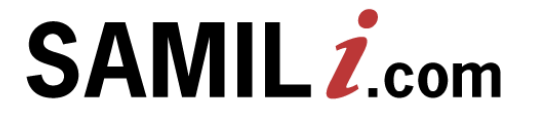

# 2021 삼일아이닷컴 **이용자매뉴얼**

모든 재경인·법조인의 필수품! 조세 및 회계 분야 국내 최고의 법률정보! 삼일아이닷컴

STOLES.

- 「세무조사와 불복」이것만은 알고가자
- 「핵심노무 & 4대보험」특집사이트
- 「부동산과 세금」특집사이트

#### | 삼일아이닷컴 특집사이트

- K-IFRS 기준서와 해석서 하이퍼링크 기능 추가
- 예규판례 키워드맵 제공
- 예규판례 화면 개선 및 기능추가
- 개정일자별 신구조문 서비스 개선
- 주요세법 서비스 개선
- 시행일자 및 적용시기 서비스 개선
- 법률 신규서비스 및 기능 개선 일반판례
- 법률 신규서비스 및 기능 개선 입법동향

#### | 삼일아이닷컴 주요 개편사항

- 속보, EB 등 책자의 내용을 그대로 구현한 삼일 E-Book
- 세무용어의 A to Z, 세무용어사전
- 매주 선정한 주제에 대해 요약 해설을 제공하는 '금주의 주제어'
- 한 주 동안의 핵심 컨텐츠들만 요약해 놓은 '아이닷컴THIS WEEK'
- 뉴스레터 신청방법
- 삼일아이닷컴 핵심 컨텐츠 요약
- 최고의 전문가가 제공하는 동영상 강의
- 학회 논문 PDF 원문파일 제공
- 더욱 세분화된 전문가 상담 서비스
- 공무원, 전문가의 정보를 한눈에! 인물정보
- 이슈체크, 추천예규, 예규해설, 인포 Inside
- 전문가와 실무자를 위한 Issue & Focus
- 삼일아이닷컴 메인 페이지 소개

#### | 이용자매뉴얼 메인 (Main)

#### SAMIL 삼일인포마인

- 조문별 해설
- OECD 및 주요 국가의 BEPS 동향

- 계정과목별 세무·경제법 해설

- 전문가 추천 및 많이 본 예판 추천
- 국가별 조문별 관련 예규판례와 해설
- 각 조문과 관련한 "의정서"

• 국영문 조세조약 전체보기

- 많이 조회하는 조세조약의 상단 배치
- 복잡한 조세조약도 보기 쉽게! 각 국가와의 조세조약
- 3단 비교보기 : 개정연혁, 구법 등 확인 기능, 연도별 법전 기능, • 3단 비교보기 : 관련자료, 상담, 조문해설 기능, 조문별 부칙조회
- 3단 비교보기 : 기본통칙, 집행기준, 예규판례 확인 기능
- 3단 비교보기 : 책갈피, Quick Search 기능
- 지방세특례제한법 메시지 아이콘
- 개정 조문에 대한 적용시기 링크
- 법령 조문내용 보기 확장
- 조세법령, 훈령고시 원문 다운로드

이용자매뉴얼 세무 (Tax)

Contents

- | 이용자매뉴얼 회계 (Accounting)
  - 회계페이지 소개

  - 계정과목별 회계·세무·경제법의 통합, 계정과목마스터

  - 계정과목마스터 주요 기능 : 계정과목별 관련 기준서

K-IFRS와 일반기업회계 해설 동시 조회

K-IFRS vs 일반기업 vs 법인세 비교표

• 계정과목마스터에서 다른 메뉴로 이동

- 계정과목별 질의회신 등 부가자료
- 계정과목별 세무·경제법 해설

• 계정과목마스터 자료 검색

• 모바일 계정과목마스터

■ IFRS 영문용어 조회

K-IFRS 기준서 보기

일반기업회계기준 보기

많이 보는 경제법 3단보기 서비스

• 쉽게 배우는 회계와 감사보고서

■ 회사의 재무구조를 한눈에! 재무비율분석 Tool

## Contents

#### 이용자매뉴얼 법률 (Law)

- 법률 페이지
- 최신 대법원 판례 및 법원 예규선례
- 다양한 방법을 통한 법령 검색

#### 이용자매뉴얼 재경실무 (Business)

- 재경실무 페이지
- 알기 쉽게 풀어 쓴 근로기준법 해설
- 핵심노무&4대보험 주제별 판례·질의회시
- 핵심노무&4대보험 판례예규 해석
- 중소기업 인사노무관리 기초 현황 진단 프로그램
- 기업 실무에 필요한 사례별 세무회계
- 이용자가 직접 등록하는 구인구직 정보

#### 이용자매뉴얼 주요기능

- 더욱 쉽고 빨라진 검색기능
- 더욱 새로워진 스페셜 검색 서비스
- 검색결과 세부화면별 첫화면 서비스

- 검색트리 설정 기능

- 검색결과 주제별로 구분하여 제공

모바일(M) 삼일아이닷컴 신고기한 알림서비스

• 로그인 후 일정시간 사용하지 않으면 자동으로 종료되어 불편합니다.

삼일아이닷컴 의 회원ID와 비밀번호가 생각이 나지 않습니다. 확인할 수 없을까요?

- 검색어 표시 지우기 기능

• 완벽한 상세검색 기능 구현

• 상세검색 사용 예

| 자주 묻는 질문 (FAQ)

모바일(M) 삼일아이닷컴 설치 안내

■ 1 ID - 1 User - 1 PC 정책이란 ?

SAMIL 삼일인포마엽

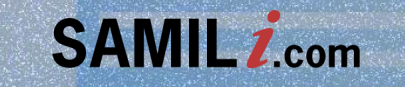

# 삼일 아이닷컴 주요 개편사항

| = 처리 [2024994] 법률용어 정비를 위한 정보위원회 소관 2개 법률 일부개정을 위한 법률안 (위원장)<br>[처안달 : 2020.05.20 / 의걸일 : 2020.05.20] | 본호<br>계루                 |
|----------------------------------------------------------------------------------------------------|--------------------------|
| = 본회의부의 [2021131] 소득세법 일부개정법률안(채이배의원 등 12인)<br>[저안옆: 2019.06.26]                                      | 전차                       |
| = 본회의부의 [2021135] 조세록례계한법 일부개경법률안(체이배의원 등 10인)<br>[ 제안열 : 2019:06:26]                                 | 2 E                      |
| = 분회의부의 [2023276] 국가재정법 일부개정법률안(박완주의원 등 11인)<br>[저안달 : 2019.10.30]                                    | 대인<br>부걸                 |
| = 계류 [2024933] 상장회사법안(채이배의원 등 10면) (의원)<br>[제안업 : 2020.05.18]                                         | 전체<br>가결                 |
| = 계류 [2024995] 지방세법 일부개정법률안(김병관의원 등 10인) (의원)<br>[제안업 : 2020.05.22]                                   | 제헌(                      |
| = 계류 [2024996] 집합건물의 소유 및 관리에 관한 법률 일부개정법률안(김병관의원 등 13인) (의원)<br>[제안달 : 2020.05.22]                   | 제5대<br>제4대<br>제3대<br>제2대 |

제19대(2012-2016) 제18대(2008-2012) SAMIL 제17대(2004-2008) 제16대(2000-2004) [2024993] 제15대(1996-2000) 제14대(1992-1996) 제안자 위용함 제13대(1988-1992) · 접수 제12대(1985-1988) 위원회 제11대(1981-1985) 분회의 국가보위입법회의(1980-1981) 제10대(1979-1980) 제9대(1973-1979) 비상국무회의(1972-1973) 제8대(1971-1972) 제7대(1967-1971) 제6대(1963-1967) 더보기 국가재건최고회의(1961-1963) (1960-1961) (1958-1960) (1954-1958) (1950-1954) 1948-1950) [(통과) +반영 의부의

| 입입증양      |                   |   |            |    |   |    |
|-----------|-------------------|---|------------|----|---|----|
| . 3000004 | N2019/2015 2020   |   | . 12184.01 | 견체 | ~ | Q  |
| ·제안내구     | 412048(2016-2020) | Ľ | • 서디언왕     | 견처 | ~ | 검색 |
| - 의안명     |                   |   | - 의안변호     |    |   |    |
| • 발의자     |                   |   | • 게안이유     |    |   |    |
| • 공포일     | E ~               |   | •          |    |   |    |

## 국회 1대 ~ 20대 법률을 제공하며 검색용이.

## 입법동향

20대 국회 법률안 현황

OIHCH

## <sup>삼일아이닷컴</sup> **법률 신규서비스 및 기능이 개선됩니다.**

SAMIL 삼일인포마인

| 신실 · 화해를 위한<br>/ 제반일제 : 2020.05 | 과거사정리 기본법 일부개정법             | 동안(대안)                                                                               |                                                                                                    |            |                                                                                                    |                                |                                                                       |                      |                                                                                                    |                                        |                              |                                 |
|---------------------------------|-----------------------------|--------------------------------------------------------------------------------------|----------------------------------------------------------------------------------------------------|------------|----------------------------------------------------------------------------------------------------|--------------------------------|-----------------------------------------------------------------------|----------------------|----------------------------------------------------------------------------------------------------|----------------------------------------|------------------------------|---------------------------------|
| 실사                              | · 성사관병단계<br>장수 · 분위         | 031 3M 04                                                                            | - Jacobara - Jacobara - Jacobar |            |                                                                                                    |                                | î                                                                     | एग्डेड<br>► बाह्यक्ष | 기비원목록                                                                                                    | 6729                                   | at the Vertexter             |                                 |
|                                 | - 80                        | • 89                                                                                 |                                                                                                    |            |                                                                                                    |                                |                                                                       |                      |                                                                                                    | 에 한 사가스<br>등 진실구역<br>당 등 47인<br>위한 사가스 | ·경제 가운걸<br>대 참려실한<br>·참제 가운법 | 9 80 37<br>9 80 37<br>9 4 4 5 5 |
|                                 | 0.0148.0                    | 101120                                                                               | 740                                                                                                    | 1.0        | ₽.4                                                                                                    | 201027                         | <ul> <li>(2005420) 전날 타바를 위한 지키사컵<br/>물란(전선에지임 등 17번)</li> </ul>      |                      | 경리 기본법                                                                                                    | 일부가정법                                  |                              |                                 |
|                                 | 2024993                     | 2020-05-2                                                                            | 0 #393                                                                                                    | 246/2      | and a set of the set of the set o | 702014 (2016-2020) 763<br>7638 | <ul> <li>(2005352) 관실 화매를 위한 가거사!</li> <li>중단(스팸프티뷰 등 40만)</li> </ul> |                      | 명리 기본법 일부개방법                                                                                                    |                                        |                              |                                 |
|                                 | · 위협회 성사<br>▶ 소관위 성사정보      | <ul> <li>         ・         ・         和務員 値み         ・         ・         ・</li></ul> |                                                                                                    |            |                                                                                                    |                                |                                                                       |                      | <ul> <li>(2007)641 전실 환체를 위한 리카사정리 가분명 달<br/>운전(646년(4월 등 10년)</li> <li>(2006)003 한구산동안후 인간인하세사전 등 규가사<br/>영과 양제8.4월 41년 기본법한(1개8.4월 등 11년)</li> </ul> |                                        |                              |                                 |
|                                 | <i>▲花明</i> (東               | 8993                                                                                 | 072                                                                                                    | 240721     | 1023                                                                                                    | 문서                             |                                                                       |                      |                                                                                                    |                                        |                              |                                 |
|                                 | 832,54-6.8                  |                                                                                      | 2020-05-19                                                                                                    | 2020-05-19 | 1073                                                                                                    | TONER1445                      |                                                                       |                      |                                                                                                    |                                        |                              |                                 |
|                                 | ▶ 소관위 외개정보                  |                                                                                      |                                                                                                    |            |                                                                                                    |                                |                                                                       |                      |                                                                                                    |                                        |                              |                                 |
|                                 | 21178                       |                                                                                      | \$2075r                                                                                                    | 10.0       | a                                                                                                    | 10174                          |                                                                       |                      |                                                                                                    |                                        |                              |                                 |
|                                 | 河(377起) 守敌((341起) 河(3<br>南公 | 자 전체 2                                                                               | 020-05-19                                                                                                    | 88430B     | 包門剤                                                                                                    |                                |                                                                       |                      |                                                                                                    |                                        |                              |                                 |
|                                 | ► 법사원 제제자구성사원               | SK.                                                                                  |                                                                                                    |            |                                                                                                    |                                |                                                                       |                      |                                                                                                    |                                        |                              |                                 |
|                                 | 49412                       | 022                                                                                  | 34                                                                                                    | 12         | ANDER                                                                                                    | MERGEORMAN                     |                                                                       |                      |                                                                                                    |                                        |                              |                                 |
|                                 | 2000-05-19                  | 2020-05-2                                                                            | 0 2620-                                                                                                    | 05-20      | 8074                                                                                                    | 22                             |                                                                       |                      |                                                                                                    |                                        |                              |                                 |

## 전체화면으로 제공되며 저해상의 경우 자동화면 축소 . 관련법 및 부가정보 제공

세무 예규판례 화면 인터페이스, 가독성 개선, 관련자료 및 키워드 등 추가

◆일반판례 UI 개편 및 기능 개선

실무에 유용한 입법동향(대한민국 국회 1대~20대) 제공

❖입법동향서비스추가

|   |      | <br> |  |
|---|------|------|--|
| - | ~ ~  |      |  |
|   | <br> | <br> |  |

유형별 판례

|         | 전체     | 대법원                                 | 고등법원                   | 지방법원 | 기타      |
|---------|--------|-------------------------------------|------------------------|------|---------|
| ⊙সাহ ⊖স | 목+내용   |                                     | 검색                     | 1    | 10개씩 보기 |
| 번호      | 분류     |                                     | 제목                     |      | 일자      |
| 28038   | 대구지방법원 | [민사] 야간에 목숨 없이 공<br>임이 있다고 본 사례(대구2 | 2020.07.14<br>(조희 : C) |      |         |
| 28037   | 전주지방법원 | [형사]개물손리(견주치방법                      | 2020.07.13<br>(조희 : 0) |      |         |

## 각급법원(35개) 주요판결 자료가 제공됩니다.

연히 친생자관계존부확인의 소를 제기할 수 있는지 여부(소극) [2] 독립유공자인 甲의 장녀인 乙의 자녀인 丙이 독립유공자의 유족으로 인경되자, 甲의 장남인 丁의 손자인 成가 검사를 상대로 甲과 乙 사이에 친생자관계가 존재하지 않는 다는 확인 등을 구한 사안에서, 戊가 뿌과 친족관계에 있다는 사실만으로 민법 제865조 제1형에서 정한 원고적격이 인정된다고 할 수 없고, 戊는 친생자관계부존재확인 판결 이 확정되더라도 이에 대해 법률상 이해관계를 가진다고 할 수 없으므로, 위 확인의 소는 원고적객을 갖추지 못한 사람이 제기한 것으로 부적법하다고 한 사례

가사 [1] 친생자관계존부확인의 소를 제기할 수 있는 자는 민법 제865조 제1항에서 경한 제소권자로 한정되는지 여부(적극) 및 민법 제777조에서 경한 친족이라는 사실만으로 당

| Filel 202  | 0 6 19    | 47 2015 | 00251 | 19181011 | IL-21 (21482) | 2628 두 바이라 | NC1 B00005-100 |
|------------|-----------|---------|-------|----------|---------------|------------|----------------|
| 411174 ZUZ | 0, 6, 18, | 안프 2015 | 28351 | 인권입식시    | 반글 (신경스       | 10 1 2 2 2 | 118202001, 134 |

| 전체                     | 대법원 | 하급성(1,2십) | 현법재판소     |
|------------------------|-----|-----------|-----------|
| ● 총 255 건 2020년 ✔ 공보 선 |     | 제목 또는 니   | 용으로 검색 검색 |

범원도서관 및 각급범원(제1,2성), 헌범재판소에서 매월 발간하는 판례공보에 수록된 판례를 제공합니다.

판례

각급법원 주요판결

| 최신 판례 | 판례 공보 |
|-------|-------|
|       |       |
|       | 최신 판례 |

#### 판례공보가 년도별(2004년부터)로 제공됩니다

최신 판례 판례 공보 유형별 판례 판례 찾기 Q •생산기관 × ·검색어 전체 검색 V ~ • 유형구분 • 생산일자 전체 · 검색어란에 문서변호 또는 영외여를 입력하여 검색할 수 있습니다. 생산기관 선택, 생산일자 입력, 유형선택을 적절하게 활용하여 검색범위를 조절하실 수 있습니다. · 생산기관 선택없이 전체입력 (예:대법원2017도20455 or 현재88현마3)이나 뒷번호 (예:20455 or 2017도20455)로 검색하시면 편리합니다.

공보 판례 더보기 대법원 헌법재판소 각급법원 제283호 [2020년 5월 20일자] 제201 호 [2020년 5월 10일자] 제586호[2020년 5월 15일자] 제585호[2020년 5월 1일자] 제282호 [2020년 4월 24일자] 제200호 [2020년 4월 10일자] 제584호[2020년 4월 15일자] 제281호 [2020년 2월 27일자] 제199호 [2020년 3월 10일자] 제583호[2020년 4월 1일자] 제280호 [2019년 12월 27일자] 제198호 [2020년 2월 10일자] 제582 호 [2020년 3월 15일자] 제279호 [2019년 12월 27일자] 제197호[2020년 1월 10일자]

판례 찾기

## 일반판례 판례 찾기 판례공보가 년도별(2004년부터)로 제공됩니다.

## 법률 신규서비스 및 기능이 개선됩니다.

SAMIL 삼일인포마인

| 액의 논급한입기 [ _/009_05_71_ 입육 세907.5호 8                |                                                                            |
|-----------------------------------------------------|----------------------------------------------------------------------------|
| ■ 제37조【공사부담금으로 취득한 고정자산가액의<br>소구사이】                 |                                                                            |
| 온금산입】<br>제38조【보험차익으로 취득한 고정자산가액의                    | ② 내국법인이 업무용승용차를 취득하거나 임차하여 해당 사업연도에 손금에 산입하거나 지출한 감가상격                     |
| 손금산입]                                               | 비, 임차료, 유류비 등 대통령령으로 정하는 비용(0 <mark>하 이 조에서 "업무용승용차 관련비용"이라 한다) 중</mark> 대 |
| 圓 제39조 〈삭제, 2001.12.31.〉                            | <mark>통령령으로 정하는 업무용 사용금액(이하 이 조에서</mark> "업무사용금액"이라 한다)에 해당하지 아니하는 금액은     |
| ▤) 제5관 손익의 귀속시기 등                                   | 해당 사업연도의 소득금액을 계산할 때 손금에 산입하지 아니한다. (2015. 12. 15. 신설)                     |
|                                                     | 역용<br>시기 법 27조의 2 제2항의 개정규정은 2016. 1. 1. 이후 개시하는 사업연도에 손금에 산입하거나 지출하는 분부터  |
| ■ 제41조 【자산의 취득가액】                                   | 적용함. (법 부칙(2015. 12. 15.) 3조 2항) 달기                                        |
| ■ 제42조[사산·부재의 평가]<br>■ 제42조00[그게함]게기즈 제요 [#그번이에 [#함 |                                                                            |
| ■ 제42꼬리2【국제회계기군 적용 대국입원에 대한<br>재고자산평가차익 익금불산입】      |                                                                            |
| ▤ 제43조【기업회계기준과 관행의 적용】                              | ③ 세2항을 적용할 때 업무사용금액 중 나음 각 호의 구문에 해당하는 비용이 해당 사업연노에 각각 800만                |
| [=] 제6과 하벼 및 부학 두에 과하 트레                            | 원(해당 사업연도가 1년 미만인 경우 800만원에 해당 사업연도의 월수를 곱하고 이를 12로 나누어 산출한                |
| ·····································               | 금액을 말하고, 사업연도 중 일부 기간 동안 보유하거나 임차한 경우에는 800만원에 해당 보유기간 또는                  |
|                                                     |                                                                            |

이후 개정분부터)

SAMIL 삼일인포마인

주요세법의 구법에 대한 하이퍼링크, 해설, 조무별 시행일자 등 서비스에 이어, 현행법에만 적용되던 항·호·목 단위 "적용시기" 서비스를 구법에까지 확대 제공합니다(2007년

❖ 주요세법의 구법에 대한 항·호·목 단위 적용시기 서비스

주요세법의 구법에 대한 항·호·목 단위 적용시기가 제공되고, 경제법 및 세무관련법령에 조문별 시행일자가 제공됩니다.

삼일아이닷컴 시행일자 및 적용시기 서비스가 개선됩니다.

| 세무                                                                                               | 회계                                                                                                    | 법률                                                                                                   | 재경실무                                                                 |                                                                                                    | ᆚ 인물 득 상담                                                  | ⊙ 동영상       | 상 🛢 논문 🖳 뉴스              | Opinion 📻                             | ISSUE    |
|--------------------------------------------------------------------------------------------------|----------------------------------------------------------------------------------------------------|----------------------------------------------------------------------------------------------------|----------------------------------------------------------------------|----------------------------------------------------------------------------------------------------|------------------------------------------------------------|-------------|--------------------------|---------------------------------------|----------|
| 조세법령                                                                                             | 예규판례 신고·남                                                                                                    | 납부 세법해설                                                                                              | 세금계산 자                                                               | 료실                                                                                                    |                                                            |             |                          |                                       |          |
| 출홈 ›세무 › 3<br>번이세번                                                                               | 2019. 12. 31. 법률<br>2018. 12. 31. 법률<br>2018. 12. 24. 법률<br>2017. 12. 19. 번론                                         | · 제16833호 일부개경<br>· 제16096호 타법개경<br>· <del>제16008호 일부개경</del><br>제15222호 인부개정                        | g (현행)<br>201<br>201<br>201<br>201<br>201<br>201                     | 1.07.25.법률 세10<br>1.07.25.법률 제10<br>0.12.30.법률 제10<br>0.06.08.법률 제10                                       | 907호 타법개성<br>898호 타법개정<br>423호 일부개정<br>361호 타법개정           | ^           |                          | 조문내용보기                                | 안내       |
| 법 영 규칙                                                                                           | 2017, 12, 19, 답물<br>2017, 10, 31, 법률<br>2016, 12, 20, 법률<br>2015, 12, 15, 법률<br>2015, 12, 15, 법률<br>2015, 08, 28, 번록 | 제15022호 일구개8<br>제15022호 타법개경<br>· 제14386호 일부개경<br>· 제13555호 일부개경<br>· 제13550호 타법개경<br>· 제13499호 타법개경 | 201<br>201<br>201<br>201<br>201<br>201<br>201<br>201                 | 0, 05, 31, 법률 제10;<br>0, 03, 31, 법률 제10;<br>0, 01, 01, 법률 제99;<br>9, 12, 31, 법률 제98;<br>9, 06, 09, 법률 제97; | 337호 타법개정<br>221호 타법개정<br>24호 타법개정<br>98호 일부개정<br>63호 타법개정 |             | ✓ 법                      | 조의 이                                  | 콩        |
| 전체닫기   부칙                                                                                        | 2015. 07. 24. 법률<br>2015. 07. 24. 법률<br>2015. 03. 27. 법률                                                             | ·제13448호 타법개정<br>·제13426호 타법개정<br>·제13230호 타법개정                                                      | 日本<br>日本<br>日本<br>日本<br>日本<br>日本<br>日本<br>日<br>200<br>日本<br>日<br>200 | 9. 05. 21. 법률 제96<br>9. 01. 30. 법률 제94(<br>9. 01. 30. 법률 제934                                              | 73호 일부개정<br>01호 타법개정<br>46호 타법개정                           | 련           | [자료 №                    |                                       |          |
| N 제27조의2 [업무<br>입 등 특례] ■ 제28조 [지근0]Z                                                            | 2014. 12. 23. 법률<br>2014. 03. 18. 법률<br>2014. 01. 01. 법률                                                             | · 제12850호 일부개경<br>· 제12420호 타법개경<br>· 제12166호 일부개경                                                   |                                                                      | 8. 12. 26. 법률 제920<br>8. 02. 29. 법률 제88<br>7. 12. 31. 법률 제88                                               | 67호 일부개정<br>52호 타법개정<br>31호 일부개정                           | - I         | 법보관 🗇 인쇄 🛃               | . 다운 🖉 KeepN                          | lote N   |
| <ul> <li>레28포 (시급 이시</li> <li>페4관 준비금 명</li> <li>페28조 (고우모조)</li> </ul>                          | 2014. 01. 01. 법률<br>2013. 06. 07. 법률<br>2013. 01. 01. 법률                                                             | ·제12153호 타법개경<br>·제11873호 타법개경<br>·제11607호 일부개경                                                      | 200<br>200<br>200<br>200<br>200                                      | )/. 08. 03. 멉뮬 세86:<br>17. 07. 19. 법률 제85<br>16. 12. 30. 법률 제814<br>16. 03. 24. 번륭 제79(                    | 31호 타엽개성<br>19호 일부개정<br>41호 일부개정<br>08호 타범개정               | Ļ.          | 2018. 01. 01. 시행]        | 부칙 개정이유                               | 2        |
| <ul> <li>□ 제30조 【책임준비</li> <li>□ 제31조 〈삭제, 20</li> </ul>                                         | 2013.01.01.법률<br>2011.12.31.법률<br>2011.07.25.법률<br>2011.07.25.법률                                                     | · 제11603호 다립개경<br>· 제11128호 일부개경<br>· 제10907호 타법개경<br>· 제10898호 타법개경                                 |                                                                      | 5. 12. 31. 법률 제78<br>4. 12. 31. 법률 제73<br>4. 12. 31. 법률 제72                                                | 38호 일부개정<br>17호 일부개정<br>89호 타법개정                           |             | 자동차판매업 등어                | 서 사업에 직접                              | 사        |
| <ul> <li>■ 제32조 〈삭제, 20</li> <li>■ 제33조 【퇴직급여</li> <li>■ 제34조 【퇴직급여</li> </ul>                   | 2010. 12. 30. 법률<br>2010. 06. 08. 법률<br>2010. 05. 31. 법률<br>2010. 03. 31. 번루                                         | ·제10423호 일부개경<br>·제10361호 타법개경<br>·제10337호 타법개경<br>·제10221호 타법개경                                     |                                                                      | '4. 01. 29. 법률 제71'<br>'3. 12. 30. 법률 제70(<br>'2. 12. 30. 법률 제68!<br>'1. 12. 31. 법률 제65!                   | 17호 일부개성<br>05호 일부개정<br>52호 타법개정<br>58호 일부개정               | 1 -<br>5-   | 오에서 입구용등장<br>으로 정하는 바에 [ | 과 다 한다)에<br>따라 감가상각비                  | 네<br> 를  |
| <ul> <li>□ 제35조 [귀상채균</li> <li>□ 제35조 [구상채균</li> <li>□ 제36조 [국고보조</li> <li>○ 액의 손금산입]</li> </ul> | 2010.01.01.11<br>2009.12.31.법률<br>2009.06.09.법률<br>2009.05.21 법률                                                     | ·제9924호 타법개정<br>·제9898호 일부개정<br>·제9763호 타법개정<br>·제9673호 타법개정                                         | 2 200<br>2 200<br>199<br>11, 199                                     | 0. 12. 29. 법률 제629<br>0. 02. 03. 법률 제629<br>9. 12. 28. 법률 제604<br>8. 12. 28. 법률 제558                       | 93호 일부개정<br>59호 일부개정<br>47호 일부개정<br>81호 전부개정               | <b>र</b> ्भ | 취득하는 승용자동기               | 하부터 적용함.<br>[닫기]                      |          |
| ■ 제37조【공사부담<br>손금산입】                                                                             | 금으로 취득한 고정자산;                                                                                                    | 가액의 💿 내                                                                                              | 구번이이 어므용스                                                            | 요치록 친드하거나 9                                                                                                | 인차하여 해당 사                                                  | 거여도에        | 소그에 사인하거니                | ↓ 지추하 간가시                             | 1-2-1-   |
| ■ 제38조【보험차익<br>손금산입】                                                                             | 으로 취득한 고정자산가                                                                                                    | 액의 비, 얻                                                                                              | - 집 긴 이 집 1 8 8<br>]차료, 유류비 등 <mark>다</mark>                         | 동경령으로 정하는 I                                                                                                | 비용(이하 이 조아                                                 | 비서 "업무·     | 요금에 관립하기록<br>용승용차 관련비용   | · · · · · · · · · · · · · · · · · · · | , ㄱ<br>대 |
| 圓 제39조 〈삭제, 20                                                                                   | 01.12.31.>                                                                                                    | 통령                                                                                                   | 령으로 정하는 업무                                                           | 용 <del>사용금액</del> (이하 이                                                                                    | 조에서 "업무사용                                                  | 금액"이리       | 나 한다)에 해당하지              | 이아니하는 금액                              | 년        |
| 🖹 제5관 손익의 구                                                                                      | 속시기 등                                                                                                    | 해당                                                                                                   | 사업연도의 소득금(                                                           | 백을 계산할 때 손금이                                                                                               | 에 산입하지 아니?                                                 | 한다. (201    | 15. 12. 15. 신설)          |                                       | _        |
| <ul> <li>■ 제40조 【손익의 귀</li> <li>■ 제41조 【자산의 추</li> <li>■ 제42조 【자산·부치</li> </ul>                  | ···속사업연도】<br>··득가액】<br>··의 평가】                                                                                       | 적용<br>시기                                                                                             | 법 27조의 2 제2항의<br>적용함. (법 부칙(20                                       | 개정규정은 2016. 1.<br> 5. 12. 15.) 3조 2항)                                                                      | 1. 이후 개시하는 시                                               | 업연도에 큰      | 손금에 산입하거나 지              | 출하는 분부터<br>[닫기]                       |          |

SAMIL 삼일인포마인

<sup>삼일아이닷컴</sup> 시행일자 및 적용시기 서비스가 개선됩니다.

주요세법의 구법에 대한 항·호·목 단위 **적용시기**가 제공되고, 경제법 및 세무관련법령에 조문별 **시행일자**가 제공됩니다.

✤ 경제법 및 세무관련법령에 대한 조물별 시행일자 및 항·호·목 단위 적용시기 서비스

주요세법에서 제공하고 있던 조문별 "시행일자" 및 항·호·목 단위 "적용시기" 서비스를 경제법 및 세무관련법령까지 확대합니다.

※ 단, 고시, 지침, 관련 규정 등은 제외하며, 세부
적용시기의 경우 정확한 판단을 위해서는 반드시
해당 부칙을 참고하시기 바랍니다.

| 법 영   규칙   통칙   세칙   관련규정                                                               |    |                                  | □ 3단 수출용 원재5 ✔ 법 ✔ 조의                                 |
|-----------------------------------------------------------------------------------------|----|----------------------------------|-------------------------------------------------------|
| 전체닫기 전조문 부칙 <                                                                           | 닫기 | 구조문   부칙   개정세법해설   관련조문   3     | 단                                                     |
| <ul> <li>■ 제12조【기초원재료납세증명 등】</li> <li>■ 제13조【정액환급률표】</li> <li>■ 제13조【정액환급률표】</li> </ul> | ^  |                                  | ● 확대 ● 축소   번 보관   ● 인쇄   ▲ 다운   / Keep               |
| ■ 제14조【완급신청】 ■ 제15조【전산처리설비의 이용】                                                         |    |                                  | [2018. 12. 31. 법률 제16105호 일부개정, 2019. 07. 01. 시행] 부   |
| ▶ 제16조 【환급금의 지급】                                                                        |    | <del>게</del> 16조 [환급금의 지급]       |                                                       |
| ■ 제17조 [환급의 제한]                                                                         | 1  | ① 이 법에 따른 관세등의 화급금은 [국           | 가재정법 제17조에도 불구하고 「한국은행법 에 따른 한국은행()                   |
| ■ 세18조 [용도 외 사용 시 관세능의 징수] ■ 제16조 [한구운 가운하는 관세들이 세용 이하]                                 |    | "하국은해"이라 하다)이 화금근이 지금            | 을 결정하 세과장이 소과 세인근계정에서 지근하다. 이 경우 지근                   |
| ■ 제19조 [선답을 걸음이는 전세증의 세율 안이]<br>■ 제20조 [서류의 보관 및 제축 등]                                  |    | 카드 대통령경이를 전하다 (2011 - 1          | 은 같이는 체일이나 또한 체입금체이에서 체입한다. 이 이가 제임<br>// 개거)         |
| ■ 제21조 【과다환급금의 징수 등】                                                                    |    | 시는 네ㅎㅎㅎ프포 강한다. (2011. 7. 1       | H. (10)                                               |
| ■ 제22조 【과소환급금의 환급】                                                                      |    | ② 관세청장은 제1항에 따른 세관장의 :           | 소관 세입금계정에 부족이 있는 경우에는 대통령령으로 정하는 !                    |
|                                                                                         |    | 따라 세관장 소관 세입금계정 간의 조정            | l을 한국은행에 요청할 수 있다. (2011. 7. 14. 개정)                  |
| ▤ 제23조의 2 【미수범 등】                                                                       |    |                                  |                                                       |
| ▤ 제23조의 3【징역과 벌금의 병과】                                                                   |    | ③ 제1항에도 불구하고 세관장은 관세용            | 등의 일괄납부업체가 환급신청하여 결정된 환급금은 그 환급금 🕯                    |
| ■ 제23조의 4 【형법」 적용의 일부 배제】                                                               |    | 일이 속하는 일괄납부기간별로 제7조 저            | 네1항에 따라 정산하는 날까지 지급을 보류한다. (2011. 7. 14. 가            |
| ■ 제23조의 5【양벌규정】                                                                         |    |                                  | 의 에서 왕 다이 가 속이 구에서 이는 것 이에는 것 것 된 원고 구이?              |
| ● 제24조 【소사작 처문】                                                                         |    | ④ 제관상은 완급신성사가 세관에 답부             | 아버야 알 나눔 각 호의 금액이 있는 경우에는 결정한 환급금을 !                  |
| 부칙                                                                                      |    | 각 호의 순서에 따른 금액에 우선 충당할           | 할 수 있으며, 충당하고 남은 금액은 그 신청자에게 지급하여야 한                  |
| N 무칙 (2018. 12. 31. 법률 제16105호)                                                         |    | (2016. 12. 27. 개정)               |                                                       |
| □ 구국 (2017, 12, 15, 법률 제15220로) □ 보치 (2016, 12, 27, 번류 제14466호)                         |    | 1. 체납된 관세등(부가가치세를 포함한            | 다)과 가산금, 가산세 및 체납처분비 (2016. 12. 27. <mark>신설</mark> ) |
| ■ 부칙 (2015 12 15 번륭 제13559호)                                                            |    | 2. 다음 각 목의 금액 (2018, 12,         |                                                       |
| ■ 부칙 (2014. 01. 01. 법률 제12170호)                                                         |    | 적용 번 16조 /하 2층이 개적그것은 2010       | 1 1 브러 시해하 (버 브치(2018 12 21 \ 1조 다서) 다기               |
| ■ 부칙 (2011. 12. 31. 법률 제11131호)                                                         |    | AN U 1022 48 2921 118 T 82 2019. | . 1. 1. 구역 시장점. (법 구역(2010, 12, 21,/ 12) 전세/ [관계]     |
| 🗏 부칙 (2011. 07. 14. 법률 제10817호)                                                         |    |                                  | 아저지거요 기술은 시그나님께 세에지 한것이 지거에 찍은 비에서                    |
|                                                                                         | 4  | 기. 전세법」 제28조 세4양에 따라 순           | 5/3/1역할 기초도 신고입구안 세액과 확장된 가격에 따든 세액의                  |
| 법부칙)                                                                                    |    | 액으로서 징수하여야 하는 금액                 | (2018. 12. 31 개정)                                     |
| 문국 (2007. 12. 31. 법률 세8829호 ; 특별소비<br>세비 브치)                                            | 4  | 나. 제21조 제1항 및 제2항에 따라 경          | 상수하여야 하는 금액 (2018. 12. 31 개정)                         |

| MIL 삼일인포마인                                                                                                    | ★ 홈 > 세무 > 조세법령 ▼ > 국세                                                                                                    | 조문내용보기 안내                                                                                                    |
|----------------------------------------------------------------------------------------------------|----------------------------------------------------------------------------------------------------|----------------------------------------------------------------------------------------------------|
| 삼일아이닷컴<br><b>주요세법 서비스가 개선됩니다.</b><br><sup>주요세법이 다음과 같이 개선되었습니다.<br/>과거호수의 <b>부칙, 하이퍼링크</b>(연결조문) 및 해설자료가 제공 되고<br/>조문별 시행일자 및 제 · 개정이유가 제공 됩니다.</sup> | 법 영   규칙   통칙   집행   서식   해설   1<br>전체닫기   부칙 < 닫기<br>[1] 제8관 소득금액 계산의 특례<br>[2] 제8관 소득금액 계산의 특례                                                                                                    | 으 다입개경<br>예판   주제별조문   관련규정   제ㆍ개정이유 M<br>2<br>개정연혁   구조문   부칙   통칙   집행   예판   해설   관련자료 M                                                                                                    |
| 자세한 내용은 아래를 참고하세요.<br>① <b>과거호수 하이퍼링크</b><br>제공되는 전체 호수별로 조회하는 개정일자와<br>일차하는 조문을 하이퍼링크(연결조문)로 연결                                                      | <ul> <li>제53조 [외국법인 등과의 거래에 대한 소득금액 계산의 특례]</li> <li>제53조의2 [기능통화 도입기업의 과세표준 계산 특례]</li> <li>제53조의3 [해외사업장의 과세표준 계산특례]</li> <li>제54조 [소득금액 계산에 관한 세부 규정]</li> <li>제2절 세액의 계산</li> <li>제55조 [세율]</li> <li>제55조의2 [토지동 양도소득에 대한 과세특례]</li> </ul>        | 제51조의 2 [유동화전문회사 등에 대한 소득공제]       조문해설                                                                                                    <                                                                                                    |
| <ul> <li>과거해설제공</li> <li>조회하는 개정일자와 일치하는 해설을 제공</li> <li>(단, 관련자료로 제공되는 개정세법해설, 예규판례,</li> <li>이슈, 상담 등은 현재 기준으로 제공됩니다.)</li> </ul>                   | <ul> <li>□ 제56조 [기업의 미환류소득에 대한 법인세]</li> <li>□ 제57조 [외국 납부 세액공제 등]</li> <li>□ 제57조의2 [간접투자회사 등의 외국 납부 세액<br/>공제 특례]</li> <li>□ 제58조 [재해손실에 대한 세액공제]</li> <li>□ 제58조의2 〈삭제, 2010.1.1.〉</li> <li>□ 제58조의3 [사실과 다른 회계처리로 인한 경정<br/>에 따른 세액공제]</li> </ul> | 3. 「기업구조조정투자회사법」에 따른 기업구조조정투자:       21. 개요       22. 유통확전문회사       22. 유통확전문회사       30.         4. 「부동산투자회사법」에 따른 기업구조조정 부동산투지 개정)       23. 자본시장과 금융투자업에 관한 법률에 따···       24. 기업구조조정투자회사, 기업구조조정부基···       25. 성박투자회사       23. 자본시장과 금융투자업에 관한 법률에 따···       30.         5. 「선박투자회사법」에 따른 선박투자회사 (2010. 12. 3       26. 양대사업을 목적으로 하는 양목회사       26. 양대사업을 목적으로 하는 양목회사       30.         6. 「민간임대주택에 관한 특별법」또는 「공공주택 특별법」에 따른 특수 목적 법인 등으로서 대통령령으로 정하는 법인 (2015. 8. 28. 개정 ; 임대주택법 부칙)       7. 「문화산업진흥 기본법」에 따른 문화산업전문회사 (2010. 12. 30. 개정) |
|                                                                                                    | <ul> <li>제59조 [감면 및 세맥공체액의 계산]</li> <li>제3절 신고 및 납부</li> <li>제60조 [과세표준 등의 신고]</li> <li>제61조 [준비금의 손금 계상 특례]</li> <li>제62조 [비영리내국법인의 과세표준 신고 특례]</li> <li>제62조의2 [비영리내국법인의 자산양도소득에<br/>대한 과세특례]</li> </ul>                                            | <ul> <li>8. 「해외자원개발 사업법」에 따른 해외자원개발투자회사 (2010. 12. 30. 개정)</li> <li>9. 제1호부터 제8호까지와 유사한 투자회사로서 다음 각 목의 요건을 갖춘 법인일 것 (2010. 12. 30. 개정)</li> <li>가. 회사의 자산을 설비투자, 사회간접자본 시설투자, 자원개발, 그 밖에 상당한 기간과 자금이 소요되는<br/>특정사업에 운용하고 그 수익을 주주에게 배분하는 회사일 것 (2010. 12. 30. 개정)</li> <li>나. 본점 외의 영업소를 설치하지 아니하고 직원과 상근하는 임원을 두지 아니할 것 (2010. 12. 30. 개정)</li> <li>다. 하시적으로 설린되 회사로서 조린기가이 2년 이상일 것 (2010. 12. 30. 개정)</li> </ul>                                                                                                    |

SAMIL 삼일인포마인

## ④ 삭제조문 표시 : 삭제된 조문의 바로 이전 조문을 내용에 ⑤ 적용시기:

| 삼일아이닷컴<br><b>ㅈㅇ네버 서비스가 개서되니다</b>                                                                                                    | 법 영   규칙   통칙   집행   서식   해설                                                                                                    | 예판   주제별조문   관련규정   제ㆍ개정이유 ▶ 법 ✔ 법 ✔ 조의 아동                                                                              |
|----------------------------------------------------------------------------------------------------|----------------------------------------------------------------------------------------------------|----------------------------------------------------------------------------------------------------|
| 구표세곱 시비드기 개선됩니다.                                                                                                    |                                                                                                    |                                                                                                    |
|                                                                                                    | 전체닫기 부칙 < 닫기                                                                                                    | 개정연혁   구조문   부칙   개정세법해설   통칙   집행   예판   <b>해설   핵심상담   관련자료 <mark>N</mark></b>                                        |
| 주요세법이 다음과 같이 개선되었습니다.<br>과거호수의 <b>부칙, 하이퍼링크</b> (연결조문) 및 <b>해설</b> 자료가 제공 되고<br>조문별 <b>시행일자 및 제ㆍ개정이유</b> 가 제공 됩니다.<br>자세한 내용은 아래를 참고하세요. | <ul> <li>□ 제56조 〈삭제, 2018.12.24.〉</li> <li>□ 제57조 【외국 납부 세액공제 등】</li> <li>□ 제57조의2 【간접투자회사 등의 외국납부세액공<br/>제 및 환급 특례】</li> <li>□ 제58조 【재해손실에 대한 세액공제】</li> </ul> | ●확대 ●축소 전보관 중인쇄 보다운 《KeepNo<br>3<br>[2018. 12. 24. 법률 제16008호 일부개정, 2019. 01. 01. 시행] 부칙 개정이유                           |
|                                                                                                    | 🗏 제58조의2 〈삭제, 2010.1.1.〉                                                                                                    |                                                                                                    |
|                                                                                                    | 제58조의3 【사실과 다른 회계처리로 인한 경정<br>에 따로 세에고 계기                                                                                                    | (역제, 2018. 12. 24.)                                                                                                    |
| ③조문별시행일자및제·개정이유                                                                                                    | 🗐 제59조 【감면 및 세액공제액의 계산】<br>🦲 제3절 신고 및 납부                                                                                                    | 1       다음 각 호의 어느 하나에 해당하는 내국법인이 제2항 제1호 가목부터 라목까지의 규정에 따른 투자,                                                         |
| - 부칙 및 개정일자를 자동으로 분석해서 시행일자를                                                                                                    | ■ 제60조 【과세표준 등의 신고】                                                                                                    | 임금 또는 배당 등으로 환류하지 아니한 소득이 있는 경우에는 같은 항에 따른 미환류소득(제5항에 따른                                                                |
| 표시                                                                                                    | ■ 제60조의2【성실신고확인서 제출】 ■ 제61조【준비금의 소금산인 특례】                                                                                                    | 차기환류적립금과 제7항에 따라 이월된 초과환류액을 공제한 금액을 말한다)에 100분의 10을 곱하여                                                                 |
| - 조문별로 재·개정이유 제공                                                                                                    | <ul> <li>□ 제62조【비영리내국법인의 이자소득에 대한 신고 특례】</li> </ul>                                                                                                    | 산출한 세액을 미환류소득에 대한 법인세로 하여 제13조에 따른 과세표준에 제55조에 따른 세율을 적용<br>하여 계산한 법인세액에 추가하여 납부하여야 한다. (2014. 12. 23. 신설)              |
| ④ 삭제조문 표시 :                                                                                                    | ■ 제62조의2 【비영리내국법인의 자산양도소득에<br>대한 신고 특례】                                                                                                    | 1. 각 사업연도 종료일 현재 대통령령으로 정하는 자기자본이 500억원을 초과하는 법인(대통령령으로<br>정하는 중소기업은 제외한다) (2014, 12, 23, 신설)                           |
| 삭제된 조문의 바로 이전 조문을 내용에 표시                                                                                                    | ■ 제63조[응간에답 의무]<br>■ 제63조의2【중간예납세액의 계산】                                                                                                    | 2. 각 사업연도 종료일 현재 「독점규제 및 공정거래에 관한 법률」 제14조 제1항에 따른 상호출자제한기                                                              |
| ⑤ 적용시기 :                                                                                                    | <ul> <li>■ 제64조【납부】</li> <li>■ 제65조 〈삭제, 2015.12.15.〉</li> </ul>                                                                                                | 업집단에 속하는 법인 (2014. 12. 23. 신설)                                                                                          |
| 조문별 적용시기를 바로 확인할 수 있도록 개선                                                                                                    | 늘 제4절 결정·경정 및 징수                                                                                                    | ② 제1항 각 호에 따른 내국법인은 다음 각 호의 방법 중 어느 하나의 방법을 선택하여 산정한 금액(산정<br>하 그애이 야스이 경으에는 "미하르스트"이라 하고, 사정하 그애이 우스이 경으에는 우이 부승르 떼 그애 |
|                                                                                                    | <ul> <li>[1] 제1관 과세표준의 결정 및 경정</li> <li>[1] 제66조 [결정 및 경정]</li> </ul>                                                                                           | 을 "초과환류액"이라 한다. 이하 이 조에서 같다)을 각 사업연도의 종료일이 속하는 달의 말일부터 3개월                                                              |
|                                                                                                    | ▤ 졔67조【소득처분】                                                                                                    | 이내에 대통령령으로 정하는 바에 따라 납세지 관할 세무서장에게 신고하여야 한다. (2014. 12. 23. 신                                                           |
|                                                                                                    | 🗐 제68조 【추계에 의한 과세표준 및 세액계산의 특                                                                                                    | 44                                                                                                    |

설)

 $\sim$ 

조문내용보기 안내

🖉 KeepNote

법인세법 2018, 12, 31, 법률 제16096호 타법개정

合 홈 > 세무 > 조세법령 ▼ > 국세

례)

## 개정일자별 신구조문 서비스가 개선 되었습니다.

| 삼일아이5                                               | 산컴 미니윈도우                            | ×                                                                                   |                                                                                                    |                                                                                                    |                                                                                                    |                                                                                                    |                                                                                                 |
|-----------------------------------------------------|-------------------------------------|-------------------------------------------------------------------------------------|----------------------------------------------------------------------------------------------------|----------------------------------------------------------------------------------------------------|----------------------------------------------------------------------------------------------------|----------------------------------------------------------------------------------------------------|-------------------------------------------------------------------------------------------------|
| 법인세법                                                | 인쇄 개정세법해설 제·개정이유보기▶ 부칙조회 전:         | 헤보기 🔼                                                                               | 1. 개정일                                                                                                    | 실자별 신구                                                                                                    | 노조문 대비                                                                                                    | 전체보기                                                                                                    | 기능이                                                                                             |
| 구조문                                                 | 신조문                                 |                                                                                     | 추가도                                                                                                    | 있습니다                                                                                                    | . (주요세법                                                                                                    | 법, 3단보기                                                                                                    | )                                                                                               |
| 2017.12.19 법률 제15222호, 개정 🗸 🗸                       | 2018.12.24 법률 제16008호, 현행법령         |                                                                                     |                                                                                                    |                                                                                                    |                                                                                                    |                                                                                                    |                                                                                                 |
| 제13조 [과세표준]                                         | 제13조 [과세표준]                         | ~                                                                                   | $\mathbf{N}$                                                                                                 |                                                                                                    |                                                                                                    |                                                                                                    |                                                                                                 |
| 내국법인의 각 사업연도의 소득에 대한 법인세의 과세표준은 각                   | ① 내국법인의 각 사업연도의 소득에 대한 법인세의 과세표준    | 은각                                                                                  |                                                                                                    |                                                                                                    |                                                                                                    |                                                                                                    |                                                                                                 |
| 사업연도의 소득의 범위에서 다음 각 <mark>호에 따른</mark> 금액과 소득을 차    | 사업연도의 소득의 범위에서 다음 각 호의 금액과 소득을 쳐    | 연혁보기<br>[법인세법 ] 제13조 과세표준                                                           |                                                                                                    |                                                                                                    |                                                                                                    |                                                                                                    | #1                                                                                              |
| 례로 공제한 금액으로 한다. 다만, 「 <mark>조세특례제한법」</mark> 제5조 제1항 | 공제한 금액으로 한다. 다만, 제1호의 금액에 대한 공제는 격  | [2008 12.26 법률 제9267호, 개칭]                                                          | [2009.12.31 법률 제9898호, 개경]                                                                                   | [2010.12.30 법률 제10423호, 개경]                                                                                      | [2015.12.15 법률 제13555호, 개경]                                                                                      | [2017.12.19 법률 제15222호, 개경]                                                                                      | [2018.12.24 법률 제16008호, 개정]                                                                     |
| 에 따른 중소기업과 회생계획을 이행 중인 기업 등 대통령령으로                  | 연도 소득의 100분의 60[「조세특례제한법」 제5조 제1항어  | 조 [과세표준]<br>보이의 각 사업역도의 소득이 대하 범이세의 과세                                              | 제13조 [과세표준]<br>내균범이의 각 사망여도의 소등에 대하 범이세의 과세                                                                  | 재13조 [과세표준]<br>내국범이의 각 사업역도의 소득에 대하 범이세의 과세                                                                      | 제13조 (과세표준)<br>내균범이의 각 사업여도의 소등에 대하 범이셔의 과세                                                                      | 제13조 [과세표준]<br>내군범이의 강 사업역도의 소등에 대해 범이세의 과세                                                                      | 제13조(관세표준) ① 내국범인의 각 사업연도의 소득에 대한 범인세 의 과세표준은 각 사업연도의 소득의 범위에서 다                                |
| 정하는 법인을 제외한 내국법인의 경우 제1호의 금액에 대한 공제                 | 중소기업(이하 "중소기업"이라 한다)과 회생계획을 이행 중인   | 2 각 사업엔도의 소득의 범위안에서 다음 각 호<br>톤 금액과 소득을 순차로 공제한 금액으로 한다.<br>3. 12. 26. 개정)          | 표준은 각 사업엔도의 소득의 병위안에서 다음 각 효<br>에 따른 금액과 소득을 순차로 공제한 금액으로 한다.<br>(2008, 12, 26, 개장)                          | 표준은 각 사업연도의 소득의 범위에서 다음 각 효예<br>따른 금액과 소득을 차례로 공제한 금액으로 한다.<br>(2010, 12, 30, 개왕)                                | 표준은 각 사업인도의 소득의 범위에서 다음 각 호에<br>따른 금액과 소득을 차례로 공제한 금액으로 한다. 다<br>만, '조세특례제한별, 제5조 제1항에 따른 중소기업과                  | 표준은 각 사업연도의 소득의 범위에서 다음 각 호에<br>따른 금액과 소득을 차례로 공제한 금액으로 한다. 다<br>만, (조셔특리제한법),제5조 제1항에 따른 중소기업과                  | 응 각 호의 금역과 소득을 차례로 공제한 금역으로<br>한다. 다만, 제1호의 금역에 대한 공제는 각 사업연<br>도 소득의 100분의 60['조세특례제한법', 제5조 제 |
| 의 범위는 각 사업연도 소득의 100분의 60(2018년 1월 1일부터             | 등 대통령령으로 정하는 법인의 경우는 100분의 100]을    | 사업연도의 개시일전 10년 이내에 개시한 사업<br>도에서 발생한 결손금으로서 그 후의 각 사업연<br>의 과세표준계산에 있어서 공제되지 아니한 금액 | <ol> <li>각 사업엔도의 개시일관 10년 이내에 개시한 사업<br/>연도에서 발생한 결순금으로서 그 후의 각 사업연<br/>도의 과세표준계산에 있어서 공제되지 아니한 금</li> </ol> | <ol> <li>각 사업면도의 개시일 권 10년 이내에 개시한 사업<br/>연도에서 발생한 결순금으로서 그 후의 각 사업면<br/>도의 과세표준 개산을 할 때 공제되지 아니한 금액.</li> </ol> | 회생계획을 이행 중인 기업 등 대통령령으로 정하는<br>범인을 제외한 내국범인의 경우 제1호의 금액에 대한<br>공계의 범위는 각 사업면도 소득의 100분의 80으로                     | 회생계획을 이행 공인 기업 등 대통령령으로 정하는<br>범인을 제외한 내국범인의 경우 제1호의 금액에 대한<br>공제의 범위는 각 사업연도 소득의 100분의 60(2018                  | 1항에 따른 중소기업(이화 '중소기업'이라 한다)과<br>회생계획을 이행 중인 기업 등 대통령령으로 경해<br>는 법인의 경우는 100분의 100)을 한도로 한다.     |
| 2018년 12월 31일까지 개시하는 사업연도는 100분의 70을 말한             | 한다. (2018. 12. 24. 개정)              | 008. 12. 26. 개경)<br>법 및 다른 법률에 의한 비과세소득 (1998. 12.<br>1. 개경)                        | 역, 이 경우 결순금은 제14조 제2항의 결순금으로<br>서 제60조에 따라 신고하거나 제66조에 따라 결정<br>· 경정되거나, '국세기분법, 제45조에 따라 수정신                | 이 경우 결손금은 제14조 제2형의 결손금으로서<br>제60조에 따라 신고하거나 제66조에 따라 결정<br>경정되거나, '국세기분법, 제45조에 따라 수정신고                         | 한다. (2015, 12, 15, 단서상설)<br>1. 각 사업연도의 개시일 전 10년 이내에 개시한 사업<br>연도에서 발생한 결순금으로서 그 후의 각 사업연                        | 년 1월 1일부터 2018년 12월 31일까지 개시하는 사<br>업연도는 100분의 70을 말한다)으로 한다. (2017.<br>12. 19. 단서개경)                            | (2018, 12, 24, 개정)<br>1. 제14조 제3함의 이탈결손금 중 다음 각 목의 요<br>건물 모두 갖춘 금액 (2018, 12, 24, 개정)          |
| 다)으로 한다. (2017. 12. 19. 단서개정)                       |                                     | 법 및 다른 법률에 의한 소득공제액 (1998, 12,<br>, 개경)                                             | 고한 과세표준에 포함된 결손금에 한경한다.<br>(2009. 12. 31. 후단산설)<br>2. 이 범 및 다른 범률에 의한 비과세소득 (1998. 12.                       | 한 과세표준에 포함된 결손금만 해당한다. (2010.<br>12. 30. 개정)<br>2. 이 범 및 다른 범률에 따른 비과세소득 (2010. 12.                              | 도의 과세표준 계산을 할 때 공제되지 아니한 금액.<br>이 경우 결손금은 제14조 제2항의 결손금으로서<br>제60조에 따라 신고하거나 제66조에 따라 결정 ·                       | <ol> <li>각 사업연도의 개시일 전 10년 이내에 개시한 사업<br/>연도에서 발생한 결손금으로서 그 후의 각 사업연<br/>도의 과세표준 계산을 할 때 공제되지 아니한 금액.</li> </ol> | 가. 각 사업엔도의 개시일 권 10년 이내에 개시<br>한 사업엔도에서 발생한 결손금일 것<br>(2018. 12. 24. 개정)                        |
| 1. 각 사업연도의 개시일 전 10년 이내에 개시한 사업연도에서 발               | 1. 제14조 제3항의 이월결손금 중 다음 각 목의 요건을 모두 |                                                                                     | 28. 개정)<br>3. 이 범 및 다른 범률에 의한 소득공제약 (1998. 12.<br>28. 개정)                                                    | 30. 개정)<br>3. 이 범 및 다른 범률에 따른 소득공제액 (2010. 12.<br>30. 개정)                                                        | 경정되거나, "국세기본법, 제45조에 따라 수정신고<br>한 과세표준에 포함된 결손금만 해당한다. (2010.<br>12. 30. 개정)                                     | 이 경우 결손금은 제14조 제2형의 결손금으로서<br>제60조에 따라 신고하거나 제66조에 따라 결정 -<br>경정되거나, '국세기본법」 제45조에 따라 수정신고                       | 가. 각 사업엔도의 개시일 전 10년 이내에 개시<br>한 사업연도에서 발생한 결손금일 것<br>(2018. 12. 24. 개정)                        |
| 생한 결손금으로서 그 후의 각 사업연도의 과세표준 계산을 할                   | 금액 (2018. 12. 24. 개정)               |                                                                                     |                                                                                                    |                                                                                                    | <ol> <li>2. 이 법 및 다른 법률에 따른 비과세소득 (2010. 12.<br/>30. 개정)</li> <li>3. 이 법 및 다른 법률에 따른 소득공제액 (2010. 12.</li> </ol> | 한 과세표준에 포함된 결승금만 해당한다. (2010.<br>12. 30. 개정)<br>2. 이 법 및 다른 법률에 따른 비과세소득 (2010. 12.                              | 나. 제60조에 따라 신고하거나 제66조에 따리<br>철정 · 경정되거나 「국세기분법」 제45조에<br>따라 수정신고한 과세표준에 포함된 결순금                |
| 때 공제되지 아니한 금액. 이 경우 결손금은 제14조 제2항의 결                |                                     |                                                                                     |                                                                                                    |                                                                                                    | 30. 개점)                                                                                                    | 30. 개정)<br>3. 이 별 및 다른 법률에 따른 소득공제액 (2010, 12,<br>30. 개정)                                                        | 일 것 (2018, 12, 24, 개왕)<br>나, 제60조에 따라 신고하거나 제66조에 따리<br>검정 · 경정되거나 '국세기분별, 제45조에                |
| 손금으로서 제60조에 따라 신고하거나 제66조에 따라 결정 ·                  |                                     |                                                                                     |                                                                                                    |                                                                                                    |                                                                                                    |                                                                                                    | 따라 수정신고한 과세표준에 포함된 결순금<br>일 것 (2018, 12, 24, 개경)<br>2. 이 별것 (2018, 15, 24, 개경)                  |
| 경정되거나, 「국세기본법」 제45조에 따라 수정신고한 과세표준                  |                                     |                                                                                     |                                                                                                    |                                                                                                    |                                                                                                    |                                                                                                    | 12.24.788)<br>3.01 범과 다른 범률에 따른 소득공체액 (2018,<br>12.24.783)<br>3.11년의 개성적 주요 기사한 및 다음 것 좋아 금     |
| 에 포함된 결손금만 해당한다. (2010. 12. 30. 개정)                 |                                     |                                                                                     |                                                                                                    |                                                                                                    |                                                                                                    |                                                                                                    | ④ 세1등의 과제표준을 개인을 해 나는 시 보의 등<br>약은 해당 사업연도의 다음 사업연도 이후로 이월<br>처럼 구제한 소 안다 (2018, 12, 24, 개권)    |
|                                                     | 가. 각 사업연도의 개시일 전 10년 이내에 개시한 사업연    | 도에서                                                                                 |                                                                                                    |                                                                                                    |                                                                                                    |                                                                                                    |                                                                                                 |
|                                                     | 발생한 결손금일 것 (2018. 12. 24. 개정)       | ~                                                                                   |                                                                                                    |                                                                                                    |                                                                                                    |                                                                                                    |                                                                                                 |

## 정일자별 신구조문 대비 전체보기 기능이 가되었습니다. (주요세법, 3단보기)

② 제1항의 과세표준을 계산할 때 다음 각 호의 금 액은 해당 사업연도의 다음 사업연도 이후로 이월 🔍 하여 공체할 수 있다. (2018, 12, 24, 개정)

#### 2. 선택한 조문의 전체 구조문(부칙)을 확인할 수 있습니다.

#### 3. 개정내용 비교 개선

 기존에 프로그램을 개선하여 내용을 비교하는 프로세스가 개선되었습니다.

~

- 조문 항.호.목 비교 위치 고정

|                                                                                                    |                                                                                                    | 부칙조회                                                                                                    |                                                                                                    |                                                                                                    |
|----------------------------------------------------------------------------------------------------|----------------------------------------------------------------------------------------------------|----------------------------------------------------------------------------------------------------|----------------------------------------------------------------------------------------------------|----------------------------------------------------------------------------------------------------|
|                                                                                                    |                                                                                                    |                                                                                                    | HOLUH                                                                                                    |                                                                                                    |
| 1를 제 10423호, 개정]                                                                                                    | [2015.12.15 법률 제 13555호, 개정]                                                                                                    | [2017.12.19 법률 제 15222호, 개정]                                                                                                    | 합인시입<br>                                                                                                    | 개성세법해일 개성세법보기 부칙소회 전체                                                                                                    |
| 도의 소득에 대한 법인세의 과<br>의 소득의 범위에서 다음 각<br>국을 차례로 공제한 금액으로<br>개경)<br>일 전 10년 이내에 개시한 사<br>결손금으로서 그 후의 각 사<br>계산을 할 때 공제되지 아니<br>손금은 제14조 제2항의 결손<br>따라 신고하거나 제66조에<br>거나, 「국세기본법」, 제45조에<br>세표준에 포함된 결손금만 해<br>30. 개정)<br>[에 따른 비과세소득 (2010. | 제13조 [과세표준]<br>내국법인의 각 사업연도의 소득에 대한 법인세의 과<br>세표준은 각 사업연도의 소득의 범위에서 다음 각<br>호에 따른 금액과 소득을 차례로 공제한 금액으로<br>한다. 다만, 「조세특례제한법」,제5조 제1항에 따른<br>중소기업과 회생계획을 이행 중인 기업 등 대통령령<br>으로 청하는 법인을 제외한 내국법인의 경우 제1호<br>의 금액에 대한 공제의 범위는 각 사업연도 소득의<br>100분의 80으로 한다. (2015. 12. 15. 단서신설)<br>1. 각 사업연도의 개시일 전 10년 이내에 개시한 사<br>업연도에서 발생한 결손금으로서 그 후의 각 사<br>업연도의 과세표준 계산을 할 때 공제되지 아니<br>한 금액. 이 경우 결손금은 제14조 제2항의 결손<br>금으로서 제60조에 따라 신고하거나 제66조에<br>따라 결정 · 경정되거나, 「국세기본법」,제45조에 | 제13조 [과세표준]<br>내국법인의 각 사업연도의 소득에 대한 법인세의 과<br>세표준은 각 사업연도의 소득의 범위에서 다음 각<br>호에 따른 금액과 소득을 차례로 공제한 금액으로<br>한다. 다만, 「조세특례제한법」, 제5조 제1항에 따른<br>중소기업과 회생계획을 이행 중인 기업 등 대통령령<br>으로 경하는 법인을 제외한 내국법인의 경우 제1호<br>의 금액에 대한 공제의 범위는 각 사업연도 소득의<br>100분의 60(2018년 1월 1일부터 2018년 12월<br>31일까지 개시하는 사업연도는 100분의 70을 말한<br>다)으로 한다. (2017. 12. 19. 단서개정)<br>1. 각 사업연도의 개시일 전 10년 이내에 개시한 사<br>업연도에서 발생한 결손금으로서 그 후의 각 사<br>업연도의 과세표준 계산을 할 때 공제되지 아니<br>한 금액. 이 경우 결손금은 제14조 제2항의 결손<br>금으로서 제60조에 따라 신고하거나 제66조에 | 구조문 [2008.12.26 법률 제9267호, 개정 ✓ [308.12.26 법률 제9267호, 개정 ✓ [308.12.26 법률 제9267호, 개정 ✓ [309] [308.12.26 법률 제9267호, 개정 ✓ [309] [309] | 신조문           2010.12.30 법률 제10423호, 개정           제1조 [경의]           이 법에서 사용하는 용어의 뜻은 다음과 같다. (2010. 12. 30. 개정)           1. "내국법인"(內國法人)이란 국내에 본점이나 주사무소 또는 사업의 질적 관리장소를 둔 법인을 말한다. (2010. 12. 30. 개정)           2. "비영리내국법인"이란 내국법인 중 다음 각 목의 어느 하나에 해당 는 법인을 말한다. (2010. 12. 30. 개정)           가. "민법」제32조에 따라 설립된 법인 (2010. 12. 30. 개정)           나. 「사립학교법」이나 그 밖의 특별법에 따라 설립된 법인으로서 「<br>법」 제32조에 규정된 목적과 유사한 목적을 가진 법인(대통령<br>으로 정하는 조합법인 등이 아닌 법인으로서 그 주주(株主) ·<br>원 또는 출자자(出資者)에게 이익을 배당할 수 있는 법인은 제<br>한다) (2010. 12. 30. 개정)           다. 「국세기본법」 제13조 제4항에 따른 법인으로 보는 단체(이하 * |
| ŀ에 따른 소득공제액 (2010.                                                                                                    | 따라 수정신고한 과세표준에 포함된 결손금만 해<br>당한다. (2010. 12. 30. 개정)<br>2. 이 법 및 다른 법률에 따른 비과세소득 (2010.                                                                                                    | 따라 결정 · 경정되거나, 「국세기본법」 제45조에<br>따라 수정신고한 과세표준에 포함된 결손금만 해<br>당한다. (2010. 12. 30. 개정)                                                                                                    | 격이 없는 단체(이하 "법인으로 보는 단체"라 한다) (2006. 12.<br>30. 개정)<br>3. "외국법인"이라 함은 외국에 본점 또는 주사무소를 둔 법인(국내에                                                                                                    | 인으로 보는 단체"라 한다) (2010. 12. 30. 개정)<br>3. <b>"외국범인"이란</b> 외국에 본점 또는 주사무소를 둔 법인(국내에 사업                                                                                                    |
|                                                                                                    | 12.30.개정)<br>3.이 법 및 다른 법률에 따른 소득공제액 (2010.                                                                                                    | 2. 이 김 몇 년은 김물에 따른 비과세조목 (2010.<br>12. 30. 개정)                                                                                                    | 사업의 실질적 관리장소가 소재하지 아니하는 경우에 한한다)을 말                                                                                                    | 실질적 관리장소가 소재하지 아니하는 경우에 한한다)을 말한다                                                                                                    |

SAMIL 삼일인포마인

## 삼일아이닷컴 3단보기 기능개선 (이전·다음조) 안내

삼일아이닷컴 3단비교는 관련되는 법, 시행령, 시행규칙을 한번에 조회할 수 있는 서비스 입니다.

조회하는 조문에서 이전·다음조로 이동하려면 상단에 있는 조문선택박스를 클릭해야 이동할 수 있습니다.

조문이동의 편의성을 위해 화면 하단에 이전·다음조로 이동할 수 있는 기능을 추가하였습니다.

| 0242                                                                                                    | 3 Q                                                                                                    | 24                                                                                                    |                                                                                                    |                                     |                               |
|----------------------------------------------------------------------------------------------------|----------------------------------------------------------------------------------------------------|----------------------------------------------------------------------------------------------------|----------------------------------------------------------------------------------------------------|-------------------------------------|-------------------------------|
| Anti-Likitet + eta     C とななした。まれとない     C とななした。まれとない     C とななした。まれとない     C たいないをはた     C たいないをはた     C たいないをはた     C たいない     C たいて、12、16、(14)     C たいて、12、16、(14)                                                                                                    | 201 (# 3440)<br>지원의 문화되었다. 44688 8<br>88 문제의 4442000 원대용 20<br>44248 91(일 다 운전이 1010 년<br>44248 91(일 다 운전이 1010 년<br>1912 9468 1884년 114 년<br>1924년 고려용 1884년 114 년<br>192(1981)                                                                                                    | 2 3 HE H AND ALL IN<br>5 9 1 3 HE H AND ALL IN<br>5 9 1 3 HE H AND ALL IN<br>5 10 10 10 10 10 10 10<br>10 10 10 10 10 10 10<br>10 10 10 10 10 10<br>10 10 10 10 10<br>10 10 10 10<br>10 10 10<br>10 10 10<br>10 10 10<br>10 10 10<br>10 10 10<br>10 10 10<br>10 10<br>1 | ************************************                                                                                                    | 2 R. 04.00444                       | л.                            |
| E Marcini Antonio<br>Marcini Altonia<br>anto Jumpa Valori<br>anto Jumpa Valori<br>anto Jumpa Valori<br>anto Jumpa Valori<br>2. Marcini Marcini<br>a Marcini Jumpa Ju<br>Ostri Valori Jumpa Ju                                                                                                    | 다 관심에 상담한 방도가 아이 당당하<br>사업전지에 해당 주시점과 주신에 가<br>성업전지 해당 주시점과 주신에 가<br>있다. 다만, 방법이 당당하여 여러<br>있다. 다만, 방법이 당하여 여러<br>있다. 다만, 사업은 지원 다 아이 아이 아이<br>지신이 지원 사실은 지원 도구에 다 가격                                                                                                    | 248 GB 1 SE RU RU RU<br>BAB 2400 GB 1 SE RU<br>BUNJ REFERE S GB<br>2 COLL 1, DANS<br>2 COLL 1, DANS<br>2 COLL 1                                                                                                    | <ul> <li>3 시작에 다이 손길에 있었다는 길에는 문화 문화되었었다.488 인사가입성 2018 시간에 한다.</li> <li>2 다 다이 것 15 시간</li> <li>3 다 시시 것 시간 1 5 시작 사람 유럽에서 대통령되었던 전체는 길에 가는 시간에 제공에 지않는 것이 한 것 같이 있다.</li> <li>4 시간 것 15 시간 것 2 다 이 것 15 시작 사람 유럽 가장을 위한 사람이 있다.</li> <li>4 시간 것 15 시간 것 2 다 이 것 2 다 이 2 다 이 것 2 다 이 2 다 이 2 다 이 2 다 이 2 다 이 2 다 이 2 다 이 2 다 이 2 다 이 2 다 이 2 다 이 2 다 이 2 다 이 2 다 이 2 다 이 2 다 이 2 다 이 2 다 이 2 다 이 2 다 이 2 다 이 2 다 이 2 다 이 2 다 이 2 다 이 2 다 이 2 다 이 2 다 이 2 다 이 2 다 이 2 다 이 2 다 이 2 다 이 2 다 이 2 다 이 2 다 이 2 다 이 2 다 이 2 다 이 2 다 이 2 다 이 2 다 이 2 다 이 2 다 이 2 다 이 2 다 이 2 다 이 2 다 이 2</li></ul>            | 9<br>8<br>6                         |                               |
| © All Set Con Station<br>B transmission of the Set<br>Set Control of the Set<br>Set Control of the Set Control of the Set<br>Set Control of the Set Control of the Set<br>Set Control of the Set Control of the Set<br>Set Control of the Set Control of the Set<br>Set Control of the Set C |                                                                                                    | 변화가입하다 3년의 정전에서<br>10 사회가 영경하는 30여는 4<br>1일은 관계용 그 사회가 영양한<br>다만, 대통령방소의 영화는 부속<br>전<br>전<br>전 (대통 12, 25, 70일)<br>00년의 50 다인으로 부식동물<br>18 전 전 는 근무/이라 42 부석                                                                                                    | 의 사유에 따라 법 제47조 제2<br>등의 압축기장충당금은 다음 -                                                                                                    | 2 <mark>항 단서를</mark> 적용<br>각 호의 구분에 | 용받는 경우 해<br>따른 방법으로           |
| · 근용사업 전대 4가<br>100만의 81 미만으로<br>이 방말인데 81 미만으로<br>인 방말인데 24 미만으로<br>인 모두 24 관계 및 가지<br>인 모두 24 관계 및 가지<br>인 모두 24 만에 24 가지<br>인 모두 24 만에 24 만에 25 만에<br>인 모두 24 만에 24 만에 25 만에<br>25 마이 25 만에 24 만에 25 만에<br>25 마이 25 만에 25 만에 25 만에 25 만에 25 만에 25 만에 25 만에 25 만에 25 만에 25 만에<br>25 마이 25 만에 25 만에 25                                                                                                    | 문화하지도 11월 등 명시 문화하는<br>아이지는 것이 있어지는 것이 있었다.<br>이 있다가에서 있었지는 것이 없 것이<br>이 있다. 이 가 있다. 가 있었다.<br>이 있다. 이 가 있다. 가 있었다.<br>이 있다. 이 가 있다.<br>이 있다. 이 가 있다.<br>지 다 가 있다.<br>(1 년 가 있다.<br>(1 년 가 있다. |                                                                                                    | CONTRACTOR DE LA CONTRACTOR DE LA CONTRA |                                     | . 2011 2440.01<br>- 25.440.01 |

## 개선된 예규판례 화면이 서비스됩니다.

예규판례 화면이 개선되었습니다. 기존 예규판례 화면보다 인터페이스, 가독성이 개선되었고 조회하는 예규판례의 관련자료 및 키워드 등이 추가로 제공됩니다.

(저해상도의 경우 자동 화면 축소)

고해상도로 화면을 볼 수 있게 전체적인 화면 확대

참조조문·판례 / 전문 목차를 한 눈에 확인 가능

편의기능 / 참조조문·키워드 / 내용 / 관련자료

관련조문·해설 / 관련자료(이슈·논문 등) 제공

예규판례 내용 중에 중요한 단어 추출하여 최대

조회하는 예규판례가 참조하는 조문 기준으로 제공

① 인터페이스 개선

② 가독성 개선

③ 영역구분 추가

④ 관련자료 추가

⑤ 키워드맵 추가

20개까지 관련된 키워드 제공

1 3 1500px SAMILicom • e . 2 Konsteine Albane 관연국문 관현증문화설 조심2018서0816, 2018,05,23 \*\* [소득] 상장주석의 영도소득 의 여규만의 [1127] [광조조문] (26%) 정점주식 암도암이 속하는 사업면도의 직전사업면도 종료일 한재 정점주식을 보유하고 있지 아니한 청구인은 (구) 2.522017454094, 2018.08.02 ·국내기본법 제65.8 \*소득세법 시행량, 제157포 제4항 제2호의 대주주 요건을 충복하지 못하였다고 할 것입에도 처분청이 등 규정을 적 ·국네기본컵 제81조 사천·2017·합경·해석제산·0779, 2018.02.05 용하여 정경주식 양도를 양도소득세 과서대상으로 보아 청구인에게 이 건 양도소득세를 과세한 처분은 잘못이 있는 · 국세기봉법시험성 제1초32 것으로 판단된 문수모가 요요ㅠ · 서한-2016-부동산-5342, 2016.12.30 법인세법시험량 제43표 밴차기압복성애관한복별조치법 제2조 · X控-2016-早客社 5389, 2016,12,30 · 众局间型 河谷4品 · 스득네랍시환경 제157조 [주문] · 利图-2015-智智琴传导经-2137, 2016.06.14 · 자봉시장과금풍투자입에관한법률시험함 제11 OCC세무서강이 2017.11.7. 청구인에게 한 2015년 귀속 앞도소득세 OOO원의 부과처분은 이를 취소한다. 관련자료 · 이슈 · 인보htide > 자본시장과금블루자업여관환법률시험함 제178 [이유] [금주의 주세에 주석의 암도소튁세 [2018-07-13] 1. 처분개요 [전문] 가. 처분형은 청구인이 2015.1.8.부터 2015.12.2.까지 OOO 주식회사[이하 \*OOO(주)\*이라 한다] 주식 [금주의 주세어] 파생상품 양도소득세 [2018-07-06] .48 ○○○주(이하 \*평경주식\*이라 한다)를 휘독하여 2015.2.5.부터 2015.12.30.까지 정경주식을 앞도하였고, -02 + 1급주의 주세어) 분양권 거래의 세금 [2017-07-28] 1, 588-922 직전 사업연도인 2014사업연도 종료일 기준 청구인 및 기타주주가 소유하고 있는 OOO(주) 보유 주식의 2. 청구인 주장 및 처분형 의견 시가솖맥이ㅇㅇㅇ여원으로서 대추주에 해당함에도 이에 대한 앞도소득서를 무신고하였다고 하여 정점주식 관련-2년 · Conico 3.544 9.862 항도가객을 000원, 취득가객을 000원으로 하여 2017.11.7. 청구인에게 2015년 귀속 향도소득세000 4.38 ·[강도세작업] 「소득세법」, 제104초 제5월 제2호의 '자산별'의 의 원을 결정 · 고지하였다. 태(양이영 변호사 2018-08-24) 나. 청구인은 이에 불복하여 2018.1.17. 심판청구를 제기하였다. 사업부합도에 따른 영업권과 세법적을 [총성대 세부사 2017-07 기위드렌 (카이드를 물덕하면 유사한 자료 환전 가능) 2. 청구인 주장 및 처분형 의견 가, 청구인 주장 관련자료 - 돈이별 정부기관 특불 처분봉은 청구인의 생성주식 양도가 (구)'소득세법,(2015.3.10. 법률 제13206호로 일부개경되기 전의 · 補計整管作時后, · 管乐业局相(2018년) [2018-05-11] 것 및 2015.5.13. 법률 제13282호로 일부개경되기 견의 것, 이하 같다) 제24조 제1항 제3호, (구) 소득 1277 세법 시행령,(2015.6.30, 대통령령 제26344호로 일부개경되기 견의 것 및 2016.2.17, 대통령령 제269 관면자료 - 논문 기대추추 구석용 82호로 일부개정되기 전의 것, 이하 같다) 제157조 제4항 제2호에 따라 추권상장법인의 대추추가 양도하 · 불화장 수익을 지금하는 홍성금융상품의 소득세법상 정장에 큰 는 주식에 해당한다고 보아 양도소득세를 부과하였으나, (구)'소득세법 시행량, 제157조 제4항 제2호는 양사업면도 소득세법 225.22 包包子(2017.12.31) 대주주의 범위를 작전 사업면도 공보일 현재 주주 1인 및 기타주주가 보유한 주식의 시가총액의 합제가 5 이역 팀 이상일 경우의 해당 추주 1인 및 기타추주로 규정하고 있는다. 동 규정은 직전 사업면도 종료일 한 841 (88444 + 소득세법상 자약거의 및 해지거대 과세의 문제점 검토 [2017.1 과 해당 당사자가 주식을 1주려도 보유한 추주였음을 견제로 하는 것이므로 직전 사업면도 종료일 현재 해 2.311 당 상광법인의 주식을 1주도 보유하지 아니한 자는 애초부터 (구)'소득세법 시행량, 계157조 계4항 계2호 · 소득세법의 주요 정장에 관한 환례의 초양과 동향 [2016.11.3

의 대주주가 될 수 없고, 따라서 양도일이 속하는 사업연도의 직전사업연도 풍료일 현재 생정주식을 보유

# 5

## 예규판례 <mark>키워드맵</mark> 가독성 개선안내

## 예규판례 내용에서 중요 단어를 한번에 확인할 수 있는 키워드맵 서비스가 개선되었습니다.

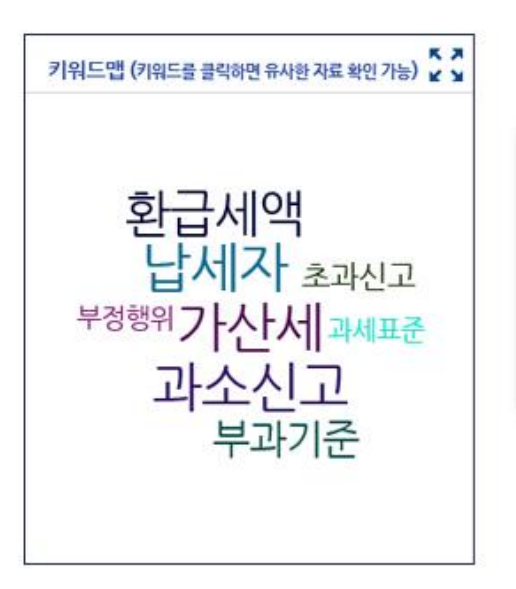

- 단어 가독성 향상

- 많이 언급된 단어 글자크기가 확대 조금 언급된 단어 글자크기가 축소

## **키워드맵을 제공합니다.** - 내용 중 많이 언급될 수록 원이 커짐

- 키워드를 클릭하면 유사한 예규판례를 확인

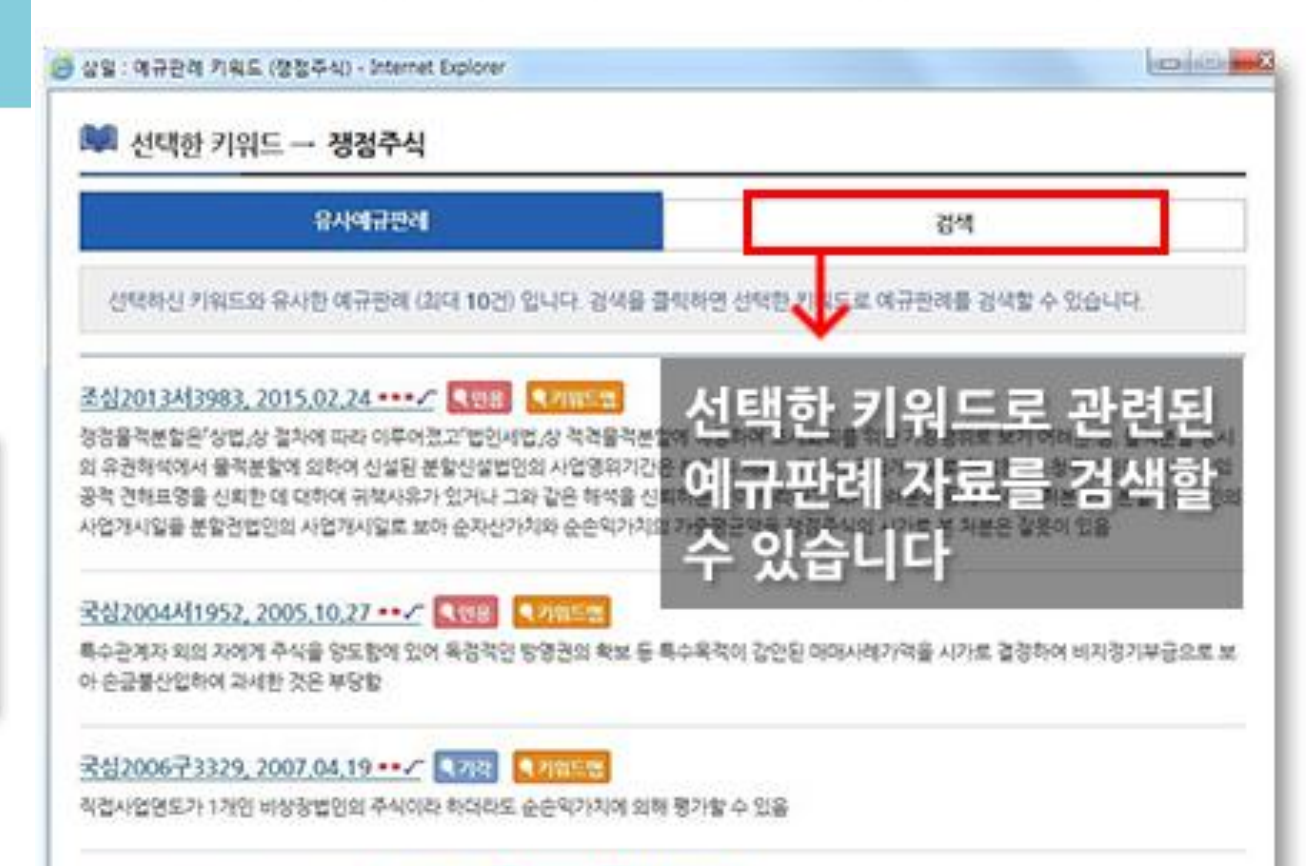

국심2005서2821, 2006.10.26 • / 《기관 《상학급상에 《기원들들

특정추주의 주식만을 소각함으로써 그와 특수관계자에 있는 대추주가 실질력으로 이익을 얻은 경우 불균등감자에 따른 중여의체규정을 적용하여 이 익을 분내받은 자에게 중여서를 과세한 것은 정당함 K-IFRS 기준서와 해석서 하이퍼링크 기능 추가

#### 1. 본문 내용에 기준서 및 해석서를 하이퍼창으로 확인할 수 있습니다. (삭제 된 자료는 링크 안됨)

| 11 4 |                                        |                        |          |                            | K-IFR                                  | s                                                              | 3          |
|------|----------------------------------------|------------------------|----------|----------------------------|----------------------------------------|----------------------------------------------------------------|------------|
|      |                                        |                        | 기업회      | 계기준해석서 제2104               | 호 약정에 리스가 포함되어 있                       | 있는지의 결정                                                        | <u>^</u>   |
|      | 제정ㆍ개정 경과<br>한국회계기준원 회계기준위원회<br>제정하였다.  | 적용사<br>개요              | 례 결론도출근거 |                            |                                        | 준서를 다음과 같이                                                     |            |
|      | 제ㆍ개정일자                                 | 한국채택국제회계기준             |          | 제ㆍ개정 경과                    |                                        |                                                                |            |
|      | 2017 5 22 제정                           | 리스                     |          | 한국회계기준원 회계기<br>구성하기로 한 정책에 | I준위원회는 국제회계기준위원회<br>따라 이 해석서를 다음과 같이 제 | 가 제정한 국제회계기준을 채택하여 기업회계기준의 일부로<br>청하였다.                        |            |
|      | 2017. 5. 22. 10                        |                        |          | 제정일자                       | 한국채택국제회계기준                             | 관련되는 국제회계기준                                                    |            |
|      | 개관                                     |                        |          | 2007.11.23. 제정             | 약정에 리스가 포함되어 있는<br>지의 결정               | IFRIC 4 Determining whether an Arrangement<br>contains a Lease |            |
|      |                                        |                        |          | 이 해석서는 타 기준서               | 의 제ㆍ개정에 따라 다음과 같이 기                    | 개정되었다.                                                         |            |
| 11   | 기업회계기준서 제1116호에서                       | 는 리스의 인식, 측정, 표시, 공시 원 |          | 개정일자                       | 타기준서                                   | 관련되는 국제회계기준                                                    | 하게 표현하여 목? |
|      | 적합한 정보를 제공하게 하는 것                      | 것이다. 이 정보는 재무제표이용자들(   |          | 2015.9.25. 제정              | 기업회계기준서 제1109호<br>'금융상품'               | IFRS 9 Financial Instruments                                   | 는 기초가 된다.  |
| 12   | 이 기즈서느 2010년 1원 1인 (                   | 이승 치초근 시자티느 히게여드브더     |          | 2011.11.18.                | 기업회계기준서 제1110호 연<br>결재무제표              | IFRS 10 Consolidated Financial Statements                      | 레야에서 새기는 기 |
| 12   | 익'을 적용하는 기업은 이 기준사                     | 서를 조기 적용할 수 있다.        | <        | 2011.11.18.                | 기업회계기준서 제1113호 공                       | IFRS 13 Fair Value Measurement                                 |            |
| ΝЗ   | 이 기준서는 다음 기준서와 해석                      | 서를 대체한다.               |          |                            |                                        | @ 새창에서내용보기 🛛 🖴 인쇄 🗙 닫기                                         |            |
|      | <ol> <li>(1) 기업회계기준서 제1017.</li> </ol> | 호'리스'                  | L        |                            |                                        |                                                                |            |
|      | (2) 기업회계기준해석서 제2                       | 104호 '약정에 리스가 포함되어 있는  | 지의 걸     | <u>경</u> 경'                |                                        |                                                                |            |
|      | (3) 기업회계기준해석서 제2                       | 015호 '운용리스: 인센티브'      |          | _                          |                                        |                                                                |            |

#### 2. 본문 내용 중 기준서 문단을 하이퍼창으로 확인할 수 있고, 이어진 문단도 한번에 볼 수 있습니다.

#### 적용범위(3-4)

2

7

8

9

10 11

- 이 기준서는 다음을 제외한 모든 리스(전대리스에서 사용권자산의 리스를 포함함)에 적용한다. (1) 광물, 석유, 천연가스, 이와 비슷한 비재생 천연자원을 탐사하거나 사용하기 위한 리스 (2) 리스이용자가 보유하는, 기업회계기준서 제1041호 '농림어업'의 적용범위에 포함되는 생물자산 리스 (3) 기업회계기준해석서 제2112호 '민간투자사업'의 적용범위에 포함되는 민간투자사업 (4) 리스제공자가 부여하는, 기업회계기준서 제1115호 '고객과의 계약에서 생기는 수익'의 적용범위에 포함되는 지적재산 라이선스 (5) 기업회계기준서 제1038호 '무형자산'의 적용범위에 포함되는, 라이선싱 계약에 따라 영화필름, 비디오 녹화물, 희곡, 원고, 특허권, 저작권과 같은 항목에 대하여 리 스이용자가 보유하는 권리
- 리스이용자는 문단 3(5)에서 기술하는 항목이 아닌 다른 무형자산 리스에 이 기준서를 적용할 수 있으나 반드시 적용해야 하는 것은 아니다.

#### 인식 면제(문단 B3~B8)

- 2 리스이용자는 다음 리스에는 문단 22~ 19의 요구사항을 적용하지 않기로 선택할 수 있다 (1) 단기리스 (2) 소액 기초자산 리스(문단 83~B8에서 기술함)
- 단기리스나 소액 기초자산 리스<mark>에 문단 22~49</mark>의 요구사항을 적용하지 않기로 선택한 경우에 리스이용자는 해당 리스에 관련되는 리스료를 리스기간에 걸쳐 정액 기준 이나 다른 체계적인 기준에 따라 비용으로 인식한다. 다른 체계적인 기준이 리스이용자의 효익의 형태를 더 잘 나타내는 경우에는 그 기준을 적용한다.
- 리스이용자가 문단 6을 적용하여 단기리스를 회계처리하는 경우에, 다음 중 어느 하나에 해당하면 이 기준서의 목적상 리스이용자는 그 리스를 새로운 리스로 본다. (1) 리스벼경이 있는 경우

|     |                        |        | . 0    |                                                                                                    |   |                                          |
|-----|------------------------|--------|--------|----------------------------------------------------------------------------------------------------|---|------------------------------------------|
|     | (2) 리스기간어              |        |        | 삼일아이닷컴 미니윈도우                                                                                                    |   | 한다)                                      |
| 3   | 단기리스에 대한               | 2      | 2      | 리스이용자는 리스개시일에 사용권자산과 리스부채를 인식한다.                                                                                                    | ~ | 성과 용도가 비슷한 기초자산의 집합이다. 소액 기초             |
|     | 자산 리스에 대한              |        | 측정     |                                                                                                    |   |                                          |
| 리스를 | 식별함( <b>문단 B9~B</b> ]  | 6<br>3 |        | 최초 측정<br>사용권자사의 최초 측정                                                                                                    | l |                                          |
| )   | 계약의 약정시점(<br>그 계약은 리스이 | 2      | 3<br>4 | 리스이용자는 리스개시일에 사용권자산을 원가로 측정한다.<br>사용권자산의 원가는 다음 항목으로 구성된다.<br>(1) 리스북과이 최초 측적구0개(무다 260)너 기수하)                                                                                |   | 티는 자산의 사용 통제권을 일정 기간 이전하게 한다면<br>을 제시한다. |
| 0   | 일정 기간은 식별              |        |        | <ul> <li>(1) 티스카세터 외소 두 8 H 독대 한 2 2 3 4 4 7 2 4 7</li> <li>(2) 리스캐시일이나 그 전에 지급한 리스료(받은 리스 인센티브는 차감)</li> </ul>                                                               |   | 다.                                       |
| 1   | 계약 조건이 변경              |        |        | (3) 리스이용자가 부담하는 리스개설직접원가 (4) 리스 조건에서 요구하는 대로 기초자산을 해체하고 제거하거나, 기초자산이 위치한                                                                                                    |   |                                          |
|     |                        | 1      |        | 부지를 복구하거나, 기초자산 자체를 복구할 때 리스아용자가 부담하는 원가의 추정치<br>(다만 그 원가가 재고자산을 생산하기 위해 부담하는 것이 아니어야 한다). 리스이용자는<br>리스개시일에 그 원가에 대한 의무를 부담하게 되거나 특정한 기간에 기초자산을 사용한<br>결과로 그 원가에 대한 의무를 부담한다. |   |                                          |
|     |                        | 2      | :5     | 리스이용자는 문단 24(4)에서 기술하는 원가에 대한 의무를 부담할 때 사용권자산 원가                                                                                                    | ~ |                                          |
|     |                        |        |        | · 인쇄 · [ ★ 단기                                                                                                    |   |                                          |
|     |                        |        |        |                                                                                                    |   |                                          |

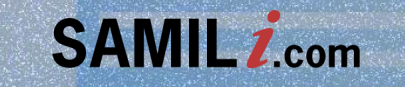

# 삼일아이닷컴 특집사이도

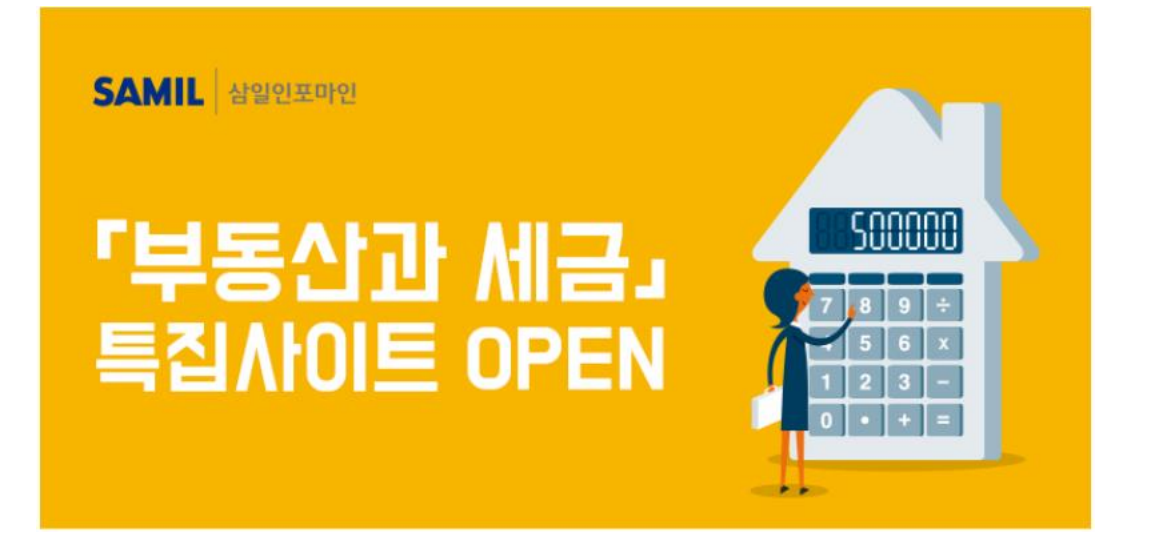

어렵고 복잡하기만 한 부동산 세금, 이제 삼일아이닷컴에서 쉽게 접근해 보세요.

삼일아이닷컴이 새롭게 선보이는 특집사이트 「부동산과 세금」에서는 전국민이 궁금해 하는 부동산 세금에 대한 핵심 컨텐츠들만을 모아 발 빠르게 제공해 드립니다.

**"부동산 세금 Hot Focus"**에서는 부동산 세금의 최신 이슈와 대응전략에 대해 전문가가 테마별로 정리하여 핵심을 짚어드리고, **"예규판례"**에서는 부동산 관련 세법 및 관련 주제별로 최신 예규와 판례를 정리하였습니다.

그리고 최신 뉴스, 이슈와 정책, 전문가 칼럼에서 동영상에 이르기까지 다양한 컨텐츠들을 한 눈에 보기 쉽게 제공합니다.

| 🔿 홍 ⊘ 청탁금지법 🗇 비                                                                                                    | 영리법인 🔍 세무조사와 불복 💷 핵심물                                                                                                    | = 무 & 4대보험 🚺 📃 양도박사                                               | 🚽 인포티타임 🏷 제품을                                                                                                    |                                                                                                    |                                                        |
|----------------------------------------------------------------------------------------------------|----------------------------------------------------------------------------------------------------|-------------------------------------------------------------------|----------------------------------------------------------------------------------------------------|----------------------------------------------------------------------------------------------------|--------------------------------------------------------|
| SAMIL .com<br>모든 재경인·법조인의 필수품                                                                                                    | 전체 -                                                                                                    | 검                                                                 | 색 상세검색 × 도움말 음 로                                                                                                    | 그아웃 🚯 마이페이지 🧔 고객지원센터                                                                                                    |                                                        |
| 세무 회7                                                                                                    | 웹 법률 재                                                                                                    | 경실무 부동산과 세금                                                       | ▲ 인물 <b>육</b> 상담 ⊙ 동영상 <b>&amp;</b>                                                                                                 | 클논문 💽 뉴스 🥥 Opinion 🚍 ISSUE                                                                                                    |                                                        |
| 부동산 세금 Hot Focus                                                                                                    |                                                                                                    | (1) (1) (1) (1) (1) (1) (1) (1) (1) (1)                           | Opinion Office                                                                                                    | /법령 동영상                                                                                                    | ★<br>□HOI GHI<br>+<br>□HOI GHI<br>÷<br>71<br>Keep Note |
| <del>부동산 세금 Hot</del>                                                                                                    | Focus                                                                                                    | 더보기+                                                              | <mark>News</mark>   이슈 & 정책<br>                                                                                                    | +                                                                                                    | 지료 1 년 8                                               |
| [펄수 세무상식] 조건<br>조정대상지역과 투기과열지구<br>제 등의 내용이 달라진다. 만약<br>전입을 해야 한다.<br>• 1주택자의 2021년<br>• 다주택자의 2021년<br>• 종합부동산세의 세월<br>• 종합부동산세의 세월 | 성대상지역 · 투기과열지구<br>를 규제지역이라고 하는데, 주택이 소재현<br>규제지역에서 주택담보대출을 받은 경우<br>종합부동산세 부담은 얼마나 들<br>이 통합부동산세는 얼마나 들어<br>부담 상한은 어떻게 산정할까?<br>율구조는 어떻게 되어 있을까? | 주요 지정효과<br>·지역에 따라 적용되는 대출. 세<br>에는 6개월 내에 해당 주택에<br>늘어날까?<br>날까? | <ul> <li>당정 "재산세 인하" 막판함</li> <li>30억원 주택 보유세 5년</li> <li>홍남기 "중저가 1주택 재</li> <li>"지방세 30배로 뛰었다"</li> <li>"지방세 30배로 뛰었다"</li> </ul> | 혐의 난항…발표일… 2020.10.29<br>뒤 4천만원…올해보…2020.10.28<br>산세 완화"…당정,… 2020.10.28<br>····예술인 아지트"… 2020.10.27<br>고 2021년 취득세<br>완전장복<br>( | 고색이역<br>주제<br>제안하지<br>오류신고<br>Close<br>~TOP            |
| 예규판례                                                                                                    | 월고는 구 지방세법 시행경 제<br>대법원2017두47403, 2020.10           3           등기부등본상 생점주택의 면격<br>조심2020중1897, 2020.10.08                                      | [35조에 따라 이 사건…<br>).15<br>척은 1996,11.29. 이후…                      | Opinion<br><br>II 3자간 등기명의신탁에서<br>자신의 사후 가족들간의 상태                                                                                   | +<br>명의수탁자가 납부… 2020.10.26<br>속분쟁이 걱정된다… 2020.10.21                                                                              |                                                        |
| <br>더보기 +                                                                                                    | 🚺 청구인은 쟁점토지의 취득가역<br>조심2020부0297, 2020.10.06                                                                                                    | 백이 개별공시지가가 아…                                                     | 서초구의 재산세 감면은 적<br>시행사업의 상속세 및 증여/                                                                                                   | 법한가 2020.10.12<br>네법 제42조의3(재… 2020.09.21                                                                                        |                                                        |

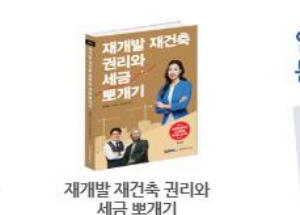

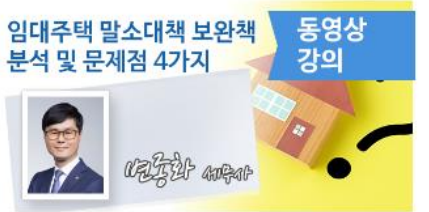

부동산세제 이론과 실무해설

주택임대와 세무실무

Packad offer

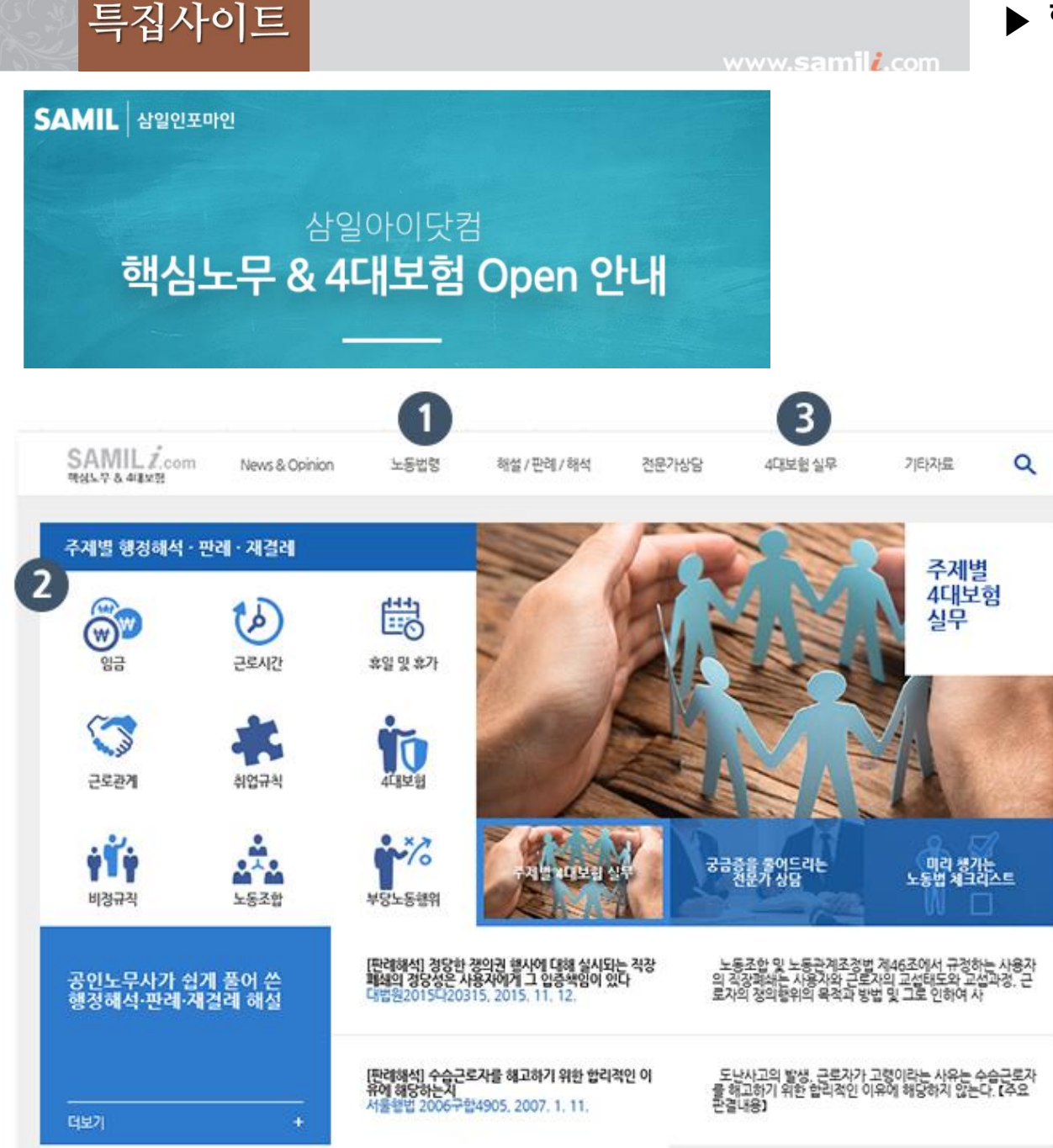

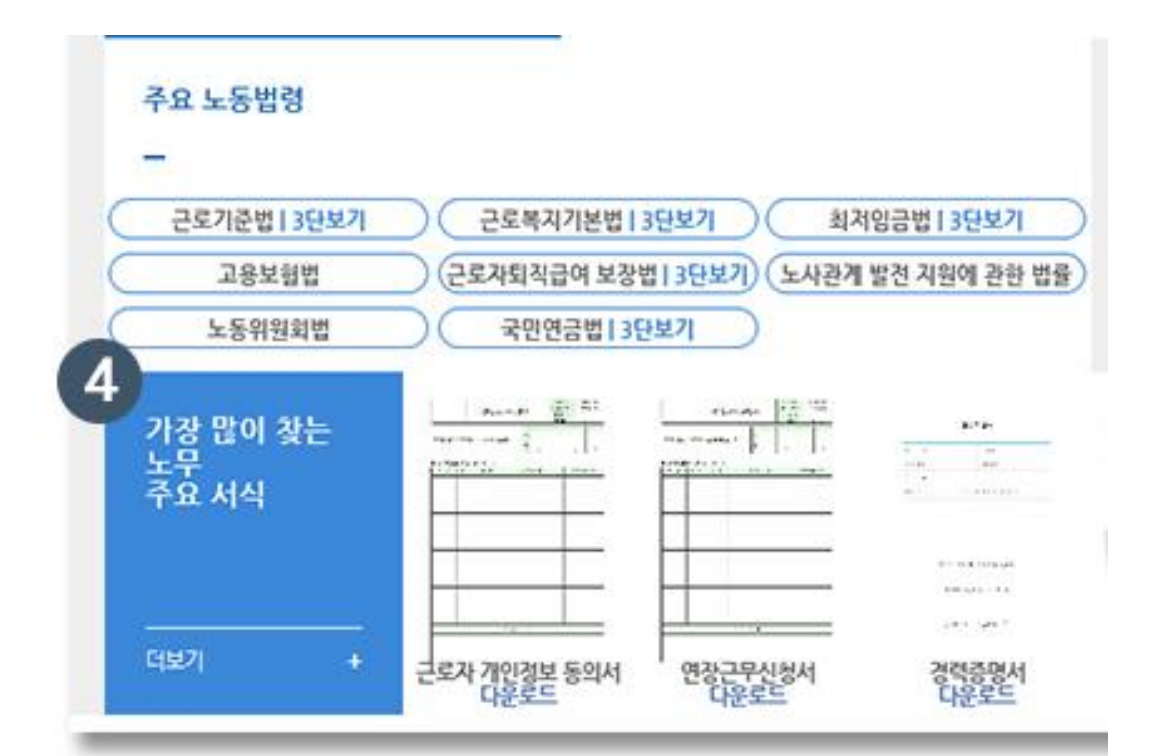

4. 인사노무와 관련된 주요 서식을 제공 (필수구비서류)

3. 4대보험 전반에 대한 해설자료 제공 (4대보험 입사부터 퇴사까지 / 지원금 제도)

2. 판례·재결례·행정해석 자료를 상세한 주제어로 분류해서 제공 (업계 최초)

1. 노무관계 법령 / 고시 등을 카테고리로 분류해서 제공

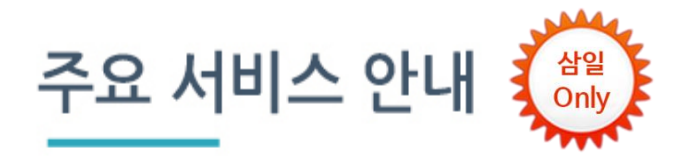

▶ 핵심노무 & 4대보험 사이트

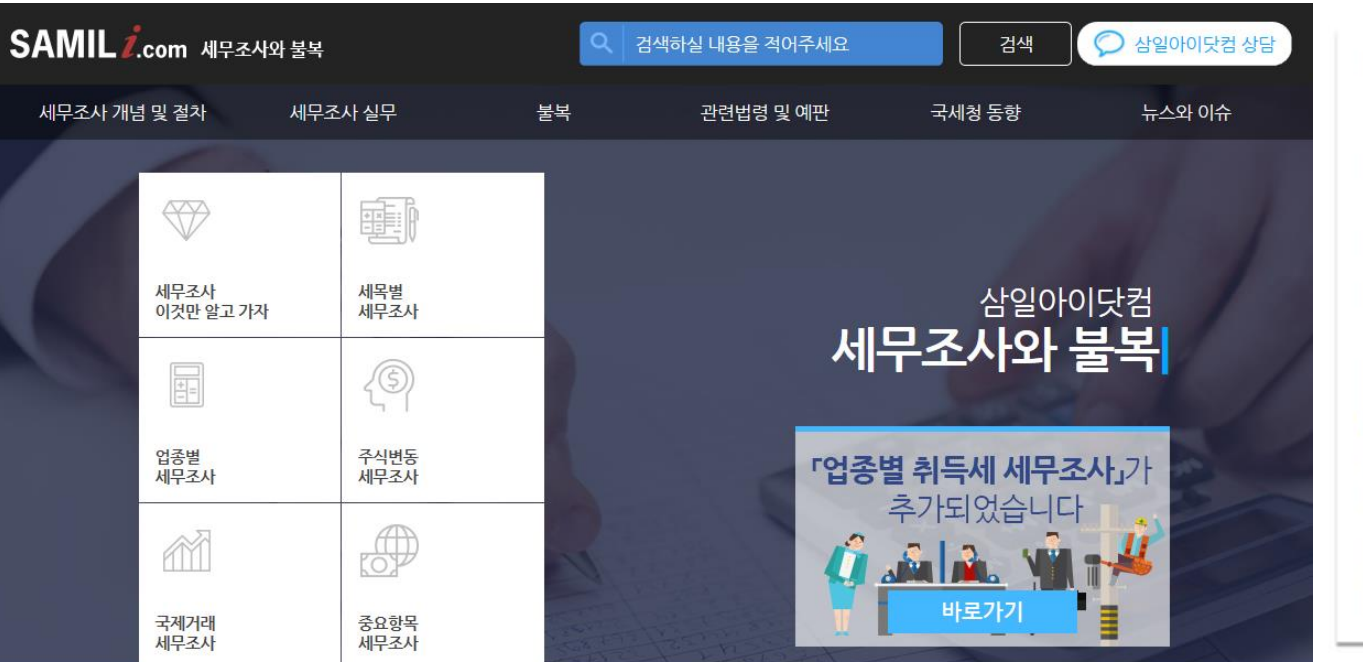

| 세무조사 개념 및<br>절차 | 세무조사 실무     | 불복               | 관련법령 및 예판 | · 국세청 동향 및<br>뉴스 |
|-----------------|-------------|------------------|-----------|------------------|
| • 세무조사 개요       | •세무조사 이것만 알 | • 조세불복제도 개요      | • 관련법령    | • 연도별 운영방향       |
| • 세무조사 선정기준     | 고가자         | • 조세불복의 진행과정     | • 예규 및 판례 | • 세무조사 유예제도      |
| • 세무조사 절차       | • 세목별 세무조사  | 과실무              | • 서식      | • 주요 추징사례        |
| • 사전 · 사후 구제제도  | • 업종별 세무조사  | •청구이유서 작성 요<br>려 |           | • 정부기관 해설        |
| • 세무조사의 벌칙      | • 주식변동 세무조사 | · ㅈ네브보고 이즈채이     |           | • 세무조사 통계        |
| • 지방세 세무조사      | • 국제거래 세무조사 | 그제굴속과 김승역감       |           | ・뉴스              |
|                 | • 중요항목 세무조사 |                  |           | • 이슈체크 / 인사이드    |
|                 |             |                  |           | Opinion          |
|                 |             |                  |           | • <u>노</u> 문     |

주요컨텐츠

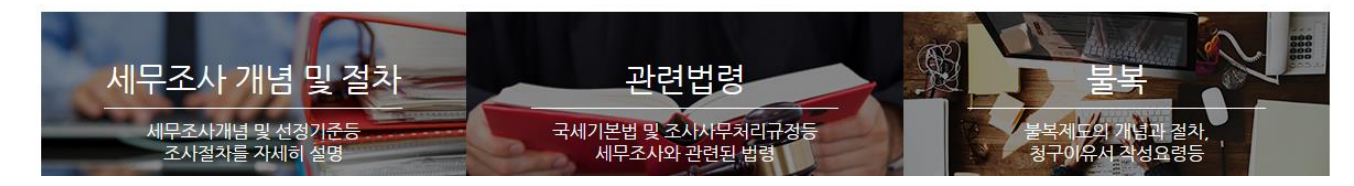

- ◆ 세무조사의 개념 및 절차, 세무조사 관련 법령, 조세불복 등 세무조사와 관련한 내용들을 총망라하여 제공합니다.(http://www.samili.com/nonprofit)
- ◆ 세무리스크를 최소화하기 위한 최신정보가 제공되며 실시간 인터넷 상담도 가능합니다.

◆ 삼일아이닷컴 정회원은 누구든지 이용하실 수 있습니다.

보기 쉽게 정리하였습니다. 또한, 세무조사에 대한 국<mark>세청 운영동향 및 세무조사유예제도를</mark> 연도별로 정리하였고, 발표된 **주요 추징사례와 세무뉴스**등을 요약ㆍ정리하여 제공합니다.

본 사이트에서는 세무조사의 선정기준과 절차에서부터 세무리스크를 줄이기 위한 방안·신고안내문을 받았을 때 대처하는 방법·심판청구서 작성요령등의 실무적인 내용뿐 아니라 "세무조사"와 "불복"에 대한 법리적 해설 및 관련법령·예판·서식등을

공통점이 없을 것 같은 이들의 공통 관심사는 바로 **"세무조사"**입니다. 각종 세무조사에 대해 염려하는 기업인과 개인을 위해, 각종 세무조사를 지원하는 전문가를 위해, 누구나 한번쯤 경험할 수 있는 "세무조사"와 "조세불복"에 대한 유익한 정보와 자료를 제공하고자 **"세무조사와 불복"** 사이트를 만들었습니다.

재경팀 사원부터 CEO, 개인사업자와 최근 부동산을 양도한 A씨..

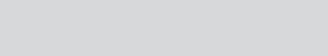

특집사이트

www.**samil***i***.co**m

▶ 세무조사와 불복 '세무조사 이것만은 알고가자 '

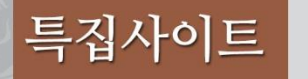

## ▶ 청탁금지법의 모든 것! 김영란법 특집사이트

| SAMILicon 상업아이닷컴과 함께하는<br>청탁금지법의 모든 것                                                     | 안내 및 소개                                       | 뉴스ㆍ이슈                                                                                                    | 사례별 QA 관련법령                                                                                                    | 로그아웃 고객지원센터<br>경 전문 변호사 상담                                 |                                                                                                    | 청탁금지밭                                    |                                                                     |                                                                                                    |                                                                |
|-------------------------------------------------------------------------------------------|-----------------------------------------------|----------------------------------------------------------------------------------------------------|----------------------------------------------------------------------------------------------------|------------------------------------------------------------|----------------------------------------------------------------------------------------------------|------------------------------------------|---------------------------------------------------------------------|----------------------------------------------------------------------------------------------------|----------------------------------------------------------------|
| 한눈에           청탁금지법 판례집         한눈에 보는 창택                                                 | 보는 청탁금지<br>:5지 <sup>청탁금지법</sup>               | المعالم المعالم المعالم المعالم المعالم المعالم المعالم المعالم المعالم المعالم المعالم المعالم المعالم المعالم<br>Aldib QA | 검색<br>전문 변호사<br>상담<br>부정청탁 및<br>금품등 수수의<br>금지에 관한 법률<br>(청탁금지법)                                                                  | 직종별<br>매뉴얼<br>사례별 QA<br>?                                  |                                                                                                    | 수요한데 입년<br>국민권의위원회에서 정권<br>항목별로 확인할 수 있습 | IIUI드 (2020년)<br>I한 편례를<br>LICF                                     | 35                                                                                                    | <b>나건비별 QA</b><br>금지법 적용대상 기업에서<br>할 청탁금지법 위반사례를<br>항목별로 확인하세요 |
| 동영상 보기                                                                                    | · · · · · · · · · · · · · · · · · · ·         | 적용 대상기관 조료<br>정탁금지법 관련 뉴스<br>해부                                                                                             | 2]<br>- · 이슈<br>정탁금지법 '부정청탁 대상?<br>부패·공익신고, 코로나19 2<br>[표] 청탁금지법 위반행위에<br>[요약]청탁금지법 위반 신고<br>청탁금지법 '부정청탁' 신고?<br>''국정농단·김영란법 여파에 | 확인           제가 확대, 국민···································· | 청탁금지법 적용<br>업데이트<br>적용대상기관을<br>편하게 조회할 수 있<br>(2020년 7월기준, 교육가<br>안내 및 소개                                                                 | 응대상기관<br>습니다·<br><sup>관계외)·</sup> 도가     | 사례별 QA                                                              | 관련법령                                                                                                    | 전문 변호사 상담                                                      |
| <ul> <li>◆ '부정청탁 및 금품<br/>주요 자료를 쉽고</li> <li>◆ 전문 변호사 상담,</li> <li>◆ 삼일아이닷컴 정3</li> </ul> | 등 수수의 금지(<br>빠르게 찿아보실<br>해설자료, 적용<br>회원은 누구든지 | 에 관한 법률' (일당<br>실 수 있습니다. (v<br>대상 기관조회, 0<br>이용하실 수 있습                                                                     | 명 청탁금지법 또는 김<br>vww.samili.com/n<br>미슈 및 뉴스, 관련법령<br>습니다.                                                                        | 심영란법)과 관련한<br>equest)<br>영 등을 제공합니다.                       | <ul> <li>안내 및 소개</li> <li>해설 동영상</li> <li>해설집</li> <li>직종별 매뉴얼</li> <li>국내 · 외 반부패 입법례</li> <li>적용대상 및 판단기준</li> <li>적용대상기관 조회</li> </ul> | " 뉴스<br>" 이슈체크                           | * 석용범위<br>* 부정청탁의 금지<br>* 금품등의 수수 금지<br>* 위반행위 신고 및 처리<br>* 징계 및 벌칙 | <ul> <li>정탁금지법 반례집 №</li> <li>청탁금지법</li> <li>국기공무원법</li> <li>공공기관의 운영에 관한</li> <li>공익신고자 보호법</li> <li>공직자윤리법</li> <li>부패방지 및 국민권익위</li> </ul> | * 상담시례<br>* 상담신청<br>법률<br>원회~                                  |

• 한눈에 보는 벌칙규정

• 형법

www.**samil***i***.co**m

특집사이트

www.**samil**i.com

## 비영리법인의 회계실무자를 위한 비영리사이트

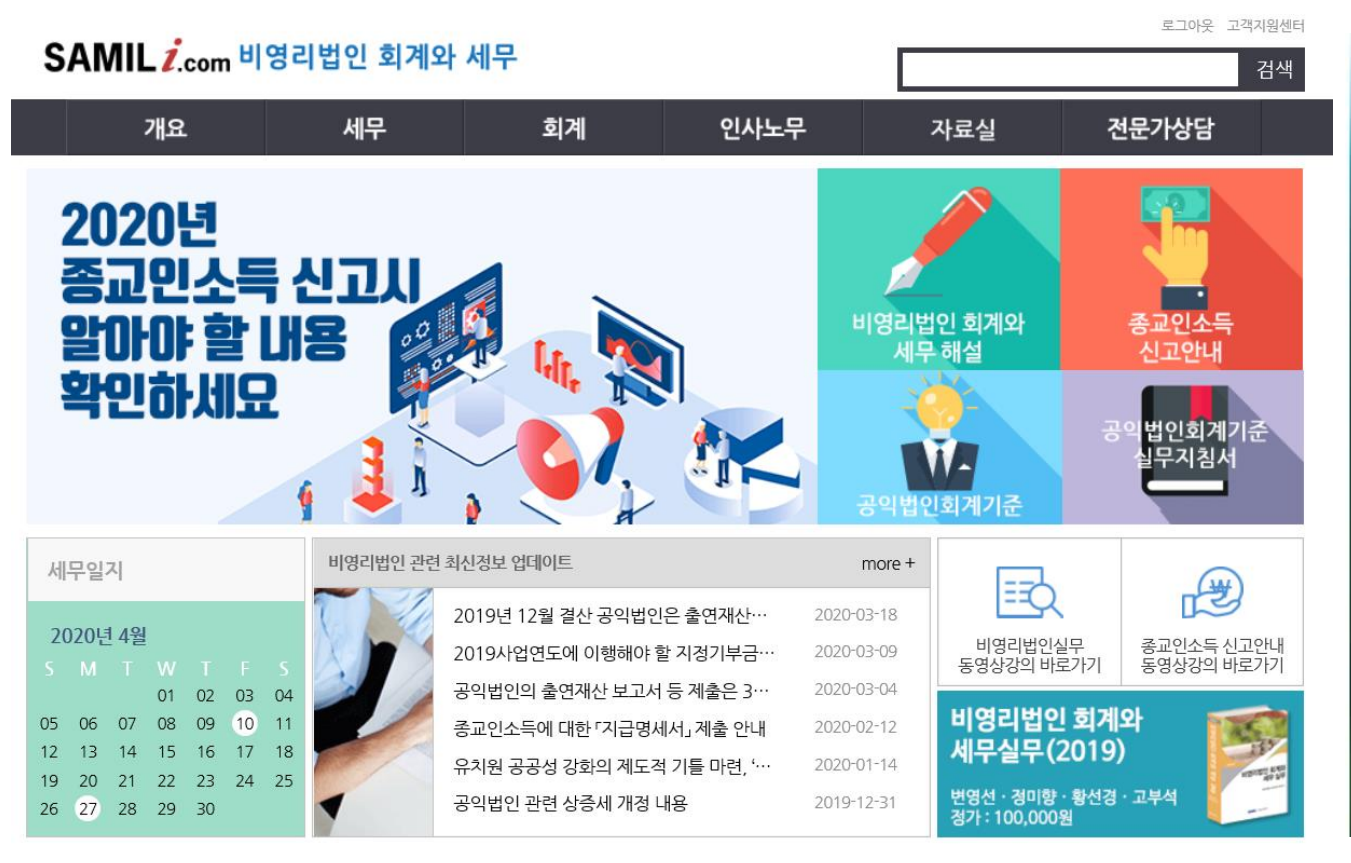

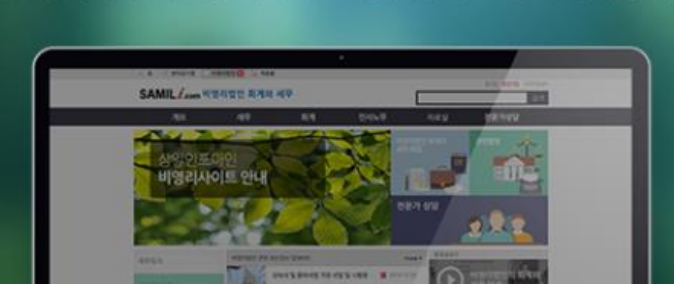

비영리법인의 회계실무자를 위한

사이트 OPEN

삼일아이닷컴에서 업계 최초로 비영리법인의 운영에 도움이 되는 세무, 회계, 인사 및

전문가 상담을 제공하는 사이트를 오픈했습니다.

새롭게 시도하는 본 사이트가 비영리법인의 회계실무자 뿐만 아니라 다양한 이해관계자들이

비영리법인의 회계와 세무를 이해하고 적용하는데 도움이 되기를 기원합니다.

- ◆ 삼일아이닷컴에서 업계 최초로 비영리법인의 운영에 도움을 줄 수 있도록 세무, 회계, 인사, 법령, 전문가 상담 분야로 구분하여 보다 전문화되고 적시적인 정보를 제공합니다. (http://www.samili.com/nonprofit)
- ◆ 비영리법인의 회계와 세무해설 및 비영리법인 관련 최신정보가 제공되며 실시간 인터넷 상담도 가능합니다.
- ◆ 삼일아이닷컴 정회원은 누구든지 이용하실 수 있습니다.

| 7 <mark>1</mark> 요 | 세무          | 회계           | 인사노무        | 자료실          | 전문가상담     |
|--------------------|-------------|--------------|-------------|--------------|-----------|
| - 비영리 사이트 안내       | ·세법 ⊞       | • 공익법인회계기준 № | · 주제별이슈분석   | • 관련법령 🖽     | - 비영리법인상담 |
| ▫ 비영리법인 회계와        | • 비영리법인 주제어 | •비영리조직회계기준 N | • 판례예규해석    | • 논문         | * 인사노무상담  |
| 세무해설               | • 예규 · 판례   | " 비영리조직회계기준  | " 인사노무실무    | * 동영상        | * 경리실무상담  |
| ▫ 유형별 회계와 세무 №     | " 경리세무실무    | 해설서 N        | " 인사노무 상담사례 | " 유관기관 단행본   | - FAQ     |
| ▪ 종교인소득신고안내 №      | " 서식        | · 회계처리규정     |             | • 단행본 ⊞      |           |
| - 최신정보 업데이트        | • 세무조정체크리스트 | * 경리회계실무     |             | • 기부금대상단체 조회 |           |
|                    | * 세무일지      | " 서식         |             |              |           |

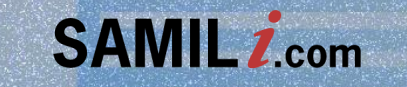

# 이용자 매뉴업 메인 Main

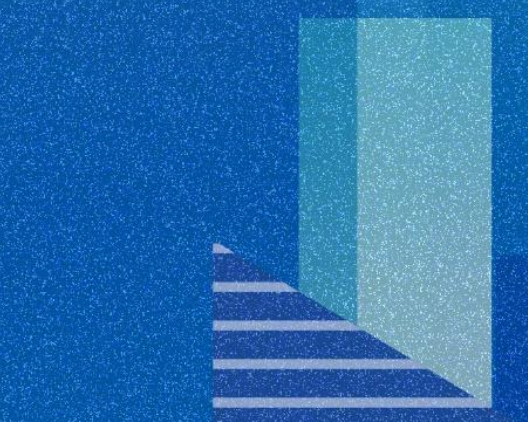

#### ■ 국내 최고의 조세・회계・경제・재경 분야 전문 DB, 삼일아이닷컴

www.**samil**i.com

메 인

Main

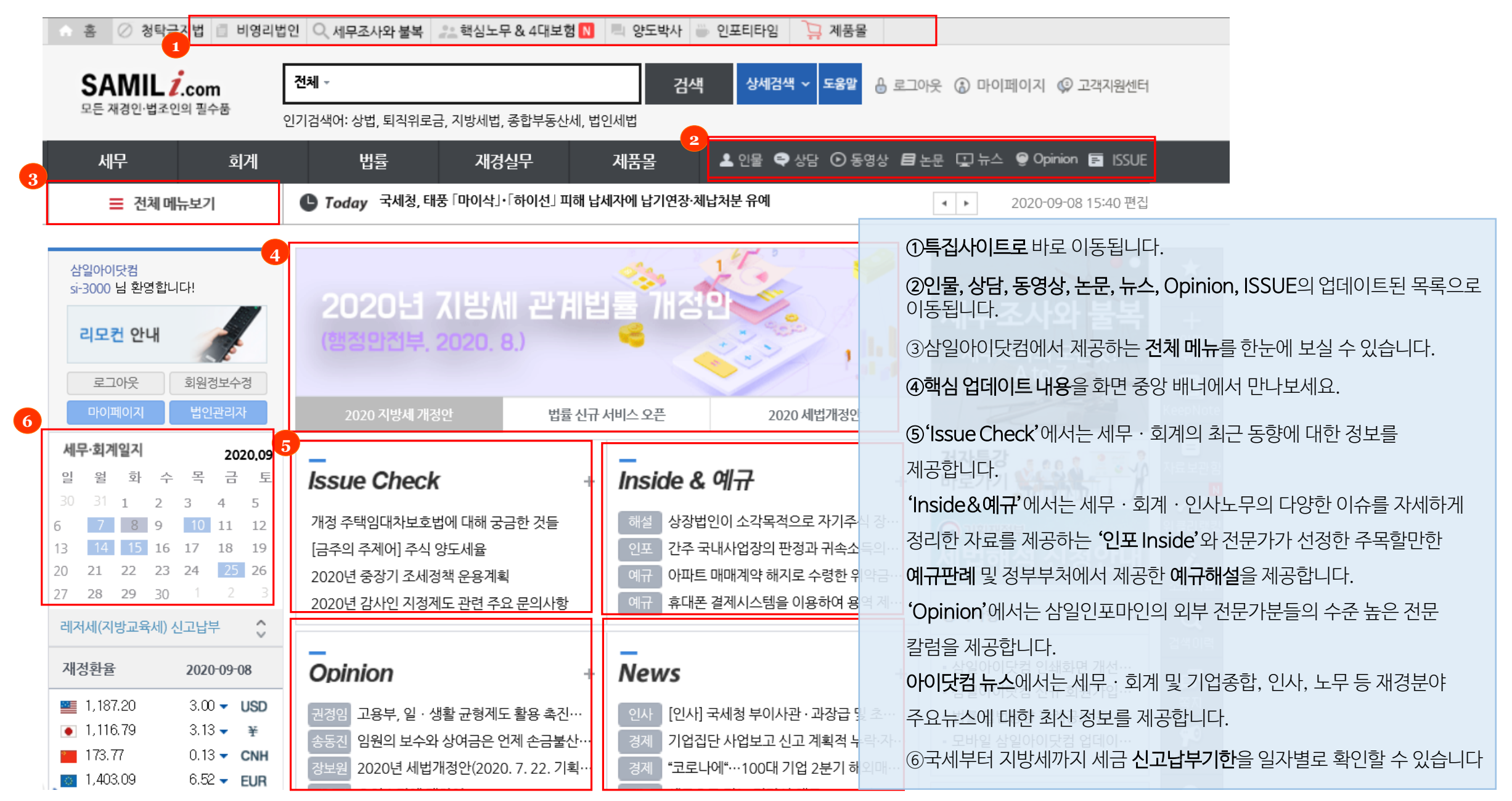

| 메 인    | Main     | www.samil        | ■ 전문가외        | · 실무자를 위한 Issue &    | . Focus : <i>이슈체크</i>            |
|--------|----------|------------------|---------------|----------------------|----------------------------------|
|        | 전체       | 이슈체크             | 인포 Inside     | 추천예규                 | 예규해설                             |
| 이슈체    | 크에서는 세무· | 회계·기타 경제법등의 최근   | 동향에 대한 정보를 제공 | 하고 있습니다.             |                                  |
| ■ 정렬 ( | ●등록일 ○조  | হ                | 제목+나          | 8                    | 검색                               |
| 🖹 전체   | 🖹 세무     | 🖹 회계 🖺 기타경       | 경제법 🔋 정기Upda  | te                   |                                  |
| 번호     |          |                  | 제목            |                      | 등록일                              |
| 2426   | 개정 주택임대  | 내차보호법에 대해 궁금한 것을 | <u>-</u>      |                      | 2020-09-08                       |
| 2425   | [금주의 주제( | 에 주식 양도세율        |               |                      | 2020-09-04                       |
| 2424   | 2020년 중장 | 기 조세정책 운용계획      |               | ☆ 이슈체크에서느 세무 · 히계이 최 | 2020-09-03<br>친구 도향에 대하 정보를 제공하고 |
| 2423   | 2020년 감사 | 인 지정제도 관련 주요 문의시 | 항             | 있습니다.                | 2020-09-02                       |

www.**samil***i***.**com

▶ 추천예규, 예규해설

## 전문가와 실무자를 위한 Issue & Focus

|        | 전체                                                      | 이슈체크                                                         | 인포 Inside                                                  | 추천예규                                                                                   | 예규해설                          |
|--------|---------------------------------------------------------|--------------------------------------------------------------|------------------------------------------------------------|----------------------------------------------------------------------------------------|-------------------------------|
| ■ 정렬 ( | ●등록일 ○조회                                                | ٤                                                            | 제목+내                                                       | <u>ह</u>                                                                               | 검색                            |
| 번호     |                                                         |                                                              | 제목                                                         |                                                                                        | 등록일                           |
| 3841   | <b>아파트 매매계</b><br><b>을 필요경비로</b><br>전세계약 해지로<br>수 없는 것임 | 약 해지로 수령한 위약금에<br>산입할 수 있는지 여부<br>일 인하여 지급하는 위약금은 [          | <b>대한 기타소득금액 계산시</b><br>매매계약 해지로 인하여 지급                    | <b>전세계약 해지로 지급한 위</b> 역<br>받는 위약금의 필요경비에 산업                                            | <b>作금</b><br>2020-09-08<br>l할 |
| 3840   | <b>휴대폰 결제시</b><br>고객이 타인 명의<br>사업자의 향후 취<br>할 수 있는 것임   | <b>스템을 이용하여 용역 제공</b><br>의 불법 휴대폰을 사용한 사실<br>결제대금에서 차감하고 지급하 | <b>후 미회수한 채권의 대손</b><br>이 확인되어 PG사가 고객의<br>하는 경우 내국법인이 미회4 | <ul> <li>◆ 추천예규에서는 수 많은 예규판례<br/>중요 예규를 제공합니다.</li> <li>◆ 예규해설에서는 주요 예규에 대한</li> </ul> | 중 하루에 1~3건씩 전문가가 선정한<br>      |

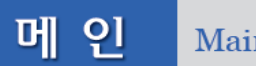

Main

▶ 인포 Inside

www.**samil***i***.**com

|                | 전체                | 이슈체크              | 인포 Inside   | == 인포 Inside 주제별 시리즈 선택 ==                                                                                                    |         |
|----------------|-------------------|-------------------|-------------|----------------------------------------------------------------------------------------------------|---------|
| 인포 Ir          | nside에서는 세무       | · 회계·기타 경제법등의 더   | 나양한 이슈를 자세하 | 2020년 법원제 신고 실무<br>2019년 법인세 신고 실무<br>2018년 법인세 신고 실무<br>2017년 법인세 신고 실무                                                                  |         |
| ┛ 정 렬<br>Ê 전 체 | ●등록일 ○조<br>에 🔋 세무 | 회<br>을 회계 을 기타    | 제<br>·경제법   | 2016년 법원제 전고 절루<br>K-IFRS vs 일반기업회계기준 vs 법인세<br>K-IFRS 적용에 따른 세무조정 유의사항과 사례<br>가산세 이론과 실무<br>가업승계 지원제도 알아보기<br>경정청구의 이해<br>고욕지원을 위하 세금 혜택 | 1       |
| 번호             |                   |                   | 제목          | 국내원천 사업소득의 이해<br>국제거래에 대한 자료제출                                                                                                    |         |
| 657            | 민법과 세법 실          | J무 (14) - 담보물권    |             | 국제거래 관련 신고의무 불성실에 따른 과태료 검토<br>공적연금소득과 세금 이것만 알면 된다<br>금융회사 종사자가 알고 있어야 할 세법 내용                                                           |         |
| 656            | 민법과 세법 실          | 닐무 (13) - 용익물권    |             | 기업활력제고법("원샷법") 핵심이해<br>기부금 관련 세금 해설<br>기준시가                                                                                               |         |
| 655            | 민법과 세법 실          | <u> -</u> 명의신탁    |             | 노동시장 구조 개혁 논의와 관련한 이슈 풀이<br>돈이 되는 주택관련 공제 알뜰하게 살펴보기<br>명절 과려 근품들 수수 허용 번의                                                                 |         |
| 654            | 민법과 세법 실          | 닐무 (11) - 소유권     |             | 민법과 · · · · · · · · · · · · · · · · · · ·                                                                                                 | 양한 이슈를  |
| 653            | 2020년 법인/         | 네 신고 실무_(26) 중소기업 | 의 범위        | 부가기<br>자세하게 정리한 자료를 제공하고 있습니다.<br>부동산<br>분석! ◆ 현재까지 게재된 인포Inside 시리즈의 주제 선택시 해당 =                                                         | 주제별로 모은 |
| 652            | 2020년 법인/         | 네 신고 실무_(25) 농어촌특 | 별세          | 비거쿠 지 _ 의 인포Inside를 우측의 화면과 같이 보실 수 있습니다<br>비여리                                                                                           |         |

## ※ 집필자료에 대한 관련 규정과 관련 컨텐츠의 유기적 연결

www.**samil***i***.co**m

메 인

Main

| 하고 비재무적 요소를 반영하여 보수적으로 1등급을 상향 조정하여 최저 9등급까지 적용하여 상한선 마<br>신용등급별 상한값과 하한값을 기초로 정상대가 범위를 산출ㆍ제시하여 기업들로 하여금 탄력적으로 적<br>상수수료 수준을 상하 구간 범위 값으로 제시하였고, 주거래 은행 등으로부터 확인받은 실제 신용등급과                                                                                                    |                                                                                                    | ~<br>지급보증 정상가격 산정모형                                                                                                    |          |
|----------------------------------------------------------------------------------------------------|----------------------------------------------------------------------------------------------------|----------------------------------------------------------------------------------------------------|----------|
|                                                                                                    | - 단계별                                                                                                    | ਪ                                                                                                    |          |
| 관련규정<br>▷ 국제조세조정에 관한 법률 제5조                                                                                                    | ① 신용평가변수<br>(재무비율)선택                                                                                                    | <ul> <li>신용등급의 기초가 되는 부도율(Probability of Default) 산출을 위해</li> <li>후보변수(Full 재무비율 143개, 요약재무비율 63개)중 통계적 분석을<br/>통해 변수)로서의 유의성이 검증된 재무비율 선정</li> </ul>                                                                              |          |
| 관련컨텐츠<br>의해외자회사 지급보증수수료 정상가격 결정모형 공개                                                                                                    | ② 등급계량화 및<br>신용등급 산출                                                                                                    | <ul> <li>모형의 평가항목으로 선정된 재무비율에 통계적 가중치를 부여<br/>하여 모형점수 산출</li> <li>신용등급별 예상부도율(Master Scale PD)을 기초로 등급개량화<br/>(Calibration)를 수행(13등급 체계)하여 모형점수에 대응하는 신용<br/>등급 부여</li> <li>※ 등급계량화는 은행 등 금융기관이 사용하는 신용등급체계와 유사한 방법을 사용</li> </ul> |          |
| [                                                                                                    | ③ 신용등급별<br>가산금리 산출                                                                                                    | <ul> <li>신용등급에 대응한 부도율(Probability of Default)을 기초로 가산<br/>금리의 구성요소인 '예상손실' 과 '예상외손실' 을 산출</li> <li>이를 합산하여 가산금리(신용위험프리미엄)를 산출</li> <li>* 가산금리 = 예상손실(PD * LGD<sup>2</sup>)(1-회수율)) + 예상외손실<br/>(위험자본, 목표수익율)</li> </ul>           |          |
| 법 영   규칙   통식   김행   서식   해설   예판   주제별조문   관련규정 3단 국제조세조정 법 2 조의 이동                                                                                                    | 국제 <mark>조세</mark> 조정에 관                                                                                                    | <b>만한 법률]</b> 제5조 정상가격의 산출방법 → 관 <mark>연자료</mark>                                                                                                    |          |
| 전체닫기 : 전조문 : 부칙 < 닫기 개정연혁 : 구조문 : 부칙 : 개정세법해설 : 관련조문 : 통칙 : 집행 : 예판 : 해설 : 3단보기 : 관련자료                                                                                                    |                                                                                                    | 제목으로 검색 검색                                                                                                    |          |
| ■ 계6조 [정상가격 산출방법의 사건승인 등]     ● 획대     ● 획대     ● 후소     [1] 보급     ● 2/44     ▲ 다운       ២ 계6조의 2 [정상원가분담약 등에 의한 과세조정]     제5조 [정상가격이 사출방법]                                                                                                    |                                                                                                    | 계목 등록일                                                                                                    |          |
| 비스트 신뢰 1(국세의 성장/취신 분탈번과 관세의     이 정상가격은 다음 각 호의 방법 중 가장 합리적인 방법으로 계산한 가격으로 한다. 다만, 제6호의 방법은     3       비 제7조 (제3차 개입 거래)     이 정상가격은 다음 각 호의 방법 중 가장 합리적인 방법으로 계산한 가격으로 한다. 다만, 제6호의 방법은     3       비 제8조 (상계 거래의 인정 등)     제1호부터 제5호까지의 방법으로 정상가격을 산출할 수 없는 경우에만 적용한다. (2010. 12. 27. 단서개     3       비 제9조 (소득금액 조정에 따른 소득처분 및 세무     조합)     1. 비교가능 제3자 가격방법: 거주자와 국외특수관계인 간의 국제거래에서 그 거래와 유사한 거래 상황에서     3                                                                                                    | [주목할만한 판례]<br>정 여부<br>(서울행법 2014구합                                                                                                   | 국외특수관계자에게 제공한 지급보증용역의 정상가격 산출을 위한 국세청 모형의 적 2015-12-10<br>54769, 2015.10.21.등)                                                                                                    |          |
| 에 10조 [소득공액 개산의 목례]               年, 2: 조립 위한 항상가격과 관례의 과세가,<br>감 2: 조립 위한 항상가격과 관례의 과세가,<br>감 2: 조립 위한 항상가격과 관례의 파세가,<br>감 2: 조립 위한 항상가격과 관례의 파세가,<br>감 2: 조립 위한 항상가격의 관례가 관련 소설계              2: 재판매가격방법: 거주자와 국외특수관계인이 자산을 거래한 후 거래의 어느 한 쪽인 그 자산의 구매자가<br>특수관계가 없는 독립된 사업자 간의 거래가격을 정상가격으로 보는 방법(2011, 12, 31, 개정)              2: 재판매가격방법: 거주자와 국외특수관계인이 자산을 가매하는 후 구대의 어느 한 쪽인 그 자산의 구매자가<br>특수관계가 없는 독립된 사업자 간의 거래가격을 정상가격으로 보는 방법(2011, 12, 31, 개정)              2: 재판매가격방법: 거주자와 국외특수관계인 간의 국제거래에서 그 구매자의 통상의 이윤으로 볼<br>수 있는 금액을 변 거감을 이용 가격으로 실망 감 2: 가격자와 국외특수관계인 간의 국제거래에서 자산의 제조 · 판매나 용역의 제공 관정에서<br>발생한 원가에 자산 판매자나 용역 제공자의 통상의 이윤으로 볼 수 있는 금액을 더한 가격을 정상가격으<br>로 보는 방법(2011, 12, 31, 개정)              1:<br>1: 제13조 (지급자자 관련 자입 1: 12: 조급, 2: 12: 12: 12: 12: 12: 12: 12: 12: 12: | 이전가격 세계란?<br>국세청이 국내 대기일<br>수 있다. 내의 현기일<br>이 적정한 지를 본다<br>이에 본고 에서는 이경<br>이전가격 세계란 우<br>최근 국사 철이 국내<br>수 있다. 내의 환기법<br>이 적정한 지를 본다는 | <ul> <li>◆ 집필자료에 대한 관련 규정과 관련 컨텐츠를 본문 하단에 연결해<br/>원클릭으로 자세한 내용을 확인하실 수 있습니다.</li> <li>◆ 법 조문 페이지에서도 "관련자료"를 클릭하시면 해당 조문과 관련<br/>다른 집필자료를 쉽게 찾아보실 수 있습니다.</li> </ul>                                                                | 놓아<br>련된 |

| 인물                                                                                     |                                                             | 세무관서별찾                                     | 기(기획재정                     | 부, 행정안전                         | <u>년</u> 부, 국세청)                                        |                               |                         |
|----------------------------------------------------------------------------------------|-------------------------------------------------------------|--------------------------------------------|----------------------------|---------------------------------|---------------------------------------------------------|-------------------------------|-------------------------|
| 세무공무원(기획재정부,행정안전부,국세청)                                                                 | 공인회계사                                                       | 세무관서별찾기                                    | 세무인사이동                     | 세무공무원찾기                         | 프로필                                                     | 세무관서홈피                        | 인사/결혼/부음                |
| <ul> <li>세무관서별찾기 (조직도 및 과거이력)</li> <li>세무공무원찾기 (조직도 및 과거이력)</li> <li>세무인사이동</li> </ul> | <ul> <li>한국공인회계사회</li> <li>회계법인</li> <li>공인회계감사반</li> </ul> | 2020. 9. 4. 최종 인사이동<br>국무총리                | 통 반영                       | 기획재정부                           |                                                         | 202<br>행정안전부                  | 0                       |
| ▪ 세무공무원 (프로필)<br>▪ 세무인명록 E-Book                                                        | • 공인회계사찿기                                                   | · 조세침판원<br>국세청                             |                            | • 세세실                           |                                                         | • 시방세세성책                      | 산실                      |
| 노무사                                                                                    | 세무사                                                         | · 본청                                       | • 국세상담                     | 남센터                             | • 주류면허지원센터                                              | • 국세공무원                       | 실교육원                    |
| • 한국공인노무사회<br>• 노무사찾기                                                                  | <ul> <li>한국세무사회</li> <li>세무사찿기</li> </ul>                   | 서울지방국세청<br>· 서울지방국세청<br>· 강남세무서<br>· 강동세무서 | • 노원세두<br>• 도봉세두<br>• 동대문사 | 루서<br>루서<br>네무서                 | <ul> <li>서초세무서</li> <li>성동세무서</li> <li>성독세무서</li> </ul> | ▪ 은평세무/<br>▪ 감실세무/<br>▪ 종로세무/ | 4<br>4<br>4             |
| 금융위원회                                                                                  | 공정거래위원회                                                     | • 강서세무서<br>• 관악세무서<br>• 구로세무서              | • 동작세독<br>• 마포세독<br>• 반포세독 | 루서<br>루서<br>루서                  | <ul> <li>송파세무서</li> <li>양천세무서</li> <li>역삼세무서</li> </ul> | · 중랑세무/<br>· 중부세무/            | न<br>न                  |
| 세무관서별찾기 세무인사이동 세무공무원찾기 프로                                                              | 필 세무관서홈피 인사/결혼/부음<br>2020 ✔                                 | · 금천세무샤<br>· 남대문세두                         | ★ 세무공무원<br>노무사   금<br>건새하신 | 실(기획재정부<br>금융위원회·공<br>스 이스니다    | ,행정자치부,국<br>공정거래위원회                                     | 세청)   공인호<br>· 한국조세재경         | 계사   세무사  <br>성연구원 구성원을 |
| 2020년 09월 04일 국세청 고위공무원 가급 및 나급 전보 인사                                                  | 1.4.6                                                       | 소속<br>국세 <sup>2</sup>                      | * 특히, 세두<br>세무공무위          | 프 ᆻᆸᅴᅴ.<br>ᆜ공무원 검색기<br>길의 프로픽 및 | 기능이 강화되었<br>최신 인사이동(                                    | (으며, 세무관/<br>이 반영된 정보         | d별 찿기에서는<br>가 제공됩니다     |
| 2020년 06월 30일 국세청 과장급 전보 인사                                                            | 21 11                                                       | 국세현                                        | ◆ 이름을 클럽                   | 릭하시면 과거                         | 이력이 조회됩                                                 | 니다.                           | 이역 조직도 연흥경보             |
| 2020년 06월 12일 국세청 과장급 공무원 임명(일반임기제)                                                    |                                                             | 국세경                                        | ◆ 최근 세무역                   | 인사이동 정보                         | 를 확인하실 수                                                | 있습니다.                         |                         |

www.**samil***i***.co**m

메인 M

Main

## ▶ 공무원, 전문가의 정보를 한눈에! 인물정보

## ■ 더욱 세분화된 전문가 상담 서비스

www**.samil***i***.**com

| 상담                                                   |                                                     |                          |                     |                        |                                                                                                    |
|------------------------------------------------------|-----------------------------------------------------|--------------------------|---------------------|------------------------|----------------------------------------------------------------------------------------------------|
| Q 상담 (                                               | Quick Search 아이                                     | 닷컴 전문 상담사례 🗸             |                     |                        | ✤ 삼일아이닷컴 상단 bar 우측의 '상담' 바로가기 버튼을 클릭하시면<br>아이닷컴 전문상담, ARS 전화상담, 경리세무 실무상담 3가지 상담<br>종류를 확인하실 수 있는 페이지로 이동되며, 원하시는 방법으로 상담<br>신청이 가능합니다.                                                                                              |
| <ul> <li>아이닷컴 전문상담은</li> <li>이 직접 답변하는 상담</li> </ul> | <b>아이닷컴</b><br>세법, 회계와 기타 기업<br><sup>삵</sup> 코너입니다. | l 전문 상담<br>법무와 관련한 전문상담( | 에 대해 담당 전문가들        | " 기업체 및<br>한 "세무"      | <ul> <li>◇ '나의 상담내역 확인'을 통하여 답변 여부를 확인하실 수 있으며, 답변<br/>내용에 대한 추가 재질의가 가능합니다</li> <li>◇ 인터넷 상담으로 진행되며, 법인세/조특   부가가치세   소득세  <br/>양도소득세   국제조세   회계(K-IFRS)   회계(일반기업)  <br/>상속증여세   지방세   노무 분야의 전문 상담위원들이 상담을<br/>진행합니다.</li> </ul> |
| 세법 · 회격<br>법인세 / 조특                                  | 에 전문상담<br>부가가치세                                     | 기업법무 전<br>상법             | 문상담 NEW<br>민법       | 경리서                    | <ul> <li>◇ 상담분야를 클릭하시면 상담 작성 페이지로 이동됩니다.</li> <li>◇ 작성하신 질의내용은 '아이닷컴 전문 상담사례' 코너에서 작성하신<br/>그대로 다른 회원들께도 공개됩니다.</li> <li>◇ 02-3489-3131 로 전화 하시면 전화 상담을 진행하실 수 있습니다.</li> </ul>                                                      |
| 소득세                                                  | 양도소득세                                               | 하도급법                     | 부동산관련법<br>(재개발·재건축) | • <b>법인세법</b><br>법에 대한 | <ul> <li>◆ 법인세/조세특례제한법, 부가가치세 분야에 대하여 삼일회계법인 소속<br/>담당 공인회계사들이 직접 상담을 해 드립니다.</li> <li>▲ 사인아이다커 APS 저하사다 서비스는 매즈 모으인에 제고되니다.</li> </ul>                                                                                              |
| 상속증여세                                                | 지방세                                                 | 법인회생 및 파산법               | 조세범 처벌(절차)법         | 인內 상담<br>립니다.          | <ul> <li>▲ 경리세무 실무상담 : 기업체 재무담당자들을 위한 상담코너로 계정과목<br/>문의부터 전표 처리 등 실무에서 자주 접하는 사항들에 대한 질문이</li> </ul>                                                                                                    |
| 국제조세<br>회계(K-IFRS)                                   | 인사노무<br>회계(일반기업)                                    | · 지직재산권<br>관련법           | 청탁금지법               |                        | 가능합니나.<br>법인세   부가가치세   소득세   원천세   지출증빙   지방세   회계실무<br>  노무   4대보험 등에 대한 상담이 진행됩니다.<br>작성하신 질의내용은 '경리세무 상담사례' 코너에서 작성하신 그대로<br>다른 회원들께도 공개됩니다.                                                                                     |

## ■ 학회 논문 PDF 원문파일 제공

| 전체                    | 한국국제조세협회<br>한국회계정책학회<br>서울시립대법학연구소                                      | 한국세법학회<br>한국국제회계학회<br>한국경영학회                                   | 한국<br>한국<br>대 | 조세연구포럼<br>관리회계학회<br>한경영학회                                                                                                    | 한국관세학회<br>한국전산회계학회<br>한국마케팅학회                                                                                                    |                                  |
|-----------------------|-------------------------------------------------------------------------|----------------------------------------------------------------|---------------|----------------------------------------------------------------------------------------------------|----------------------------------------------------------------------------------------------------|----------------------------------|
| ● 제목<br>- 학회/<br>- 검색 | · ○ 제목+초록 ○ 저자<br>출판사 전체 ☑<br>범위 전체(년) ☑ 전체(월                           | <ul> <li>발간책자 전체</li> <li>실) ♥ 부터 ~ 전체(년) ♥</li> </ul>         | 저작권 안내        | 해당 학술논문은 ㈜누리미디어가 각 발행<br>여 삼일아이닷컴을 통해 제공되고 있습니다<br>㈜누리미디어와의 계약을 통해 제공되고 있습니다<br>삼일인포마인은 각 저작물의 내용을 보증<br>건 및 전송권 관련 문의사항이 계시는 경우<br>니다.<br>저작물을 사전 허락 없이 임의로 대량 수집<br>재, 배포하는 것을 금하며, 이를 위반할 경·<br>임을 질 수 있습니다. | 기관에게 전송권을 허가받아, 당사와의 계약을 통하<br>다.<br>= 해당 논문의 저작권은 원저작자에게 있습니다.<br>하거나 책임을 지지 않습니다. 논문 서비스의 저작<br>2 (㈜누리미디어(02-707-0496)로 연락주시기 바랍<br>말하거나 프로그램에 의한 주기적 수집 이용, 무단 전<br>우, 저작권법 및 관련법령에 따라 민 · 형사상의 책 |                                  |
| 번호                    |                                                                         | 제목                                                             | SAMIL AND     | 회사소개 이용약관 <u>개인정보취급방침</u><br>인 <b>포마인</b> (04321) 서울시 용산구 한강대로 273 (갈월)                                                                                                    | [                                                                                                    | 원격지원서비스                          |
| 16202                 | <b>Model Analysis of IFRS Gloca</b><br>INOUE, Sadako<br>한국국제회계학회, 국제회계연 | l <b>ization: Cases of the EU and</b><br>구, 209-231 (23 pages) | download.d    | ▶pia.co.kr의 dbpia2970790.pdf(669KB)를(書) 열거나 전<br>▶ 논문 서비스 제공 학회<br>한국국제조세협회   한국<br>  서울시립대학교 법학연                                                                                                    | 장하시켰습니까? 열기(0) 저정(<br>2020<br>·세법학회   한국조세연구포럼   현<br>[구소   대한회계학회   한국국제회                                                                                                    | ) • ( 취소(C ) )<br>한국관세학회<br>회계학회 |

메인 Main

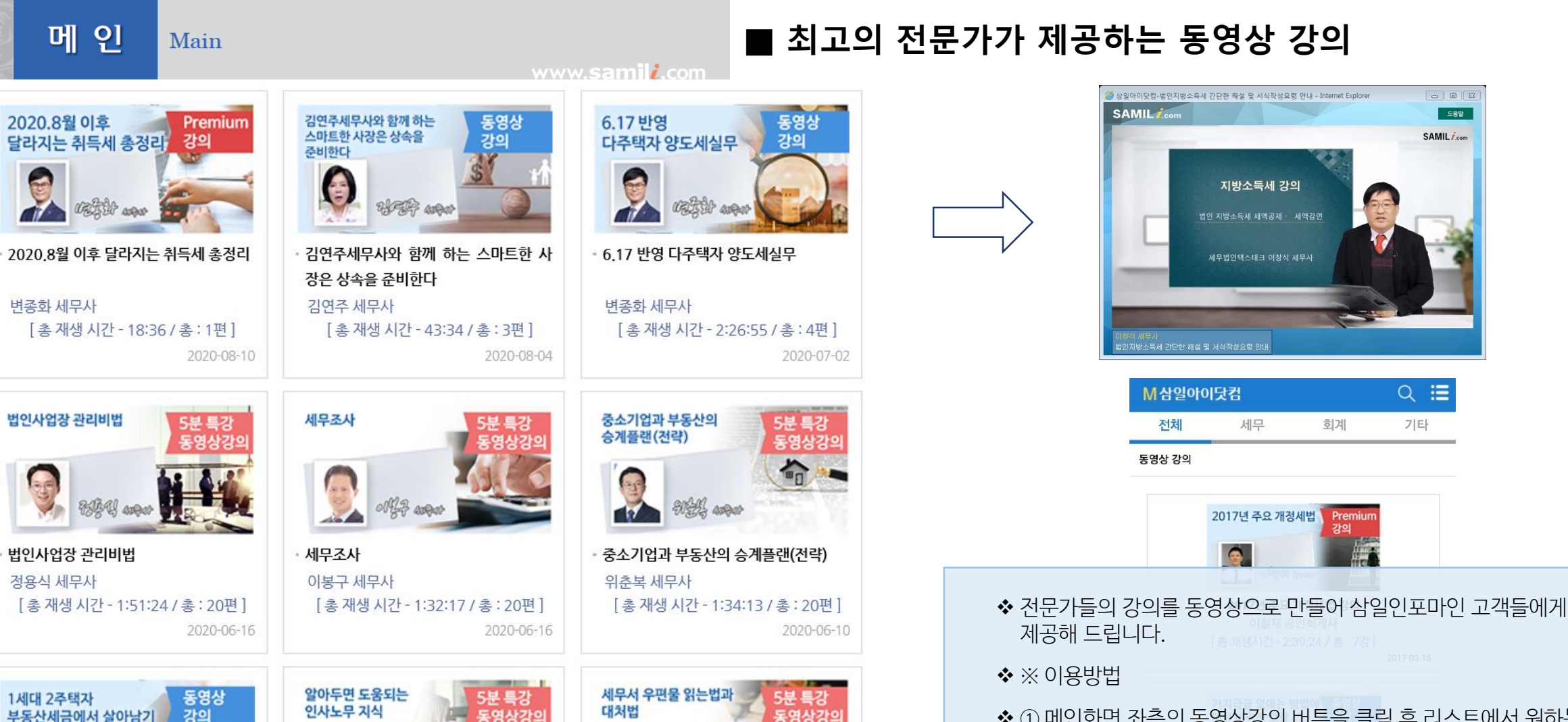

- 세무서 우편물 읽는법과 대처법

[총재생시간 - 1:12:15 / 총: 15편]

2020-06-01

오한나 세무사

B

WER ARRAN

1세대 2주택자 부동산세금에서 살아남

[총재생시간 - 1:32:09 / 총: 8편]

2020-06-09

기

김연주 세무사

알아두면 도움되는 인사노무 지식

[총재생시간 - 1:22:01 / 총: 20편]

2020-06-01

송나은 노무사

◆ ① 메인화면 좌측의 동영상강의 버튼을 클릭 후 리스트에서 원하는 강의를 선택합니다. ② 강의 내용을 확인하시고 원하는 동영상을 클릭하여 동영상을 시청합니다.

SAMIL 1.com

Q 🗮

기타

회계

Premium 강의

도용말

- ◆ 회계, 실무와 인사노무에 이르기까지 다양한 주제에 대한 강의가 계속해서 업데이트되고 있습니다.
- ✤ 모바일로도 FULL 동영상강의를 시청하실 수 있습니다.

www.**samil***i***.**com

## 메일링 서비스로 찾아가는 주간 '뉴스레터'

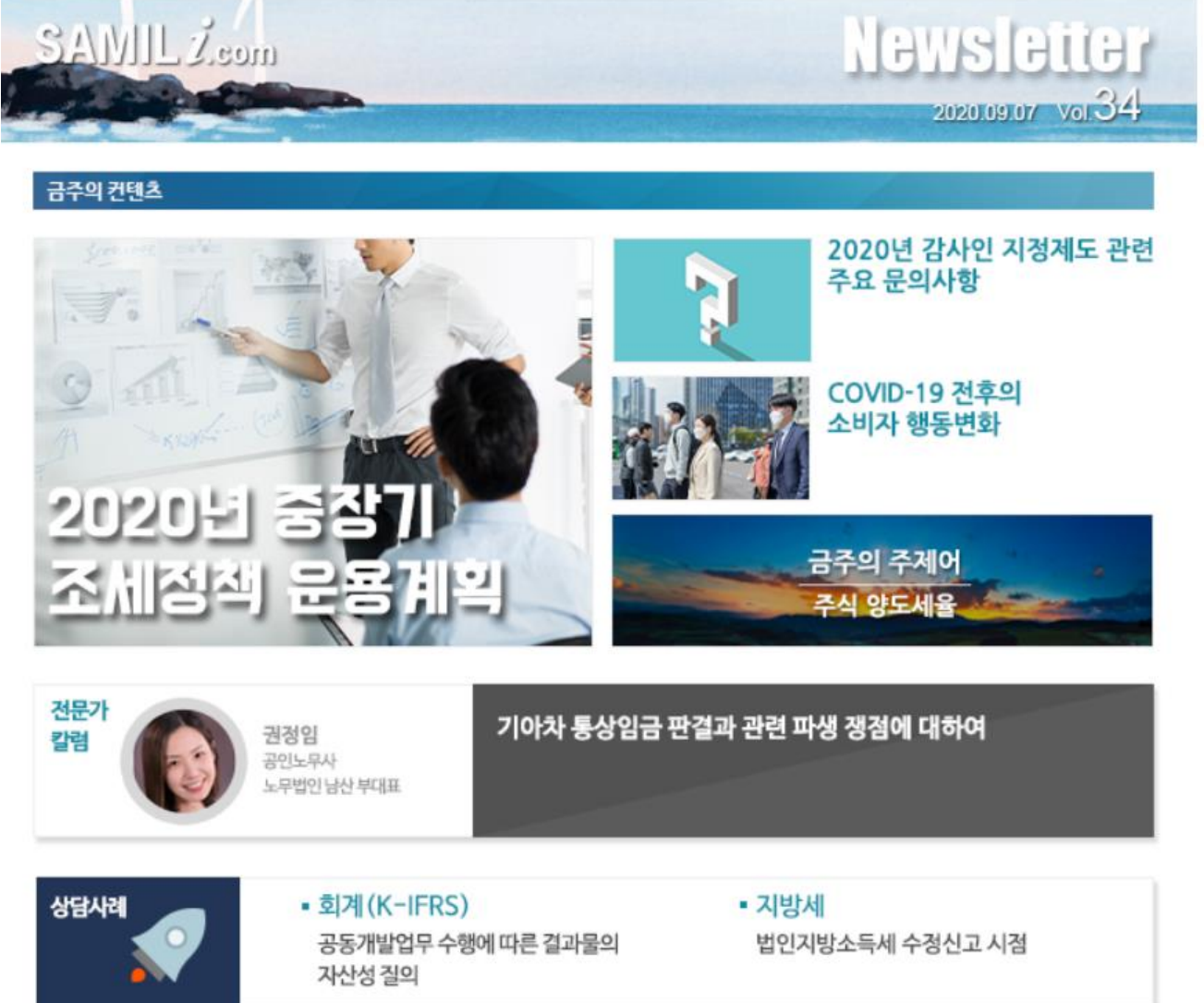

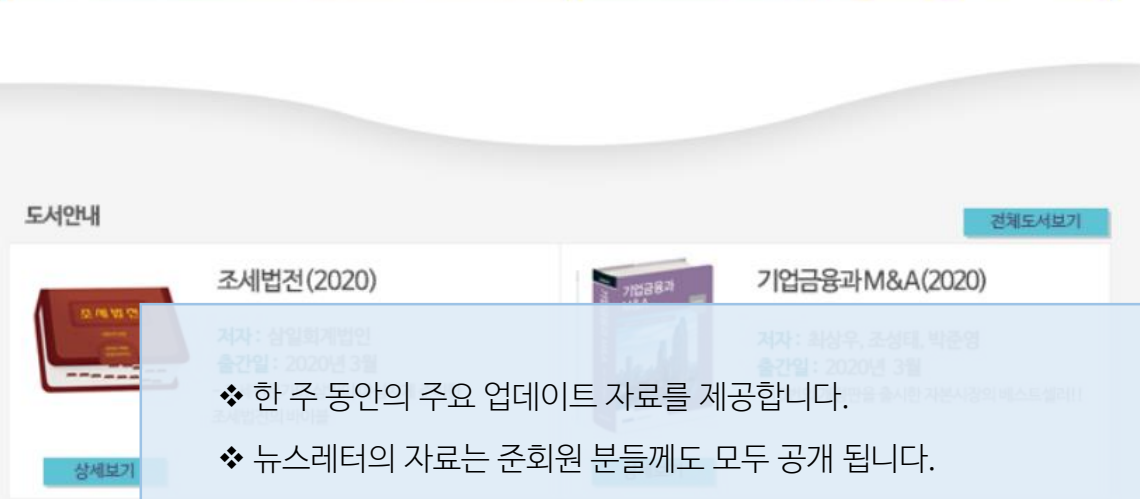

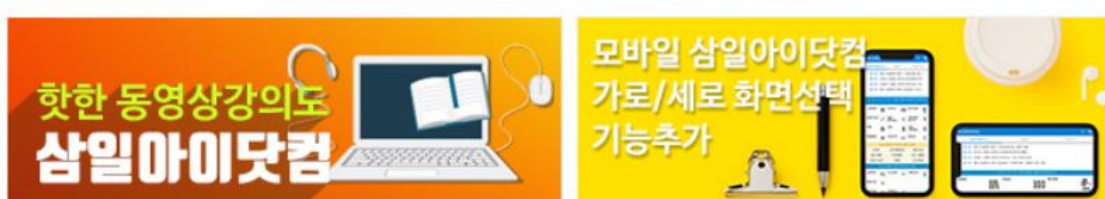

#### 공지사항

추천 예규판례

국내에서 외국법인에게 용역을 제공하고 대가를 핀테크 기업을 통해 원화로 받는 경우 영세율 여부 사업자가 국내에서 국내사업장이 없는 외국법인에게 외화획득 용역을 제공하고 외국법인으로부터 그 대금을 해외 및 국내 핀테크 기업의 외화송금서비스를 통하여 원화로 지급받는 경우에는 영세율이 적용되지 아니하는 것임

따라 자동차 제조회사가 고객에게 차량을 인도한 날이 속하는 사업연도에 손금에 산입하는 것임

신용카드사가 고객의 선지급포인트 사용에 따라 자동차 출고시에 자동차 제조사에 지급한 금액은 「법인세법 시행령」 제71조제7항에

■ 삼일아이닷컴 핵심 컨텐츠 요약

선지급포인트 사용시 손금산입 시기

메인 Main

www.**samil***i***.**com

#### ① 정·준회원의 경우

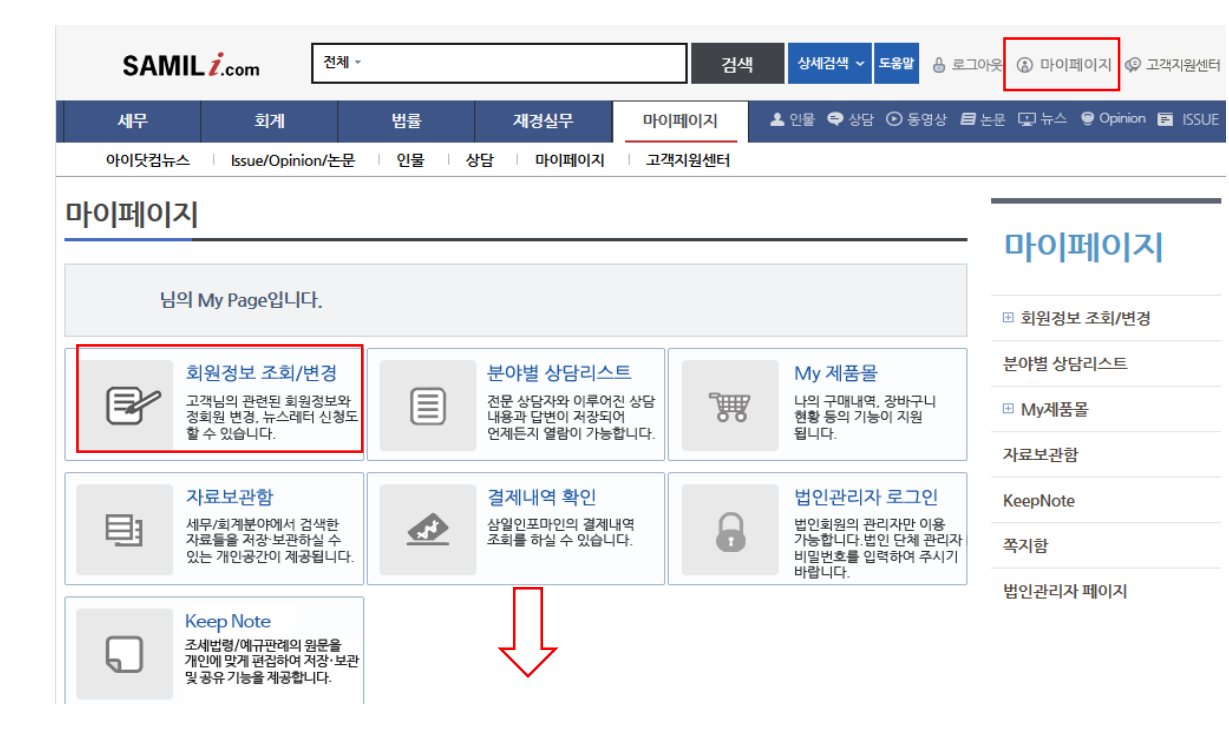

#### ② 비회원의 경우

| 세무                           | 회계                           | 법률                       | 재경실무   | ▲ 인물              | € 상담 ⊙ 동영상 <b>트</b>      |
|------------------------------|------------------------------|--------------------------|--------|-------------------|--------------------------|
| 조세법령                         | 예규판례 신고·날                    | 납부 세법해설                  | 세금계산 지 | 료실                |                          |
| 뉴스레터                         | 삼일아이닷컴 e뉴                    | 스레터 신청하기                 | 우산일아이드 | 산컴 카카오톡 플러스친구 신청ㅎ | [7]                      |
|                              |                              |                          | 7.     | 목으로 검색            | 검색                       |
| 호수                           |                              |                          | 제목     |                   | 드로이자                     |
|                              |                              |                          |        |                   | 0721                     |
| 2020년 Vol 34                 | 2020년 중장기 조/                 | 네정책 운용계획                 |        |                   | 2020-09-07               |
| 2020년 Vol 34<br>2020년 Vol 33 | 2020년 중장기 조/<br>2019년 귀속 종합: | 네정책 운용계획<br>소득세 납부 8월말까; | 지 챙기세요 |                   | 2020-09-07<br>2020-08-31 |

마이페이지 > 회원정보변경에서 뉴스레터 수신 동의

| 비밀번호*     | •••••             | 비밀번호확인*   |             |
|-----------|-------------------|-----------|-------------|
| E-Mail*   | jwpark@samili.com |           |             |
| 주간 뉴스레터 * | ◎ 수신 ◎ 수신거부       | 신간 출간안내 * | ◎ 수신 ◎ 수신거부 |

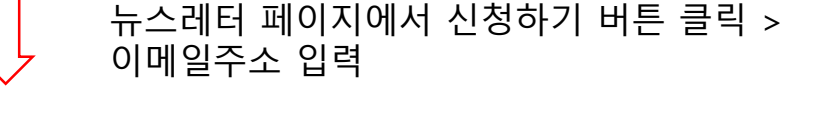

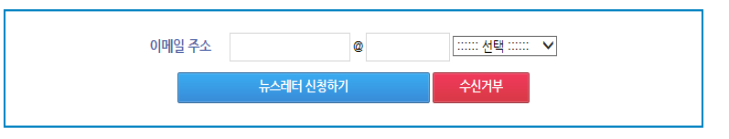

✤ '세무 〉 자료실'에 위치해 있으며, 뉴스레터를 신청하시면 매주 월요일 이메일로 받아보실 수 있습니다.

#### ▶ 뉴스레터 신청방법

행정해석 안식년 기간의 확정기여형퇴직연금 부담금 산정방법

핵심노무 출산전후휴가 부여 · 개시 관련 Q&A

사례별 세무획회계 세대 분리에 의한 1세대 1주택 비과세

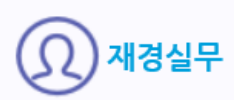

- [금주의 주제어] 연대납세의무
- COVID-19 전후의 소비자 행동변화
- 핵심상담사례 요약(2020.8.31.기준)
- 2020년 감사인 지정제도 관련 주요 문의사항
- 2020년 중장기 조세정책 운용계획

이슈체크

OPINION

아이닷컴 This Week

2020.09.07

지난 한 주 동안 삼일아이닷컴이 제공해 드린 핵심 컨텐츠들만 모았습니다.

• 간주 국내사업장의 판정과 귀속소득의 계산 (2)

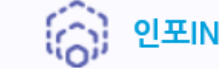

이강오 세무사

김우탁 노무사

박흥수 변호사

(15)

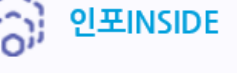

공동도급 과세제도에 관한 검토

근로계약서의 효력에 대하여

상속 및 증여 그리고 세금에 관한 알기 쉬운 판례이야기

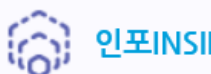

아이닷컴 THIS WEEK

지난 한 주 동안 삼일아이닷컴이 제공해 드린 핵심 컨텐츠들만 모았습니다. 검색 제목으로 검색 등록일자 번호 제목 2020년 09월 07일 기준 - 2020년 중장기 조세정책 운용계획, 2020년 감사인 지정제도 관련 주요 문 232 2020-09-07 의사항 2020년 08월 31일 기준 - 다중대표소송제 및 감사위원 분리선출제 도입, [금주의 주제어] 고용촉진 231 2020-08-28 조세지원제도 2020년 08월 24일 기준 - 2019회계연도 상장법인 감사보고서 분석 및 시사점, [금주의 주제어] 230 2020-08-21 2020년 중견기업 조세제도 핵심정리 229 2020년 08월 17일 기준 - 2020년 지방세 관계법률 개정안 발표, [금주의 주제어] 법인세 중간예납 2020-08-19 2020년 08월 10일 기준 - 이번 법인세 중간예납에서 주의할 세법개정 내용, [Opinion] 새로이 시행 228 2020-08-07 되는 임대차 3법에 대하여 2020년 08월 03일 기준 - 부동산 대책 관련 「종부 · 소득 · 법인세법 개정안」 국회 기재위 의결 , 「지방 227 2020-07-31 세법 시행령」 개정안 입법예고, [판례해석] 교통비 보조금 등의 통상임금 해당 여부 226 2020년 07월 27일 기준 - 2020년 세법개정안 발표, [Opinion] 오피스텔에 대한 과세상 쟁점 2020-07-27

> ✤ 한 주 동안 삼일아이닷컴이 제공해 드린 핵심 컨텐츠들만 모아 놓은 DB 입니다.

- ◆ 짧은 시간에 효율적으로 핵심 컨텐츠를 확인하실 수 있습니다.
- ✤ [아이닷컴THISWEEK]는 '세무 〉 자료실'에 위치합니다.

#### ▶ 한 주 동안의 핵심 컨텐츠들만 요약해 놓은 '아이닷컴THIS WEEK'

인

메

Main

www.samil*i*.com
|                                                                                                    |                                             |                                                   | 윾록         |                                                                                                    |                                                                                                    |
|----------------------------------------------------------------------------------------------------|---------------------------------------------|---------------------------------------------------|------------|----------------------------------------------------------------------------------------------------|----------------------------------------------------------------------------------------------------|
|                                                                                                    |                                             |                                                   |            |                                                                                                    |                                                                                                    |
| 제목                                                                                                    | 연대납세의무                                      |                                                   |            |                                                                                                    |                                                                                                    |
| 구분                                                                                                    | 기타                                          | 일자                                                | 2020.08.28 |                                                                                                    |                                                                                                    |
|                                                                                                    |                                             |                                                   |            | _                                                                                                    | 관련 컨텐츠                                                                                                    |
| 납세의무자는 1인인 것이 원칙이지만, 2인 이상의 납세의무자가 하나의 납세의무의 성립요건을 충족하는 경우에<br>는, 이러한 2인 이상의 납세의무자가 하나의 납세의무에 대하여 연대하여 납부할 의무를 지는 것이 일반적입니다.<br>이와 같이 하나의 납세의무에 대하여 2인 이상의 납세의무자가 연대하여 납부의무를 지는 경우에 이를 연대납세<br>의무라고 합니다. 이번 주에는 연대납세의무의 의의와 효력, 국세기본법 및 개별세법상 연대납세의무의 내용 등에 |                                             |                                                   |            |                                                                                                    | <ul> <li>국세조세조정에 관한 법률 제22조 【상호합의절차의 개시 요건】</li> <li>국세조세조정에 관한 법률 제23조 【상호합의절차의 개시일과 종료일】</li> <li>국세조세조정에 관한 법률 제24조 【불복신청기간과 징수유예 등의 적용 특례】</li> <li>국세조세조정에 관한 법률 제27조 【상호합의 결과의 시행】</li> </ul> |
| 내에 일어오고국 아깼급니다.                                                                                                    |                                             |                                                   |            |                                                                                                    | 본 '금주의 주제어'는 해당 등록일 현재 유효한 관련 법령 등을 기준으로 작성되었습니다.                                                                                                    |
| 1 연대납세의무의 의                                                                                                    | 의                                           |                                                   |            |                                                                                                    |                                                                                                    |
| 연대납세의무란 2인<br>인이 체납된 세금을<br>의 확보를 위하여 시                                                                                                    | ! 이상의 납세의무자가<br>전액 납부하면 모든 닙<br>실상 다수의 인적담보 | · 하나의 동일한 채무를 주<br>:세의무자의 납세의무가<br>를 얻는 결과가 되며 조세 | · 1<br>권   | <ul> <li>◇ 삼일아이닷컴 운영진들이 매주 선정한 주요 주제어에 대해 요약 해설을 제공합니다.</li> <li>◇ 관련 조문과 자료들의 바로가기 링크를 통해 리서치 시간을 줄여드립니다.</li> </ul> |                                                                                                    |
| 2 국세기본법상 연다                                                                                                    | 납세의무의 종류                                    |                                                   |            | ◆ [금주의 주제어]는 '세무 〉 세법해설'에 위치합니다.                                                                                      |                                                                                                    |

# 금주의 주제어

메 인

Main

www.**samil***i***.co**m

▶ 매주 선정한 주제에 대해 요약 해설을 제공하는 '금주의 주제어'

| 메인 | Maiı |
|----|------|
|----|------|

www.**samil***i***.**com

Ε

R

D

Q

# 세무용어사전

ABC 순서

Α

Ν

가산금

가산법

В

0

C

Ρ

용어

세무용어사전은 삼일인포마인의 공식의견은 아니며, 용어는 문맥에 따라 의미나 표현이 다양하므로 참고자료로 사용하시기 바랍 니다.

| 📿 용어 검색 | 검색 |  |
|---------|----|--|

| 가나다 순서         |           |                                          |      |
|----------------|-----------|------------------------------------------|------|
| <b>-</b> L C 2 | п И Л О Я | <sup>×</sup> <sup>¬</sup> Ε <sup>π</sup> | ㅎ 기타 |

G

Т

additional charge

additional method

Н

U

V

W

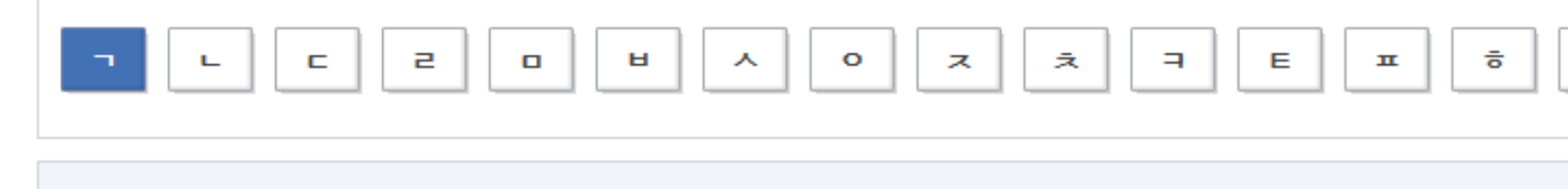

F

S

▶ 세무용어의 A to Z, 세무용어사전

Κ

Х

L

Υ

◆ 헷갈리는 세무 용어를 한눈에 정리해 놓았습니다.

Μ

Ζ

◆ 직접 입력하여 검색, 가나다 순서로 검색, ABC 순서로 검색 등 다양한

검색 방법을 통해 세무 용어를 쉽게 확인하실 수 있습니다.

## ▶ 속보, EB 등 책자의 내용을 그대로 구현한 삼일 E-Book

www.samil*i*.com

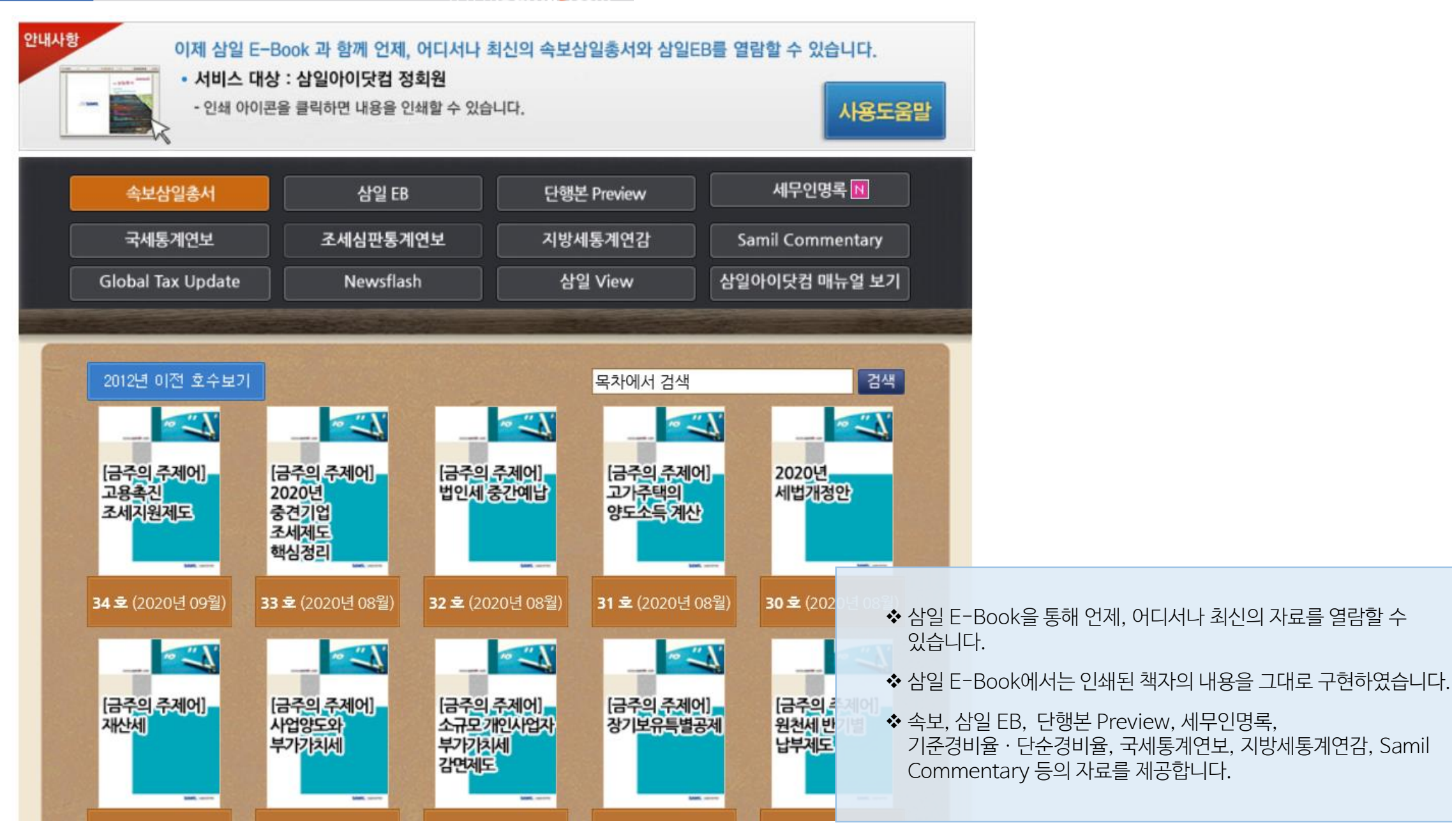

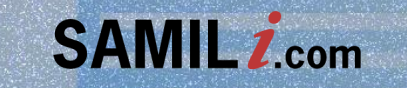

# 이용자 매뉴얼 세무 Tax

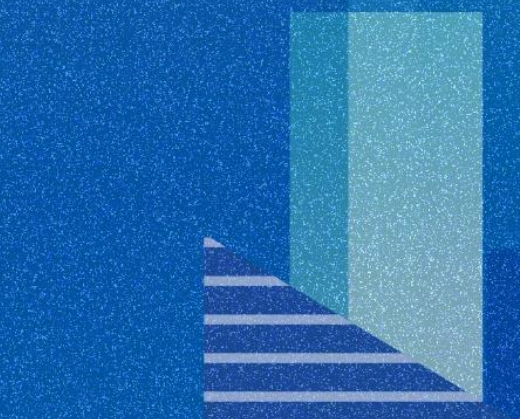

| 세 무 Tax                                                                                                    | ▶ 조세법령, 훈령고시 원문 다운로드<br>www.samil <mark>i</mark> .com                                                                                          |     |
|----------------------------------------------------------------------------------------------------|----------------------------------------------------------------------------------------------------|-----|
| 세무 회계 법                                                                                                    | 률 재경실무 ▲ 인물 ♥ 상담 ⊙ 동영상 目 논문 및 뉴스 ♥ Opinion ➡ ISSUE                                                                                             |     |
| 조세법령 예규판례 신고·납부                                                                                                   | 네법해설 세금계산 자료실                                                                                                    |     |
| ★ 홈 > 세무 > 조세법령 ▼ > 국세                                                                                            | 조문내용보기 안내                                                                                                    | pen |
| 법인세법 2019. 12. 31. 법률 제1683                                                                                       | 호 일부개정 (현행)                                                                                                    | тор |
| 법 영   규칙   통칙   집행   서식   해설                                                                                      | 예판   주제별조문   관련규정   제ㆍ개정이유 ▶ □ 3단 법인세법 ▶ 법 ▶ 조의 이동                                                                                             |     |
| 전체닫기   전조문   부칙   삭제조문 < 닫기                                                                                       | 개정연혁   구조문   부칙   개정세법해설   관련조문   통칙   집행   예판   <b>해설   3단   관련   계정과목</b><br><b>자료 N 마스터 N</b>                                               |     |
| <ul> <li>■ 제16조 【배당금 또는 분배금의 의제】</li> <li>■ 제17조 【자본거래로 인한 수익의 익금불산입】</li> <li>■ 제18조 【평가이익 등의 익금불산입】</li> </ul>  | ●확대 ●축소 [2] 보관 급 인쇄 보다운 《KeepNote》<br>TXT PDF<br>[2018 12 24 번류 제16008호 인보개적 2019 01 01 시해] 부칙 개정이유                                            |     |
| <ul> <li>제18조의 2 [대국법인 수입배당금액의 익금물산<br/>입]</li> <li>제18조의 3 [지주회사 수입배당금액의 익금불산<br/>입 특례]</li> </ul>               | 제16조 [배당금 또는 분배금의 의제]<br>① 다음 각 호의 금액은 다른 법인의 주주 또는 출자자(이하 "주주등"이라 한다)인 내국법인의 각 사업연도의<br>소득금액을 계산할 때 그 다른 법인으로부터 이익을 배당받았거나 잉여금을 분배받은 금액으로 본다. |     |
| <ul> <li>(副 제3관 손금의 계산 (제19소 ~ 제28소)</li> <li>■ 제19조 【손금의 범위】</li> <li>■ 제19조의 2 【대손금의 손금불산입】</li> </ul>          | (2018, 12, 24, 개정)<br>1 조사이 소간 자보이 간소 사위이 퇴사 - 탄퇴 또는 추자이 간소로 이하여 조조들이 내구번이이 취득하는                                                               |     |
| <ul> <li>■ 제20조【자본거래 등으로 인한 손비의 손금불산입】</li> <li>■ 제21조【세금과 공과금의 손금불산입】</li> <li>■ 제21조【세금과 공과금의 손금불산입】</li> </ul> | - 금전과 그 밖의 재산가액의 합계액이 해당 -<br>여 사용한 금액을 초과하는 금액 (2018. 12<br>2 번이이 이여그이 저브 또는 일브를 자보에                                                          | 병응  |
| <ul> <li>■ 기고 그 200 월 - 학 - 파 은 에 비 8 음 등에 대<br/>한 손금불산입】</li> <li>■ 제22조【자산의 평가손실의 손금불산입】</li> </ul>             | 2. 집원의 영어님의 연구 또는 골두을 시간하여 할 ❖ Text파일 또는 PDF파일로 다운로드 하실 수 있습니다.<br>주식등의 가액. 다만, 다음 각 목의 어느 하나에 해당하는 금액을 자본에 전입하는 경우는 제외한다.                     |     |

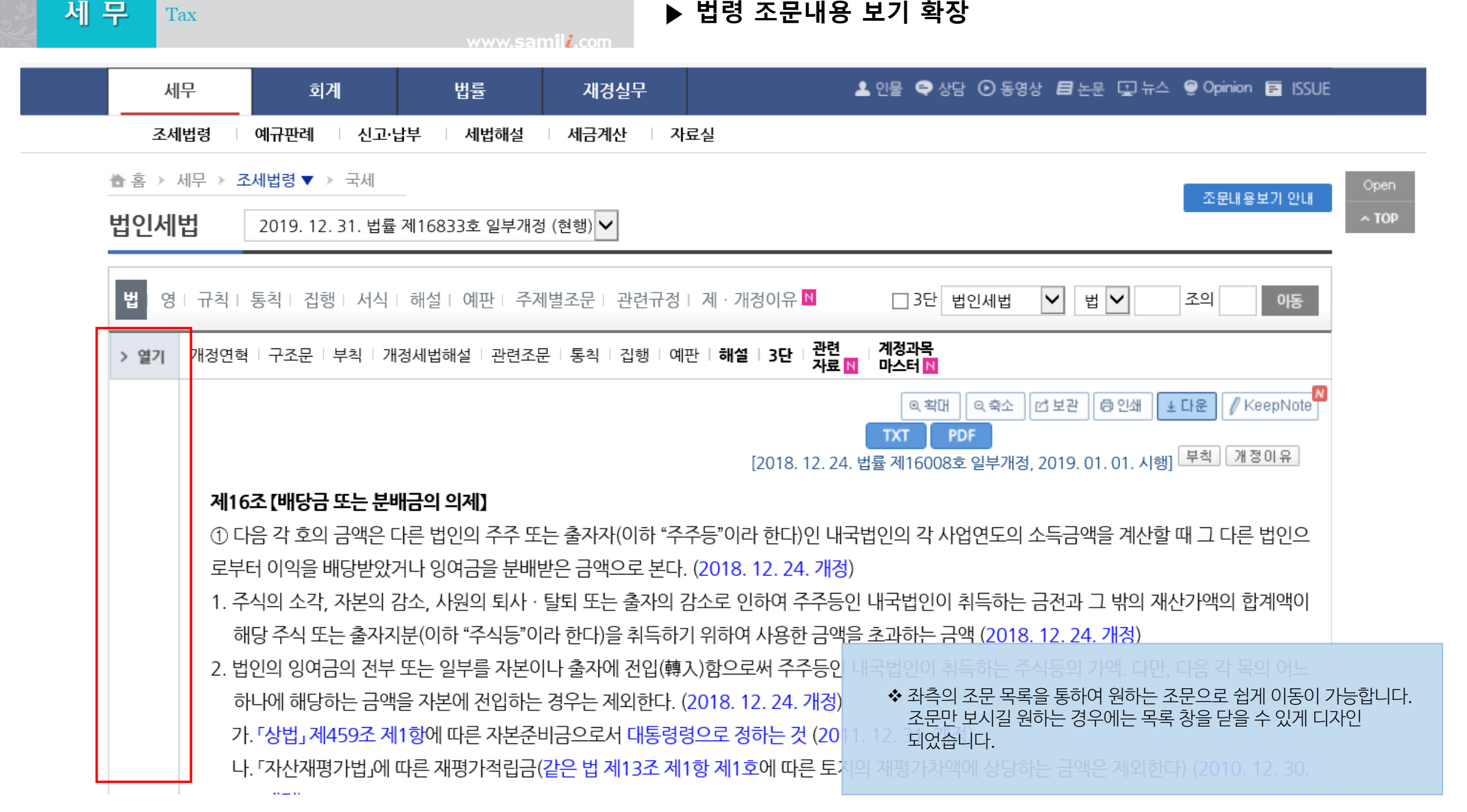

| 세 | 무 Tax                                                |                                          |         | www.sa   | mil <mark>i</mark> .com | ▶ 개정 조문에 대한 적용시기 링크                                                           |    |
|---|------------------------------------------------------|------------------------------------------|---------|----------|-------------------------|-------------------------------------------------------------------------------|----|
|   | 세무                                                   | 회계                                       | 법       | 률        | 재경실무                    | 으로 인물 🗬 상담 ⊙ 동영상 🖪 논문 🖳 뉴스 🝚 Opinion 🚍 ISSUE                                  |    |
|   | 조세법령                                                 | 예규판례 신고·납                                | 날부 🗌 시  | 네법해설     | 세금계산                    | 자료실                                                                           |    |
|   | 🗄 홈 > 세무 > 조                                         | 세법령 ▼                                    | _       |          |                         |                                                                               | en |
|   | 법인세법                                                 | 2019. 12. 31. 법률                         | 제168333 | 호 일부개정   | (현행) 🗸                  | · · · · · · · · · · · · · · · · · · ·                                         | OP |
|   | 법 영   규칙                                             | 통칙   집행   서식                             | 해설   0  | 훼판   주제  | 별조문   관련규               | 현규정   제·개정이유 ▶ □ 3단 법인세법 ✔ 법 ✔ 조의 이동                                          |    |
|   | 전체닫기 전조문                                             | - 부칙   삭제조문                              | < 닫기    | 개정연혁     | 구조문 부칙                  | 칙   개정세법해설   관련조문   통칙   집행   예판   <b>해설   3단   관련   계정과목</b><br>자료 N 마스터 N   |    |
|   | N 제18조의 3 [지주:<br>입 특례]                              | 회사 수입배당금액의 익금                            | 금불산     |          |                         | ●확대 ●축소 ♂보관 중인쇄 ± 다운 ✓ KeepNote                                               |    |
|   | ■ 제3관 손금의 계 ■ 제19조 【손금의 별                            | l산 (제19조 ~ 제28조)<br>번위]                  |         |          |                         | [2019. 12. 31. 법률 제16833호 일부개정, 2020. 01. 01. 시행] 부칙 개정이유                     |    |
|   | ■ 제19조의 2 【대손                                        | 금의 손금불산입】                                |         | 제183     | 조의 3 [지주회/              | 회사 수입배당금액의 익금불산입 특례】 (2018. 12. 24. 조번 · 제목개정)                                |    |
|   | ■ 제20조【자본거래<br>이】                                    | 등으로 인한 손비의 손금                            | 불산      | ①내       | 국법인 중 「독점               | 점규제 및 공정거래에 관한 법률」에 따른 지주회사, 「금융지주회사법」에 따른 금융지주회                              |    |
|   | □ 제21조【세금과 공                                         | ·<br>공과금의 손금불산입】                         |         | 사, 「フ    | 술의 이전 및 /               | ! 사업화 촉진에 관한 법률」에 따른 공공연구기관첨단기술지주회사 및 「산업교육진흥 및                               |    |
|   | <br>📃 제21조의 2 【징벌                                    | 적 목적의 손해배상금 등여                           | 게대      | 산학연      | 변협력촉진에 관                | 관한 법률」에 따른 산학연협력기술지주회사(이하 이 조에서 "지주회사"라 한다)가 자회사                              |    |
|   | 한 손금불산입】                                             |                                          |         | (해당      | 지주회사가 출                 | 출자한 법인으로서 지주회사의 자회사에 대한 출자 비율 등을 고려하여 대통령령으로 정                                |    |
|   | ■ 제22소【사산의 평                                         | 3가쫀질의 쫀금물산입】<br>베이 소그부사인]                |         | 하는 외     | 요건을 갖춘 내                | 내국법인을 말한다. 이하 이 조에서 같다)로부터 받은 수입배당금액 중 제1호의 금액에서                              |    |
|   | ▶ 제24조【기부금의                                          | 손금불산입】                                   |         | 제2호      | 의 금액을 뺀 금               | 금액은 각 사업연도의 소득 ◆ 개정되는 법 조문의 적용시기를 법 본문 내용에 배치하여 더 쉽고                          | ב  |
|   | 🚺 제25조【겁대비의                                          | 손 <del>금불</del> 산입】                      |         | 이아누      | <u>니다 작은 경우에</u>        | <u>에는 없는 것으로 본다. (20</u> 18-12-빠르게 확인하실 수 있습니다.                               |    |
|   | <ul> <li>■ 제26조【과다경비</li> <li>■ 제27조【연모안과</li> </ul> | 등의 손금불산입】<br>ŀ려었는 비용이 소 <del>그분</del> 사( | PII     | 적용<br>시기 | 법 18조의 3 제1             | <mark>에1항의 개정규정은 2019. 1. 1.</mark> 이후 배당받는 분부터 적용함. (법 부칙(2018. 12. 24.) 3조) |    |

| 세 | F Tax                                                                      | www.s      | samil <i>i</i> .com        | ▶ 법령 조문내용 보기 확장                                                                              |
|---|----------------------------------------------------------------------------|------------|----------------------------|----------------------------------------------------------------------------------------------|
|   | 세무 회계                                                                      | 법률         | 재경실무                       | ▲ 인물 🗬 상담 ⊙ 동영상 ᄅ 논문 💽 뉴스 😌 Opinion 📻 ISSUE                                                  |
|   | 조세법령 예규판례 신고·납부                                                            | 세법해설       | 세금계산 지                     | 료실                                                                                           |
|   | 출홈 > 세무 > 조세법령 ▼ > 국세<br>즈 네트레게하버                                          | 비르 게1고이고 : | ÷ 이너개거 (뭐래)                | 조문내용보기 안내 Open                                                                               |
|   | 소제국데제안법 2020.03.23.6                                                       | 입귤 세1/0/3. | 오 일부개성 (연행)                |                                                                                              |
|   | 법 영   규칙   통칙   감면   집행   서식                                               | 해설   예]    | 판   주제별조문   곤              | ·련규정 I 제·개정이유 ▶ 3단 조세특례제한 ✔ 법 ✔ 조의 이동                                                        |
|   | 전체닫기   전조문   부칙   별표   삭 < 달                                               | 기 개정연혁     | 구조문   부칙   2               | 내정세법해설 │ 관련조문 │ 통칙 │ 집행 │ 예판 │ <b>해설 │ 3단 │ 핵심상담 │ 관련자료 №</b>                                |
|   | <ul> <li>제6조 【창업중소기업 등에 대한 세액감면】</li> <li>제7조 【중소기업에 대한 특별세액감면】</li> </ul> | ^          |                            | Q확대 Q축소 ☑ 보관 ☐ 인쇄 ± 다운 ✓ KeepNote                                                            |
|   | 제7조의 2【기업의 어음세노개선을 위한 세액공<br>제】                                            |            |                            | [2019. 12. 31. 법률 제16835호 일부개정, 2020. 01. 01. 시행] 부칙 개정이유                                    |
|   | 제7조의 3 〈중소기업의 전자상거래에 대한 세액<br>공제(삭제, 2003,12,30.)〉                         | 제63        | 전 [창업중소기업 등                | 에 대한 세액감면】 농특비                                                                               |
|   | ■ 제7조의 4 【상생결제 지급금액에 대한 세액공제】                                              | 1 2        | 021년 12월 31 😱              | <mark>참조 조문</mark> 중소기업(이하 "창업중소기업"이라 한                                                      |
|   | 제8조【중소기업 지원설비에 대한 손금산입의 특<br>례 등】                                          | 다)고        | · 「중소기업창업 <sub>농</sub>     | s어촌특별세법 4조 3호 자로 지정받은 내국인(이하 "창업보육                                                           |
|   | □ 제8조의 2 【상생협력 중소기업으로부터 받은 수<br>입배당금의 익금불산입】                               | 센터<br>는 날  | 사업자"라 한다)에<br>같이 속하는 과세연도  | 내해서는 해당 사업에서 죄조도 소득이 말생한 과세연도(사업 개시일부터 5년이 되<br>E까지 해당 사업에서 소득이 발생하지 아니하는 경우에는 5년이 되는 날이 속하는 |
|   | ■ 제8조의 3【상생협력을 위한 기금 출연 등에 대<br>한 세액공제】                                    | 과세<br>지 히  | 연도를 말한다. 이히<br>해당 사업에서 발생형 | 사제6항에서 같다)와 그<br>◆ 조세특례제한법, 지방세특례제한법 등의 조문 중 농어촌특별세가<br>반 소득에 대한 소득세                         |
|   | ► 제2절 연구 및 인력개발에 대한 조세특례 (제<br>9조 ~ 제19조) (2002, 12, 11, 제모개정)             | 상당         | 하는 세액을 감면한                 | 다. (2018. 5. 29. 개정<br>. (2018. 5. 29. 개정                                                    |
|   | ■ 제9조 〈연구·인력개발준비금의 손금산입(삭제,                                                | 1. 칭       | 업중소기업의 경우                  | : 다음 각 목의 구분에 따른 비율 (2018. 5. 29. 신설)                                                        |

| 세 무 Tax                                                                                                    | ▶ 지방세특례제한법 메시지 아이콘                                                                                                    |       |
|----------------------------------------------------------------------------------------------------|----------------------------------------------------------------------------------------------------|-------|
| ☆ 홈 > 세무 > 조세법령 ▼ > 지방세                                                                                                    |                                                                                                    | Open  |
| <b>지방세특례제한법</b> 2020. 02. 18. 법                                                                                                    | 법률 제17039호 타법개정 (현행) ✔                                                                                                    | ~ тор |
|                                                                                                    |                                                                                                    |       |
| 법 영   규칙   운영예규   감면   서식   해설                                                                                                    | 설 에판 감면조례 관련규정 제·개정이유 전 3단 지방세특례제 ✔ 법 ✔ 조의 아동                                                                                                    |       |
| 전체닫기   전조문   부칙   삭제조문 < 닫기                                                                                                    | 개정연혁   구조문   부칙   적용요령   관련조문   운영예규   예판   편자주   해설   3단   관련자료 ▶                                                                                                    |       |
| <ul> <li>■ 제6조【자경농민의 농지 등에 대한 감면】</li> <li>■ 제7조【농기계류 등에 대한 감면】</li> </ul>                                                                                                    | ● 확대 ● 축소 Ⅰ 보관 중 인쇄 보다운                                                                                                    |       |
| <ul> <li>제8조【농지확대개발을 위한 면제 등】</li> <li>제9조【자영어민 등에 대한 감면】</li> </ul>                                                                                                    | [2018. 12. 24. 법률 제16041호 일부개정, 2019. 01. 01. 시행] 부칙 개정이유                                                                                                    |       |
| <ul> <li>제10조 【농어업인 등에 대한 융자관련 감면 등】</li> <li>제11조 【농업법인에 대한 감면】</li> <li>제12조 【어업법인에 대한 감면】</li> <li>제13조 【한국농어촌공사의 농업 관련 사업에 대한 감면】</li> <li>제14조 【농업협동조합 등의 농어업 관련 사업 등 이 대한 감면】</li> <li>제14조의 2 【농협경제지주회사 등의 구매 · 판매 사업 등에 대한 감면】</li> <li>제15조 【한국농수산식품유통공사 등의 농어업 관련 사업 등에 대한 감면】</li> <li>제16조 【농어촌 주택개량에 대한 감면】</li> </ul> | 제6조 [사경농민의 농지 등에 대한 감면]         ① 대통령령으로 정하는 바에 따라 농업을 주업으로 하는 사람으로서 2년 이상 영농에 종사한 사람 또는 "농         어업경영체 육성 및 지원에 관한 법률」제10조에 따른 후계농업경영인(이하 이 조에서 "자경농민"이라 한다)         이 대통령령으로 정하는 기준에 따라 직접 경작할 목적으로 취득하는 농지(논, 밭, 과수원 및 목장용지를 말         한다. 이하 이 절에서 같다) 및 관계 법령에 따라 농지를 조성하기 위하여 취득하는 임야에 대해서는 취득세         의 100분의 50을 2020년 12월 31일까지 경감한다. 다만, 다음 각 호의 어느 하나에 해당하는 경우 그 해당         부분에 대해서는 경감된 취득세를 추징하다 (2017 12 26 개절) 편지주 놓특비         1. 정당한 사유 없이 그 취         ·① 2010년 12월 27일 법 개정시 취득세의 추징 사유에 자경농민의 2년 내 농지 증 |       |
| <ul> <li>제2절 사회복지를 위한 지원 (제17조 ~ 제40<br/>조의 3)</li> <li>제17조 【장애인용 자동차에 대한 감면】</li> <li>제17조의 2 【한센인 및 한센인정착농원 지원을</li> </ul>                                                                                                    | 2. 해당 농지를 직접 경직<br>(2016. 12. 27. 개정)       여를 추가하였으며, 등 개정규정은 2011년 1월 1일 이후 최초로 증여하는 경우부터<br>적용함.         ② 자경농민이 다음 각 호       2015년 12월 29일 법 개정시 '높업계열 학교 또는 학과의 이수자 및 개항생'을                                                                                                    | 긴하실 수 |

| 세 무 Tax                                       | www.samil <i>i</i> .cor | ▶ 지방세특례제한법 | 법 메시지 아이콘 |                   |
|-----------------------------------------------|-------------------------|------------|-----------|-------------------|
| 한국저작권위원회 저작권등록     KOREA COPYRIGHT COMMISSION |                         |            | 로그인       | 회원가입 글자크기 🗕 100 🛨 |
| 등록안내                                          | 등록신청                    | 등록검색       | 고객센터      | 나의저작권             |

|               | 등록정보 검색 |                                 |  |                                                          |  |  |  |
|---------------|---------|---------------------------------|--|----------------------------------------------------------|--|--|--|
| 등독검색 =        | 등록번호    | C-2015-031724                   |  |                                                          |  |  |  |
| 등록정보          | 등록일자    | 2015-12-17                      |  |                                                          |  |  |  |
| SW R&D 연구성과물  |         |                                 |  |                                                          |  |  |  |
| 국가·지자체 저작물 정보 | 등록부문    | 서작권 등독 (서작사성명, 상작연월일)           |  |                                                          |  |  |  |
| 등록공보          | 제호      | 지방세특례제한법 메시지 아이콘                |  |                                                          |  |  |  |
| 등록통계          | 종류      | 편집저작물                           |  |                                                          |  |  |  |
|               | 저작자     | 삼일인포마인 주식회사                     |  | ◆ 삼일아이닷컴의 지방세특례제한법 메시지 아이콘은                              |  |  |  |
|               | 등록원인    | 저작자 : 삼일인포마인 주식회사, 창작 : 2015.11 |  | 한국저삭권위원회에 편집저작물(세C-2015-031/24호)로<br>등록되어 저작권의 보호를 받습니다. |  |  |  |
|               | 등록권리자   | 삼일인포마인 주식회사                     |  | ♦ 해당 자료를 무단복제, 배포하는 경우 관련법에 의거하여 처벌받을<br>수 있습니다.         |  |  |  |
|               | 주소      | 서울특별시 용산구                       |  | ❖ 화면 출처 : 한국저작권위원회 (www.cros.or.kr)                      |  |  |  |

# ▶ 한단계 진보된 3단 비교보기 | 책갈피, Quick Search 기능

www.**samil***i***.**com

세 무

Tax

| 법인세법 🔽 🔍 검                                                                                                    | 관련 <sup>N</sup> 핵심     조문     기본     집행     예       자료     상담     해설     통칙     기준     판                                                                                                    | 대 개정 구법 연도별 등 / 응 등                                                                                                    |
|----------------------------------------------------------------------------------------------------|----------------------------------------------------------------------------------------------------|----------------------------------------------------------------------------------------------------|
| 法 제23조[감가상각비의 손금불산입]                                                                                                    | ☆ 제24조【감가상각자산의 범위】                                                                                                    | 則     제12조【감가상각자산의 범위】                                                                                                    |
| [2018. 12. 24. 법률 제16008호 일부개정, 2019. 01. 01. 시행] 개정미유<br>제23조 [감가상각비의 손금불산입] [편희 ▲보관 ▲ 책갈피 ▲ KeepNote<br>① 내국법인이 각 사업연도의 결산을 확정할 때 토지를 제외한 건물, 기계<br>및 장치, 특허권 등 대통령령으로 정하는 유형자산 및 무형자산(이하 이 조<br>에서 "감가상각자산"이라 한다)에 대한 감가상각비를 손비로 계상한 경우<br>에는 대통령령으로 정하는 바에 따라 계산한 금액(이하 이 조에서 "상각범<br>위액"이라 한다)의 범위에서 그 계상한 감가상각비를 해당 사업연도의 소<br>득금액을 계산할 때 손금에 산입하고, 그 계상한 금액 중 상각범위액을 초<br>과하는 금액은 손금에 산입하지 아니한다. (2018. 12. 24. 개정)<br>② 제1항에도 불구하고 「주식회사 등의 외부감사에 관한 법률」 제5조 제1<br>항 제1호에 따른 회계처리기준(이하 "한국채택국제회계기준"이라 한다)을<br>적용하는 내국법인이 보유한 감가상각자산 중 유형자산과 대통령령으로<br>정하는 무형자산의 감가상각비는 개별 자산별로 다음 각 호의 구분에 따른<br>금액이 제1항에 따라 손금에 산입한 금액보다 큰 경우 그 차액의 범위에서<br>추가로 손금에 산입할 수 있다. (2018. 12. 24. 개정) | [2019. 02. 12. 대통령령 제29529호 일부개정, 2019. 02. 12. 시행] 개정미유         제24조 [감가상각자산의 범위] 보회 ▲ 보관 ▲ 책질피 ▲ KeepMote         ① 법 제23조 제1항에서 "건물, 기계 및 장치, 특허권 등 대통령령으로 정하는 유형자산 및 무형자산"이란 다음 각 호의 유형자산 및 무형자산(제3항 의 자산은 제외하며, 이하 "감가상각자산"이라 한다)을 말한다. (2019. 2.         12. 개정)         1. 다음 각 목의 어느 하나에 해당하는 유형자산 (2019. 2. 12. 개정)         7. 건물(부속설비를 포함한다) 및 구축물(이하 "건축물" 이라 한다) (1998. 12. 31. 개정)         다. 차량 및 운반구, 공구, 기구 및 비품 (1998. 12. 31. 개정)         다. 선박 및 항공기 (1998. 12. 31. 개정)         다. 동물 및 식물 (1998. 12. 31. 개정)         바. 그 밖에 가목부터 마목까지의 자산과 유사한 유형자산 (2019. 2. 12. 개정)         2. 다음 각 목의 어느 하나에 해당하는 무형자산 (2019. 2. 12. 개정) | <ul> <li>[2019. 03. 20. 기획재정부령 제730호 일부개정, 2019. 03. 20. 시행] 개정미유</li> <li>제12조 [감가상각자산의 범위] [부칙] (보관) (소책 결과) (소 KeepNote)</li> <li>① 영 제24조 제1항 제2호 가목에 따른 영업권에는 다음 각 호의 금액이 포 함되는 것으로 한다. (2015. 10. 30. 개정)</li> <li>1. 사업의 양도 · 양수과정에서 양도 · 양수자산과는 별도로 양도사업에 관 한 허가 · 인가 등 법률상의 지위, 사업상 편리한 지리적 여건, 영업상의 비법, 신용 · 명성 · 거래처 등 영업상의 이점 등을 감안하여 적절한 평가 방법에 따라 유상으로 취득한 금액 (2015. 10. 30. 개정)</li> <li>2. 설립인가, 특정사업의 면허, 사업의 개시 등과 관련하여 부담한 기금 · 입회금 등으로서 반환청구를 할 수 없는 금액과 기부금 등 (1999. 5. 24. 개정)</li> <li>② 영 제24조 제2항 제1호에서 "기획재정부령으로 정하는 요건"이란 다음 각 호의 요건을 말한다. (2012. 2. 28. 개정)</li> <li>1. 법령 또는 계약에 따른 권리로부터 발생하는 무형자산으로서 법령 또는 계약에 따른 사용 기간이 무한하거나, 무한하지 아니하더라도 취득가액 이 100년이 10 미만이 비용으로 그 사용 기간은 개시하 수 이은 거</li> </ul> |
| <ol> <li>2013년 12월 31일 이전 취득분: 한국채택국제회계기준을 적용하지 아니하고 종전의 방식에 따라 감가상각비를 손비로 계상한 경우 제1항에 따라 손금에 산입할 감가상각비 상당액(이하 이 조에서 "종전감가상각비"라 한다) (2018. 12. 24. 개정)</li> <li>2014년 1월 1일 이후 취득분: 기획재정부령으로 정하는 기준내용연수를 적용하여 계산한 감가상각비 상당액(이하 이 조에서 "기준감가상각비"라 한다) (2010. 12. 30. 개정)</li> <li>③ 제1항에도 불구하고 내국법인이 이 법과 다른 법률에 따라 법인세를 면 전체 이 가지 않는 것이야 되었다.</li> </ol>                                                                                                    | 2. 더듬 ㅋ ㅋ ㅋ 이르 이미에 해당이는 무 하시는 (2012, 2, 12, 기3)         가. 영업권(합병 또는 분할로 인하여 합병법인등이 계상한 영업권은 제<br>외한다), 디자인권, 실용신안권, 상표권 (2010, 6, 8,<br>나. 특허권, 어업권, 「해저광물자원 개발법」에 의한 채취<br>리권, 수리권, 전기가스공급시설이용권, 공업용수도<br>도시설이용권, 열공급시설이용권 (2005, 2, 19, 개경<br>다. 광업권, 전신전화전용시설이용권 (2005, 2, 19, 개경<br>다. 광업권, 전신전화전용시설이용권, 전용측선이용권,<br>시설관리권, 수도시설관리권 (1998, 12, 31, 개정)         라. 댐사용권 (1998, 12, 31, 개정)                                                                                                    | 의 100분의 10 미만의 비용으로 그 사용 기간을 갱신할 수 있을 것<br>(2010 2 20 계각)<br>영 · 규칙만 나열한 일반적인 3단보기와 달리 3단보기를 통해<br>는 조문을 책갈피로 저장하시거나 KeepNote로 편집하여 필요할<br>로 확인하실 수 있습니다.<br>kk Search 기능을 통해 조회하고 계시는 자료 내에서 빠르게<br>하실 수 있습니다.                                                                                                    |

www.**samil***i***.**com 🥖 삼일: 3단 법인세법 - Internet Explorer 구법 보기 연도별 법전 집행 기준 개정 연혁 - Q 검색 법인세법 제23조【감가상각비의 손금불산입】 • 제24조【감가상각자산의 범위】 • 제12조【감가상각자산의 범위】 則 令 [2018. 12. 24. 법률 제16008호 일부개정, 2019. 01. 01. 시행] 개정미유 🔨 [2019. 02. 12. 대통령령 제29529호 일부개정, 2019. 02. 12. 시행] 개정이유 🔥 [2019. 03. 20. 기획재정부령 제730호 일부개정, 2019. 03. 20. 시행] 개정이유 제24조 【감가상각자산의 범위】 부칙 😼 보관 🖄 책갈피 🖄 KeepNote 제23조 【감가상각비의 손금불산입】 부칙 💆 보관 🏙 책길피 🖄 KeepNote 제12조【감가상각자산의 범위】 부칙 보관 2 전 제 2 프 KeepNote ① 내국법인이 각 사업연도의 결산을 확정할 때 토지를 제외한 건물, 기계 ① 법 제23조 제1항에서 "건물, 기계 및 장치, 특허권 등 대통령령으로 정 ① 영제24조제1항제2호가목에 따른 영업권에는 다음 각 호의 금액이 포 및 장치, 특허권 등 대통령령으로 정하는 유형자산 및 무형자산(이하 이 조 하는 유형자산 및 무형자산"이란 다음 각 호의 유형자산 및 무형자산(제3항 함되는 것으로 한다. (2015. 10. 30. 개정) 의 자산은 제외하며, 이하 "가상각자산"이라 한다)을 말한다. (2019. 2. 에서 "감가상각자산"이라 한다)에 대한 감가상각비를 손비로 계상한 경우 1. 사업의 양도 · 양수과정에서 양도 · 양수자산과는 별도로 양도사업에 관 에는 대통령령으로 정하는 바에 따라 계산한 금액(이하 이 조에서 "상각범 12. 개정) 한 허가·인가 등 법률상의 지위, 사업상 편리한 지리적 여건, 영업상의 1. 다음 각 목의 어느 하나에 해당하는 유형자산 (2019. 2. 12. 개정) 위액"이라 한다)의 범위에서 그 계상한 감가상각비를 해당 사업연도의 소 비법, 신용ㆍ명성ㆍ거래처 등 영업상의 이점 등을 감안하여 적절한 평가 가. 건물(부속설비를 포함한다) 및 구축물(이하 "건축물" 이라 한다) 방법에 따라 유상으로 취득한 금액 (2015. 10. 30. 개정) 득금액을 계산할 때 손금에 산입하고, 그 계상한 금액 중 상각범위액을 초 과하는 금액은 손금에 산입하지 아니한다. (2018. 12. 24. 개정) (1998. 12. 31. 개정) 2. 설립인가, 특정사업의 면허, 사업의 개시 등과 관련하여 부담한 기금 · 나. 차량 및 운반구, 공구, 기구 및 비품 (1998. 12. 31. 개정) 입회금 등으로서 반환청구를 할 수 없는 금액과 기부금 등 (1999. 5. ② 제1항에도 불구하고 「주식회사 등의 외부감사에 관한 법률」 제5조 제1 다. 선박 및 항공기 (1998. 12. 31. 개정) 24. 개정) 항 제1호에 따른 회계처리기준(이하 "한국채택국제회계기준"이라 한다)을 🔵 라. 기계 및 장치 (1일 ♀ 조문확대 ♥법 ♥령 ♥칙 🗙 적용하는 내국법이이 보유하 감가상각자산 중 유형자산과 대통령령으로 ⑦ 영 제24주 제2한 제1호에서 "기회재정부령으로 정하는 요거"이라 다음 전체 사전 질의 자문 심사 심판 판례 현재 예규/판례 8 ± ☆ ⊖ × /【문서번호】 서면-2018-법인-2152, 2018.09.21 🚺 위드맵 // KeepNote 건 새창에서내용보기 PDF 검색 🔨 🔍 결정유형 선택 🖌 🛛 제목 또는 내용으로 검색 【계목】 주제목록 🐸 감가상각방법 (188 개) 1 page 「저작권법」에 따른 저작인접권을 타인으로부터 취득하는 경우 그 취득가액을 법인세법」제23조에 따라 무형고정자산의 감가상각 방법에 의하여 손금에 산입하는 것임 188 서면-2018-법인-2152, 2018,09,21 \*\* 「저작권법」에 따른 저작인접권을 타인으로부터 취득하는 경우 그 취득가액을 「법인세법」제23조에 따라 무형고정자산의 감가상각 방법에 의하여 손금에 산입 하는 것임 키워드립 【질의】 187 조심2018구2093, 2018.09.10 \* 쟁점매립시설이 장부상 구축물로 분류되어 있다는 이유만으로 정액법으로 감가 (사실관계) ◆ 3단보기를 통해 조문과 관련된 기본통칙, 집행기준, 예규판례를 화면 상각을 강제하기보다는 쟁점매립시설이 지닌 실질적인 성격과 수익비용대응원 하단에서 조문과 동시에 확인하실 수 있습니다. o 질의법인은 건축업을 영위하는 법인과 협업을 준비 중으 칙을 감안하여 생산량비례법으로 감가상각을 함으로써 적정하게 기간비용을 배 분하는 것이 합리적이라고 판단됨 🤍 인용 🐶 키워드면 설계 저작권\*을 인수할 예정으로 186 서면-2018-법인-0530, 2018.05.31 \*\*

세무

Tax

▶ 기본통칙, 집행기준, 예규판례 확인 기능

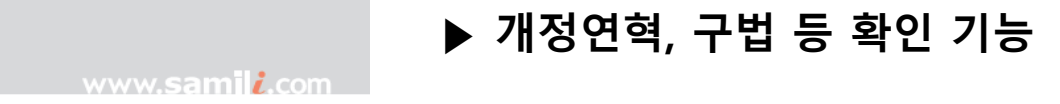

세 무

Tax

| 법인세법 🔽 🔍 겸석                                                                                                    | 관련 <sup>4</sup> 핵심<br>자료 상당                                                                                                    | 조문         기본         집행         예규         개정         구법         연도별         글         之         름         ■         ■         ?         ♀         ♀           해설         통칙         기준         판례         연혁         보기         법건         보관함         책갈피         인쇄         Keep note         도움말         신고 |
|----------------------------------------------------------------------------------------------------|----------------------------------------------------------------------------------------------------|----------------------------------------------------------------------------------------------------|
| ㆍ 제23조【감가상각비의 손금불산입】                                                                                                    | 슈 계24조【감가상각자산의 범위】                                                                                                    | ▶ 別 제12조【감가상각자산의 범위】 ▼                                                                                                    |
| ★       제23조 [감가상각비의 손금불산입]       ▼         [2018. 12. 24. 법률 제16008호 일부개경, 2019. 01. 01. 시행]       개정이유         제23조 [감가상각비의 손금불산입]       부회 ◆보관 @ 적결피 @ KeepNote         ①       내국법인이 각 사업연도의 결산을 확정할 때 토지를 제외한 건물, 기계         및 장치, 특허권 등 대통령령으로 정하는 유형자산 및 무형자산(이하 이 조         에서 "감가상각자산"이라 한다)에 대한 감가상각비를 손비로 계상한 경우         에는 대통령령으로 정하는 바에 따라 계산한 금액(이하 이 조에서 "상각범         위액"이라 한다)의 범위에서 그 계상한 감가상각비를 해당 사업연도의 소         득금액을 계산할 때 손금에 산입하고, 그 계상한 금액 중 상각범위액을 초         과하는 금액은 손금에 산입하지 아니한다. (2018. 12. 24. 개정)         ②       제1호에 따른 회계처리기준(이하 "한국채택국제회계기준"이라 한다)을         적용하는 내국법인이 보유한 감가상각사산 중 유형자산과 대통령령으로         정하는 무형자산의 감가상각비는 개별 자산별로 다음 각 호의 구분에 따른         금액이 제1항에 따라 손금에 산입한 금액보다 큰 경우 그 차액의 범위에서         추가로 손금에 산입할 수 있다. (2018. 12. 24. 개정)         1. 2013년 12월 31일 이전 취득분: 한국채택국제회계기준을 적용하지 아 | <ul> <li>▲ 제24조[감가상각자산의 범위]</li> <li>[2019. 02. 12. 대통령령 제29529호 일부개정, 2019. 4</li> <li>제24조[감가상각자산의 범위] 부최 ▲보관 ▲ 책적</li> <li>① 법 제23조 제1항에서 "건물, 기계 및 장치, 특허</li> <li>하는 유형자산 및 무형자산"이란 다음 각 호의 유형자</li> <li>의 자산은 제외하며, 이하 "감가상각자산"이라 록</li> <li>12. 개정)</li> <li>1. 다음 각 목의 어느 하나에 해당하는 유형자산</li> <li>가. 건물(부속설비를 포함한다) 및 구축물((<br/>(1998. 12. 31. 개정))</li> <li>나. 차량 및 운반구, 공구, 기구 및 비품 (1998</li> <li>다. 선박 및 항공기 (1998. 12. 31. 개정)</li> <li>라. 기계 및 장치 (1998. 12. 31. 개정)</li> <li>마. 동물 및 식물 (1998. 12. 31. 개정)</li> <li>바. 그 밖에 가목부터 마목까지의 자산과 유</li> <li>12. 개정)</li> <li>2. 다음 각 목의 어느 하나에 해당하는 무형자산</li> </ul> | 이 전 제2조(감가상각자산의 범위)       ····································                                                                                                    |
| <ul> <li>1. 2013년 12월 31일 이전 취득분: 한국재택국제외계기준을 적용하지 아니하고 종전의 방식에 따라 감가상각비를 손비로 계상한 경우 제1항에 따라 손금에 산입할 감가상각비 상당액(이하 이 조에서 "종전감가상각 비"라 한다) (2018. 12. 24. 개정)</li> <li>2. 2014년 1월 1일 이후 취득분: 기획재정부령으로 정하는 기준내용연수를 적용하여 계산한 감가상각비 상당액(이하 이 조에서 "기준감가상각비"라 한다) (2010. 12. 30. 개정)</li> <li>③ 제1항에도 불구하고 내국법인이 이 법과 다른 법률에 따라 법인세를 면 기가되어 가지만 기존하고 내국법인이 이 법과 다른 법률에 따라 법인세를 면 기가되어 가지만 가지만 가지만 하다.</li> </ul>                                                                                                    | <ul> <li>가. 영업권(합병 또는 분할로 인하여 합병법 C 외한다), 디자인권, 실용신안권, 상표권 (2</li> <li>나. 특허권, 어업권, 「해저광물자원 개발법」에 리권, 수리권, 전기가스공급시설이용권 대원이용권, 일공급시설이용권 (2005).</li> <li>다. 광업권, 전신전화전용시설이용권, 전용촉 시설관리권, 수도시설관리권 (1998. 12.</li> <li>라. 댐사용권 (1998. 12. 31. 개정)</li> </ul>                                                                                                    | 채택국제회계기준"으로, "고정자산 중 유형고정자산"을 "감가상각자산 중 유형자산"으로, "내용<br>연수가 비한정인 무형고정자산"을 "무형자산"으로 하고, 같은 항 제1호 중 "국제회계기준"을<br>"하국채택국제회계기준"으로 "소금으로"를 "손비로"로 "제1항 본문"을 "제1항"으로 개정하였<br>* 개정연혁을 미니윈도우를 통해 확인이 가능하며 해당 내용을 저장, 보<br>일 일 4월 인쇄 하실 수 있습니다.<br>* 해당 조문의 구법 등을 미니윈도우를 통해 현재 조문과 비교하여<br>확인하실 수 있습니다.                   |

# ▶ 연도별 법전 기능

www.**samil***i***.**com

| 법인세법 2018년 03월 기준 ✔                                                                                                    |                                                                                                    | 맨위로                                                                                                    |
|----------------------------------------------------------------------------------------------------|----------------------------------------------------------------------------------------------------|----------------------------------------------------------------------------------------------------|
| 法 기준<br>[2017.12.19. 법률15222] <sup>부칙</sup><br>조문목차 조회                                                                                                    | <b>수</b> 기준<br>[2018.02.13. 대통령령28640] <sup>부칙</sup><br>조문목차 조회                                                                                                    | <b>則</b> 기준<br>[2018.03.21. 기획재정부령671] 부칙<br>조문목차 조회                                                                                                    |
| 지 문 지 고 외<br>제23조 [감가상각비의 손금불산입]<br>① 고정자산에 대한 감가상각비는 내국법인이 각 사업연도에 손금으로 계상한 경우에<br>만 대통령령으로 정하는 바에 따라 계산한 금액(이하 이 조에서 "상각범위액"이라 한다)<br>의 범위에서 해당 사업연도의 소득금액을 계산할 때 이를 손금에 산입하고, 그 계상한<br>금액 중 상각범위액을 초과하는 부분의 금액은 손금에 산입하지 아니한다. 다만, 해당<br>내국법인이 법인세를 면제 · 감면받은 경우에는 해당 사업연도의 소득금액을 계산할 때<br>대통령령으로 정하는 바에 따라 감가상각비를 손금에 산입하여야 한다. (2010. 12. 30.<br>개정)<br>② 제1항 본문에도 불구하고 「주식회사 등의 외부감사에 관한 법률」 제5조 제1항 제1호<br>에 따른 회계처리기준(이하 "국제회계기준"이라 한다)을 적용하는 내국법인이 보유한<br>고정자산 중 유형고정자산과 대통령령으로 정하는 내용연수가 비한정인 무형고정자산<br>의 감가상각비는 개별 자산별로 다음 각 호의 구분에 따른 금액이 제1항에 따라 손금에<br>산입한 금액보다 큰 경우 그 차액의 범위에서 추가로 손금에 산입할 수 있다. (2017.<br>10. 31. 개정 : 주식회사의 외부감사에 관한 법률 부칙)<br>1. 2013년 12월 31일 이전 취득분: 국제회계기준을 적용하지 아니하고 종전의 방식에<br>따라 감가상각비를 손금으로 계상한 경우 제1항 본문에 따라 손금에 산입할 감가상<br>각비 상당액(이하 이 조에서 "종전감가상각비"라 한다) (2010. 12. 30. 개정)<br>2. 2014년 1월 1일 이후 취득분: 기획재정부령으로 정하는 기준내용연수를 적용하여 | 개       고군 특적 고외         제24조 [갑가상각자산의 범위]       ① 법 제23조 제3항에서 "건물, 기계 및 장치, 특허권 등 대통령령으로 정하는 자산"이 한 다음 각 호의 고정자산(제3항의 자산을 제외하며, 이하 "감가상각자산"이라 한다)을 말한다. (2010. 12. 30. 개정)         1. 다음 각목의 1에 해당하는 유형고정자산 (1998. 12. 31. 개정)       가. 건물(부속설비를 포함한다) 및 구축물(이하 "건축물" 이라 한다) (1998. 12. 31. 개정)         가. 건물(부속설비를 포함한다) 및 구축물(이하 "건축물" 이라 한다) (1998. 12. 31. 개정)       나. 차량 및 운반구, 공구, 기구 및 비품 (1998. 12. 31. 개정)         다. 선박 및 항공기 (1998. 12. 31. 개정)       다. 전박 및 항공기 (1998. 12. 31. 개정)         다. 동물 및 식물 (1998. 12. 31. 개정)       마. 동물 및 식물 (1998. 12. 31. 개정)         비. 기타 가목 내지 마목의 자산과 유사한 유형고정자산 (1998. 12. 31. 개정)       1. 다음 각 목의 어느 하나에 해당하는 무형고정자산 (2010. 12. 30. 개정)         2. 다음 각 목의 어느 하나에 해당하는 무형고정자산 (2010. 12. 30. 개정)       가. 영업권(합병 또는 분할로 인하여 합병법인등이 계상한 영업권은 제외한다), 디자 인권, 실용신안권, 상표권 (2010. 6. 8. 개정)         나. 특허권, 어업권, 「해저광물자원 개발법,에 의한 채취권, 유료도로관리권, 수리권, 전기가스공급시설이용권, 공업용수도시설이용권, 수도시설이용권, 열공급시설 이용권 (2005. 2. 19. 개정)         다. 광업권 전신전화전용시설이용권 전용측선이용권, 하수종말처리장시설과리권 | 내       그분극시 보외         제12조 [감가상각자산의 범위]       ()         ③ 영 제24조 제1항 제2호 가목에 따른 영업권에는 다음 각 호의 금액이 포함되는 것으로 한다. (2015. 10. 30. 개정)       1.         1. 사업의 양도 · 양수과정에서 양도 · 양수자산과는 별도로 양도사업에 관한 허가 · 인가 등 법률상의 지위, 사업상 편리한 지리적 여건, 영업상의 비법, 신용 · 명성 · 거래 처등 영업상의 이점 등을 감안하여 적절한 평가방법에 따라 유상으로 취득한 금액 (2015. 10. 30. 개정)         2. 설립인가, 특정사업의 면허, 사업의 개시 등과 관련하여 부담한 기금 · 입회금 등으로 서 반환청구를 할 수 없는 금액과 기부금 등 (1999. 5. 24. 개정)         ② 영 제24조 제2항 제1호에서 "기획재정부령으로 정하는 요건"이란 다음 각 호의 요건을 말한다. (2012. 2. 28. 개정)         1. 법령 또는 계약에 따른 권리로부터 발생하는 무형고정자산으로서 법령 또는 계약에 따른 사용 기간이 무한하거나, 무한하지 아니하더라도 취득가액의 100분의 10 미만의 비용으로 그 사용 기간을 갱신할 수 있을 것 (2011. 2. 28. 신설)         2. '주식회사의 외부감사에 관한 법률, 제13조 제1항 제1호에 따른 회계처리기준(이하 "국제회계기준"이라 한다)에 따라 내용연수가 비한정인 무형고정자산으로 분류될 것 (2011. 2. 28. 신설)         3. 결산을 확정할 때 해당 무형고정자산에 대한 감가상각비를 계상하지 아니할 것 |
| 계산한 감가상각비 상당액(이하 이 조에서 "기준감가상각비"라 한다) (2010. 12.<br>30. 개정)<br>③ 제1항 및 제2항에 따른 고정자산은 토지를 제외한 건물, 기계 및 장치, 특허권 등 대<br>통령령으로 정하는 자산으로 한다. (2010. 12. 30. 개정)<br>④ 제1항 또는 제2항에 따라 감가상각비를 손금으로 계상한 내국법인은 대통령령으로<br>정하는 바에 따라 감가상각비에 관한 명세서를 납세지 관할 세무서장에게 제출하여야                                                                                                    | <ul> <li>수도시설관리권 (1998. 12. 31. 개정)</li> <li>라. 댐사용권 (1998. 12. 31. 개정)</li> <li>마. (삭제, 2002. 12. 30.)</li> <li>바. 개발비 : 상업적인 생산 또는 사용전에 재료 · 장치 · 제품 · 공정 · 시스템 또는 용<br/>역을 창출하거나 현저히 개선하기 위한 계획 또는 설계를 위하여 연구결 ◆ 연도<br/>관련 지식을 적용하는데 발생하는 비용으로서 당해 법인이 개별 비로 계상한 3도</li> </ul>                                                                                                    | (2011. 2. 28. 신설)<br>③ 영 제24조 제3항 제1호에 따라 감가상각자산에 해당되는 유휴설비에는 다음 각호의<br>기계 및 경계 등이 포함되지 아니하는 것으로 한다. (2011. 2. 28. 개경)<br>1. 사용증 철거하여 사업에 사용하지 아니하는 기계 및 경계 등 (1999. 5. 24. 개경)<br>E별 법전에서는 해당 조문의 2005년부터 현재까지의 조문에 대한<br>보기 서비스를 제공합니다.                                                                                                    |

세 문 Tax

## www.**samil***i***.co**m

# ▶ 관련자료, 상담, 조문해설 기능

| 🩋 삼일: 3단 법인세법 - Internet Explorer                                                                                                    |                                                                                           |                                                                                                    |                                                                                                    |                                                                                                    | - 🗆 X                                                                                                    |
|----------------------------------------------------------------------------------------------------|-------------------------------------------------------------------------------------------|----------------------------------------------------------------------------------------------------|----------------------------------------------------------------------------------------------------|----------------------------------------------------------------------------------------------------|----------------------------------------------------------------------------------------------------|
| 법인세법 🔍 🔍                                                                                                    | 검색                                                                                        | 관련<br>자료                                                                                                    | · 핵심 조문 기본 집행<br>상담 해설 통칙 기준                                                                                                    | 에규 개정 구법 연도<br>판례 연혁 보기 법전                                                                                   | 별 📄 🌽 🔒 🗐 🎽 ? 🕑 🏈<br>보관함 책갈피 인쇄 Keepnote 도움말 신고                                                                                                    |
| 法 제23조【감가상각비의 손금불산입】                                                                                                    | ▶ 佘 제243                                                                                  | [감가상각자산의 범위]                                                                                                    |                                                                                                    | <ul> <li>則 제12조【감가상각:</li> </ul>                                                                             | 자산의 범위]                                                                                                    |
| [2018. 12. 24. 법률 제16008호 일부개정, 2019. 01. 이 시행] 개정미유<br>제23조 [감가상각비의 손금불산입] 부칙 보관 전책갈피 전 KeepNote<br>① 내국법인이 각 사업연도의 결산을 확정할 때 토지를 제외한 건물, 기지<br>및 장치, 특허권 등 대통령령으로 정하는 유형자산 및 무형자산(이하 이 주<br>에서 "감가상각자산"이라 한다)에 대한 감가상각비를 손비로 계상한 경우<br>에는 대통령령으로 정하는 바에 따라 계산한 금액(이하 이 조에서 "상각본<br>위액"이라 한다)의 범위에서 그 계상한 감가상각비를 해당 사업연도의 수<br>특금액을 계산할 때 손금에 산입하고, 그 계상한 금액 중 상각범위액을 결<br>과하는 금액은 손금에 산입하지 아니한다. (2018. 12. 24. 개정) | [2019.0<br>제24조[2<br>① 법 제23<br>하는 유형자<br>의 자산은<br>12. 개정<br>1. 다음 간<br>가. 집<br>(<br>나. 치 | 22. 12. 대통령령 제29529호 일부개<br>다 상각자산의 범위1 부칙 오보<br>로 제1항에서 "건물, 기계 및 장<br>사산 및 무형자산"이란 다음 각 호<br>제외하며, 이하 "감가상각자산"이<br>모이 어느 치나에 체다치느 우하<br>및 [법인세법] 제23초 감가상각비의 손급을<br>이슈・인포Inside | 정, 2019. 02. 12. 서행] 개정미유<br>1관 ▲ 책갈피 ▲ KeepNote<br>당치, 특허권 등 대통령령으로 정<br>의 유형자산 및 무형자산(제3형<br>이라 한다)을 말한다. (2019. 2<br>17산 (2010. 2, 12, 개정)<br>불산업 → 관련 이슈·인포Inside | 【2019. 03. 20. 기획7<br>제12조【감가상각지<br>① 영 제24조 제1항<br>함되는 것으로 한다.<br>1. 사업의 양도 양주<br>한 허가 · 인가 등<br>비버 시요 · 며서 | 내정부령 제730호 일부개정, 2019. 03. 20. 시행]       개정미유         산의 범위】       부칙       보관       핵결필       KeepNote         제2호 가목에 따른 영업권에는 다음 각 호의 금액이 포       (2015. 10. 30. 개정)         과정에서 양도 · 양수자산과는 별도로 양도사업에 관       법률상의 지위, 사업상 편리한 지리적 여건, 영업상의         거래처 등 영업상의 이점 등을 감안하여 적절한 평가         로 취득한 금액 (2015, 10. 30. 개정)         의 면허, 사업의 개시 등과 관련하여 부담한 기금 ·         환청구를 할 수 없는 금액과 기부금 등 (1999. 5. |
| ② 세1 양에도 물구하고 ' 구직회사 등의 외부감사에 관한 법률」 제5조 세<br>항 제1호에 따른 회계처리기준(이하 "한국채택국제회계기준 이라 한다)을                                                                                                    | Ⅰ<br>글 다. 선<br>▶ 라 기                                                                      | 번호                                                                                                    | 제목                                                                                                    | 등록일                                                                                                    | 이닷컴 미니원도우                                                                                                    |
| 적용하는 내국법인이 보유하 감가상각자산 중 유형자사과 대통령령으로<br>예규/판례 전체 사전 질의 자문 삼사 삼판 판례 현재                                                                                                    | 8                                                                                         | 13         2020년 법인세 신고 실무_(7) 감가성           12         K-IFRS 적용에 따른 세무조정 유의사원           -8.무형자산, 9.사업결합, 10.최초 채택                                                               | 상각비<br>항과 사례 (6)<br>시 세무조정                                                                                                    | 2020-02-05                                                                                                   | 를 다음과 같이 하였다(법률 제16008호).<br>에 대하 강가상각비는 내국법인이 각 사업연도에 손금                                                                                                    |
| Q 결정유형 선택 ✔ 제목 또는 내용으로 검색 검색<br>글 감가상각방법 (188 개) 1 page ✔ 주제목록                                                                                                    |                                                                                           | 11 K-IFRS 적용에 따른 세무조정 유의사<br>- 6.금융부채, 7. 유형자산                                                                                                    | 항과 사례 (5)                                                                                                    | 2019-06-03                                                                                                   | k 사업연도의 결산을 확정할 때 토지를 제외한 건물, 기<br>하는 유형자산 및 무형자산(이하 이 조에서 "감가상각자                                                                                                    |
| 188 서면-2018-법인-2152, 2018.09.21 **                                                                                                    | 손금(                                                                                       | 10 2019년 법인세 신고 실무_(7) 감가성<br>9 2018년 법인세 신고 실무_(7) 감가성                                                                                                    | 상각비<br>· · · · · · · · · · · · · · · · · · ·                                                                                                     | 2019-01-31 2018-02-13                                                                                        | 로 계상한 경우에는"으로, "해당"을 "그 계상한 감가상<br>금에"로, "부분의 금액"을 "금액"으로 하고, 같은 항 단서                                                                                                    |
| ····································                                                                                                    | 1710                                                                                      | 8 2017년 법인세 신고 실무_(7) 감가성<br>7 [News & Law] 대법원, "관할 지방국/                                                                                                    | ỷ각비                                                                                                    | ±모기들 동해 해낭 조<br>습니다.                                                                                         | 문과 관련된 십끨사료늘을 쉽게 잦아보실 수                                                                                                    |
| 187 조심2018구2093, 2018.09.10 *<br>쟁점매립시설이 장부상 구축물로 분류되어 있다는 이유만으로 정액법으로 감가                                                                                                    | [질역<br>(시                                                                                 | 용연수를 계속 적용해야<br>- 감가상각의 의의 및 감가상각제도의 특<br>                                                                                                    | <sub>₽ð</sub> � 여।<br>OF                                                                                                    | 를 들어, 법인세법의 김<br>니라 감가상각비 관려                                                                                 | 감가상각비 관련 규정을 보는 경우 3단보기 뿐만<br>. 저무가 집픽자료와 상담 및 조무 해석까지 클릭                                                                                                    |
| 응덕들 경제하기보다는 영점매립시설이 지는 절절적인 경격과 구역비용대응원<br>칙을 감안하여 생산량비례법으로 감가상각을 함으로써 적정하게 기간비용을 배<br>분하는 것이 합리적이라고 판단됨                                                                                                    | 0                                                                                         | 6 2016년 법인세 신고 실무_(6) 감가성<br>5 2016년 법인세 신고 실무_(6) 감가성                                                                                                    | 3각@ 한<br>장각①                                                                                                    | 번으로 찾아보실 수 있                                                                                                 | [습니다. 하고, 같은 장 제1호 중 "국제회계기준 을 기 트  <br>[을 "손비로"로, "제1항 본문"을 "제1항"으로 개정하였                                                                                                    |
| 186 서면-2018-법인-0530, 2018.05.31 **                                                                                                    | ~                                                                                         | 4 한국채택국제회계기준(K - IFRS) 적용                                                                                                    | 용법인의 감가상각비 신고조 중                                                                                                    | 2015-08-03                                                                                                   |                                                                                                    |

# ▶ 조문별 부칙조회

www.**samil***i***.**com

| 법인세법 👤 🔍                                                                                                    | 검색                                                                      | 관련 <sup>의</sup> 핵심 조문 기본 집행 여<br>자료 상담 해설 통칙 기준 핀 | 체규 개정 구법 연도별 글 ▷ ▷ 등 등                                     |
|----------------------------------------------------------------------------------------------------|-------------------------------------------------------------------------|---------------------------------------------------|------------------------------------------------------------|
| 法 제23조【감가상각비의 손금불산입】                                                                                                    | ▲ 제24조【감가상각자산의 범위】                                                      | <b>•</b>                                          | 則 제12조【감가상각자산의 범위】                                         |
| [2018. 12. 24. 법률 제16008호 일부개정, 2019. 01. 01. 시행] 개정                                                                                                    | 미유 🔨 [2019. 02. 12. 대통령령 제29                                            | 529호 일부개정, 2019. 02. 12. 시행] 개정미유                 | ▲ [2019. 03. 20. 기획재정부령 제730호 일부개정, 2019. 03. 20. 시행] 개정미유 |
| 제23조 【감가상각비의 손금불산입】 부칙 💁 보관 🌌 책갈피 🌋 Keeph                                                                                                    | <sup>de</sup> 제24조【감가상각자산의 범위                                           | 】 부칙 ↓ 보관 M 책갈피 M KeepNote                        | 제12조【감가상각자산의 범위】 부칙 보관 🖄 책갈피 🕍 KeepNote                    |
| ① 내국법인이 각 사업연도의 결산을 확정할 때 토지를 제외한 건물                                                                                                    | . 기계 ① 법 제23조 제1항에서 "건물                                                 | 문, 기계 및 장치, 특허권 등 대통령령으로 정                        | ① 영 제24조 제1항 제2호 가목에 따른 영업권에는 다음 각 호의 금액이 포                |
| 및 장치, 특허권 등 대통령령으로 정하는 유형자산 및 무형자산(이하                                                                                                    | 이 조 하는 유형자산 및 무형자산"이                                                    | 란 다음 각 호의 유형자산 및 무형자산(제3항                         | 함되는 것으로 한다. (2015. 10. 30. 개정)                             |
| 에서 "감 [법인세법] 제23조 감가상각비의 손금불산입 부칙                                                                                                    | <u>×</u>                                                                | · · · · · · · · · · · · · · · · · · ·             | 1. 사업의 양도 · 양수과정에서 양도 · 양수자산과는 별도로 양도사업에 관                 |
| 에는 대통<br>(2018, 12, 24, 법률 제16008호)                                                                                                    | <u>z)</u>                                                               | ^                                                 | 한 허가ㆍ인가 등 법률상의 지위, 사업상 편리한 지리적 여건, 영업상의                    |
| 위액"이라 (2017. 10. 31. 법률 제15022호; 제1조 (시행일)                                                                                                    |                                                                         | 하는 유형자산 (2019. 2. 12. 개정)                         | 비법, 신용ㆍ명성ㆍ거래처 등 영업상의 이점 등을 감안하여 적절한 평가                     |
| 득금액을 주직회사의 외부감사에 관한 법률 부 이 법은 2019년 1월 1일부터 시행한                                                                                                    | 다. 다만, 제93조의 2, 제98조의 4 제1항 후단, 제98조                                    | .) 및 구축물(이하 "건축물" 이라 한다)                          | 방법에 따라 유상으로 취득한 금액 (2015. 10. 30. 개정)                      |
| 과하는 금 (2010. 12. 30. 법률 제10423호) 의 4 제2항, 제98조의 6 제1항 후<br>우 주 제2항 과려 부부만 해당하다                                                                                                    | 산, 제98조의 6 제2항, 제121조의 3 제2항ㆍ제3항(같<br>) 및 제123조 제2하이 개정규정은 2020년 1월 1일부 |                                                   | 2. 설립인가, 특정사업의 면허, 사업의 개시 등과 관련하여 부담한 기금 ·                 |
| (2) 제1호·(1998. 12. 28. 법률제5581호) 터시행한다.                                                                                                    |                                                                         | 및 비품 (1998. 12. 31. 개정)                           | 입회금 등으로서 반환청구를 할 수 없는 금액과 기부금 등 (1999. 5.                  |
| 한 제1형 가운 가운 가운 가운 것이라고 가운 가 있는 것이 좋아 있는 것이 좋아? 않아 않아 있는 것이 좋아 있는 것이 않아 있는 것이 않아 않아 않아 않아 않아 않아 않아 않아 않아 않아 않아 않아 않아 |                                                                         | 31. 개정)                                           | 24. 개정)                                                    |
| 적요하느 이법은 이법 시행 이후 개시하는 사                                                                                                    | 업연도분부터 적용한다.                                                            | 1. 개정)                                            | ② 영 제24주 제2한 제1호에서 "기회재정부령으로 정하는 요건"이란 다음                  |
| 정하는 -                                                                                                    |                                                                         | 1. 개정)                                            | 2 후이 있거음 막하다 (2012 2 28 개절)                                |
|                                                                                                    | <b>금불산입 특례에 관한 적용례】</b><br>번 시해 이호 배당받는 부부터 정요하다                        | 지의 자산과 유사한 유형자산 (2019. 2.                         | 1 번령 또는 계약에 따르 권리로부터 박생하는 무형자산으로서 번령 또는                    |
| · · · · · · · · · · · · · · · · · · ·                                                                                                    |                                                                         |                                                   | 계약에 따르 사용 기가이 무하하거나 무하하지 아니하더라도 최들가액                       |
| 제4조 [기부금의 손금불산입에 관한                                                                                                    | <b>적용례)</b><br>네는 리프의 레기그리아 아버니테 아는 리네프 7 아니                            | 하는 무형자산 (2019. 2. 12. 개정)                         | 이 100부이 10 미마이 비요으로 그 사요 기가을 객시할 수 있을 것                    |
| ·····································                                                                                                    | (4오 마족의 개상규정은 이 입 시행 이후 과제표준들 신                                         | 인하여 합병법인등이 계상 <mark>한 연언권은 제</mark>               | (2019 3 20 개정)                                             |
| ② 제24조 제5항의 개정규정은 이법                                                                                                    | 시행 이후 과세표준을 신고하는 분부터 적용하되,                                              | 안권, 상표권 (2010. 6. 8 <mark>.</mark> 개정)            |                                                            |
| 2013년 1월 1일 이후 개시한 사업<br>비"라                                                                                                    | 연도에 지출한 기부금에 대해서도 적용한다.                                                 | ▶ 자원 개발법」에 의한 채추 권, 유 ◆ 3단법                       | 보기를 통해 해당 조문과 관련된 집필자료들을 쉽게 찾아보실 수                         |
|                                                                                                    |                                                                         | 급시설이용권, 공업용수도시설이용군있습                              | 니다.<br>비하저이 모형자사으로 부르된 거 (2019-3-20-개저)                    |
| 르 저요하여 계사하 가가사가비 사다애(이하 이 주에서 "기즈가                                                                                                    | 나사가 노시실이용권, 얼 <del>풍</del> 급스                                           | [절 <mark>이용권 (2005. 2. 19. 개장) 🛛 🐟 예</mark> 륵     | 들어, 법인세법의 감가상각비 관련 규정을 보는 경우 3단보기 뿐만                       |
| 을 가장이에 세근한 마이가의 강경가(이어 이 또에서 기관마/<br>비까라하다) (2010-12-20-7배전)                                                                                                    | 다. 광업권, 전신전화전용시                                                         | 설이용권, 전용측선이용권, 하수종말치아니                            | 라 감가상각비 관련 전문가 집필자료와 상담 및 조문 해설까지 클릭                       |
|                                                                                                    | 시설관리권, 수도시설관                                                            | 리권 (1998. 12. 31. 개정) 한번                          | 으로 찾아보실 수 있습니다.                                            |
| ③ 제1항에도 불구하고 내국법인이 이 법과 다른 법률에 따라 법인서                                                                                                    | l를 면라. 댐사용권 (1998. <u>12.</u> 31                                        | . 개정)                                             |                                                            |
|                                                                                                    |                                                                         | ·····································             | ·                                                          |

|                                                                                                    | 소재법형 에뀨판데 신고'급구 제법애설 제금계산 사료실                      |          |                   |                     |                 |                    |               |                               |                       |        |       |                                                                                   |     |
|----------------------------------------------------------------------------------------------------|----------------------------------------------------|----------|-------------------|---------------------|-----------------|--------------------|---------------|-------------------------------|-----------------------|--------|-------|-----------------------------------------------------------------------------------|-----|
|                                                                                                    | 조세 Data / 한눈에 보는 나라별 제한세율 표                        |          |                   |                     |                 |                    |               |                               |                       |        |       |                                                                                   |     |
|                                                                                                    | 다. 이 가 가 가 가 가 가 가 가 가 가 가 가 가 가 가 가 가 가           |          |                   |                     |                 |                    |               |                               |                       |        |       |                                                                                   |     |
|                                                                                                    | 본 표는 우리나라가 체결한 각 국가와의 조세조약상 제한세율 근거규정을 요약정리한 것입니다. |          |                   |                     |                 |                    |               |                               |                       |        |       | _                                                                                 |     |
| 는 표근 무의적의 전체를 한국 적진적적 포제포적 8 개발제를 근거해 공을 표적 공적한 첫 법적이다.<br>그러므로 구체적인 개별사례에 적용하고자 할 경우에는 반드시 해당 국가와 체결한 조세조약 원문(의정서 포함)으로 개별적인 적용<br>한 후 적용하시기 바랍니다.<br>한 후 적용하시기 바랍니다. |                                                    |          |                   |                     |                 |                    |               |                               |                       |        |       |                                                                                   |     |
|                                                                                                    |                                                    |          |                   | 대상조세                |                 | 제한세율(원천경           | ·<br>         | 적용                            | 어간                    |        |       | 작성 2010. 5. 현재                                                                    | _   |
|                                                                                                    | 체약국                                                | 발효일자     |                   |                     |                 | _                  |               |                               | 기타(부용                 | 구분     | 조     | 국내원천소득 과세권 관련 주요내용                                                                |     |
|                                                                                                    |                                                    |          | 한국                | 대상국                 | 이자소득            | 배당소득               | 사용료소득         | 원천징수                          | 소득, 사'<br>득)          | 대상조세   | §1    | 소득세, 법인세                                                                          | _   |
|                                                                                                    | 가봉                                                 | 15.12.2. | 소득세<br>법인세<br>녹특세 | · 회사세 및 단일<br>세율최소세 | 10% 면<br>제(산업적, | · 수익적소유<br>자가 회사(동 | 수익적소유자<br>10% | 15.12.2부터<br>30일째 되는<br>날 지급부 | 16.1.1이<br>개시 사업<br>도 | 거주자    | §3    | 미국입인<br>미국의 조세목적상 미국에 거주하는 기타의 인<br>* 조합(partnership)은 조합의 설립 또는 조직된 국가의 법에 따라 판단 |     |
|                                                                                                    |                                                    |          | 지방소득              | · 자연인의 소득           | 상업적,과<br>학적장비   | 업기업 제외)            |               |                               | -                     | 부동산소득  | §15   | 국내 소재 부동산소득은 과세                                                                   |     |
|                                                                                                    |                                                    |          | 세                 | 세<br>· 그르ㅂ와세        | 및 모든 상<br>품의신용  | 로 배당을 지<br>근하는 히사  |               |                               |                       | 사업소득   | §7    | 국내 소재 고정사업장을 통하여 사업을 경영하는 경우 그 고정사업장<br>귀속 이윤에 대해 과세                              |     |
|                                                                                                    |                                                    |          |                   | . 이대에대하트            | 컨매이즈이           | 고보이 최스             |               |                               |                       |        |       | 미구 기언이 구제우수 서바 · 하고기 우하소드으 며세                                                     |     |
|                                                                                                    |                                                    |          |                   | 명미군가게               |                 | 지근이 죄도<br>25% 이사으  |               |                               |                       |        |       |                                                                                   |     |
|                                                                                                    |                                                    |          |                   | · 유동자보발색            |                 | 2070이경물<br>직접소유;   |               |                               |                       | ◆ 우리나라 | 가 체결한 | 한 각 국가와의 조세조약상 제한세율 근거규정을 표                                                       | Ż 、 |
|                                                                                                    |                                                    |          |                   | 소득에 대하 조            |                 | 5%                 |               |                               |                       | 요약정리   | 하여 제공 | 상합니다.                                                                             |     |
|                                                                                                    |                                                    |          |                   | 세                   |                 | · 그밖의 경우:          |               |                               |                       |        |       |                                                                                   |     |

세 무

Tax

| 세무                            | 회계 | 법률 | 재경실무 | L 인물 🗢 상담 ⊙ 동영상 目 |  |  |  |
|-------------------------------|----|----|------|-------------------|--|--|--|
| 조세법령 예규판례 신고·납부 세법해설 세금계산 자료실 |    |    |      |                   |  |  |  |

www.samili.com

▶ 복잡한 조세조약도 보기 쉽게! | 각 국가와의 조세조약을 표로 요약 정리

| 세무 Tax                                                | www.sami   | ▶ 많이 조회하는 조세조약의 상단 배치<br>ili.com                   |  |  |  |  |  |  |  |  |
|-------------------------------------------------------|------------|----------------------------------------------------|--|--|--|--|--|--|--|--|
| 세무 회계 법률 재경실무 · 오명 · 오명 · · · · · · · · · · · · · · · |            |                                                    |  |  |  |  |  |  |  |  |
| 조세법령 예규판례 신고·납                                        | 부 세법해설 세금기 | 계산 자료실                                             |  |  |  |  |  |  |  |  |
| 조세조약                                                  |            | 조세조약 일러두기<br>조세법령 +                                |  |  |  |  |  |  |  |  |
| OECD                                                  | OECD       | UN         이미뉴<br>추가           개정세법                |  |  |  |  |  |  |  |  |
| OECD모델 >                                              |            | UN모델 > 표구세 KeepNote                                |  |  |  |  |  |  |  |  |
| OECD 의전가격 과세지침                                        |            | UN 이전가격 실무지침         >         표 지방세         표 지방세 |  |  |  |  |  |  |  |  |
|                                                       |            | ■ 조세조약 위콜리랭킹                                       |  |  |  |  |  |  |  |  |
| 한눈에 보는 나라별 제한세율 표                                     | 국가별 대상조세 및 | 및 제한세율 조세조약 체결현황 표관세 🦾                             |  |  |  |  |  |  |  |  |
|                                                       |            | ····································               |  |  |  |  |  |  |  |  |
| 많이 조회하는 조세조약                                          |            | 표 훈령고시 건색이렴<br>전색이렴                                |  |  |  |  |  |  |  |  |
| 미국 중국                                                 | ş          | <b>일본 영국</b>                                       |  |  |  |  |  |  |  |  |
| 독일 네덜란                                                | <u> </u>   | 베트남 성가 프로 이었습니다.                                   |  |  |  |  |  |  |  |  |

| 세 무 Tax                                                                                                    | :                                      | Ň            | www.samil <i>i</i> .com                                             | 국영문 조세조약 전                                                         | 체보기                                                                                                    |  |  |  |  |  |
|----------------------------------------------------------------------------------------------------|----------------------------------------|--------------|---------------------------------------------------------------------|--------------------------------------------------------------------|----------------------------------------------------------------------------------------------------|--|--|--|--|--|
| 세무                                                                                                    | 회계                                     | 법률           | 재경실무                                                                | <b>ଛ</b> ହ                                                         | _물 🗣 상담 ⊙ 동영상 🖪 논문 🖳 뉴스 🥮 Opinion 📻 ISSUE                                                                                                    |  |  |  |  |  |
| 조세법령                                                                                                    | 조세법령 예규판례 신고·납부 세법해설 세금계산 자료실          |              |                                                                     |                                                                    |                                                                                                    |  |  |  |  |  |
| ▲ 홈 》 세무 》 조세법령 ▼ 》 조세조약<br>조세조약 일러두기          미국 1976년 6월 4일 서울에서 서명 1979년 10월 20일 발효       미국(FATCA) 바로가기                                |                                        |              |                                                                     |                                                                    |                                                                                                    |  |  |  |  |  |
| 국·영문 전체보기                                                                                                    | 대상조세 및 제한서                             | 율   Global 1 | 「ax Update ⊨ 세정뉴스 ⊨ -                                               | 유관기관 자료∣ WWTS №                                                    | 미국                                                                                                    |  |  |  |  |  |
|                                                                                                    |                                        | < 닫기         |                                                                     |                                                                    | ◎ 확대   ◎ 축소                                                                                                    |  |  |  |  |  |
| 🗏 제정 및 개정일자                                                                                                    |                                        | ^            |                                                                     |                                                                    |                                                                                                    |  |  |  |  |  |
| ■ 제1조 【대상조세】<br>■ 제2조 【일반적 정의<br>■ 제3조 【과세상의 취<br>■ 제4조 【과세의 일반                                                                            | 교환공문]<br>4]<br><sup>2</sup> 소]<br>1규칙] |              | 1976년 6<br>1979년 10월 20일                                            | 월 4일 서울에서 서명<br>실 발효(조약 제693호)                                     | Signed at Seoul June 4, 1976<br>Entered into force October 20, 1979                                                                                    |  |  |  |  |  |
| <ul> <li>■ 제5조【이중과세의</li> <li>■ 제6조【소득의 원천</li> <li>■ 제7조【무차별】</li> <li>■ 제8조【사업소득】</li> <li>■ 제9조【고정사업징</li> <li>■ 제10조【해운 및 함</li> </ul> | · 회피】<br>선】 상호합의<br>· ]<br>· 공운수】      |              | 대한민국 정부와 미합중<br>중과세의 회피와 탈세빙<br>증진을 위한 협약의 체결<br>으로 각자의 전권대표를<br>며, | 국 정부는, 소득에 대한 이<br>지 및 국제무역과 투자의<br>을 희망하고, 그러한 목종<br>아래와 같이 임명하였으 | '국영문 조세조약 전체보기'와 타국가의 조세조약 확인 시 한 화면에서<br>바로가기가 가능합니다.<br>좌측에 목록 트리를 삽입하여 사용자가 원하는 조문의 목록의 쉽고 빠른<br>확인이 가능하며, 조문만 보일 수 있도록 목록 창을 닫을 수 있게 디자인<br>되었습니다. |  |  |  |  |  |

www.**samil***i***.**com

▶ 각 조문과 관련한 "의정서"

# 중국 1994년 3월 28일 북경에서 서명 1994년 9월 28일 발효

| 국·영문 전체보기   대상조세 및 제한서                                                                                | ∥율∣ Globa | al Tax Update ⊨ 세정뉴스 ⊨ 유관기관 자료 ⊨ WWTS 🍽                                         |                   | 중국                                                                                                    | $\checkmark$                                                                                                    |
|----------------------------------------------------------------------------------------------------|-----------|---------------------------------------------------------------------------------|-------------------|----------------------------------------------------------------------------------------------------|----------------------------------------------------------------------------------------------------|
|                                                                                                    | < 닫기      | 조문별OECD주석 № 의정서 해설                                                              |                   |                                                                                                    |                                                                                                    |
| 🗏 제정 및 개정일자                                                                                           | ^         |                                                                                 |                   | Q 확대 Q 축소 [                                                                                                    | ☆ 보관 🛛 🖯 인쇄 💽 ± 다운                                                                                                    |
| <ul> <li>■ 제1조【인적범위】 의정서</li> <li>■ 제2조【대상조세】 의정서</li> </ul>                                          |           | 제2조 [대상조세]                                                                      | Ar                | ticle 2 [Taxes Covered]                                                                                                    |                                                                                                    |
| <ul> <li>■ 제3조【일반적 정의】</li> <li>■ 제4조【거주자】</li> </ul>                                                 |           | 1. 이 협정은 조세가 부과되는 방법 여하에 불구하                                                    | 1.                | 삼일아이                                                                                                    | 닷컴 미니윈도우                                                                                                    |
| ■ 제5조【고정사업장】<br>■ 제6조【부동산소득】                                                                          |           | 고 일방체약국 또는 지방자치단체가 부과하는 소<br>득에 대한 조세에 대하여 적용한다.                                | ino<br>Sta        | 제2의정서<br>2006년 7월 4일 발효(조약 제1793호)                                                                                                    | PROTOCOL AMENDING<br>July 4, 2006                                                                                                    |
| <ul> <li>■ 제7조【사업이윤】</li> <li>■ 제8조【해운 및 항공운수】</li> <li>■ 제9조【특수관계기업】</li> <li>■ 제10조【배 당】</li> </ul> |           |                                                                                 | au<br>of          | 대한민국 정부와 중화인민공화국 정부(이하 "체약<br>당사국"이라 한다)는,<br>1994년 3월 28일 북경에서 서명된 대한민국 정부<br>와 중화인민공화국 정부 간의 소득에 대한 조세의<br>이중과세회피와 탈세방지를 위한 협정(이하 "협정"<br>이라 한다)과 관련, | SECOND PROTOCOL TO THE AGREEMENT<br>BETWEEN THE GOVERNMENT OF THE<br>REPUBLIC OF KOREA AND THE GOVERNMENT<br>OF THE PEOPLE'S REPUBLIC OF CHINA FOR<br>THE AVOIDANCE OF DOUBLE TAXATION AND<br>THE PREVENTION OF FISCAL EVASION WITH |
| 🗏 제11조【이 자】 의정서 양해각서                                                                                  |           | 2. 재산의 가격증가에 대한 조세는 물론, 동산 또                                                    | 2.                | 다음 규정이 협정의 불가분한 일부를 구성함에 합<br>의한다.                                                                                                    | RESPECT TO TAXES ON INCOME<br>The Government of the Republic of Korea and                                                                                                    |
| <ul> <li>■ 제12조【사용료】</li> <li>■ 제13조【양도소득】</li> <li>■ 제14조【독립적 인적 용역】</li> </ul>                      |           | 는 부동산의 양도로 인한 소득에 대한 조세를 포함<br>하여 총소득 또는 소득의 제요소에 부과되는 모든<br>조세는 소득에 대한 조세로 본다. | all<br>조문과<br>팝업창 | · 관련한 의정서 버튼을 조문 화면<br>으로 내용확인이 가능합니다.                                                                                                    | the Government of the People's Republic of<br>China (hereination referred to as the<br>변상단에 배치하여 클릭 시                                                                                                    |

# 중국 1994년 3월 28일 북경에서 서명 1994년 9월 28일 발효

| 국·영문 전체보기   대상조세 및 제한서                                                                                                    | 율   Glo | oal Tax Update ⊨ 세정뉴스 ⊨ 유관기관 자료 ⊨ WWTS 🍽                                                                                                    |                                                 | 중국 ⊻                                                                                                    |   |
|----------------------------------------------------------------------------------------------------|---------|----------------------------------------------------------------------------------------------------|-------------------------------------------------|----------------------------------------------------------------------------------------------------|---|
|                                                                                                    | < 닫기    | 예규판례   조문별OECD주석 💟   의정서   해설                                                                                                    |                                                 |                                                                                                    |   |
| <ul> <li>■ 세성 및 개성일사</li> <li>■ 제1조【인적범위】 의정서</li> <li>■ 제2조【대상조세】 의정서</li> </ul>                                                                                              | ^       | 제23조 [이주과세이 히피!반번]                                                                                                    | Artic                                           | @ 확대   ◎ 축소   ☞ 보관   급 인쇄   ▲ 다운                                                                                                    |   |
| ■ 제3조 (일반적 정의)<br>■ 제4조 (거주자)<br>■ 제5조 (고정사업장)                                                                                                    |         | MIZJT [~1911MH THU 0 81                                                                                                    | Doul                                            | <b>예규판례</b> <ul> <li><b>I조십2019구2357, 2019.12.26]</b> 한 · 중 조세조약 제23조 및 한</li> <li>· 중 조세조약 제2의정서 제5조에 따라 일방 체약당사국에서 납</li> </ul>                                                                                                    | × |
| <ul> <li>□ 제6조【부동산소득】</li> <li>□ 제7조【사업이윤】</li> <li>□ 제8조【해운 및 항공운수】</li> <li>□ 제9조【특수관계기업】</li> <li>□ 제10조【배 당】</li> <li>□ 제11조【이 자】 의정서 양해각서</li> <li>□ 제12조【사용료】</li> </ul> |         | <ol> <li>1. 한국 거주자의 경우, 이중과세는 다음과 같이<br/>회피된다. 한국 이외의 국가에서 납부하는 조세에<br/>대하여 허용하는 한국의 조세로부터의 세액공제<br/>에 관한 한국세법의 규정(이 항의 일반적인 원칙<br/>에 영향을 미쳐서는 아니됨)에 따를 것을 조건으<br/>로, 중국내의 원천소득에 대하여 직접적이든 공제</li> </ol> | 1. In<br>taxat<br>Subji<br>rega<br>Kore<br>than | 부하는 조세는 조세경감, 면제 또는 경제발전 촉진을 위한 그 밖의<br>조세유인조치 관련 법률규정이 없었더라면 납부하였어야 할 조세<br>를 포함하고 있고, 같은 조약 제10조 제2항의 세액은 배당소득의<br>10퍼센트인 것으로 간주한다고 규정하고 있는바, 이 건에 있어 생<br>검배당금에 대한 외국납부세액공제액을 배당소득의 5%로 적용하<br>여 청구법인의 경정청구를 거부한 것은 잘못이 있으므로, 5%의<br>제한세율을 적용한 세액을 추가하여 외국납부세액공제액을 산정<br>함이 타당하다고 판단됨<br>- [조심2018중2173, 2018.12.21] 퇴직금 지급배수가 급여에 연<br>동하는 점을 감안하면, 대표이사에게 적용된 퇴직금 지급배율 6배 | ŀ |
| ■ 제13조【양도소득】<br>■ 제14조【독립적 인적 용역】<br>■ 제15조【종속적 인적 용역】<br>—                                                                                                    |         | 에 의해서든, 중국의 법과 이 협정에 따라 납부하<br>는 중국의 조세(배당의 경우 배당이 지급되는 이<br>윤에 대하여 납부할 조세를 제외함)는 동 소득에                                                                                                    | 각 국가별<br>팝업창으                                   | 해당 조문과 관련한 예규판례 및 해설 버튼 클릭 시<br>로 바로 내용확인이 가능합니다.                                                                                                    |   |

|                                              |                                                     |                                                           | www.samil <mark>i</mark> .           | .com                         |                          |                                                                   |                                              |                                                |                              |
|----------------------------------------------|-----------------------------------------------------|-----------------------------------------------------------|--------------------------------------|------------------------------|--------------------------|-------------------------------------------------------------------|----------------------------------------------|------------------------------------------------|------------------------------|
| 예규판리                                         | 예 찾기                                                | 최신 예규판례                                                   | 삭제 이                                 | 계규판례                         | 추천 예규핀                   | 비                                                                 | 예규판례 해설                                      | 법령해석 사례                                        | ★<br>마이메뉴                    |
| 추천 예구                                        | 구판례                                                 |                                                           |                                      |                              | 🔒 연간조회순                  | 🖹 월간조                                                             | 회순 🔋 전문가                                     | 추천순 🔋 금주의예판                                    | <b>十</b><br>마이메뉴<br>추가       |
| 전체(500)                                      | 사전(69)                                              | 질 <b>의(</b> 182)                                          | <b>자문(</b> 6)                        | <b>심사</b> (6)                | <b>심판(</b> 152)          | <b>판례(</b> 85)                                                    | 헌재(0)                                        | ⑦ <u>도움말</u>                                   | E)<br>KeepNote               |
| * 총 500 건                                    |                                                     |                                                           |                                      |                              | 세목 선택                    |                                                                   | ▶ 검색어 또는                                     | 문서번호를 입력하세요 검색<br>경색 결정유형 선택                   | <br>자료보관함<br>~~ <sup>■</sup> |
| <u>대법원2019두</u><br>지방소득세가 목                  | - <mark>58698, 2020.03.1</mark><br>특립세 방식으로 전환      | 2 【국패】 【상<br>티었으나, 이는 법인                                  | ·하급심有<br>•키워<br>·세법상의 과세표            | <mark>드맵</mark><br>E준을 그대로 적 | 용하라는 것이 아니               | ■ <b>[지방]</b><br> 라 그 산정방식                                        | <b>내국법인의 각 사업연</b><br>나을 준용한다는 것으            | 도 <b>소득에 대한 지방소득세 과세표준</b><br>로 해석하여야 함 (편주)   | 위클리랭킹<br>조회자료                |
| <mark>세주지방법원</mark> 2<br>내국법인이 이<br>산입하고 간접와 | 2018구합5431, 20<br>사건 직접외국납부세역<br>외국납부세액은 익금으        | 19.06.12 ***<br>객과 간접외국납부/<br>으로 불산입하여 법역                 | 국패<br>에액에 관하여 세<br>인지방소득세의 3         | 별<br>액공제 방법을 /<br>과세표준을 산정   | 선택하였으나 외국!<br>!하는 것이 타당함 | ■ <b>[지방]</b><br>법인세액의 공자                                         | <b>내국법인의 각 사업연</b><br>에 규정 등이 없는 이상          | 도 <b>소득에 대한 지방소득세 과세표준</b><br>상 직접외국납부세액은 손금으로 | Q<br>검색이력<br>투<br>쪽지         |
| <mark>기획재정부 법</mark><br>"해당 사업연도<br>세액이나 추가법 | <b>인세제과-235, 202</b><br>의 법인세액"은 미환류<br>납부세액은 가산하거니 | 0,02,11 ★★,∕ <mark>●</mark><br>루소득에 대한 법인/<br>ŀ 차감하지 않는 것 | <mark>기워드맵</mark><br>네의 계산 대상 시<br>임 | ·업연도에 발생                     | 한 소득에 부과되는               | <ul> <li>◆ 다양함</li> <li>제공함</li> <li>◆ 다른</li> <li>가능함</li> </ul> | 한 예규판례 중 삼일으<br>합니다.<br>회원들이 많이 본 예편<br>합니다. | 전문가가 중요한 자료를 선정하여<br>                          | 가<br>                        |

▶ 전문가 추천 및 많이 본 예판 추천

세 무

Tax

## 세무 Tax

# ▶ 결정유형 선택

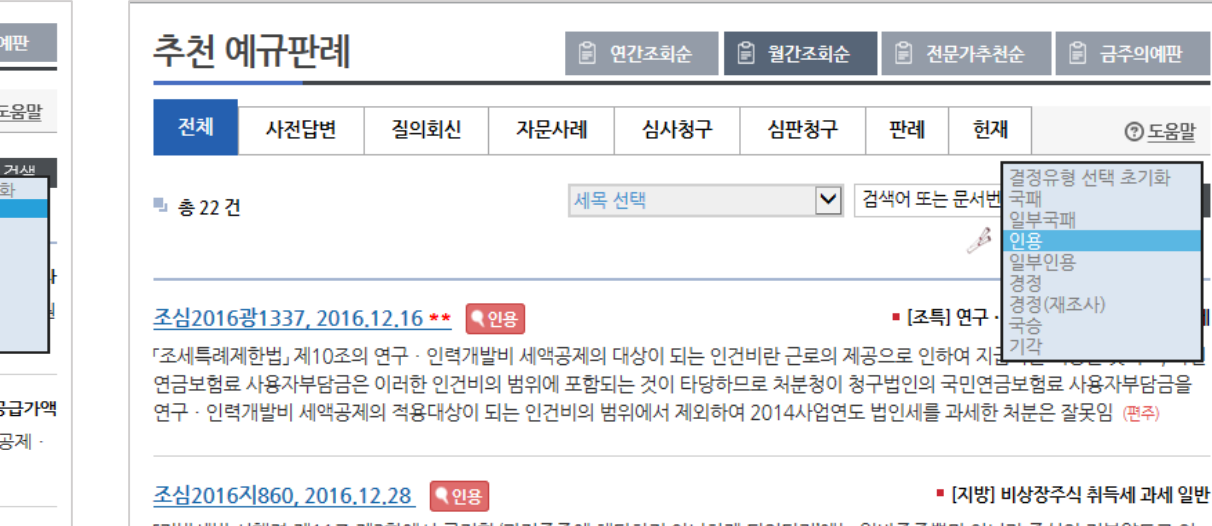

「지방세법 시행령,제11조 제3항에서 규정한 '과점주주에 해당하지 아니하게 되었다가'에는 일반주주뿐만 아니라 주식의 전부양도로 인하여 주주가 아니게 된 경우도 포함되는 것으로 해석하는 것이 문언에 부합한 것으로 보이는 점 등에 비추어 청구인에게 과점주주로 인한 취득세 납세의무가 성립되었다고 보기는 어렵다 할 것임 (편주)

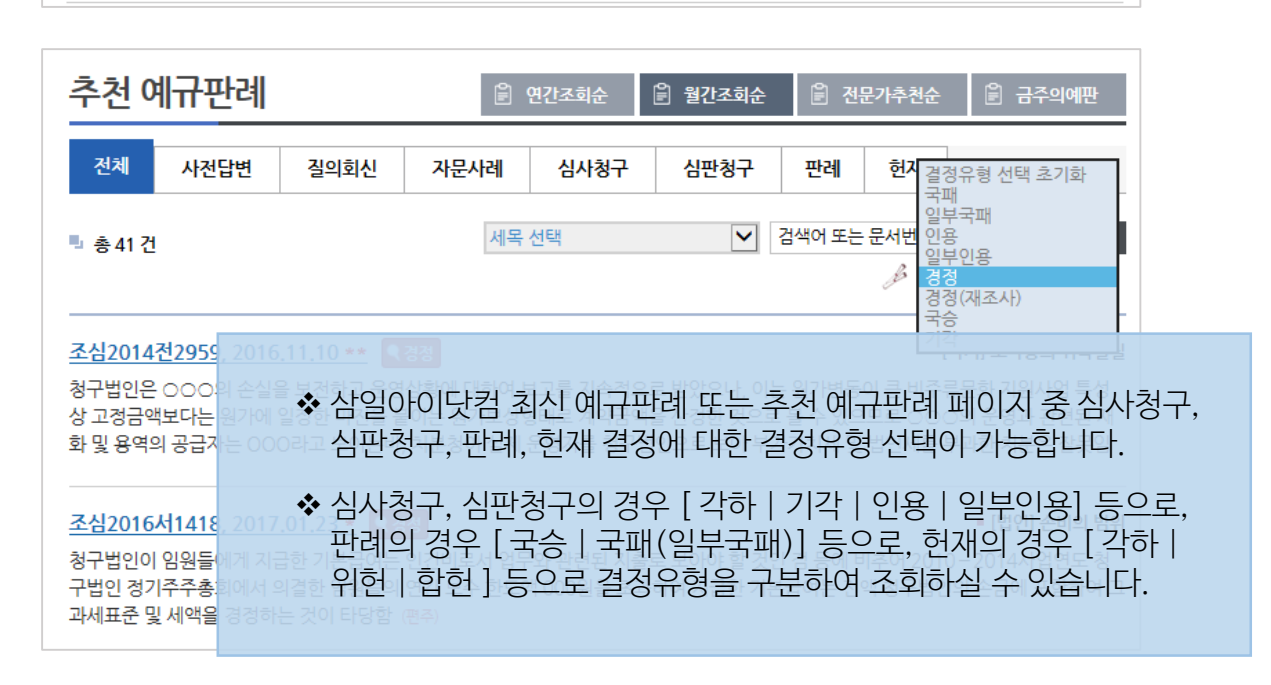

www.**samil***i***.c**om

| 추천 0                                    | 예규판례                                                                                                    |      |      | 연간조회순 | 🖹 월간조회순 | Ê 전    | 문가추천순                         | 🖹 금주의예판                             |  |
|-----------------------------------------|----------------------------------------------------------------------------------------------------|------|------|-------|---------|--------|-------------------------------|-------------------------------------|--|
| 전체                                      | 사전답변                                                                                                    | 길의회신 | 자문사례 | 심사청구  | 심판청구    | 판례     | 헌재                            | ⑦ <u>도움말</u>                        |  |
| 見 총 47 <mark>건</mark>                   | ■ 총 47 건 세목 선택                                                                                                    |      |      |       |         | 검색어 또는 | : 문서번호를 (<br>결정)<br>국패<br>일부: | 2 <u>력하세요 거생</u><br>유형 선택 초기화<br>국패 |  |
| <mark>대법2016</mark><br>원고가 구  <br>천징수의무 | 비법2016두53876, 2017.01.12 **         국패         인용<br>경정           실고가 구 법인세법 제98조 제1항의 외국법인에 대하여 국내원천소득으로서 사용료소득을 지급하는 자로서         경정(재조사)<br>국승         기간 |      |      |       |         |        |                               |                                     |  |
| <mark>대법2015</mark><br>고객이 재회           |                                                                                                    |      |      |       |         |        |                               |                                     |  |

차감되는 에누리액에 해당하므로 그 할인액은 과세표준에 포함되지 아니함 (편주)

대법2016두57014, 2017.02.15 【국패 상하급심有

#### ■ [법인] 수익사업의 범위

법인으로 보는 단체의 승인을 받은날로부터 최초사업연도 개시일 1년을 초과하지 아니하고 부동산처분이익이 사실상 원고에게 귀속되 었으며 조세포탈의 우려가 있다고 볼만한 사정이 없으므로 소득세법이 아니라 법인세법을 적용하여야 함. (편주)

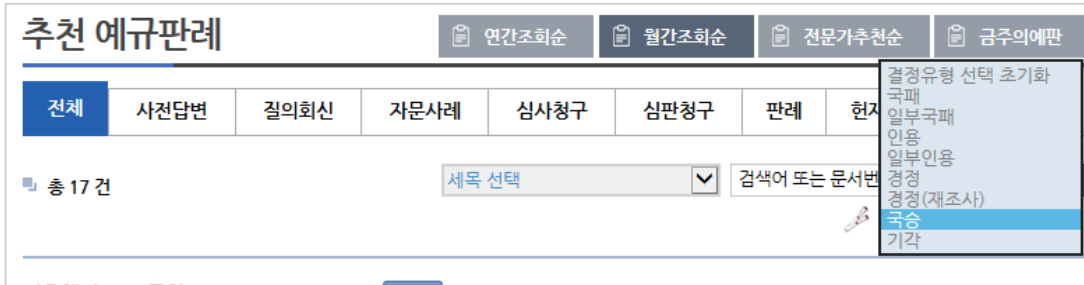

### 서울행법2015구합11462, 2017.01.11 【국승

■ [국기] 소득등의 귀속실질

원고가 양NN에게 차용금에 대한 이자를 지급하였다는 사정만으로 피고가 쟁점 이자에 대하여 추계조사의 방법에 따라 산정한 필요경비 금액보다 많은 경비가 이 사건 이자수입에 대응하여 지출되었다고 볼 수 없으므로 이 사건 이자수입에 관한 사업소득 중 최소한 쟁점 이 자에 관한 사업소득금액인 〇〇〇원은 원고에게 귀속되었다고 보아야 함

### 

■ [지방] 과점주주의 범위

원고가 주식 등을 직접 취득하지 않고 자회사들 명의로 분산취득한 것은 과점주주로의 취득세 납세의무를 회피하기 위한 것으로 보기에 충분하며, 원고가 자회사들에 대한 완전한 지배권을 통하여 주식 등을 실질적으로 지배관리하고 있으므로 원고가 그 실질적 귀속자로서 과점주주로서의 취득세 납세의무를 부담함 세 문 Tax

# ▶ 계정과목별 세무・경제법 해설

www.**samil***i***.**com

|                  |                | K-IFRS            | 일반기업                         | 석회게기즈                                                                                                    |                                                                                                    |  |  |  |  |
|------------------|----------------|-------------------|------------------------------|----------------------------------------------------------------------------------------------------|----------------------------------------------------------------------------------------------------|--|--|--|--|
|                  |                |                   |                              | K-IFRS 계정과옥별 세무 · 경제법 해설 적무상타표                                                                                                    |                                                                                                    |  |  |  |  |
|                  |                |                   |                              | 옥북<br>17 MOLM                                                                                                    | 48 0 tax 0 tax 0 tax 0 tax                                                                                                    |  |  |  |  |
|                  |                |                   |                              | III 1. 법인세 신고에 대한 설명                                                                                                    | · 법인세                                                                                                    |  |  |  |  |
| -                | 구분             |                   | 계정과목 등                       | 표 (1) 법인세 신고기한<br>표 (2) 법인세 신고기한의 연장                                                                                                    | 1. 법안세 신고에 대한 삼명                                                                                                    |  |  |  |  |
|                  | п              | - 재무상태표           | 포괄손익계산서                      | <ul> <li>이 법단에 신고시 제품하기 일 서류</li> <li>이 법단에 신고시 제품하기 일 사류</li> <li>네 기업체계가/문출·분용하여 작성한 재무제표</li> <li>* 법인세신고시 별수적으로 제출적하 알 서류가 법인세법에 열거되어 있으며 제무상태표, 포괄순위계산서, 이익 양여금처분(결순급처리)계산서, 현급교통표(의감대상)이 그 대상이다. 이에 법인세신고, 비용수적으로 제출적하 알 서류가 법인세법에 열거되어 있으며 제무상태표, 포괄순위계산서, 이익 양여금처분(결순급처리)계산서, 현급교통표(의감대상)이 그 대상이다. 이에 법인세신고, 비용수적으로 제출적하 알 서류가 법인세법에 열거되어 있으며 제무상태표, 포괄순위계산서, 이익 양여급처분(결순급처리)계산서, 현급교통표(의감대상)이 그 대상이다. 이에 법인세신고, 비용수적으로 제출적하 알 서류가 법인세법에 열거되어 있으며 제무상태표, 포괄순위계산서, 이익 양여급처분(결순급처리)계산서, 현급교통표(의감대상)이 그 대상이다. 이에 법인세신고, 비용수적으로 제출적하 알 서류가 법인세법에 열거되어 있으며 제무상태표, 포괄순위계산서, 이익 양여급처분(결순급처리)계산서, 현급교통표(의감대상)이 그 대상이다. 이에 법인세신고, 비용여자 전체 신뢰 인상 신유 전체 신뢰 인상 신유 전체 신뢰 인상 신유 전체 신뢰 인상 신유 전체 신뢰 인상 신유 전체 신뢰 인상 신유 전체</li> </ul> |                                                                                                    |  |  |  |  |
| <sup>L</sup> 세구세 | IШ             | - 현금흐름표           | 연결재무제표                       | (교 상업)<br>(                                                                                                    | <ul> <li>" 바~ - 법인세 날세의무가 있는 법인은 '법인색 과세표준 및 세액신고서,를 작성하여 각 사업연도의 종료일이 속하는 달의 말일로부터 3월 이내에 관람 세무서에 신고하고 세금을 날부하여야 한다(법법계60초 18). 얘를 들어 사업연도 가 2015.1.2.1.2.21 보호 법인)인 경우 법인세신고가함은 2016.33.1.0다.</li> <li>(7) 법인세 신고가함의 연장</li> <li>- 조심히 사인 이 발로가서에 관한 번호 별기조에 따라 간사인에 인해 감사로 받았다 하는 내용면 인이 많은 사업여도 인 감사가 종료되지 아니하여 감사이 환성되지 아니하여 만나 사용로 시구하여 여자를 시켜져 경우에는 그 시그가</li> </ul> |  |  |  |  |
|                  |                | - 현금 및 현금성자산      | - 당기손익인식금융자산                 | · 그 3 8 8 6 여자 인간 의사<br>응 주실 위신의 회계<br>· · · · · · · · · · · · · · · · · · ·                                                                                                     | 한을 1개절의 범위에서 연장할 수 있다(법법 계60조 7항).<br>=<br>외부감사 미층점에 따른 신고기한의 연당<br>2009년 12월 13월 전 개정시, 회과투영성 제고 및 정확한 법업세시고를 유도하기 위해 외부감사 미종절 법인이 신고기한 연장을 신청하면 별도 승인없이 1개물을 연장하되, 연장기간에 대해 이자상당액(1월<br>00%년은 프라이토 특 하인자, 문 기정구운 2010년 1월 1일 이죠, 최초로 가시하는 사업이로 부표를 정확하다.                                                                                                    |  |  |  |  |
|                  | 금융자산           | - 장단기매출채권         | - 대손충당금                      | <ul> <li>5. 효사의 효계에 관한 그 밖의 문제</li> <li>10 개 진본시장법</li> <li>10 정권의 발행 후의 규제</li> <li>11. 사업보고서의 적출</li> </ul>                                                                                                    | <ul> <li>신고기한이 연장된 내국법인이 세액을 날부할 때에는 기한 연장일수액 금통회사 등의 이자들을 그려한 다음의 이자들을 적용하여 개신한 금액을 가산하여 날부하여야 한다. 이 경우 기한 연장일수는 법인세 과세표준의 신고기<br/>한의 다음 날부터 신고 및 날부가 이루어진 날(연장기한까지 신고날부가 이루어진 경우만 해당왕) 또는 연장된 날까지의 일수로 한다(법명)97 ©, 국기정 (439) 3 오 및 국기칙 119의 3)).</li> </ul>                                                                                                    |  |  |  |  |
|                  |                | 마르가느그유기사 마기비오그유기사 |                              | <ul> <li>III 2. 반기보고서 및 분기보고서의 쳐줄</li> <li>주식회사의 외부감사에 관한 법률</li> </ul>                                                                                                    | 구분 이자율                                                                                                    |  |  |  |  |
| -                |                | - 배포가공금평시전        | · 인기모뉴금평시선                   | 1. 재무제표 작성 · 제출 및 회제처리가준<br>(1) 개요                                                                                                    | 2015. 2. 3.이 속하는 사업면도 전 1월 0.03%                                                                                                    |  |  |  |  |
| 📑 자산             |                |                   |                              | (2) 재무제표 · 연결자무제표 · 결함재무제표<br>응 (3) 재무제표의 장선 · 366                                                                                                    | 2015.2.3.0 숙하는 사업연도 분 2015.3.5.0전 기간분 연 2.9%                                                                                                    |  |  |  |  |
|                  |                | • 선금비용 및 선금금      | - 재고자산                       | · · · · · · · · · · · · · · · · · · ·                                                                                                    | 2015.2.3.0 수하는 사업에도의 DI는 사업에도의 전 2016.3.6.01차 기기부. 여 2.006                                                                                                    |  |  |  |  |
|                  |                |                   |                              | (5) 재무제표 등의 비치 및 공시 2. 외부감사 및 내부회계관리제도                                                                                                    | 2016.3.7.01# 7121# 02118%                                                                                                    |  |  |  |  |
|                  | 비금융자산          | - 유형자산            | - 무형자산                       | ◎ () 의부감사<br>◎ (2) 나부회가관리자도의 성장 및 운장 등<br>◎ 관계기업 중중기업구/                                                                                                    |                                                                                                    |  |  |  |  |
|                  |                | - 이연법인세자산         |                              |                                                                                                    | ◆ 경제법 해설에서는 상법, 자본시상법 및 외감법을 알기 쉽게 해설하여<br>업무 시 유용하게 활용될 주요 경제법을 제공합니다.                                                                                                    |  |  |  |  |
|                  | 금융부채           | - 장단기차입금 및 사채     | · 전환사채, 신주인수권부사채 및 상<br>환우선주 | - 장단기매입채무                                                                                                    | ✤ 계정과목을 연결고리로 해당 계정과목과 관련된 회계기준, 세법(법인세,<br>부가세) 및 경제법(상법, 자본시장법, 외감법)해설까지<br>계정과목마스터를 통해 쉽고 빠르게 찾을 수 있습니다.                                                                                                    |  |  |  |  |
| ■ 부채             |                | - 미지급비용 및 미지급금    | - 금융보증계약 및 보증금               |                                                                                                    | ◆ 계정과목과 관련된 해설을 통해, 세무조정이나 기타 경제법과 관련한<br>으의하 정보를 시소히 화의하 스 이스니다.                                                                                                    |  |  |  |  |
|                  | 비그오브케          | - 선수금, 선수수익, 예수금  | 퇴직급여부채                       | · 충당부채와 우발부채                                                                                                    | <ul> <li></li></ul>                                                                                                    |  |  |  |  |
|                  | 408 <b>-</b> 4 | - 이연법인세부채         |                              |                                                                                                    | 우측의 Quick Link를 통해 이용하실 수 있으며, '회계 〉 회계실무'<br>에서도 동일한 내용을 만나보실 수 있습니다.                                                                                                    |  |  |  |  |
|                  |                |                   | - 가기즈시 및 가기즈시켜브소이            | · 가기기소이                                                                                                    |                                                                                                    |  |  |  |  |

| 세                    | <b>P</b> Tax                                | www.samil <i>i</i> .com                       | OECD 및 주요 ÷ | 국가의 BEPS 동향                                                                                              |                                                               |                             |
|----------------------|---------------------------------------------|-----------------------------------------------|-------------|----------------------------------------------------------------------------------------------------|---------------------------------------------------------------|-----------------------------|
|                      | 전체                                          | 이슈체크                                          | 이달의 (       | ilobal BEPS 동향                                                                                           | 노문                                                            | <u>.</u>                    |
| ■ 구분<br><b>■ 전체건</b> | ● 제목 ○ 제목+내용<br>수:총181 건                    |                                               |             |                                                                                                    |                                                               | 검색                          |
| 번호                   |                                             | 제                                             | 목           |                                                                                                    |                                                               | 등록일자                        |
| 181                  | ⟨뉴스⟩ 다국적기업 세금 탈루 막은 국세청 조사관 옥조근정훈장 받는다 🚥    |                                               |             |                                                                                                    |                                                               | 2020.04.22                  |
| 180                  | [논문] 주식 양도소득 귀<br>르 즈시으로 -                  | 속 판정에 관한 중한 사례 비교                             | 연구 - 명목회사   | 이용 사안에 관한 중                                                                                              | 국과 한국의 판례                                                     | 2020.04.08                  |
|                      | 글 중점으로 <sup>-</sup> 페<br>金燕<br>한국국제조세협회, 조서 | 학술논집, 111-142 (32 pages                       | ;)          | <ul> <li>◆ 삼일아이닷컴 [BEF<br/>제공합니다.</li> <li>◆ 이슈체크 BEPS와 등<br/>제공합니다</li> </ul>                           | PS 동향] 코너에서는 BEPS<br>관련된 최신 보도자료, 전문                          | S와 관련된 최신 자료를<br>-가 리포트를 모아 |
| 179                  | [논문] 미국의 피지배외<br>최정희,양인준<br>한국국제조세협회, 조서    | 국법인(CFC)세제에 대한 연구<br> 학술논집, 71-109 (39 pages) | НОТ         | <ul> <li>◆ 이달의 Global BEF<br/>BEPS와 관련된 OE<br/>대한 주요 정보를 미</li> <li>◆ 논문 BEPS와 관련<sup>1</sup></li> </ul> | PS 동향<br>ECD, G20, EU 및 주요 국7<br>비달 제공합니다.<br>된 학회 논문을 제공합니다. | 'ነ의 과세당국의 동향에               |

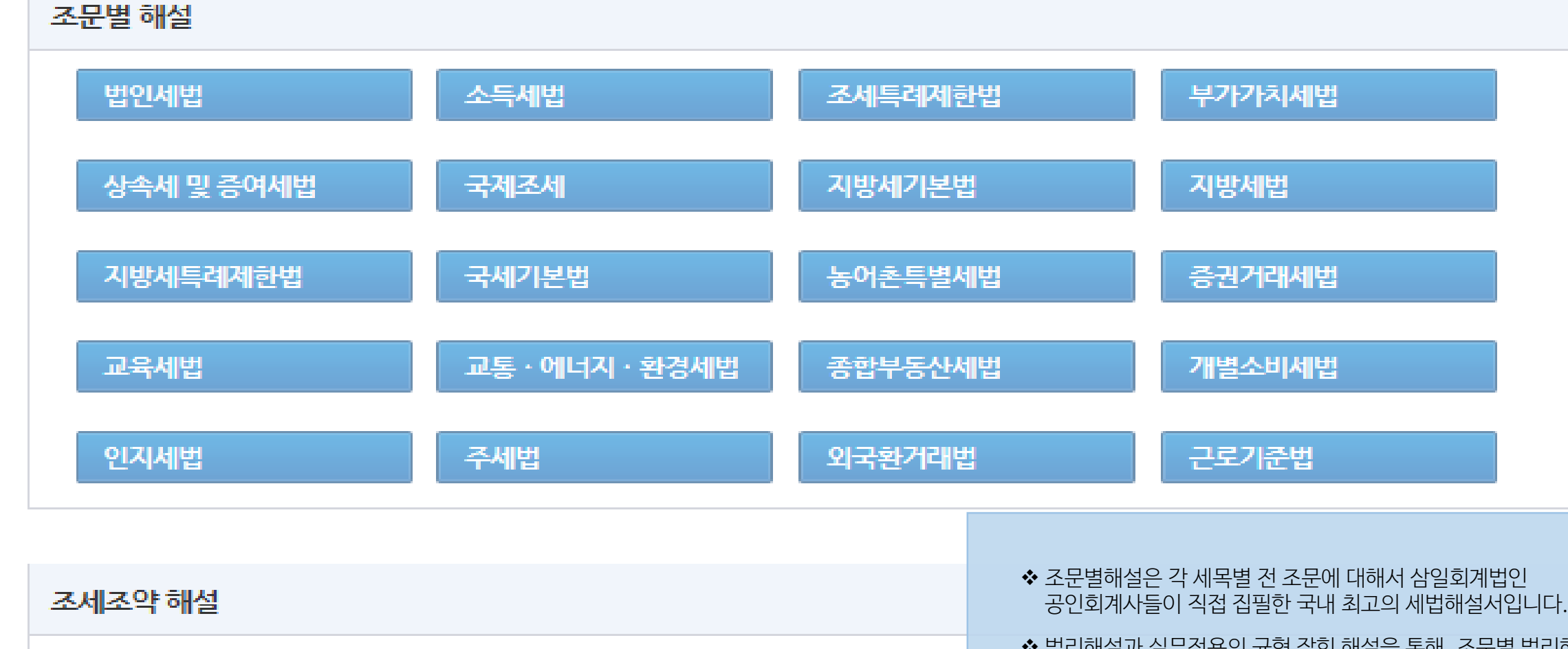

일본

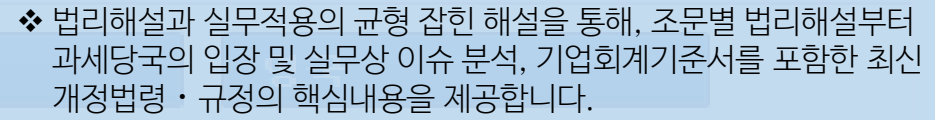

✤ 실무적인 이해도 제고를 위한 계산사례 · 서식 작성요령까지 폭 넓은 해설이 수록되어 있습니다.

전면개정전 구법 해설

세무 Tax

미국

연도볔 개정세법 해석

www.**samil***i***.co**m

중국

▶ 조문별 해설

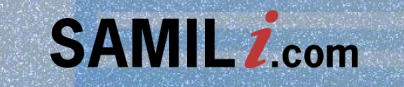

# 이용자 매뉴얼 회계 Accounting

Accounting www.samili.com

회 계

| 세무       | 회계       | 법률      | 재경실무       |       | ≗ 인물 🗬 상담 ⊙ 동영상 🖪 논문 🖳 뉴스 | ⊜ Opinion 📻 ISSUE |
|----------|----------|---------|------------|-------|---------------------------|-------------------|
| K-IFRS 일 | 반·중소기업회계 | 회계실무 회계 | 감사기준 🗌 감사실 | 무 자료실 |                           |                   |

| 🧳 외부                                                                                                    | - <mark>감사제도를 쉽게</mark> 설명하여                                                            | 하였습니다.<br>외계기준 확인하기                                                                                                    |  |  |  |  |
|----------------------------------------------------------------------------------------------------|-----------------------------------------------------------------------------------------|----------------------------------------------------------------------------------------------------|--|--|--|--|
| HOT<br>Focus 2018년 감사계약 체결 보<br>- 12월말 결산법인은 4월말까                                                                                                    | HOT<br>Focus 2018년 감사계약 체결 보고 및 감사보고서 제출시 감사인이 유의해야 할 사항<br>- 12월만 경산법인은 4월만까지 강사인 성입해야 |                                                                                                    |  |  |  |  |
| K-IFRS 계정과목마스터                                                                                                    | → 일반기업 계정과목마스터                                                                          | ▲ 올 여름, 연납 회원 신청하고…     ▲ 삼일아이닷컴 자동로그인 Ve…     ▲ 삼일인포마인 전문가 전화상…     ▲ 신설세무서 배치표 등록                                                                       |  |  |  |  |
| 회계기준                                                                                                    | 감사기준                                                                                    | 회계실무<br>Quick Link                                                                                                    |  |  |  |  |
| K-IFRS 기준서 · 해석서       >         일반기업회계기준       >         중소기업회계기준       >                                                                            | 회계감사기준서     >       분반기재무제표검토준칙     >       내부회계관리제도     >                              | <sup>많이보</sup> - ~ K-IFRS · 일반기업 계정과목마스터에서는 K-IFRS와<br><u>상장</u> · 일반기업회계기준 회계해설 및 세무와 경제법해설을 계정과목별로 힌<br>화면에서 보실 수 있습니다.                                 |  |  |  |  |
| 한눈에 보는 HOT Issue<br>한눈에 보는 새로운 IFR<br>HOT ISSUE '수익'기준                                                                                                | S 15<br>전 HOT ISSU                                                                      | <ul> <li>◆ 회계기준 : K-IFRS기준서 · 해석서, 일반기업회계기준,<br/>중소기업회계기준 페이지로 이동됩니다.</li> <li>◆ 감사기준 : 회계감사기준서, 분 · 반기재무제표 검토준칙,<br/>내부회계관리제도 페이지로 이동됩니다.</li> </ul>     |  |  |  |  |
| IFRS 삼일기고문                                                                                                    | <u>더보기</u> In Depth·In Bri                                                              | ◆ 회계실무 : 많이보는 경제법, 공시사례, 상장 · 코스닥 공시자료로 이동됩니다.                                                                                                    |  |  |  |  |
| <ul> <li>충당금 설정률표를 사용한 기대신용손실의 계</li> <li>리스계약에 포함된 내재파생상품에 대한 검토</li> <li>주계약인 채무상품과 이자율지수에 연계된 이</li> <li>K-IFRS 제1012호 "법인세"- 종속기업투자에 대</li> </ul> | 산 • IASB 의 IAS 19<br>• IFRS 9 개경: 부<br>자지급 조건의 내… • 법인세 관련 이<br>대한 이연법인세 • IFRS 의 채택이   | 발표 - 개정, 축소, ?<br>₃을 수반하는 중도<br>철과금에 대한 IFRS<br>태자료(Transaction<br>* IFRS 삼일기고문은 해외에서 발생한 이슈와 삼일회계법인의 IFRS<br>자문업무에서 축적된 사례를<br>해설하고 있는 "월간공인회계사" 기고문입니다. |  |  |  |  |

# ▶ 계정과목별 회계・세무・경제법의 통합, 계정과목마스터

회 계

|     |                      | • |
|-----|----------------------|---|
| www |                      |   |
|     | A 17 A 5 I II II I I |   |

| K-IFRS 계정과목마스터 |       |                   |                                                      | 계정과목마스터 일러두기       | 정과목마스터 일러두기 일반기업 계정과목마스터 |       |                        |                                     | 계정과목마스터 일러두7                    |  |
|----------------|-------|-------------------|------------------------------------------------------|--------------------|--------------------------|-------|------------------------|-------------------------------------|---------------------------------|--|
| K-IFRS         |       | 일반기입              | 법회계기준                                                |                    | K-IFRS 일반기업회계기준          |       | 반기업회계기준                |                                     |                                 |  |
|                | 구분    |                   | 계정과목 등                                               |                    |                          | 구분    |                        | 계정과목 등                              |                                 |  |
|                |       | - 재무상태표           | - 포괄손익계산서                                            | - 자본변동표            |                          |       | - 재무상태표                | - 손익계산서                             | · 자본변동표                         |  |
| ■ 재무자          | H.    | - 현금흐름표           | - 연결재무제표                                             | - 별도재무제표           | ■ 재무지                    | H표    | - 현금흐름표                | - 연결재무제표                            | · 주석 및 부속명세서                    |  |
|                |       | - 주석 및 부속명세서      |                                                      |                    |                          |       | - 현금 및 현금성자산           | - 단기매매증권                            | · 장단기대여금                        |  |
|                |       | - 현금 및 현금성자산      | - 당기손익인식금융자산                                         | - 장단기대여금           |                          | 금융자산  |                        |                                     |                                 |  |
|                | 금융자산  | - 장단기매출채권         | - 대손충당금                                              | - 기타수취채권           | 토 자산                     |       | ✤ K-IFRS와 일반           | 기업회계기준 회계해설 및 /                     | 네무와 경제법해설을                      |  |
|                |       | • 매도가능금융자산        | · 만기보유금융자산                                           |                    |                          |       | 계상과폭멸도 연<br>모바일에서 만나   | 한 와면에서 볼 수 있는 ' 계정<br>구보세요          | 과독마스터」들 온라인과                    |  |
| ■ 사산           |       | - 선급비용 및 선급금      | - 재고자신                                               | - 투자부동산            |                          | 비금융자신 | ◆ 계정과목을 연결             | 결고리로 해당 계정과목과 괸                     | 련된 회계기준, 세법 및                   |  |
|                | 비금융자산 | - 유형자산            | - 무형자산                                               | - 관계기업·공동기업투자(지분법) |                          |       | 경제법해설까지                | 계정과목마스터를 통해 쉽                       | 고 빠르게 찾을 수 있습니다.                |  |
|                |       | - 이연법인세자산         |                                                      |                    |                          |       | ♦ 세무 페이지의              | 「계정과목별 세무 · 경제법히                    | ᅥ설」에서도 동일한 내용을                  |  |
|                | 금융부채  | - 장단기차입금 및 사채     | <ul> <li>전환사채, 신주인수권부사채 및 상</li> <li>환우선주</li> </ul> | - 장단기매입채무          | · <b>■</b> 부채            | 금융부해  | · 계정과목마스터              | 급니다.<br>1(제C-2015-026356호)는         | - 한국저작권위원회에                     |  |
| ● 부채           |       | - 미지급비용 및 미지급금    | - 금융보증계약 및 보증금                                       |                    |                          | 비금융   | 편집서작물로 등               | 등록되어 서작권의 모호들 믿                     | 습니다. 당부채와 우발부채                  |  |
|                |       | • 선수금, 예수금 및 선수수익 | - 퇴직급여부채                                             | - 충당부채와 우발부채       |                          |       | ◆ 세무조성의 기분<br>복잡한 회계기를 | 론이 되는 회계저리 (K-IFRS<br>주이 아닌 이해하기    | , 일반기업회계기순)를                    |  |
|                | 비금융부채 | - 이연법인세부채         | - 보고기간후사건                                            |                    | <b>■</b> 자본              |       | 지 쉬운 해설서를 기            | 계정과목별로 제공합니다.                       |                                 |  |
|                |       | - 납입자본            | • 자기주식 및 자기주식처분손익                                    | • 감자차손익            |                          |       | ✤ 계정과목 마스티<br>데코 이테르 드 | 네에서는 한국채택국제회계기                      | 기준과 일반기업회계기준에                   |  |
| ■ 자본           |       | - 주식선택권           | - 기타자본                                               | - 기타포괄손익누계액        |                          |       | 내안 이애들 돕.<br>기고문, 공시사  | 기 뒤에 기순서 애실사료 및<br>항점검표 및 주석사례 등의 - | 외세서디, 실의외신 및 기타<br>관련자료를 계정과목별로 |  |
|                |       | - 이익잉여금           |                                                      |                    | 🖪 손익형                    | 항목    | 분류하여 제공히               | 하고 있습니다.                            |                                 |  |
|                |       | DI - CH           | 이 후 이 지                                              |                    |                          |       |                        |                                     |                                 |  |

## ◆ "관련기준서" 메뉴 클릭시 하단에 해당 계정과목과 연관된 기준서 및 해석서가 표시되며 클릭시 기준서 화면으로 바로 이동합니다.

▶ **계정과목마스터 주요 기능** - 계정과목별 관련 기준서

| K-IFRS 계정과목마스터 검색                                                                                                    |                                              |                                                                                      |                                                                                                    | 세무해설                                 | 경제법해설                                        | 일반회계해설                                       | K-IFRS vs 일                                |
|----------------------------------------------------------------------------------------------------|----------------------------------------------|--------------------------------------------------------------------------------------|----------------------------------------------------------------------------------------------------|--------------------------------------|----------------------------------------------|----------------------------------------------|--------------------------------------------|
| K-IFRS 계정과목별 해설 관계기업·공동기업투자(지분법)                                                                                                    | · 관련기준서 질의회신등 InDepth · InBrief <sup>2</sup> | 5석사례 감사조서 공시사항                                                                       | ·점검표 상담사례                                                                                                    |                                      |                                              |                                              | 📑 작성기준일                                    |
| <ul> <li>2 1. 개념 및 범위</li> <li>&gt; (1) 의 의</li> <li>&gt; (2) 지분법의 정의</li> <li>&gt; (3) 지분법적용 배계 대상</li> <li>&gt; (4) 관계기업의 식별(유의적 영향력)</li> <li>&gt; (5) 지분법적용 재무제표</li> <li>2. 기업회계상 회계처리</li> <li>&gt; (1) 관계기업의 취득과 투자차액 등</li> <li>&gt; (2) 지분변동액의 회계처리</li> <li>&gt; (3) 내부거래미실현손익의 제거</li> <li>&gt; (4) 지분법적용투자주식의 금액이 "0" 이하가 될 경우</li> </ul> | 관련기준서                                        | 관련기준서       ×         표시]       ····································                 |                                                                                                    |                                      |                                              |                                              |                                            |
| <ul> <li>› (6) 관계기업 및 공동기업 투자지분의 처분</li> <li>› (7) 유상증(감)자 및 무상증(감)자시의 처리</li> <li>› (8) 주식의 상호보유</li> <li>› (9) 지분법 적용의 예외</li> </ul>                                                                                                    | 연결재무제표                                       | - 단일 경제적 실체의 재두<br>- 연결재무제표의 시발점(<br>처리를 다룸.                                         | 무제표로 표시되는 연결실체의 재무제표를 말함.<br>은 사업결합으로 연결은 사업결합을 통해 단일 경제적 실체                                                                                  | 를 이룬 후에 독립                           | I된 둘 이상의 회사의                                 | 내부거래를 제거하고                                   | 비지배지분에 대한 호                                |
| <ul> <li>▷ (10)재무제표표시</li> <li>▷ (11)주석공시</li> </ul>                                                                                                    | 별도재무제표                                       | - 지배기업(종속기업에 대<br>1039호(금융자산)에 따<br>- 별도재무제표는 면제성용<br>제표에 추가하여 표시하<br>- 지분법을 적용한 재무제 | H하여 지배력을 가진 투자자) 또는 피투자자에 대하여 공동지<br>다른 회계처리로 표시한 재무제표를 말함.<br>황을 제외하고 연결재무제표에 추가하여 표시하거나 관계기<br>하는 재무제표임.<br> 표는 별도재무게표가 아니며 관계기억 또는 고도기어착어; | 지배력이나 유의적<br> 업 또는 공동기압<br>지근서의 트기기학 | 범인 영향력이 있는 투<br>법에 대한 투자자산에<br>보우 스 아카기 아우 7 | 투자자가, 투자자산을 원<br>대하여 지분법을 적용<br>기억이 개무계표도 별더 | [가법 또는 K-IFRS 제<br>하여 회계처리하는 지<br>개무게표가 아님 |

www.**samil***i***.co**m

Accounting

회 계

# ▶ 계정과목별 질의회신 등 부가자료

www**.samil***i***.c**om

회 계

Accounting

| K-IFRS 계정과목마스터                                                                                                    | 검색                                                                                                    | 세무해                                                                                                    | 설 경계법해설                                                                                                    | 일반회계해설                                                                                                    | K-IFRS vs 일반 vs 법인                                                                               | 세 ###                                                        |
|----------------------------------------------------------------------------------------------------|----------------------------------------------------------------------------------------------------|----------------------------------------------------------------------------------------------------|----------------------------------------------------------------------------------------------------|----------------------------------------------------------------------------------------------------|--------------------------------------------------------------------------------------------------|--------------------------------------------------------------|
| K-IFRS 계정과목별 해설 관계기업·공동기업투                                                                                                    | 자(지분법) 모련기                                                                                                    | 기준서 질의회신등 주석사례 감시                                                                                                    | 조서 공시사항점검표                                                                                                    | 상담사례 InDepth · InB                                                                                                    | trief @ 인쇄 [ ]                                                                                   | 코관 🕜 도움                                                      |
| <ul> <li>1.개념 및 범위</li> <li>(1) 의 의</li> <li>(2) 지분법의 정의</li> <li>(3) 지분법적용 배체 대상</li> <li>(4) 관계기업의 식별(유의적 영향력)</li> <li>(5) 지분법적용 재무제표</li> <li>2.기업회계상 회계처리</li> <li>(1) 관계기업의 취득과 투자차액 등</li> <li>(2) 지분변동액의 회계처리</li> <li>(3) 내부거래미실현손익의 제거</li> <li>(4) 지분법적용투자주식의 금액이 "0" 이하가 될 경우</li> <li>(5) 손상차손</li> <li>(6) 관계기업 및 공동기업 투자지분의 처분</li> <li>(7) 유상증(감)자 및 무상증(감)자시의 처리</li> <li>(8) 주식의 상호보유</li> <li>(9) 지분법 적용의 예외</li> <li>(10) 재무제표 표시</li> </ul> | <ul> <li>1. 개념 및 범위</li> <li>(1) 의 의</li> <li>공동기업 및 관계기업 지분<br/>기업의 피투자기업에 대한<br/>있다고 본다.</li> <li>공동기업은 기준 세제1111<br/>되며 공동기업의 파단에 대<br/>공동기업에 대한 회계처리()</li> <li>연결재무제표와 별도재무제</li> </ul> | 에 대해서는 지분법 회계처리가<br>지분율이 20% 이상이라면 명백<br>호에 따라서 약정의 공동지배력을<br>한 세부적인 내용은 '공동약경'을<br>에 대해서는 여기서 설명할 지분들<br>I표, 지분법은 서로 관련이 있는 5<br>- 단일 경제적 실체의 재무제표로<br>- 연결재무제표의 시발점은 사업<br>의 회사의 내부거래를 제거하고 | 요구된다. 관계기업은<br>한 반증이 있는 경우를<br>참고한다. 공동기업에<br>참고한다. 공동기업에<br>회계처리를 참고한다<br>바, 이에 대한 개념은 이<br>표시되는 연결실체의 제<br>결합으로 연결은 사업결합<br>그 비지배지분에 대한 회 | 투자자가 유의적 영형<br>제외하고는 투자기입<br>니 그 약정의 순자산에<br><b>니 대해서도 관계기업과</b><br>나.<br>바래의 표와 같다.<br>배무제표를 말함.<br>합을 통해 단일 경제적 4<br>계처리를 다룸. | 응력을 행사하는 기업으로 일반적         법은 피투자기업에 대해 유의적 응         대한 권리를 보유하는 공동약 응         과 동일하게 지분법회계처리가 응 | <sup>속</sup> 으로, 투자<br>인 영향력이<br><sup>정</sup> 으로 정의<br>요구되므로 |
| ▷ (11)주석공시                                                                                                    | 별도재무제표                                                                                                    | - 지배기업(종속기업에 대하여 지<br>이 있는 투자자가, 투자자산을<br>름 말한                                                                                                    | 배력을 가진 투자자) 또<br>원가법 또는 K-IFRS 제1                                                                                                    | 는 피투자자에 대하여 공<br>039호(금융자산)에 따                                                                                                  | 공동지배력이나 유의적인 영향력<br>른 회계처리로 표시한 재무제표                                                             |                                                              |
| 실의회신능 절의회신 삼일기고문 ESMA<br>[금감원사례-12] SOC법인에 대한 지분법 또는 연<br>걸 여부(K-IFRS 제1027호, 제1028호, 제2012호)<br>[금감원2010-032] 순환출자시 임원겸직에 따른<br>지분법 적용 여부                                                                                                    | 금감원사례-12, 2                                                                                                    | 011.12.12                                                                                                    | <ul> <li>◆ "질의회신등"<br/>관련 내용이</li> <li>◆ 주석사례·감</li> </ul>                                                                                  | "메뉴 클릭시 하단0<br>조회되며,<br>사조서·상담사례등!                                                                                              | 네 질의회신, 삼일기고문 및 ES<br>도 클릭시 하단에 내용이 펼쳐 <sup>;</sup>                                              | SMA 등의<br>집니다.                                               |

회 계 Accounting

## ▶계정과목별 세무・경제법 해설

Ħ K-IFRS 계정과목마스터 검색 경제법해설 K-IFRS vs 일반 vs 법인세 세무해설 일반회계해설 ⑦ 도: 🖨 인쇄 🛛 🗹 보관 K-IFRS 계정과목별 해설 관계기업 · 공동기업투자(지분법) -관련기준서 질의회신등 석사례 감사조서 공시사항점검표 상담사례 InDepth · InBrief ▶ 1. 개념 및 범위 1. 개념 및 범위 (1) 의의 ② (2) 지분법의 정의 (1) 의 의 ▷ (3) 지분법적용 배제 대상 (4) 관계기업의 식별(유의적 영향력) - 공동기업 및 관계기업 지분에 대해서는 지분법 회계처리가 요구된다. 관계기업은 투자자가 유의적 영향력을 행사하는 기업으로 일반적으로, 투자 (5) 지분법적용 재무제표 기업의 피투자기업에 대한 지분율이 20% 이상이라면 명백한 반증이 있는 경우를 제외하고는 투자기업은 피투자기업에 대해 유의적인 영향력이 2. 기업회계상 회계처리 있다고 본다. (1) 관계기업의 취득과 투자차액 등 ② (2) 지분변동액의 회계처리 = 공동기업은 기준서 제1111호에 따라서 약정의 공동지배력을 보유하는 당사자들이 그 약정의 순자산에 대한 권리를 보유하는 공동약정으로 정의 ③ (3) 내부거래미실현손익의 제거 되며 공동기업의 판단에 대한 세부적인 내용은 '공동약정'을 참고한다. 공동기업에 대해서도 관계기업과 동일하게 지분법회계처리가 요구되므로 (4) 지분법적용투자주식의 금액이 "0" 이하가 될 경 공동기업에 대한 회계처리에 대해서는 여기서 설명할 지분법 회계처리를 참고한다. 우 (5) 손상차손 = 연결재무제표와 별도재무제표, 지분법은 서로 관련이 있는 바, 이에 대한 개념은 아래의 표와 같다. (6) 관계기업 및 공동기업 투자지분의 처분 (7) 유상증(감)자 및 무상증(감)자시의 처리 연결재무제표 - 단일 경제적 실체의 재무제표로 표시되는 연결실체의 재무제표를 말함. (8) 주식의 상호보유 - 연결재무제표의 시발점은 사업결합으로 연결은 사업결합을 통해 단일 경제적 실체를 이룬 후에 독립되 둘 이상 (9) 지분법 적용의 예외 의 회사의 내부거래를 제거하고 비지배지분에 대한 회계처리를 다툼. (10)재무제표표시 (11) 주석공시 - 지배기업(종속기업에 대하여 지배력을 가진 투자자) 또는 피투자자에 대하여 공동지배력이나 유의적인 영향력 별도재무제표 이 있는 투자자가, 투자자산을 원가법 또는 K-IFRS 제1039호(금융자산)에 따른 회계처리로 표시한 재무제표 를 말한 (급)의생 [23 보관 \_ X 5 사례별세무 세무해설 법인세 부가세 1. 관계기업과 공동기업에 대한 투자주식의 법 1. 관계기업과 공동기업에 대한 투자주식의 법인세법상 인식 ◆ "세무해설" 메뉴 클릭시 하단에 관련 법인세, 부가세, 사례별 세무가 인세법상 인식 조회됩니다. ▶ (1) 종속기업이 있는 경우 법인세법에서는 일부를 제외하고는 원칙적으로 원가법만을 ' ▷ (2) 종속기업은 없고 관계기업만 있는 경우 ◆ 유의하여야 할 법인세법, 부가세법 및 기타 경제법(상법, 금불산입 또는 익금불산입하는 세무조정이 필요하다(영 \$75 자본시장통합법, 외감법 등)을 계정과목별로 해설하여 바로 조회가 (1) 종속기업이 있는 경우 가능합니다. = 한국채택국제회계기준 하에서는 지분법 대상 종속기업이 있

www.**samil**i.com

| 호계 Accounting                                                                   | www <b>.samil<i>i</i>.co</b> m     |                                                  |                                                                  |                                                      |
|---------------------------------------------------------------------------------|------------------------------------|--------------------------------------------------|------------------------------------------------------------------|------------------------------------------------------|
| K-IFRS 계정과목마스터                                                                  | 검색                                 | 세무해설                                             | 경제법해설 일반회계해설                                                     | K-IFRS vs 일반 vs 법인세                                  |
| K-IFRS 계정과목별 해설 관계기업·공동기업투                                                      | 자(지분법) 관련기준                        | 서 질의회신등 InDepth · InBrief 주석사례                   | 감사조서 공시사항점검표 상담사례                                                | 📑 작성기준일 🗇 인쇄 🗹 보관 🞯 또                                |
| ▶ 1. 개념 및 범위                                                                    | ▲<br>1. 개념 및 범위                    |                                                  |                                                                  |                                                      |
| <ul> <li>○ (1) 직 득</li> <li>○ (2) 지분법의 정의</li> <li>○ (3) 지분번적용 배제 대상</li> </ul> | (1) 의 의                            |                                                  |                                                                  |                                                      |
| <ul> <li>○ (4) 관계기업의 식별(유의적 영향력)</li> <li>○ (5) 지부번적용 재무제표</li> </ul>           | = 공동기업 및 관계기업 지분(                  | 에 대해서는 <b>지분법 회계처리</b> 가 요구된다                    | h. 관계기업은 투자자가 <b>유의적 영향</b> 력                                    | <b>育을 행사하는 기업</b> 으로 일반적으로, <b>투자기</b> 위             |
| <ul> <li>▶ 12 기업회계상 회계처리</li> <li>▶ (1) 관계기업의 취득과 투자차액 등</li> </ul>             | 의 피투자기업에 대한 지분을<br>다.              | <b>≩에 20% 이상</b> 이라면 명백한 반증이 있                   | 는 경우를 제외하고는 투자기업은 피투                                             | 『자기업에 대해 유의적인 영향력이 있다고 ៖                             |
| <ul> <li>○ (2) 지분변동액의 회계처리</li> <li>○ (3) 내부거래미실형손익의 제거</li> </ul>              | = 공동기업은 기준서 제11113                 | <sup>호</sup> 에 따라서 약정의 공동지배력을 보유하                | 나는 당사자들이 그 약정의 순자산에 더                                            | 배한 권리를 보유하는 공동약정으로 정의되다                              |
| (4) 지분법적용투자주식의 금액이 "0" 이하가 될 경<br>우                                             | 공동기업의 판단에 대한 세3<br>대한 회계처리에 대해서는 ( | 무적인 내용은 '공동약성'을 참고한다. 공<br>계기서 설명할 지분법 회계처리를 참고한 | 5기업에 대해서도 관계기업과 동일하<br>다.                                        | 게 지분법회계처리가 요구되므로 공동기업(                               |
| <ul> <li>› (5) 손상차손</li> <li>› (6) 관계기업 및 공동기업 투자지분의 처분</li> </ul>              | - 연결재무제표와 별도재무제                    | 표, 지분법은 서로 관련이 있는 바, 이에 !                        | 대한 개념은 아래의 표와 같다.                                                |                                                      |
| <ul> <li>(7) 유상증(감)자 및 무상증(감)자시의 처리</li> <li>(8) 주식의 상호보유</li> </ul>            | 연결재무제표                             | - 단일 경제적 실체의 재무제표로 표시되                           | 는 연결실체의 재무제표를 말함.                                                |                                                      |
| <ul> <li>(9) 지분법 적용의 예외</li> <li>(10) 재무제표 표시</li> </ul>                        |                                    | - 연결재무제표의 시발점은 사업결합으로                            | ! 연결은 사업결합을 통해 단일 경제적 실;<br>************************************ | 체를 이룬 후에 독립된 둘 이상의 회                                 |
|                                                                                 | ▼                                  |                                                  |                                                                  |                                                      |
| 경제법해설 상법 자본시장법                                                                  |                                    |                                                  |                                                                  | 관련서적 🛛 🗗 인쇄 🛛 보관 🛛 ×                                 |
| ▶ 주식                                                                            | 스 주식                               |                                                  |                                                                  |                                                      |
| ▷ 1. 의의 ▷ 2. 액면주식과 무액면주식                                                        | 1. 의의                              |                                                  |                                                                  |                                                      |
| ▷ 3. 종류주식 ▷ (1) 의의                                                              | E = 주식이라는 용어는 법률상 !                | 두 가지의 의미가 있는데 하나는 지불금                            | 의 구성단위라는 뜻이고(제319초 제2형                                           | 항, 제464조), 다른 하나는 주주의 회사에 대한                         |
| ○ (2) 이익배당· 잔여재산분배 종류주식 ○ (3) 이경권배제·제하 조르주식                                     | 지위를 의미한다.                          |                                                  | ★ "경제번해석"메느 클리시 산번                                               | 자보시장법, 이간법 내요은 하다에서                                  |
| ▷ (4) 상환종류주식                                                                    | 상법상 자본금은 정관에서 3<br>러므로 자본금은 원칙적으로  | 주식의 전부를 무액면주식으로 발행하기.<br>또 발행주식총수의 1주의 액면금액을 곱히  | 참조하실 수 있습니다.                                                     | 객인등액을 분석한보 반례(외로)가드웨일). :<br>- 수량적으로 분할한 단위를 주식이라고 하 |
| <ul> <li>▷ (5) 전환종류주식</li> <li>▷ 주주</li> </ul>                                  | 그 주식을 가진 자의 지위를                    | 주주라고 한다.                                         |                                                                  |                                                      |

| Accounting                                                                                                    | www.samil <i>i</i> .com                                                                                                    | ▶ K-IFRS와 일반기업회계 해설 동시 조회                                                                                                    |                                                                                                    |
|----------------------------------------------------------------------------------------------------|----------------------------------------------------------------------------------------------------|----------------------------------------------------------------------------------------------------|----------------------------------------------------------------------------------------------------|
| K-IFRS 계정과목마스터                                                                                                    | 검색                                                                                                    | 세무해설 경계법해설 일반회계해설                                                                                                    | K-IFRS vs 일반 vs 법인세                                                                                   |
| K-IFRS 계정과목별 해설 관계기업·공동기업투자                                                                                                    | 나(지분법)                                                                                                    | 서 질의회신등 InDepth · InBrief 주석사례 감사조서 공시사항점검표 상담사례                                                                                                    | 📄 작성기준일 🗇 인쇄 🗹 보관 👩 도움물                                                                               |
| <ul> <li>1. 개념 및 범위</li> <li>(1) 의의</li> <li>(2) 지분법의 정의</li> <li>(3) 지분법적용 배제 대상</li> <li>(4) 관계기업의 식별(유의적 영향력)</li> <li>(5) 지분법적용 재무제표</li> <li>2. 기업회계상 회계처리</li> <li>(1) 관계기업의 취득과 투자차액 등</li> <li>(2) 지분변동액의 회계처리</li> <li>(3) 내부거래미실현손익의 제거</li> <li>(4) 지분법적용투자주식의 금액이 "0" 이하가 될 경우</li> <li>(5) 손상차손</li> <li>(6) 관계기업 및 공동기업 투자지분의 처분</li> <li>(7) 유상증(감)자 및 무상증(감)자시의 처리</li> <li>(8) 주식의 상호보유</li> <li>(9) 지분법 적용의 예외</li> <li>(10) 재무제표표시</li> </ul> | <ul> <li>1. 개념 및 범위</li> <li>(1) 의 의</li> <li>- 공동기업 및 관계기업 지분(<br/>의 피투자기업에 대한 지분;<br/>다.</li> <li>- 공동기업은 기준서 제11113<br/>공동기업의 판단에 대한 세적<br/>대한 회계처리에 대해서는 (1)</li> <li>- 연결재무제표와 별도재무제</li> </ul> | 에 대해서는 지분법 회계처리가 요구된다. 관계기업은 투자자가 유의적 영향력을<br>율이 20% 이상이라면 명백한 반증이 있는 경우를 제외하고는 투자기업은 피투가<br>호에 따라서 약정의 공동지배력을 보유하는 당사자들이 그 약정의 순자산에 대해<br>부적인 내용은 '공동약정'을 참고한다. 공동기업에 대해서도 관계기업과 동일하게<br>여기서 설명할 지분법 회계처리를 참고한다.<br>I표, 지분법은 서로 관련이 있는 바, 이에 대한 개념은 아래의 표와 같다.<br>- 단일 경제적 실체의 재무제표로 표시되는 연결실체의 재무제표를 말함.<br>- 연결재무제표의 시발점은 사업결합으로 연결은 사업결합을 통해 단일 경제적 실체 | 을 행사하는 기업으로 일반적으로, 투자기업<br>자기업에 대해 유의적인 영향력이 있다고 본<br>한 권리를 보유하는 공동약정으로 정의되며<br>비지분법회계처리가 요구되므로 공동기업에 |
| 일반기업회계해설                                                                                                    |                                                                                                    |                                                                                                    | ਰ 인쇄 ♂ 보관 × 달기                                                                                        |
| 1. 개념 및 범위       .         > (1) 의 의         > (2) 지분법의 정의                                                                                                    | 1. 개념 및 범위<br>(1) 의 의                                                                                                    |                                                                                                    |                                                                                                    |
| <ul> <li>&gt; (3) 지분법적용대상 기업</li> <li>&gt; (4) 지분법적용대상 투자주식</li> <li>&gt; (5) 지분법적용 재무제표</li> <li>2. 기업회계상 회계처리</li> <li>&gt; (1) 지분법적용투자주식의 취득과 투자차액 등</li> </ul>                                                                                                    | <ul> <li>지분법은 투자기업이 피투지<br/>한 반증이 있는 경우를 제외<br/>식의 경우에는 주식의 시장성</li> <li>투자기업이 피투자기업에 디</li> </ul>                                                                                                   | 자기업에 대해 유의적인 영향력이 있을 때 적용하는 것으로, 투자기업의 피투자<br>의하고는 투자기업은 피투자기업에 대해 유 ❖ "일반회계해설" 메뉴 클릭시 3<br>성 유무에 불구하고 지분법을 적용하여 한다. 일반기업회계기준 해설자료기<br>대해 유의적인 영향력이 있다면, 투자기업은 피투자기업의 영업 및 피모의사결                                                                                                    | 1업에 대한 지분을이 20% 이상이라면 명백<br>하단에 동일 계정과목의 <sup>목</sup> 이 있는 투자주<br>ㅏ조회됩니다.<br>ㅎ 등에 유의적인 영향력을 이용하여 투자기  |

소나 그네

| 회계 Accounting                                                                                                    |                             | www.samil <i>i</i> .com                                                                     | -IFRS vs 일반기업 v                                                                                | vs 법인세 비교표                                                                               |                                           |
|----------------------------------------------------------------------------------------------------|-----------------------------|---------------------------------------------------------------------------------------------|------------------------------------------------------------------------------------------------|------------------------------------------------------------------------------------------|-------------------------------------------|
| K-IFRS 계정과목마스터                                                                                                    | 2                           | 성색                                                                                          | 세무해설                                                                                           | 경제법해설 일반회계해설                                                                             | K-IFRS vs 일반 vs 법인세                       |
| K-IFRS 계정과목별 해설 관계                                                                                                    | 기업 · 공동기업투자(지분법)            | ▶ 관련기준서 질의회신                                                                                | 등 InDepth · InBrief 주석사례 감사                                                                    | h조서 공시사항점검표 상담사례                                                                         | 📄 작성기준일 🗇 인쇄 🗹 보관 🕜 도움                    |
| <b>₽ 1. 개념 및 범위</b><br>▶ (1)의의                                                                                                    | 1. 7                        | 념 및 범위                                                                                      |                                                                                                |                                                                                          |                                           |
| ▷ (2) 지분법의 정의 ▷ (2) 지분법적은 배계 대사                                                                                                    |                             | 삼억                                                                                          | 일아이닷컴 미니윈도우                                                                                    |                                                                                          | ×                                         |
| <ul> <li>(3) 시문법적용 매제 내장</li> <li>(4) 관계기업의 식별(유의적 영향력)</li> <li>(5) 지분법적용 재무제표</li> </ul>                                                                                                    | [끄] K-IFRS vs 일반 vs 법       | [인세                                                                                         |                                                                                                |                                                                                          | 업으로 일반적으로, <b>투자기업</b><br>우의적인 영향력이 있다고 본 |
| <ul> <li>☑ 2. 기업회계상 회계처리</li> <li>▷ (1) 관계기업의 취득과 투자차액 등</li> </ul>                                                                                                    | 항목                          | K - IFRS                                                                                    | 일반기업회계기준                                                                                       | 법인세법                                                                                     |                                           |
| <ul> <li>(2) 지분변동액의 회계처리</li> <li>(3) 내부거래미실현손익의 제거</li> <li>(4) 지분법적용투자주식의 금액이 *</li> </ul>                                                                                                    | 종속기업 및 관계기업 투<br>자주식의 평가방법  | - 원가법<br>- 공정가치법                                                                            | - 개별재무제표상 지분법                                                                                  | - 원가법만 허용                                                                                | 하는 공동약정으로 정의되며<br>리가 요구되므로 공동기업에          |
| <ul> <li>♀</li> <li>▷ (5) 손상차손</li> <li>▷ (6) 관계기업 및 공동기업 투자지분:</li> </ul>                                                                                                    | 의결권 있는 주식의 20%<br>산정시 합산 대상 | - 종속기업만 포함                                                                                  | - 종속기업만 포함                                                                                     |                                                                                          |                                           |
| <ul> <li>(7) 유상용(감)자 및 무상용(감)자지.</li> <li>(8) 주식의 상호보유</li> <li>(9) 지분법 적용의 예외</li> <li>(10) 재무제표표시</li> </ul>                                                                                             | 회계추정의 방법 일치를<br>요구하지 아니함    | - 요구하지 않음                                                                                   | - 지분법피투자기업의 회계추정방<br>법과 투자기업의 회계추정의 방<br>법을 일치하는 것을 요구하지 이<br>니학                               | ł                                                                                        | 립된 둘 이상의 회                                |
| 일반기업회계해설<br>2 1. 개념 및 범위                                                                                                    | 투자차액(영업권)                   | - 영업권은 상각하지 않고 손상검사<br>만 함                                                                  | - 영업권을 상각하고 손상검사함                                                                              |                                                                                          | ☐ 인쇄 11 보관 × 달                            |
| <ul> <li>&gt; (1) 의 의</li> <li>&gt; (2) 지분법의 정의</li> <li>&gt; (3) 지분법적용대상 기업</li> <li>&gt; (4) 지분법적용대상 투자주식</li> <li>&gt; (5) 지분법적용 재무제표</li> <li>2. 기업회계상 회계처리</li> <li>&gt; (1) 지분법적용투자주식의 취목</li> </ul> | 손상차손 우선 배부                  | - 지분법주식에 대한 손상차손 인식<br>시 투자차액에 우선 배부되는 것<br>이 아니라 주식 전체에 대한 손상<br>으로 처리하고 향후 회복된 경우<br>화인가능 | - 손상차손 인식시 미상 각된 🍫 "<br>액이 있는 경우 투자 차액을 위점<br>차감함 � K<br>- 투자차액에 대한 손상 차손의 호취<br>의 이전디기 이미하 20 | K-IFRS vs 일반 vs 법인세 비교표<br>호회됩니다.<br>-IFRS, 일반기업회계기준 및 법인<br>추가하여 빠른 조회가<br>ト능하도록 하였습니다. | " 클릭시 팝업으로 비교표가<br>세법상 차이점에 대한 비교표를       |

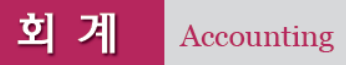

www**.samil<u>i</u>.co**m

# ▶ 계정과목마스터 자료 검색

| K-IFRS 계정과목마스터                                                           | 유형자산 검색 세무해설                                                                                                    | 열 일반회계해설 💽 🎯                                      |
|--------------------------------------------------------------------------|----------------------------------------------------------------------------------------------------|---------------------------------------------------|
| K-IFRS 계정과목별 해설 선급비용                                                     | · 및 선급금 관련기준서 질의회신등 주석사례 감사조서 상담사례                                                                                                    | 기준일 🗇 인쇄 🗹 보관 🞯 도움말                               |
| <ul> <li>▶ 1. 개념 및 범위</li> <li>▶ 2. 기업회계상 회계처리</li> <li>▶ 4금구</li> </ul> | 선급비용<br>🧭 K-IFRS 계정과목마스터 : Quick Search - Windows Internet Explorer                                                                                                    |                                                   |
| <ul> <li>▷ 1. 개념 및 범위</li> <li>▷ 2. 기업회계상 회계처리</li> </ul>                | K-IFRS 계정과목마스터 관련 Quick Search            결과내 재검색         유형자산         검색 정렬 @ 조턴         조턴                                                                                                    | 문/일자순 🔘 정확도순                                      |
|                                                                          | K-IFRS해설 (155)       세무해설 (41)       경제법해설 (0)       관련기준서 (104)       질의회신등 (48)         [재무상태표] (1) 자 산         배분된다.0 유형자산을 포함한 많은 종류의 자산은 물리적 형태를 가지고 있다. 그러나 자산의 존재를 판단하기 위해서 수적인 것은 아니다. 예를 들어, 특허권과 저작권도 미래에 그로부터                                                                     | 기타 (19)<br>정확도 94.4%<br>테물리적 형태가 필                |
|                                                                          | [재무상태표] (3) 자 본         제1016호 '유형자산'과 기준서 제1038호 '무형자산'에 따른 재평가잉여금의 별동 기준서 제1019호 '졸억원금여'의 문대된 확정급여제도의 보험수리적손익, 해외사업장의 재무제표 환산         [재무상태표] (1) 재무상태표에 표시되는 정보         54).(1) 유형자산(2) 투자부동산(3) 무형자산(4) 금융자산(단, 다른 범주여자산(1,         54).(1) 유형자산(2) 투자부동산(3) 무형자산(4) 금융자산(단, 다른 범주여자산(1, | 정확도 91.0%<br>가 93A에 따라 의시<br>내에 "검색어"가 포함된 모든 내용을 |
회계 Accounting

www.samil.com ▶ 계정과목

## ▶ 계정과목마스터에서 다른 메뉴로 이동

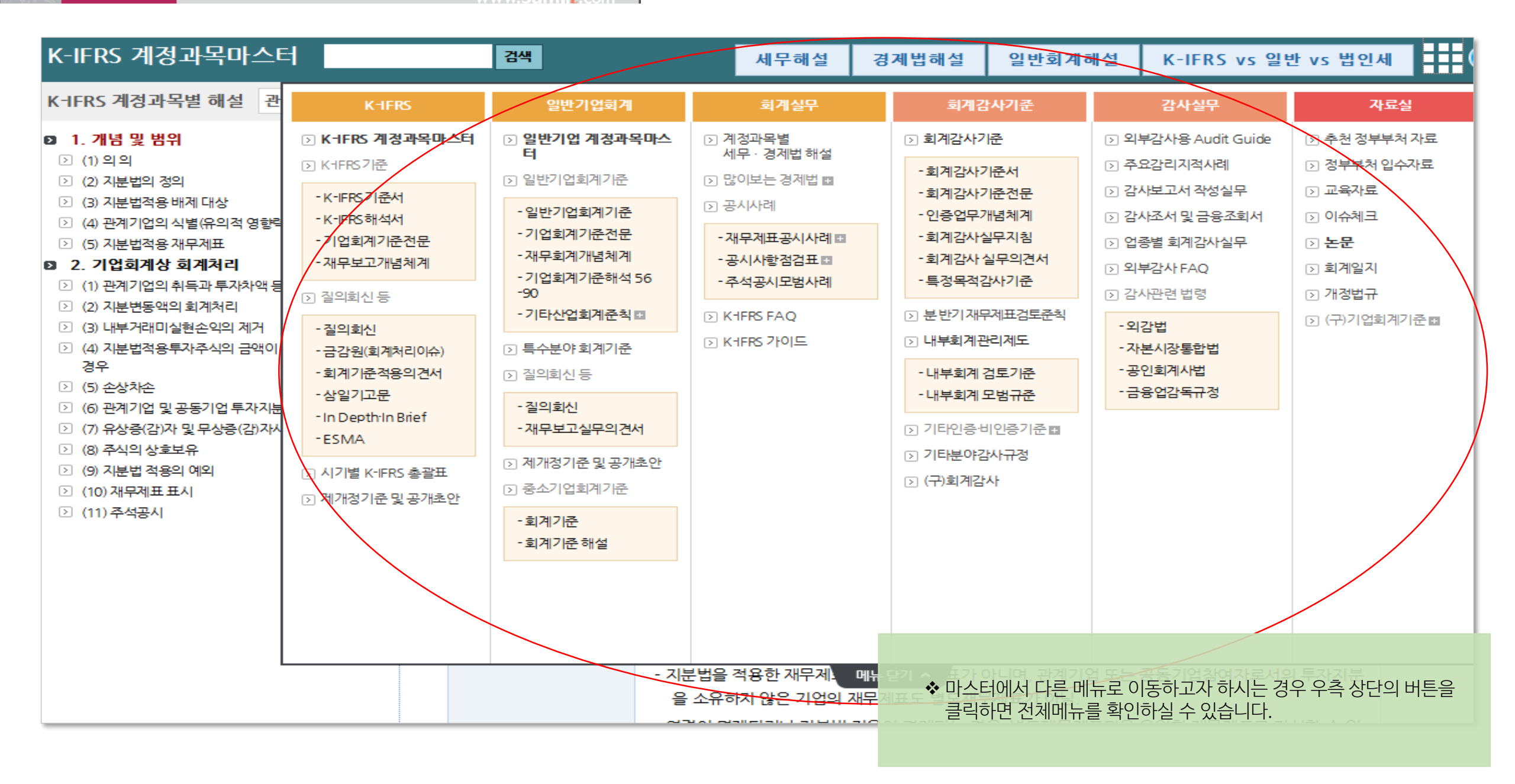

호계 Accounting

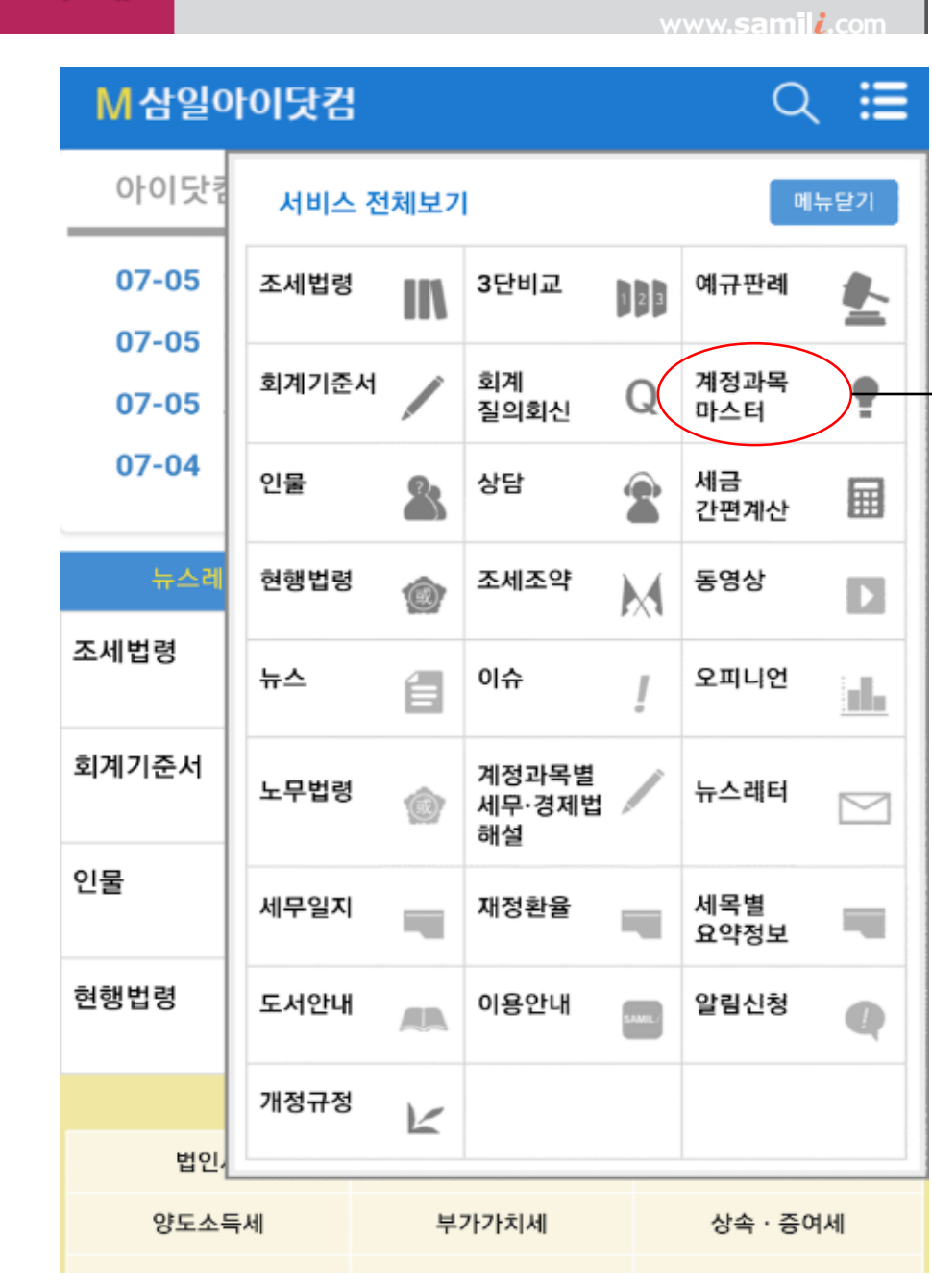

| ₩ 삼일아이닷컴                                                                                                    |                                                                                                    |
|----------------------------------------------------------------------------------------------------|----------------------------------------------------------------------------------------------------|
| K-IFRS 계정과목마스터                                                                                                    | 재고자산 🗾 세무해결 일반회개해결 K-IFRS vs 일반 vs 법인세                                                                                                    |
|                                                                                                    | 관련기준서 절의회신등 주석사례 상담사례                                                                                                    |
| ◙<br>1. 재고자산의 정의                                                                                                    | 1. 재고자산의 정의                                                                                                    |
| <ul> <li>▶</li> <li>3. 재고자산의 범위</li> <li>▶</li> <li>3. 제고자산의 측정</li> <li>▶ (1) 재고자산의 취득 원가</li> <li>▶ (2) 단위원가 결정방법</li> </ul> | <ul> <li>기준서 제1002호 '재고자산'에서는 재고자산을 다음의 자<br/>산으로 정의하고 있다(기준서 제1002호 문단 6).</li> <li>정상적인 영업과정에서 판매를 위하여 보유중인 자산</li> <li>정상적인 영업과정에서 판매를 위하여 생산중인 자산</li> <li>ⓒ 생산이나 용역제공에 사용될 원재료나 소모품</li> </ul> |

- ✤ 계정과목마스터의 자료를 모바일(M) 삼일아이닷컴에서도 쉽고 빠르게 이용할 수 있습니다.
- ◆ PC와 동일하게 자동 가로보기 모드를 통해 해당 계정과목의 관련 자료와 링크를 편리하게 조회할 수 있습니다.

## ▶ 모바일 계정과목마스터

## ▶ IFRS 영문용어 조회

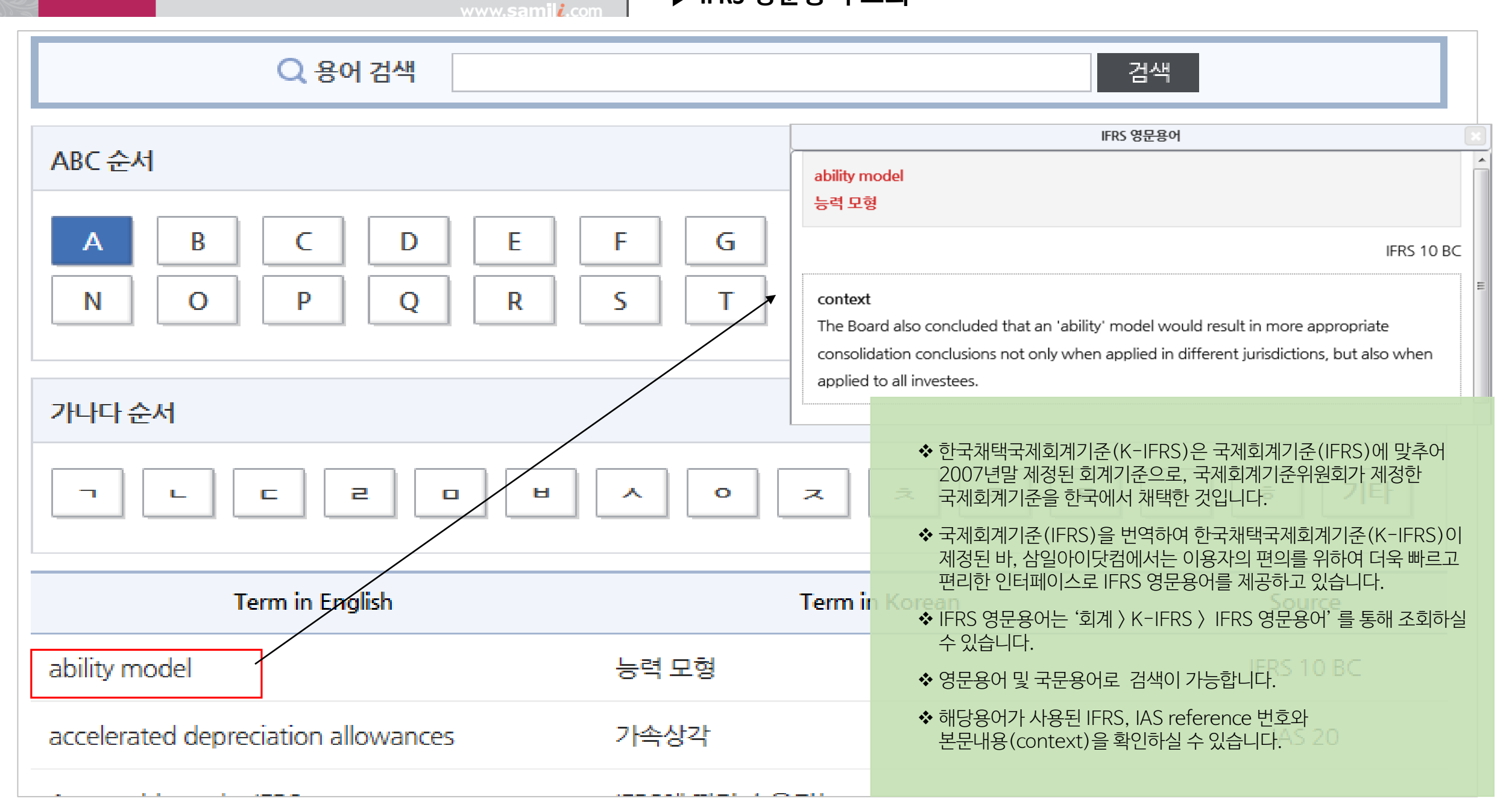

| 회계 Accounting                                                                                                    | www.s                    | ► K-IFRS | 기준서 보기                                                                     |                                                                                                    |                        |
|----------------------------------------------------------------------------------------------------|--------------------------|----------|----------------------------------------------------------------------------|----------------------------------------------------------------------------------------------------|------------------------|
| 세무                                                                                                    | 회계 법품                    | 률 재경실무   | 제품몰                                                                        | <b>目</b> 논문 《                                                                                                    |                        |
| K-IFRS 일반기업회                                                                                                    | 회계 🗌 중소기업회계              | 회계실무 회계감 | 사 지료실                                                                      |                                                                                                    |                        |
| 한국채택국제회                                                                                                    | 계기준(K-IFR                | S) 기준서   |                                                                            |                                                                                                    |                        |
| ł                                                                                                    | (-IFRS기준서                |          | K-IFRS                                                                     | 해석서                                                                                                    |                        |
| <ul> <li>제1001호 【재무제표 표시</li> <li>제1002호 【재고자산】</li> <li>제1007호 【현금흐름표】</li> <li>제1008호 【회계정책, 회계</li> <li>제1010호 【보고기간후사</li> <li>제1011호 【건설계약】</li> </ul> | ]<br>예추정의 변경 및 오류】<br>건】 |          |                                                                            |                                                                                                    |                        |
| <ul> <li>제1012호【법인세】</li> <li>제1016호【유형자산】</li> <li>제1017호【리스】</li> <li>제1018호【수익】</li> <li>제1019호【종업원급여】</li> </ul>                                        |                          |          | <ul> <li>◆ 회계 페<br/>있습니</li> <li>◆ 원하는</li> <li>◆ 예를 들<br/>대한 기</li> </ul> | 이지의 K-IFRS 메뉴에서 K-IFRS 기준서를 확인<br>다.<br>문단을 클릭하시면 해당 기준서 보기 페이지로 이·<br>어, K-IFRS 기준서 제1011호를 클릭하시면, 【건<br>준서 창이 활성화 됩니다. | 하실 수<br>동됩니다.<br>설계약】에 |

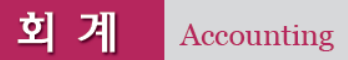

## ▶ K-IFRS **기준서 보기**

| 한국채택국제회계기준(K-IFRS) 제1001호[재무제표표시] ·                                      |                                      |                                       |                                                                                                    |                                                                                            |                                                                                                    |                                                 |
|--------------------------------------------------------------------------|--------------------------------------|---------------------------------------|----------------------------------------------------------------------------------------------------|--------------------------------------------------------------------------------------------|----------------------------------------------------------------------------------------------------|-------------------------------------------------|
| 결론도출근거 실무적용지침 개정별 비교                                                     |                                      |                                       |                                                                                                    |                                                                                            | K-IFRS 계정과목마스터 계정과목선택                                                                                                    | •                                               |
| 기업회계기준서 제1001호 재무계표 표시                                                   | ▲ 기준서요약자료   적용시기   관련해석서   질의회신      | │삼일기고문 │ ESMA │ 계정과목마:                | 스터   이슈&인사이드   2단보기                                                                                                    |                                                                                            |                                                                                                    | 보관 🗇 인쇄                                         |
|                                                                          |                                      |                                       |                                                                                                    |                                                                                            | 질의회신                                                                                                    | ×                                               |
| 중 적용 (한2,1) 중 (한2,1) 중 전용법원(2,c)                                         | 기업회계기준서 제1001호 재무제표 표시               |                                       |                                                                                                    |                                                                                            | <b>감원사례-20]</b> 자체분양공사의 수익인식 방법(K-IFRS 7<br>제1018호 제2115호)                                                                                                    | 세1011                                           |
| ■ 직상업위 (2~6)<br>■ 용어의 정의 (7-8A)                                          | 개요                                   |                                       |                                                                                                    | · [3] · [3]                                                                                | 제1018으, 제2119으)<br><b>감원사례-21]</b> 시행사를 통한 분양공사의 수익인식 방법                                                                                                    | 법(K-                                            |
| <ul> <li>해무제표 (9-46)</li> <li>재무제표의 목적 (9)</li> </ul>                    | 제ㆍ개정 경과                              | 비원계기ス이이원기 계정된 그게원.                    | 메기즈오 헤대된어 기어된게기즈이                                                                                                    |                                                                                            | 5 제1011호, 제1018호, 제2115호)                                                                                                    |                                                 |
| 전체 재무제표 (10-14)                                                          | 안국외세기군권 외세기군귀현외는 국제<br>제·개정일자        | ····································· | 에가 눈을 채택하여 기업회세기군의<br>제 <b>최</b> 계기준                                                                                                    | -IFR                                                                                       | <b>감원사례-22]</b> 재개발 · 재건축 사업의 일반 분양분 회7<br>IS 제1011호, 제1018호, 제2115호)                                                                                             | ∜처리(K                                           |
| <ul> <li>일반사항 (15-24)</li> <li>공정한 표시와 한국채택국체회계기준의 준수 (15-24)</li> </ul> | 2015. 5.26. 개정                       | 재무제표 표시                               | · 제1011호(건설계약) · ·                                                                                                    | · (3)                                                                                      | <b>감원사례-23]</b> 건설계약에서 차입원가의 계약원가 포힘                                                                                                    | }여부(K 2                                         |
| 삼일아이닷컴                                                                   | 엄 미니윈도우                              | 형업이익 공시 🛛 🛤                           |                                                                                                    | -IFR                                                                                       | 15 세1011호, 세1023호)<br>                                                                                                    | 7                                               |
| 💓 기업회계기준서 제1011호 건설계약                                                    |                                      | 시 기타포괄손익 항목의 표시                       | 재 · 제상 경제<br>한국보J가/근원 회계기준위원회는 국제회계기준위원회가 제정한 국제회제<br>과 같이 제정하였다.<br>제 · 개정일과 한국제태국제회계기준                                                             | 기준을 체탁하여 기업회계기준의 일부도 구성하기:<br>관련되는 약계회계기                                                   | <b>감원사례-24]</b> 하자보수비의 계약원가 산입 방법(K-IFF<br>1호, 제1037호)                                                                                                    | S제 -                                            |
| 적용사례                                                                     |                                      | E<br>경업손익 관련 사항의 주석                   | 2007.11.23 제정<br>이 기준서는 건설계약의 회계치리와 공시에 필요한 사람을 정하고 있다.                                                                                              | IAS 11 Construction Contracts                                                              | 480.                                                                                                    |                                                 |
| 취계자 배이 구나                                                                |                                      | 한국채택국제회계기준 연:<br>화국채택국제회계기준 연:        | 이 가운사의 주요 특징<br>1, 적용범위<br>이 가운사는 컨설사업자의 재무개표에 표시되는 컨설계약의 회계처리에 책<br>2, 244 90여 부분과 동편                                                               | 응한다.                                                                                       | 계약수약과 계약버용의 결정<br>다음 시석는 계약의 진행을 및 계약수약과 계약비용의 인식사가를 놓양하는 한 가지 방법을 해시하고 있다가준서 문단 22-35<br>건설사업가는 9.000명에 고용을 건설하는 방학계약을 제절하였다. 최초에 방비한 계약수약은 9.000명이며, 최초에 사업자가 4 | 발조).<br>사장한 계약원가는 8,000원이다.                     |
| 외계상학의 중지                                                                 |                                      | )익잉여금처분계산서(또                          | 지 단글에 가져 오물려 변화<br>단일에 가지 하는 지난테 전물을 보험하는 경우, 일정한 초건을 모두 축축 월<br>일정한 초건물 모두 충족하는 북수의 개약은 단일 건설계약으로 본다. 또 빌<br>자산의 건설이 일정한 요간을 충족하는 경우 별가의 건설계약으로 본다. | 태어는 각 자신의 건설을 두렁된 건설계약으로 본다. 반대로, 발주자의 수파 관구<br>문자의 요구사항을 따르거나 계약을 수정하여 추가로 자신을 건설하는 경우, 추 | 유럽이, 교황의 건설에는 3년의 소요될 것이다.<br>기체는 11년도의 일에 건설사업자가 추정된 계약원가는 8,050원으로 용가하였다.                                                                                       | Addenation of provide Development ServiceSource |
| 회계성적의 공사에 대한 사례는 나눔과 같다.                                                 |                                      | 한국채택국제회계기준 연:                         | 3, 계약수익<br>계약수익은 다음 항목으로 구성된다.<br>(1) 최초에 합의한 계약급역<br>(1) 국사내적 보상근 및 장려구에 (1)라 추가되는 -                                                                |                                                                                            |                                                                                                    |                                                 |
| 정액건설계약의 수익은 진행기준에 따라 인식하며<br>눈 비율을 이용하며 측정한다.                            | , 각 계약에서 발생한 누적노무시간을 추정 총노무시간으로 나    | 뜻 <del>가능 금융상품과</del> 청산시             | (비수익으로 귀절될 가능성이 높다.<br>나 금역을 신파성 있게 측정할 수 있다.<br>4, 계약원가                                                                                             | ◆ 좌측 상단 창을 통                                                                               | 해 해당 문단에 대한 실무적용지침, 결                                                                                                    | 론도출근거                                           |
| 원가보상계약의 수익은 당해기간 동안 발생한 회수                                               | 가능원가에, 발생한 누적계약원가를 추정총계약원가로 나눈       | 애무제표 표시                               | 제약일가는 다음의 학원으로 구성된다.<br>(1) 특징계약에 직접 관련된 팀가<br>(2) 제약함을 관련에 귀속할 수 있는 공품평가로서 이 2 가지에 이미요 수 있<br>(3) 제약표건에 따라 발주지에게 참구할 수 있는 2 이미요?                    | 소수의견 등 기준                                                                                  | 서 부록자료를 미니윈도우로 확인하실                                                                                                    | 수 있습니다                                          |
| 비율을 이용하여 측정한 가득수수료를 가산하여 인                                               | 식한다.                                 | 음과 같이 개정되었다.*                         | 5, 개약수약과 비용의 인석<br>(1) 건설계약의 결과를 신뢰성 있게 추경할 수 있는<br>비용으로 인식한다. 건설계약에 손실이 여성되는                                                                        | ✤ 해당 기준서와 관                                                                                | 련된 기준서요약자료, 적용시기, 관련히                                                                                                    | H석서,                                            |
| 계약수익과 계약비용의 결정                                                           |                                      | 제1113호 '공정가치 측정'보                     | (비언명 제작의 물라운 언제의 있게 추별 등 수 없는<br>제 수요)은 유신하는 제 나는 의 체험 (비<br>다는 최근에 공표된 것(이다.                                                                        | 월의외신, 점일기<br>2단보기 서비스로                                                                     | 고군, CSIVIA, 게상과속마스터, 이유&<br>일의 빠른 이동이 가능합니다.                                                                                                    | 인사[이트,                                          |
| 다음 사례는 계약의 진행률 및 계약수익과 계약비용<br>서 문단 22~35 참조).                           | 8의 인식시기를 결정하는 한 가지 방법을 예시하고 있다(기준    | 타기<br><sub>+</sub> 5림어업: 생산용식물        | 준서                                                                                                    | ♦ 우측 상단 창을 통                                                                               | 해 계정과목마스터 창을 열어보실 수 9                                                                                                    | 있습니다.                                           |
| -<br>D                                                                   | 새창에서내용보기 主 Down 🛛 🖝 보관 🖉 🖴 인쇄 🗎 🗶 닫기 | 기업회계기준서 제1110호 연결                     | 재무제표                                                                                                    |                                                                                            |                                                                                                    |                                                 |

| 호계 Accounting                     | www. <b>samil<i>i</i>.co</b> m | ▶일반기업회기 | 예기준 보기                    |                               |           |
|-----------------------------------|--------------------------------|---------|---------------------------|-------------------------------|-----------|
| 세무 회계                             | 법률                             | 재경실무    | 제품몰                       | <b>目</b> 논문 (                 |           |
| K-IFRS   일반기업회계                   | 중소기업회계 🗌 회계실                   | 일무 회계감사 | 자료실                       |                               |           |
| 일반기업회계기준                          |                                |         |                           |                               |           |
| <sup>.</sup> 제1장 【목적, 구성 및 적용】    |                                |         |                           |                               |           |
| <sup>.</sup> 제2장 【재무제표의 작성과 표시Ⅰ】  |                                |         |                           |                               |           |
| <sup>.</sup> 제3장 【재무제표의 작성과 표시Ⅱ ( | 금융업)]                          |         |                           |                               |           |
| ∃ 제4장【연결재무제표】                     |                                |         |                           |                               |           |
| ऄ 제5장 【회계정책, 회계추정의 변경             | 및 오류]                          |         |                           |                               |           |
| ☑ 제6장【금융자산·금융부채】                  |                                |         |                           |                               |           |
| ∃ 제7장【재고자산】                       |                                |         |                           |                               |           |
| ☑ 제8장【지분법】                        |                                |         | ◆ 회계 페이지의 잌               | 반기업회계 메뉴에서 익반기업회계기            | 기주읔 확인하싴  |
| ∃ 제9장 【조인트벤처 투자】                  |                                |         | 수 있습니다.                   |                               |           |
| ◎ 제10장【유형자산】                      |                                |         | ◆ 원하는 문단을 클               | 릭하시면 해당 페이지로 이동됩니다.           |           |
| ◎ 제11장【무형자산】                      |                                |         | ◆ 예를 들어, 일반기<br>기준서 창이 활성 | 업회계 기준서 제8장을 클릭하시면,<br>화 됩니다. | 【지분법】에 대현 |
| <sup></sup> 제12장【사업결합】            |                                |         |                           |                               |           |

| 회계 Accounting                                                                                                    | www.samil <i>i</i> .com                                                                                                    |                                                                                                    |
|----------------------------------------------------------------------------------------------------|----------------------------------------------------------------------------------------------------|----------------------------------------------------------------------------------------------------|
| 일반기업회계기준 제8장 [지분법]                                                                                                    |                                                                                                    |                                                                                                    |
| 결론도출근거(결8.1-결8.5) 실무지침(실8.1-실8.33) 적용사례 용어!                                                                                                    | 경의                                                                                                    | K-IFRS 계정과목마스터 계정과목선택 ▼                                                                                                    |
| 날 일반기업회계기준 제8장 '지분법'<br>■ 제 . 개정                                                                                                    | 계정과목마스터                                                                                                    | 상일아이닷컴 미니윈도우 전 보관 🗇 인쇄                                                                                                    |
| ■ ····································                                                                                                    |                                                                                                    | 🙀 실8.2 관련 해설 및 예계                                                                                                    |
| <ul> <li>적용범위 제외 (8.2)</li> <li>지분법피투자기업의 범위 (8.3)</li> </ul>                                                                                                    | 지분법피투자기업의 범위                                                                                                    | · 참조 - 유의적인 영향력 판단기준 : 종속기업이 관련되어 있는 경우 ▲                                                                                                    |
| <ul> <li>■ 유의적인 영향력 (8,4-8.6)</li> <li>■ 관계기업에 대한 지분법의 적용 (8,7-8,13)</li> <li>■ 순자산 공정가치와 장부금액의 차액에 대한 처리 (8,14)</li> <li>■ 지분변동액의 회계처리 (8,15-8,19)</li> <li>■ 내부거래미실현손익의 제거 (8,20)</li> <li>■ 관계기업의 재무제표 (8,21-8,23)</li> <li>■ 지분법적용투자주식의 금액이 영(0)이하가 될 경우 (8,24-8,26)</li> </ul> | 8.3 '지분법피투자기업'은 투자기업이 유의적인 영향력을 갖는 지분법적용대상 피투자기업을 말한다. 지분법피<br>투자기업에는 주식회사, 합명회사, 합자회사, 유한회사, 조합 등의 모든 법적 실체를 포함한다.<br>질익회신<br>샤모투자전문회사(PEF)에 대한 회계처리 (금감원, 2006)<br>투자주식의 평가방법 변경시 회계처리 걸의 (금감원, 2005) | 55%       15%         BBHA       15%         (1) A회사의 C회사에 대한 유의적인 영향력 판단 : 15% +7%(종속기업 B회사가 보유하고 있는 피투자자에 대한 지분율) ≥ 20%이므로 유의적인 영향력이 있다고 봄.         (2) A회사의 C회사에 대한 지분별동액 반영 : 직접소유지분률 15%         (3) B회사의 C회사에 대한 지분별동액 반영 : 직접소유지분률 15%         (3) B회사의 C회사에 대한 지분별동액 반영 여부는 중대한 영향력 여부에 따라 판단하나 A회사는 B회사가 C회사에 대한 지분별동액 반영 여부에 상관없이 55%×7% =3.85%만큼 B회사 지분법 작용투자주식에 반영하여야 함. 따라서 B회사가 C회사에 대하여 중대한 영향력 을 행사한다고 보아 7%의 지분변동액을 반영하였다면 A회사는 B회사에 대한 지분별동액 |
| <ul> <li>존상자존 (8.27-8.30)</li> <li>지분법적용투자주식의 처분 등 (8.31-8.32)</li> </ul>                                                                                                    | 유의적인 영향력                                                                                                    | 55%를 반영하면 됨, 한편 B회사가 C회사에 대하여 중대한 영향력을 행사하지 않는다고 보<br>는 거의에 A한다는 도도에서게 20 AC에마코 D회나 기본버트파즈사에 지적 비여하                                                                                                    |
| ■ 유의적인 영향력의 상실 (8.33)                                                                                                    |                                                                                                    | [라새왕에서내용보기] [★ Down] [☞ 보관] [을 위생] [★ 모기]                                                                                                    |
| ■ 하 · · · · · · · · · · · · · · · · · ·                                                                                                    | 8.4 '유의적인 영향력'은 투자기업이 피투자기업의 재무정책과 영업정책에 관한 의사결정에 참여할 수 있는 능력 실8.2                                                                                                    | 유의적인 영향력 판단을 위한 지분율 계산에 고려할 사항은 다음과 같다. (문단 8.4)                                                                                                    |
|                                                                                                    | 을 말한다.                                                                                                    | (1) 유의적인 영향력을 판단함에 있어 피투자기업에 대한 지분율은 투자기업의 지분율과 종속기업이 보유                                                                                                    |
| <br>클 주석공시 (8.37)                                                                                                    | (1) 투자기업이 직접 또는 종속기업을 통하여 간접적으로 피투자기업의 의결권 있는 주식의 20% 이상을<br>보유하고 있다면 명백하 반증이 있는 경우를 제외하고는 유의적인 영향력이 있는 것으로 본다                                                                                          | 하고 있는 지분율의 단순합계로 계산한다.<br>(2) 피투자기업의 의사격전에 영향력을 해사할 수 없는 의격권 없는 주식(예: 우성주) 및 저확증권(예: 저                                                                                                    |
| 상일아이닷컴 미니윈도우                                                                                                    | (2) 투자기업이 직접 또는 종속기업을 통하여 간접적으로 보유하고 있는 피투자기업에 대한 의결권 있는                                                                                                    | 화사채, 신주인수권부사채)은 피투자기업에 대하 투자기업의 지분율 계산에 포함하지 않는 것을 워칙으                                                                                                    |
| 💓 문단 8.4 관련 절의회신                                                                                                    | 주식이 20%에 미달하는 경우에는 일반적으로 피투자기업에 대하여 유의적인 영향력이 없는 것으로 본                                                                                                    |                                                                                                    |
| [문서변호] GKOAT2-001, 2012.01.04 대로<br>[점목] 유한책임사원의 사모투자전문회사주석에 대한 회계처리질의<br>[접역] (집의) 사모투자전문회사의 지분을 20% 이상 보유하고 있는 경우 그 지분에 대해 지분법을 적용하여야<br>는지, 또 동 지분에 대해 지분법을 적용할 경우 사모투자전문회사가 기준서 제5003호 '집합투자기구<br>따라 원가법으로 회계처리하고 있는 100% 보유 다른 회사 지분에 대해 지분법을 적용하여 재작성한<br>무제표를 사용하여야 하는지 여부   | 다.<br><u>3억회신</u><br>유한책임사원의 사모투자전문회사주식에 대한 회계처리질의 (기준원, 2012)<br>해외사원개발 관련 JVC 투사와 관련된 회계처리에 내한 실의 (금감원, 2010)<br>SPC 투자주식에 대한 지분법 적용여부 (금감원, 2007)<br>가방법 전용여부에 대한 지분법 적용여부 (금감원, 2007)               | 난 창을 통해 해당 문단에 대한 실무지침, 결론도출근거,<br>  등 기준서 부록자료를 미니윈도우로 확인하실 수 있습니다.<br>난 창을 통해 계정과목마스터 창을 열어보실 수 있습니다.                                                                                                    |
| [회산]<br>귀 절의의 경우, 투자기업이 사모투자전문회사의 지분을 20% 이상 보유하고 있다면 일반기업회계기준<br>단 84 (0)에 따라 명백한 반증이 있는 경우를 제외하고는 피투자기업에 대해 유의적인 영향력이 있는<br>으로 보아 지분법을 적용합니다. 또한 지분법을 적용할 경우 동 기준 문단 8.23에 따라 사모투자전문회<br>가 100% 보유하고 있는 다른 회사 지분에 대해 지분법을 적용하며 수정한 재무제표를 사용합니다.                                   | 지분법 적용여부에 대한 질의회신 (금감원, 2006)<br>지분법 평가여부에 대한 질의 최신 (금감원, 2006)<br>목수관계자 거래 여부에 대한 질의 (금감원, 2005)<br>자분법 적용범위에 관한 질의 (금감원, 2005)<br>청산증인 자회사에 대한 지분법 적용여부 (금감원, 2004)<br>지분법 적용여부 (금감원, 2004)           | 원과 외계기순원의 실의외신 내용을 관련 문단에 연결해 놓아<br>인하실 수 있습니다.<br>단과 관련된 해설과 예제를 연결해 놓아 쉽게 확인하실 수<br>h.                                                                                                    |
| (교 새왕에서내용보기) (호 Down) (후 보관) (유 인쇄) (후 (유                                                                                                    | 무잡한 시분구조시 지분법 평가여부 (금감원, 2003)<br>사장조성의무로서 취득한 주식의 회계처리 (금감원, 2003)                                                                                                    | 시적이거나 의결권 제한이 단기간 이내에 해소될 것이 명백한 경우에는 그러하지 아니하다. (문단 8.4)                                                                                                    |

1

## 호계 Accounting

## ■ 많이보는 경제법 3단보기 서비스

| 세무       | 회계       | 법률        | 재경실무       | 제품몰     | 😑 논문 💡 Opinion 📻 ISSUE 💄 인물 ፍ 상담 |
|----------|----------|-----------|------------|---------|----------------------------------|
| K-IFRS 일 | 반·중소기업회계 | 회계실무 👘 회계 | 감사기준   감사실 | 무 🗌 자료실 |                                  |

| K-IFRS                                                 | 일반기업회계·중소기업회계                                          | 회계                                                                                                    | 실무                                                 | 회계감사기                                                   | 준                  | 감사실무                                            |               | 자료실                                   |
|--------------------------------------------------------|--------------------------------------------------------|----------------------------------------------------------------------------------------------------|----------------------------------------------------|---------------------------------------------------------|--------------------|-------------------------------------------------|---------------|---------------------------------------|
| ▷ K-IFRS<br>계정과목마스터                                    | 일반기업<br>계정과목마스터                                        | ▷ 계정과목별<br>세무 · 경 <mark>계</mark>                                                                                  | 변해석                                                | ▷ 회계감사기준                                                |                    | ▷ 외부감사용 Audit<br>Guide                          | D 추천          | · 정부부처 자료                             |
| ▷ K-IFRS기준                                             | ▷ 일반기업회계기준                                             | ▷ 많이보는                                                                                                    | - 상법                                               |                                                         |                    | - 부정청탁 및 금품등 수수의 금지(<br>법률                      | 에 관한          | 부저 입수자료<br>사료                         |
| - K-IFRS기준서<br>- K-IFRS해석서<br>- 기업회계기준전문<br>- 재무보고개념체계 | - 일반기업회계기준<br>- 기업회계기준전문<br>- 재무회계개념체계<br>- 기업회계기준해석   | <ul> <li>&gt; 공시사례</li> <li>- 재무제표<sup>4</sup></li> <li>- 공시사함<sup>4</sup></li> <li>- 주석공시<sup>6</sup></li> </ul> | - 주식회사의 외<br>- 자본시장과 금<br>- 독점규제 및 등<br>- 기업 활력 제. | 4부감자에 관한 법률<br>금융투자업에 관한 법령<br>공정거래에 관한 법률<br>고를 위한 특별법 | <u>-</u>           | - 근로기준법<br>- 근로복지기본법<br>- 근로자퇴직급여 보장법<br>- 건축법  |               | Hot Focus<br> 업회계기준 ■<br>단컴 THIS WEEK |
| ▷ 길의회신 등                                               | 56-90<br>- 기타산업회계준칙 ■                                  | ≥ K-IFRS F4                                                                                                    | - 중소기업기본<br>- 중견기업 성장<br>하 특별버                     | !법<br>방촉진 및 경쟁력 강화                                      | 에관                 | - 주택법<br>- 국토기본법<br>- 구토의 계회 및 이용에 과하 버륭        |               |                                       |
| - 금감원(회계처리이슈)<br>- 회계기준적용의견서                           | <ul> <li>▷ 특수분야회계기순 ■</li> <li>▷ 질의회신 등</li> </ul>     | ▷ 상장·코·                                                                                                    | - 외국환거래법<br>- 외국인투자 4                              | 특진법                                                     |                    | - 수도권정비계획법<br>- 은행법                             |               |                                       |
| - 삼일기고문<br>- In Depth-In Brief                         | - 질의회신 <mark>№</mark><br>- 재무보고실무의견서                   | <ul> <li>신체구비골</li> <li>신 쉽게 배우</li> <li>감사보고</li> </ul>                                                          | - 대외무역법<br>- 특허법                                   |                                                         |                    | - 상호저축은행법<br>- 보험업법                             |               |                                       |
| - ESMA <mark>№</mark><br>▷ 시기별 K-IFRS 총괄표              | <ul> <li>▷ 제개정기준 및 공개초안</li> <li>▷ 중소기업회계기준</li> </ul> |                                                                                                    | - 공공기관의 원<br>- 공익법인의 실                             | 운영에 관한 법률<br>설립 · 운영에 관한 법률                             | ় হা?              | - 여신전문금융업법<br>- 공인회계사법<br>베어므에 핀 O 하 즈 O 겨게버은 히 | - Fol 메르      | 에 모아 개별저으로                            |
| ▷ 제개정기준 및 공개초안<br>▷ IFRS 영문용어                          | - 회계기준<br>- 회계기준 해설                                    |                                                                                                    |                                                    |                                                         | • 고/<br><u>구</u> 호 | 회할 필요 없이 한 화면에서 바로 확                            | 학인하실 <i>-</i> | 유 있습니다.                               |

회계 Accounting

www.**samil<u>i</u>.co**m

|                                                                                                    |                                                                                                    |                                                                                                    |                                                                                                    |                                                                                                    | 조문         기본         집행         예금           해설         통칙         기준         판                                                      | 규 개정 구법 연도별 📄 🌽 👼 ? 🍼 🎯<br>예 연혁 보기 법전 보관함 책갈피 인쇄 도움말 신고 🎯                                                                                                    |
|----------------------------------------------------------------------------------------------------|----------------------------------------------------------------------------------------------------|----------------------------------------------------------------------------------------------------|----------------------------------------------------------------------------------------------------|----------------------------------------------------------------------------------------------------|----------------------------------------------------------------------------------------------------|----------------------------------------------------------------------------------------------------|
| 주식회사의 외부감사에 관한 법률                                                                                                    |                                                                                                    | 슈 제3조【감사인의 선임 등                                                                                                    | 5]                                                                                                    | -                                                                                                    | 則 제2조【감사반의 등록】                                                                                                    |                                                                                                    |
| · 자본시장과 금융투자업에 관한 법률                                                                                                    |                                                                                                    |                                                                                                    | =                                                                                                    | *                                                                                                    | 게그ㅋ [가나나아이 드로기 부친 봐                                                                                                    | 부과 🔗 채각교                                                                                                    |
| 특임표제 및 등장기대에 관한 법을<br>상법                                                                                                    | 데마 예경개모개표 떠느 대투경령으로 저렀는 주고사                                                                                                    | 세) 또 [ 쉽지 한국 전법 중                                                                                                    | 5] 데그데스프티(프로드)<br>이이 비빔 다니에서 "따투려려이고 저런는 조과사자배이"이                                                                                                    | IPHT71년 / 3년기 그 9 E                                                                                                    | 제2고 [입지간의 중속] 프로                                                                                                    | 프로그램 "배"이라. 하다는 게기로 개1하 게기하이 그 저에 이하 가나바이라.                                                                                                    |
| 중소기업기본법                                                                                                    | 이번, 전철제구제표 또는 내송영경으로 영어는 구권경                                                                                                    | · · · · · · · · · · · · · · · · · · ·                                                                                                    | 피의 구군 전시에서 내송영경프로 영어는 구권영영합한 이<br>1월 - 레시코(국어) 이 레시킹에 따른 이미준이나 20년 사과는 것                                                                                                    | 1년 · 시존시경과 금융구                                                                                                    | · 구국외자의 외구입자에 관한 :                                                                                                    | 3월)(이아 김 이다 안대) 제5호 제1형 제5호의 ㅠ(3에 의안 심사진(이아                                                                                                    |
| 외국인투자 촉진법                                                                                                    | 재인 중에서 내용영영으로 장안다. (2013. 5. 28. 먼저                                                                                                    | 사업에 관한 법률 시행                                                                                                    | [영] 세1/6소의 9 세1양에 따는 유가중권시장에 상징된 두                                                                                                    | 권을 발행한 법인(이야                                                                                                    | 김사반 이다 안나)은 나눔 각오의                                                                                                    | 요건을 갖추어야 한다. (2006. 3. 10. 개성)                                                                                                    |
| 대외무역법                                                                                                    |                                                                                                    | "유가증권시장상장법인                                                                                                    | l"이라 한다)을 발한다. (2013. 8. 27. 신설 ; 자본시장과 ;                                                                                                    | 금융투자업에 관한 법률                                                                                                    | 1. 구성원은 「공인회계사법」 제7조                                                                                                    | 의 규정에 따라 능복된 공인회계사로서 영 제3조 제7항 및 제8항의 규정에                                                                                                    |
| 특허법                                                                                                    | !'이라 한다) (2009. 2. 3. 개정)                                                                                                    | 시행령 부칙)                                                                                                    |                                                                                                    |                                                                                                    | 따라 실무수습 등을 이수한 자일                                                                                                    | 것 (2006. 3. 10. 개정)                                                                                                    |
| 공공기관의 운영에 관한 법률                                                                                                    | 호(이하 "한국공인회계사회"라 한다)에 총리령으로 정                                                                                                    | ② 법 제3조 제6항에서 "[                                                                                                    | 대통령령으로 정하는 주권상장법인"이란 코스닥시장(대통령                                                                                                    | 역령 제24697호 자본시                                                                                                    | 2. 구성원은 3인 이상일 것                                                                                                    |                                                                                                    |
| 건축법                                                                                                    | 다) (2009. 2. 3. 개정)                                                                                                    | 장과 근유트자연에 과하                                                                                                    | 하 변률 시해령 인부개정령 부치 제8조에 따르 코스닷시장을                                                                                                    | 만하다)에 산장되 주권                                                                                                    | 3. 구성원 중 「공인회계사법」 제263                                                                                                    | 조제1항제2호 또는 제3호에 해당하는 자가 없을 것 (2006. 3. 10. 개정)                                                                                                    |
| ~ 국도기논법                                                                                                    | 비스소된 고이하게 사이스 등은 고려하여 가사이이 가                                                                                                    | 으 바해하 번이(이하 *                                                                                                    | 의 아파 프로그램은 메일 가지 않는 이 이번 전신 전에 이번 전신 전신 이 이번 전신 전신 이 이번 전신 전신 이 이번 전신 전신 이 이번 전신 전신 전신 전신 전신 전신 전신 전신 전신 전신 전신 전신 전신                                                                                                    | · 글린티/해 88년 1월                                                                                                    | 4. 구성원 중 「공인회계사법」 제23                                                                                                    | 조의 규정에 의한 회계법인(이하 "회계법인"이라 한다) 또는 다른 감사반에                                                                                                    |
| 는 영립<br>산 호저 추으해 번                                                                                                    | 비포국된 중단회계사과 두 중을 포니아여 감사간이 됩                                                                                                    | 을 걸정한 답한(이어 ·<br>버르 니체려 게11 7 7                                                                                                    | 꼬그국사장중중합관 여러 안에/ 또는 꼬국드사장(사는사)                                                                                                    | 3                                                                                                    | 소속된 자가 없을 것 (2006. 3.                                                                                                    | 0. 개정)                                                                                                    |
| 보험업법                                                                                                    | 더 세인될 수 있다. (2009: 2: 5: 개명)                                                                                                    | 답팔 시행당J 세 H 오 가                                                                                                    | 에2영에 따는 고팩드사정을 알았다. 아야 끝나에 성정된 ㅋ<br>이가 한다. 이 마련도 (2012, 2, 27, 144 + 21년 (212) 큰 2                                                                                                    | -전물 실행한 급한(이아                                                                                                    |                                                                                                    | No. 원기가 다른 바이지 왕 7 나라 다/이라 양한 바람이 원리 이라 원기가 다.                                                                                                    |
| 공인회계사법                                                                                                    | 호의 어느 하나에 해당하는 관계에 있는 회사의 감사                                                                                                    | "코넥스시상상상법인"(                                                                                                    | 기라 안나)을 알안나. (2013. 8. 27. 신실 ; 사본시상과 금융                                                                                                    | S무사업에 관안 법률 시                                                                                                    | ② 감사만은 법 제2조의 규정에 의정                                                                                                    | 하여 외계감사들 맏아야 할 수직외사(이하 "외사"라 안나)에 내안 외계감사                                                                                                    |
|                                                                                                    | 기사 중 1명 이상이 「공인회계사법」 제21조 제1항 각                                                                                                    | 행령 무직)                                                                                                    |                                                                                                    |                                                                                                    |                                                                                                    | 이 가지만 제가 것이 그 저에 이들어 적인된 친구고이랑 제자랑(M)듯 "고이 두 [1]                                                                                                    |
| 법인세법                                                                                                    | 릴 수 없다. (2009. 2. 3. 개정)                                                                                                    | ③ 법제3조제1항 각 호:                                                                                                    | 주식회사의 외부감사에 관형                                                                                                    | <b>가 법률</b> 2014                                                                                                    | . 05. 28. 법률12715 일부개정                                                                                                    | (현행) 🔻                                                                                                    |
| 소득세법                                                                                                    |                                                                                                    | 하는 감사인은 같은 항 제                                                                                                    |                                                                                                    |                                                                                                    |                                                                                                    |                                                                                                    |
| 소세득례세한법<br>보고:나타네버                                                                                                    | 6조 제1항에 따든 이사를 말한다. 이하 이 조에서 같                                                                                                    | 는 종속회사 모두가 유가령                                                                                                    |                                                                                                    |                                                                                                    |                                                                                                    |                                                                                                    |
| · · · · · · · · · · · · · · · · · · ·                                                                                                    | 회사의 경우에는 4개 사업연도)에 대한 감사업무를 하                                                                                                    | 따른 간사이용 포한하다)(                                                                                                    | 법 영   규칙   관련규정                                                                                                    |                                                                                                    | 🔲 3단 주식회                                                                                                    | 리사의 외부감사에 관한 법률 ▼ 법 ▼ <sub>조의</sub> 이동                                                                                                    |
| 국제조세조정에 관한 법률                                                                                                    | = 3개 사업연도에 대한 감사업무를 한 이사에게는 그                                                                                                    |                                                                                                    |                                                                                                    | _                                                                                                    |                                                                                                    |                                                                                                    |
| 국세기본법                                                                                                    | 감사업무를 하게 할 수 없다. (2009. 2. 3. 개정)                                                                                                    | ④ 증권선물위원회는 법 기                                                                                                    | 전체닫기   전체보기   부칙 < 닫기                                                                                                    | ∣ 개정연혁 구조문                                                                                                    | 부칙   관련조문   3단보기                                                                                                    |                                                                                                    |
| 지방세기본법                                                                                                    |                                                                                                    |                                                                                                    |                                                                                                    |                                                                                                    |                                                                                                    |                                                                                                    |
|                                                                                                    | 1 제26조 제3한에 따른 소손공인 회계사를 말하다)를                                                                                                    | 에는 너금 각 호의 사양을                                                                                                    |                                                                                                    | *                                                                                                    |                                                                                                    |                                                                                                    |
| 지방세법                                                                                                    | 1. 제26조 제3항에 따른 소속공인회계사를 말한다)를<br>있어서 동안하 보조자에게 해당 회사의 여소하는 3개                                                                                                    | 에는 나슴 각 호의 사양을<br>행령 부칙)                                                                                                    | 🗈 제정 및 개정일자                                                                                                    | •                                                                                                    |                                                                                                    | Q확대 Q축소 I 보관 ☐ 인쇄 ± 다운                                                                                                    |
| 지방세법<br>지방세특례제한법                                                                                                    | 1. 제26조 제3항에 따른 소속공인회계사를 말한다)를<br>있어서 동일한 보조자에게 해당 회사의 연속하는 3개<br>                                                                                                    | 에는 나눔 각 호의 사양을<br>행령 부칙)<br>1. 법 제3조 제2항에 따라                                                                                                    | 중 제정 및 개정일자<br>중 제정 및 개정일자                                                                                                    | <u> </u>                                                                                                    |                                                                                                    | ◎ 확대   ◎ 축소   17 보관   @ 인쇄   보다운                                                                                                    |
| 지방세법<br>지방세특례제한법<br>지 답란포에 대한 영지 답구를 이제 한 영구, 그 여름 지답;                                                                                                    | 4. 제26조 제3항에 따른 소속공인회계사를 말한다)를<br>있어서 동일한 보조자에게 해당 회사의 연속하는 3개<br>고도에는 그 보조자의 3분의 2 이상을 교체하여야 한다.                                                                                                    | 에는 다음 각 호의 사양을<br>행령 부칙)<br>1. 법 제3조 제2항에 따라<br>취지 (2009. 12. 31. 가                                                                                                    | <ul> <li>■ 제정 및 개정일자</li> <li>■ 제1조 [목적]</li> <li>■ 제1조의 2 [정의]</li> </ul>                                                                                                    | ▲<br>제3조 [감사인]                                                                                                    | ]                                                                                                    | <ul> <li>○확대</li> <li>○ 축소</li> <li>[러 보관</li> <li>[러 인쇄</li> <li>▲ 다운</li> </ul>                                                                                                    |
| 지방세법<br>지방세 특례제한법<br>(2009, 2, 3, 개정)                                                                                                    | <u>↓ 제26조 제3항</u> 에 따른 소속공인회계사를 말한다)를<br>있어서 동일한 보조자에게 해당 회사의 연속하는 3개<br><sub>71</sub> 도에는 그 보조자의 3분의 2 이상을 교체하여야 한다.                                                                                         | 에는 다음 각 호의 사양을<br>행령 부칙)<br>1. 법 제3조 제2항에 따라<br>취지 (2009. 12. 31. 가<br>2. 법 제15조 제1항에 따리                                                                                                    | <ul> <li>제정 및 개정일자</li> <li>제1조 [목적]</li> <li>제1조의 2 [정의]</li> <li>제1조의 3 〈결합재무제표 작성 기업집단의 범위</li> </ul>                                                                                                    |                                                                                                    | ]<br>라 감사를 실시하는 감사인은                                                                                                    | <ul> <li>●확대</li> <li>● 축소</li> <li>□ 보관</li> <li>□ 인쇄</li> <li>▲ 다운</li> <li>다음과 같다. 다만, 연결재무제표 또는 대통령령으로 정하는 주</li> </ul>                                                                                                    |
| 지방세법<br>지방세특례제한법<br>지 <u>터간포에 네빈 점지터구를 이게 인 경구, 그 여급 지럽</u><br>(2009, 2, 3, 개경)<br>⑥ 감사반인 감사인은 대통령령으로 정하는 주권상장법(                                                                                                    | 1. 제26조 제3항에 따른 소속공인회계사를 말한다)를<br>있어서 동일한 보조자에게 해당 회사의 연속하는 3개<br>71도에는 그 보조자의 3분의 2 이상을 교체하여야 한다.<br>인인 회사의 연속하는 3개 사업연도에 대한 감사업무를                                                                           | 에는 다음 각 호의 사항을<br>행령 부칙)<br>1. 법 제3조 제2항에 따라<br>취지 (2009. 12. 31. 가<br>2. 법 제15조 제1항에 따리                                                                                                    | <ul> <li>■ 제정 및 개정일자</li> <li>■ 제1조 [목적]</li> <li>■ 제1조의 2 [정의]</li> <li>■ 제1조의 3 〈결합재무제표 작성 기업집단의 범위<br/>등(삭제, 2009.2.3.)〉</li> </ul>                                                                                                    | ▲<br>제3조 [감사인]<br>① 제2조에 따려<br>고산자번이이 :                                                                                     | 】<br>라 감사를 실시하는 감사인은<br>재무제표를 간사하는 감사인은                                                                                               | <ul> <li>● 확대</li> <li>● 축소</li> <li>[ ] 보관</li> <li>[ ] 연쇄</li> <li>! &lt; 다운</li> <li>다음과 같다. 다만, 연결재무제표 또는 대통령령으로 정하는 주</li> <li>2 다음 가 ㅎ이 가사이 주에서 대통령령으로 저하다. (2013, 5)</li> </ul>                                                                                                    |
| 지방세법<br>지방세특례제한법<br>지 <u>당간국에 네인 점지 급구를 이제 인 경구, 그 여름지 급하</u><br>(2009. 2. 3. 개경)<br>⑤ 감사반인 감사인은 대통령령으로 정하는 주권상장법(<br>한 경우, 그 다음 사업연도에는 그 감사에 참여한 공인회;                                                                                         | <ul> <li>제26조 제3항에 따른 소속공인회계사를 말한다)를 있어서 동일한 보조자에게 해당 회사의 연속하는 3개<br/>한도에는 그 보조자의 3분의 2 이상을 교체하여야 한다.</li> <li>인인 회사의 연속하는 3개 사업연도에 대한 감사업무를 계사의 3분의 2 이상을 교체하여야 한다. (2013, 5, 28.</li> </ul>                 | 에는 다음 각 호의 사항을<br>행령 부칙)<br>1. 법 제3조 제2항에 따라<br>취지 (2009. 12. 31. 가<br>2. 법 제15조 제1항에 따려<br>⑤ 회사가 법 제4조에 따려                                                                                                    | <ul> <li>제정 및 개정일자</li> <li>제1조[목적]</li> <li>제1조의 2 [정의]</li> <li>제1조의 3 〈결합재무제표 작성 기업집단의 범위<br/>등(삭제, 2009.2.3.)&gt;</li> <li>제2조 [외부감사의 대상]</li> </ul>                                                                                                    | ▲<br>제3조 (감사인)<br>① 제2조에 따려<br>권상장법인의 기                                                                                     | 】<br>라 감사를 실시하는 감사인은<br>재무제표를 감사하는 감사인은                                                                                               | <ul> <li>● 확대</li> <li>● 축소</li> <li>[ 보관</li> <li>[ 한 안쇄</li> <li>▲ 다운</li> <li>다음과 같다. 다만, 연결재무제표 또는 대통령령으로 정하는 주</li> <li>같 다음 각 호의 감사인 중에서 대통령령으로 정한다. (2013. 5.</li> </ul>                                                                                                    |
| 지방세법<br>지방세 특례제한법<br><u>지 티근포에 데인 점지 터구를 이기 인 정구, 그 여름 지 티</u><br>(2009. 2. 3. 개정)<br>⑥ 감사반인 감사인은 대통령령으로 정하는 주권상장법(<br>한 경우, 그 다음 사업연도에는 그 감사에 참여한 공인회,<br>개정 ; 자본시장과 금융투자업에 관한 법률 부칙)                                                         | 1. 제26조 제3항에 따른 소속공인회계사를 말한다)를<br>있어서 동일한 보조자에게 해당 회사의 연속하는 3개<br>고명에는 그 보조자의 3분의 2 이상을 교체하여야 한다.<br>인인 회사의 연속하는 3개 사업연도에 대한 감사업무를<br>계사의 3분의 2 이상을 교체하여야 한다. (2013. 5. 28.                                   | 에는 다음 각 호의 사항을<br>행령 부칙)<br>1. 법 제3조 제2항에 따라<br>취지 (2009. 12. 31. 가<br>2. 법 제15조 제1항에 따려<br>⑥ 회사가 법 제4조에 따려<br>회사가 된 경우에는 해당                                                                                                    | <ul> <li>제정 및 개정일자</li> <li>제1조[목적]</li> <li>제1조의 2 [정의]</li> <li>제1조의 3 (결합재무제표 작성 기업집단의 범위<br/>등(삭제, 2009.2.3.))</li> <li>제2조[외부감사의 대상]</li> <li>제2조의 2 [내부회계관리제도의 운영 등]</li> </ul>                                                                                                    | ▲ <b>제</b> 3조 [감사인]<br>① 제2조에 따려<br>권상장법인의 기<br>28. 단서개정 ;                                                                  | 】<br>라 감사를 실시하는 감사인은<br>재무제표를 감사하는 감사인원<br>자본시장과 금융투자업에 관                                                                             | <ul> <li>Q확대 Q축소 ヹ보관 @ 인쇄 보다운</li> <li>다음과 같다. 다만, 연결재무제표 또는 대통령령으로 정하는 주</li> <li>같다음 각 호의 감사인 중에서 대통령령으로 정한다. (2013. 5.</li> <li>한 법률 부칙)</li> </ul>                                                                                                    |
| 지방세법<br>지방세 특례제한법<br><u>지터고드에 데인 점지 터구를 이제 인 정구, 그 너금 지터</u><br>(2009. 2. 3. 개정)<br>⑥ 감사반인 감사인은 대통령령으로 정하는 주권상장법(<br>한 경우, 그 다음 사업연도에는 그 감사에 참여한 공인회<br>개정 ; 자본시장과 금융투자업에 관한 법률 부칙)                                                            | 1. 제26조 제3항에 따른 소속공인회계사를 말한다)를<br>있어서 동일한 보조자에게 해당 회사의 연속하는 3개<br>고도에는 그 보조자의 3분의 2 이상을 교체하여야 한다.<br>인인 회사의 연속하는 3개 사업연도에 대한 감사업무를<br>계사의 3분의 2 이상을 교체하여야 한다. (2013. 5. 28.                                   | 에는 다음 각 호의 사항을<br>행령 부칙)<br>1. 법 제3조 제2항에 따라<br>취지 (2009. 12. 31. 가<br>2. 법 제15조 제1항에 따려<br>⑥ 회사가 법 제4조에 따려<br>회사가 된 경우에는 해당<br>당 회사의 재무제표 감사(                                                                                                    | <ul> <li>제정 및 개정일자</li> <li>제1조 [목적]</li> <li>제1조의 2 [정의]</li> <li>제1조의 3 〈결합재무세표 작성 기업집단의 범위<br/>등(삭제, 2009.2.3.)&gt;</li> <li>제2조 [외부감사의 대상]</li> <li>제2조의 2 [내부회계관리제도의 운영 등]</li> <li>제2조의 3 [감사인의 내부회계관리제도에 대한<br/>거든]</li> </ul>                                                                                                    | ▲ 제3조 [감사인]<br>① 제2조에 따려<br>권상장법인의 기<br>28. 단서개정 :<br>■ 1. 「공인회계사                                                           | 】<br>라 감사를 실시하는 감사인은<br>재무제표를 감사하는 감사인은<br>자본시장과 금융투자업에 관<br>법」제23조에 따른 회계법인(                                                         | <ul> <li>Q확대 Q축소 [ 1 보관 @ 인쇄 보 다운</li> <li>다음과 같다. 다만, 연결재무제표 또는 대통령령으로 정하는 주</li> <li>근다음 각 호의 감사인 중에서 대통령령으로 정한다. (2013. 5.</li> <li>한 법률 부칙)</li> <li>이하 "회계법인"이라 한다) (2009. 2. 3. 개정)</li> </ul>                                                                                                    |
| 지방세법<br>지방세 특례제한법<br>(2009. 2. 3. 개정)<br>⑥ 감사반인 감사인은 대통령령으로 정하는 주권상장법은<br>한 경우, 그 다음 사업연도에는 그 감사에 참여한 공인회<br>개정 : 자본시장과 금융투자업에 관한 법률 부칙)<br>⑦ 감사인에 소속되어 감사업무를 수행할 수 있는 공인회                                                                     | 1. 제26조 제3항에 따른 소속공인회계사를 말한다)를<br>있어서 동일한 보조자에게 해당 회사의 연속하는 3개<br>고도에는 그 보조자의 3분의 2 이상을 교체하여야 한다.<br>인인 회사의 연속하는 3개 사업연도에 대한 감사업무를<br>계사의 3분의 2 이상을 교체하여야 한다. (2013. 5. 28.<br>피계사는 대통령령으로 정하는 실무수습 등을 이수한 자  | 에는 다음 각 호의 사항을<br>행령 부칙)<br>1. 법 제3조 제2항에 따라<br>취지 (2009. 12. 31. 가<br>2. 법 제15조 제1항에 따려<br>⑤ 회사가 법 제4조에 따려<br>회사가 된 경우에는 해당<br>당 회사의 재무제표 감사(<br>조 제1항 제1호의 감사인.                                                                                                    | <ul> <li>제정 및 개정일자</li> <li>제1조[목적]</li> <li>제1조의 2 [정의]</li> <li>제1조의 3 〈결합재무제표 작성 기업집단의 범위<br/>등(삭제, 2009.2.3.)〉</li> <li>제2조 [외부감사의 대상]</li> <li>제2조 [외부감사의 대상]</li> <li>제2조의 2 [내부회계관리제도의 운영 등]</li> <li>제2조의 3 [감사인의 내부회계관리제도에 대한<br/>검토]</li> </ul>                                                                                                    | ▲ 제3조 [감사인]<br>① 제2조에 따려<br>권상장법인의 7<br>28. 단서개정 7<br>1. 「공인회계사<br>2. 「공인회계사                                                | 】<br>라 감사를 실시하는 감사인은<br>재무제표를 감사하는 감사인원<br>자본시장과 금융투자업에 관<br>법」제23조에 따른 회계법인(<br>법) 제41조에 따라 설립된 형                                    | <ul> <li>● 꽥대 ● 축소 [ 1 보관 ④ 인쇄 ± 다운</li> <li>다음과 같다. 다만, 연결재무제표 또는 대통령령으로 정하는 주</li> <li>은 다음 각 호의 감사인 중에서 대통령령으로 정한다. (2013. 5.</li> <li>한 법률 부칙)</li> <li>이하 "회계법인"이라 한다) (2009. 2. 3. 개정)</li> <li>국공인회계사회(이하 "한국공인회계사회"라 한다)에 총리령으</li> </ul>                                                         |
| 지방세법<br>지방세 특례제한법<br>(2009. 2. 3. 개정)<br>(© 감사반인 감사인은 대통령령으로 정하는 주권상장법은<br>한 경우, 그 다음 사업연도에는 그 감사에 참여한 공인회:<br>개정 : 자본시장과 금융투자업에 관한 법률 부칙)<br>(한 감사인에 소속되어 감사업무를 수행할 수 있는 공인회<br>이어야 한다. (2009. 2. 3. 개정)                                      | 3. 제26조 제3항에 따른 소속공인회계사를 말한다)를<br>있어서 동일한 보조자에게 해당 회사의 연속하는 3개<br>15 에는 그 보조자의 3분의 2 이상을 교체하여야 한다.<br>인인 회사의 연속하는 3개 사업연도에 대한 감사업무를<br>계사의 3분의 2 이상을 교체하여야 한다. (2013. 5. 28.                                  | 에는 다음 각 호의 사항을<br>행령 부칙)<br>1. 법 제3조 제2항에 따라<br>취지 (2009, 12, 31, 가<br>2. 법 제15조 제1항에 따려<br>⑥ 회사가 법 제4조에 따라<br>회사가 된 경우에는 해당<br>당 회사의 재무제표 감사(<br>조 제1항 제1호의 감사인,<br>률 시행령 부칙)                                                                                            | <ul> <li>제정 및 개정일자</li> <li>제1조[목적]</li> <li>제1조의 2 [정의]</li> <li>제1조의 3 〈결합재무체표 작성 기업집단의 범위<br/>등(삭제, 2009.2.3.)&gt;</li> <li>제2조 [외부감사의 대상]</li> <li>제2조의 2 [내부회계관리제도의 운영 등]</li> <li>제2조의 3 [감사인의 내부회계관리제도에 대한<br/>검토]</li> <li>제3조 [감사인]</li> <li>제3조 [감사인]</li> </ul>                                                                                                    | ▲<br>제3조 [감사인]<br>① 제2조에 따려<br>권상장법인의 7<br>28. 단서개정 7<br>1. 「공인회계사<br>2. 「공인회계사                                             | 】<br>라 감사를 실시하는 감사인은<br>재무제표를 감사하는 감사인은<br>자본시장과 금융투자업에 관<br>법」제23조에 따른 회계법인(<br>법 제11조에 따라 설립된 환                                     | <ul> <li>●확대 ●축소                 ● 인쇄   ± 다운</li> <li>다음과 같다. 다만, 연결재무제표 또는 대통령령으로 정하는 주</li> <li>은 다음 각 호의 감사인 중에서 대통령령으로 정한다. (2013. 5.</li> <li>한 법률 부칙)</li> <li>이하 "회계법인"이라 한다) (2009. 2. 3. 개정)</li> <li>국공인회계사회(이하 · 한국공인회계사회 라 한다)에 총리령으</li> <li>특히 고 이 내 버 미 더 거 개 버 이 코 · 신 그 때 크 개</li> </ul> |
| 지방세법<br>지방세 특례제한법<br>(2009. 2. 3. 개정)<br>⑤ 감사반인 감사인은 대통령령으로 정하는 주권상장법(<br>한 경우, 그 다음 사업연도에는 그 감사에 참여한 공인회<br>개정 : 자본시장과 금융투자업에 관한 법률 부칙)<br>⑦ 감사인에 소속되어 감사업무를 수행할 수 있는 공인회<br>이어야 한다. (2009. 2. 3. 개정)                                         | 1. 제26조 제3항에 따른 소속공인회계사를 말한다)를<br>있어서 동일한 보조자에게 해당 회사의 연속하는 3개<br>15 에는 그 보조자의 3분의 2 이상을 교체하여야 한다.<br>인인 회사의 연속하는 3개 사업연도에 대한 감사업무를<br>계사의 3분의 2 이상을 교체하여야 한다. (2013. 5. 28.<br>회계사는 대통령령으로 정하는 실무수습 등을 이수한 자 | 에는 다음 각 호의 사항을<br>행령 부칙)<br>1. 법 제3조 제2항에 따라<br>취지 (2009. 12. 31. 가<br>2. 법 제15조 제1항에 따려<br>⑤ 회사가 법 제4조에 따려<br>회사가 된 경우에는 해당<br>당 회사의 재무제표 감사(<br>조 제1항 제1호의 감사인,<br>률 시행령 부칙)<br>⑥ 번 제4조 제4한 제2호(                                                                        | <ul> <li>제정 및 개정일자</li> <li>제1조[목적]</li> <li>제1조의 2 [정의]</li> <li>제1조의 3 〈결합재무제표 작성 기업집단의 범위<br/>등(삭제, 2009.2.3.)&gt;</li> <li>제2조 [외부감사의 대상]</li> <li>제2조의 2 [내부회계관리제도의 운영 등]</li> <li>제2조의 3 [감사인의 내부회계관리제도에 대한<br/>검토]</li> <li>제3조 [감사인]</li> <li>제3조 [감사인]</li> <li>제3조의 2 [사업보고서의 제출]</li> <li>제4조 [감사인의 서외과 해외]</li> </ul>                                                                                                    | ▲ 제3조 [감사인]<br>① 제2조에 따려<br>권상장법인의 7<br>28. 단서개정 7<br>1. 「공인회계사<br>2. 「공인회계사                                                | 】<br>라 감사를 실시하는 감사인은<br>재무제표를 감사하는 감사인원<br>자본시장과 금융투자업에 관<br>법」제23조에 따른 회계법인(<br>보기 장 좌측 메뉴를 분                                        | <ul> <li>●확대 ●축소 [1 보관 ● 인쇄 ± 다운</li> <li>다음과 같다. 다만, 연결재무제표 또는 대통령령으로 정하는 주</li> <li>은 다음 각 호의 감사인 중에서 대통령령으로 정한다. (2013. 5. 한 법률 부칙)</li> <li>이하 "회계법인"이라 한다) (2009. 2. 3. 개정)</li> <li>통해 주요 세법 및 타 경제법으로 쉽고 빠르게</li> </ul>                                                                            |
| 지방세법<br>지방세 특례제한법<br>이 타근포에 네인 점시 타구를 이게 인 경구, 그 여름 시 타한<br>(2009. 2. 3. 개경)<br>ⓒ 감사반인 감사인은 대통령령으로 정하는 주권상장법(<br>한 경우, 그 다음 사업연도에는 그 감사에 참여한 공인회:<br>개경 ; 자본시장과 금융투자업에 관한 법률 부칙)<br>⑦ 감사인에 소속되어 감사업무를 수행할 수 있는 공인회<br>이어야 한다. (2009. 2. 3. 개경) | 1. 제26조 제3항에 따른 소속공인회계사를 말한다)를<br>있어서 동일한 보조자에게 해당 회사의 연속하는 3개<br>고명에는 그 보조자의 3분의 2 이상을 교체하여야 한다.<br>인인 회사의 연속하는 3개 사업연도에 대한 감사업무를<br>계사의 3분의 2 이상을 교체하여야 한다. (2013. 5. 28.<br>회계사는 대통령령으로 정하는 실무수습 등을 이수한 자  | 에는 다음 각 호의 사항을<br>행령 부칙)<br>1. 법 제3조 제2항에 따라<br>취지 (2009. 12. 31. 가<br>2. 법 제15조 제1항에 따리<br>⑤ 회사가 법 제4조에 따리<br>회사가 된 경우에는 해당<br>당 회사의 재무제표 감사(<br>조 제1항 제1호의 감사인)<br>률 시행령 부칙)<br>⑥ 법 제4조 제4항 제2호(<br>에 해다라는 경우를 마하다                                                      | <ul> <li>제정 및 개정일자</li> <li>제1조[목적]</li> <li>제1조의 2 [정의]</li> <li>제1조의 3 (결합재무제표 작성 기업집단의 범위<br/>등(삭제, 2009.2.3.)&gt;</li> <li>제2조 [외부감사의 대상]</li> <li>제2조의 2 [내부회계관리제도의 운영 등]</li> <li>제2조의 3 [감사인의 내부회계관리제도에 대한<br/>검토]</li> <li>제3조 [감사인]</li> <li>제3조(감사인)</li> <li>제3조의 2 [사업보고서의 제출]</li> <li>제4조 [감사인의 선임과 해임]</li> <li>제4조(감사인의 선임과 해임)</li> </ul>                                                                                                    | ▲ 제3조 [감사인]<br>① 제2조에 따라<br>권상장법인의 :<br>28. 단서개정 :<br>1. 「공인회계사<br>2. 중인회계사<br>2. 중인회계사<br>2. 중인회계사<br>2. 중인회계사<br>2. 중인회계사 | ]<br>라 감사를 실시하는 감사인은<br>재무제표를 감사하는 감사인은<br>자본시장과 금융투자업에 관<br>법」제23조에 따른 회계법인(<br>보기 창 좌측 메뉴를 -<br>하실 수 있습니다.                          | <ul> <li>● 꽥대 ● 축소 한보관 ● 인쇄 보다문</li> <li>다음과 같다. 다만, 연결재무제표 또는 대통령령으로 정하는 주</li> <li>은 다음 각 호의 감사인 중에서 대통령령으로 정한다. (2013. 5. 한 법률 부칙)</li> <li>이하 "회계법인"이라 한다) (2009. 2. 3. 개정)</li> <li>통해 주요 세법 및 타 경제법으로 쉽고 빠르게</li> </ul>                                                                             |
| 지방세법<br>지방세 특례제 한법<br>(2009. 2. 3. 개경)<br>③ 감사반인 감사인은 대통령령으로 정하는 주권상장법(<br>한 경우, 그 다음 사업연도에는 그 감사에 참여한 공인회<br>개경 : 자본시장과 금융투자업에 관한 법률 부칙)<br>⑦ 감사인에 소속되어 감사업무를 수행할 수 있는 공인회<br>이어야 한다. (2009. 2. 3. 개경)                                        | 1. 제26조 제3항에 따른 소속공인회계사를 말한다)를<br>있어서 동일한 보조자에게 해당 회사의 연속하는 3개<br>1년 에는 그 보조자의 3분의 2 이상을 교체하여야 한다.<br>인인 회사의 연속하는 3개 사업연도에 대한 감사업무를<br>계사의 3분의 2 이상을 교체하여야 한다. (2013. 5. 28.<br>회계사는 대통령령으로 정하는 실무수습 등을 이수한 자 | 에는 다음 각 호의 사망들<br>행령 부칙)<br>1. 법 제3조 제2항에 따라<br>취지 (2009, 12, 31, 가<br>2. 법 제15조 제1항에 따려<br>ⓒ 회사가 법 제4조에 따려<br>회사가 된 경우에는 해당<br>당 회사의 재무제표 감사(<br>조 제1항 제1호의 감사인,<br>률 시행령 부칙)<br>ⓒ 법 제4조 제4항 제2호(<br>에 해당하는 경우를 말한다<br>1. 감나이의 회계백이었다.                                   | <ul> <li>제정 및 개정일자</li> <li>제1조[목적]</li> <li>제1조의 2 [정의]</li> <li>제1조의 3 〈결합재무제표 작성 기업집단의 범위<br/>등(삭제, 2009.2.3.)&gt;</li> <li>제2조 [외부감사의 대상]</li> <li>제2조의 2 [내부회계관리제도의 운영 등]</li> <li>제2조의 3 [감사인의 내부회계관리제도에 대한<br/>검토]</li> <li>제3조[감사인]</li> <li>제3조의 2 [사업보고서의 제출]</li> <li>제4조 [감사인의 선임과 해임]</li> <li>제4조의 2 [주권상장법인의 감사인 선임 등]</li> <li>제4조의 3 [증권서묵의원회에 의한 감사인 지정</li> </ul>                                                                                      | ▲ 제3조 [감사인]<br>① 제2조에 따라<br>권상장법인의 기<br>28. 단서개정 ;<br>1. 「공인회계사<br>2. 중인회계사<br>2. 중인회계사<br>2. 중인회계사<br>2. 중인회계사<br>2. 중인회계사 | ]<br>라 감사를 실시하는 감사인은<br>재무제표를 감사하는 감사인은<br>자본시장과 금융투자업에 관<br>법」제23조에 따른 회계법인(<br>보기 창 좌측 메뉴를 위<br>하실 수 있습니다.                          | <ul> <li>● 꽥대 ● 축소 [ 대보관 ● 인쇄 보 다운</li> <li>다음과 같다. 다만, 연결재무제표 또는 대통령령으로 정하는 주</li> <li>근 다음 각 호의 감사인 중에서 대통령령으로 정한다. (2013. 5.</li> <li>한 법률 부칙)</li> <li>이하 "회계법인"이라 한다) (2009. 2. 3. 개정)</li> <li>도공인회계사회(이하 한국공인회계사회 다 한다)에 출리적으</li> <li>통해 주요 세법 및 타 경제법으로 쉽고 빠르게</li> </ul>                        |
| 지방세법<br>지방세 특례제한법<br>(2009. 2. 3. 개정)<br>ⓒ 감사반인 감사인은 대통령령으로 정하는 주권상장법은<br>한 경우, 그 다음 사업연도에는 그 감사에 참여한 공인회<br>개정 : 자본시장과 금융투자업에 관한 법률 부칙)<br>⑦ 감사인에 소속되어 감사업무를 수행할 수 있는 공인회<br>이어야 한다. (2009. 2. 3. 개정)                                         | 1. 제26조 제3항에 따른 소속공인회계사를 말한다)를<br>있어서 동일한 보조자에게 해당 회사의 연속하는 3개<br>15 에는 그 보조자의 3분의 2 이상을 교체하여야 한다.<br>인인 회사의 연속하는 3개 사업연도에 대한 감사업무를<br>계사의 3분의 2 이상을 교체하여야 한다. (2013. 5. 28.<br>대체사는 대통령령으로 정하는 실무수습 등을 이수한 자 | 에는 다음 각 호의 사항을<br>행령 부칙)<br>1. 법 제3조 제2항에 따라<br>취지 (2009. 12. 31. 가<br>2. 법 제15조 제1항에 따려<br>© 회사가 법 제4조에 따려<br>회사가 된 경우에는 해당<br>당 회사의 재무제표 감사(<br>조 제1항 제1호의 감사인.<br>률 시행령 부칙)<br>© 법 제4조 제4항 제2호(<br>에 해당하는 경우를 말한(<br>1. 감사인인 회계법인이 1                                   | <ul> <li>제정 및 개정일자</li> <li>제1조[목적]</li> <li>제1조의 2 [정의]</li> <li>제1조의 3 (결합재무제표 작성 기업집단의 범위<br/>등(삭제, 2009.2.3.))</li> <li>제2조 [외부감사의 대상]</li> <li>제2조의 2 [내부회계관리제도의 운영 등]</li> <li>제2조의 3 [감사인의 내부회계관리제도에 대한<br/>검토]</li> <li>제3조[감사인]</li> <li>제3조[감사인]</li> <li>제3조의 2 [사업보고서의 제출]</li> <li>제4조 [감사인의 선임과 해임]</li> <li>제4조의 2 [주권상장법인의 감사인 선임 등]</li> <li>제4조의 3 [증권선물위원회에 의한 감사인 지정<br/>등]</li> </ul>                                                                | ▲ 제3조 [감사인]<br>① 제2조에 따라<br>권상장법인의 7<br>28. 단서개정 7<br>1. 「공인회계사<br>2<br>◆ 3단!<br>이동<br>○ 2<br>◆ 주요                          | ]<br>라 감사를 실시하는 감사인은<br>재무제표를 감사하는 감사인은<br>자본시장과 금융투자업에 관<br>법」제23조에 따른 회계법인(<br>보기 창 좌측 메뉴를 부<br>하실 수 있습니다.<br>2 경제법에 대한 "3단         | <ul> <li>● 꽥대 ● 축소 [1 보관] ● 인쇄 보 다운</li> <li>다음과 같다. 다만, 연결재무제표 또는 대통령령으로 정하는 주</li> <li>은 다음 각 호의 감사인 중에서 대통령령으로 정한다. (2013. 5. 한 법률 부칙)</li> <li>이하 "회계법인"이라 한다) (2009. 2. 3. 개정)</li> <li>통해 주요 세법 및 타 경제법으로 쉽고 빠르게</li> <li>보기" 메뉴를 통해 편리한 법령조회가</li> </ul>                                           |
| 지방세법<br>지방세 특례제한법<br>(2009. 2. 3. 개정)<br>(© 감사반인 감사인은 대통령령으로 정하는 주권상장법은<br>한 경우, 그 다음 사업연도에는 그 감사에 참여한 공인회:<br>개정 : 자본시장과 금융투자업에 관한 법률 부칙)<br>(⑦ 감사인에 소속되어 감사업무를 수행할 수 있는 공인회<br>이어야 한다. (2009. 2. 3. 개정)                                      | 1. 제26조 제3항에 따른 소속공인회계사를 말한다)를<br>있어서 동일한 보조자에게 해당 회사의 연속하는 3개<br>1년 에는 그 보조자의 3분의 2 이상을 교체하여야 한다.<br>인인 회사의 연속하는 3개 사업연도에 대한 감사업무를<br>계사의 3분의 2 이상을 교체하여야 한다. (2013. 5. 28.<br>데계사는 대통령령으로 정하는 실무수습 등을 이수한 자 | 에는 다음 각 호의 사항을<br>행령 부칙)<br>1. 법 제3조 제2항에 따라<br>취지 (2009. 12. 31. 가<br>2. 법 제15조 제1항에 따려<br>⑤ 회사가 법 제4조에 따려<br>회사가 된 경우에는 해당<br>당 회사의 재무제표 감사(<br>조 제1항 제1호의 감사인.<br>률 시행령 부칙)<br>⑥ 법 제4조 제4항 제2호(<br>에 해당하는 경우를 말한(<br>1. 감사인인 회계법인이 1<br>12. 31. 개정)                    | <ul> <li>제정 및 개정일자</li> <li>제1조[목적]</li> <li>제1조의 2 [정의]</li> <li>제1조의 3 〈결합재무체표 작성 기업집단의 범위<br/>등(삭제, 2009.2.3.)&gt;</li> <li>제2조[외부감사의 대상]</li> <li>제2조의 2 [내부회계관리제도의 운영 등]</li> <li>제2조의 3 [감사인의 내부회계관리제도에 대한<br/>검토]</li> <li>제3조[감사인]</li> <li>제3조[감사인]</li> <li>제3조의 2 [사업보고서의 제출]</li> <li>제4조 [감사인의 선임과 해임]</li> <li>제4조의 2 [주권상광법인의 감사인 선임 등]</li> <li>제4조의 3 [증권선물위원회에 의한 감사인 지정<br/>등]</li> <li>제4조의 4 [감사인 선임 등의 보고]</li> </ul>                               | ▲ 제3조 [감사인]<br>① 제2조에 따려<br>권상장법인의 7<br>28. 단서개정 7<br>1. 「공인회계사<br>◆ 3단!<br>이동<br>◆ 주요<br>가능                                | ]<br>라 감사를 실시하는 감사인은<br>재무제표를 감사하는 감사인은<br>자본시장과 금융투자업에 관<br>법」제23조에 따른 회계법인(<br>보기 창 좌측 메뉴를 -<br>하실 수 있습니다.<br>2 경제법에 대한 "3단<br>합니다. | <ul> <li>● 꽥대 ● 축소 [1 보관] ● 인쇄 보 다운</li> <li>다음과 같다. 다만, 연결재무제표 또는 대통령령으로 정하는 주</li> <li>은 다음 각 호의 감사인 중에서 대통령령으로 정한다. (2013. 5. 한 법률 부칙)</li> <li>이하 "회계법인"이라 한다) (2009. 2. 3. 개정)</li> <li>통해 주요 세법 및 타 경제법으로 쉽고 빠르게</li> <li>보기" 메뉴를 통해 편리한 법령조회가</li> </ul>                                           |
| 지방세법<br>지방세 특례제한법<br>(2009, 2, 3, 개정)<br>(© 감사반인 감사인은 대통령령으로 정하는 주권상장법은<br>한 경우, 그 다음 사업연도에는 그 감사에 참여한 공인회:<br>개정 : 자본시장과 금융투자업에 관한 법률 부칙)<br>(⑦ 감사인에 소속되어 감사업무를 수행할 수 있는 공인회<br>이어야 한다. (2009, 2, 3, 개정)                                      | 1. 제26조 제3항에 따른 소속공인회계사를 말한다)를<br>있어서 동일한 보조자에게 해당 회사의 연속하는 3개<br>1년 에는 그 보조자의 3분의 2 이상을 교체하여야 한다.<br>인인 회사의 연속하는 3개 사업연도에 대한 감사업무를<br>계사의 3분의 2 이상을 교체하여야 한다. (2013. 5. 28.<br>대계사는 대통령령으로 정하는 실무수습 등을 이수한 자 | 에는 다음 각 호의 사항을<br>행령 부칙)<br>1. 법 제3조 제2항에 따라<br>취지 (2009, 12, 31, 가<br>2. 법 제15조 제1항에 따려<br>⑤ 회사가 법 제4조에 따려<br>회사가 된 경우에는 해당<br>당 회사의 재무제표 감사(<br>조 제1항 제1호의 감사인,<br>률 시행령 부칙)<br>⑥ 법 제4조 제4항 제2호(<br>에 해당하는 경우를 말한(<br>1. 감사인인 회계법인이 되<br>12, 31, 개정)<br>2. 감사인인 회계법인 또는 | <ul> <li>제정 및 개정일자</li> <li>제1조[목적]</li> <li>제1조의 2 [정의]</li> <li>제1조의 3 〈결합재무제표 작성 기업집단의 범위<br/>등(삭제, 2009.2.3.)&gt;</li> <li>제2조[외부감사의 대상]</li> <li>제2조의 2 [내부회계관리제도의 운영 등]</li> <li>제2조의 3 [감사인의 내부회계관리제도에 대한<br/>검토]</li> <li>제3조[감사인]</li> <li>제3조(감사인)</li> <li>제3조의 2 [사업보고서의 제출]</li> <li>제4조(감사인의 선임과 해임]</li> <li>제4조의 2 [주권상장법인의 감사인 선임 등]</li> <li>제4조의 3 [증권선물위원회에 의한 감사인 지정<br/>등]</li> <li>제4조의 4 [감사인 선임 등의 보고]</li> <li>제4조의 5 [전기감사인의 의견진술권]</li> </ul> | ▲ 제3조 [감사인]<br>① 제2조에 따려<br>권상장법인의 7<br>28. 단서개정 ;<br>1. 「공인회계사<br>2. 《 3단년<br>이동<br>○ ▲ 주요<br>기능                           | ]<br>라 감사를 실시하는 감사인은<br>재무제표를 감사하는 감사인은<br>자본시장과 금융투자업에 관<br>법」제23조에 따른 회계법인(<br>보기 창 좌측 메뉴를 분<br>하실 수 있습니다.<br>2 경제법에 대한 "3단<br>합니다. | <ul> <li>● 왝대 ● 축소 [1 보관] ● 인쇄 ± 다운</li> <li>다음과 같다. 다만, 연결재무제표 또는 대통령령으로 정하는 주은 다음 각 호의 감사인 중에서 대통령령으로 정한다. (2013. 5. 한 법률 부칙)</li> <li>이하 "회계법인"이라 한다) (2009. 2. 3. 개정)</li> <li>통해 주요 세법 및 타 경제법으로 쉽고 빠르게</li> <li>보기" 메뉴를 통해 편리한 법령조회가</li> </ul>                                                     |

## ▶ 회사의 재무구조를 한눈에! 재무비율분석 Tool

## 재무비율분석 Tool 사용방법

- 재무비율분석 Tool의 이용방법은 아주 간단합니다.
- 깔끔한 보고서형식으로 출력되어 따로 편집할 필요가 없습니다.
- 재무분석결과는 최대 10개까지 저장되므로 과거 작성한 분석결과를 언제든지 재조회할 수 있습니다.

## STEP 2 : 감사보고서 혹은 법인세신고서에 첨부되는 재무상태표 및 손익계산서 수치 입력

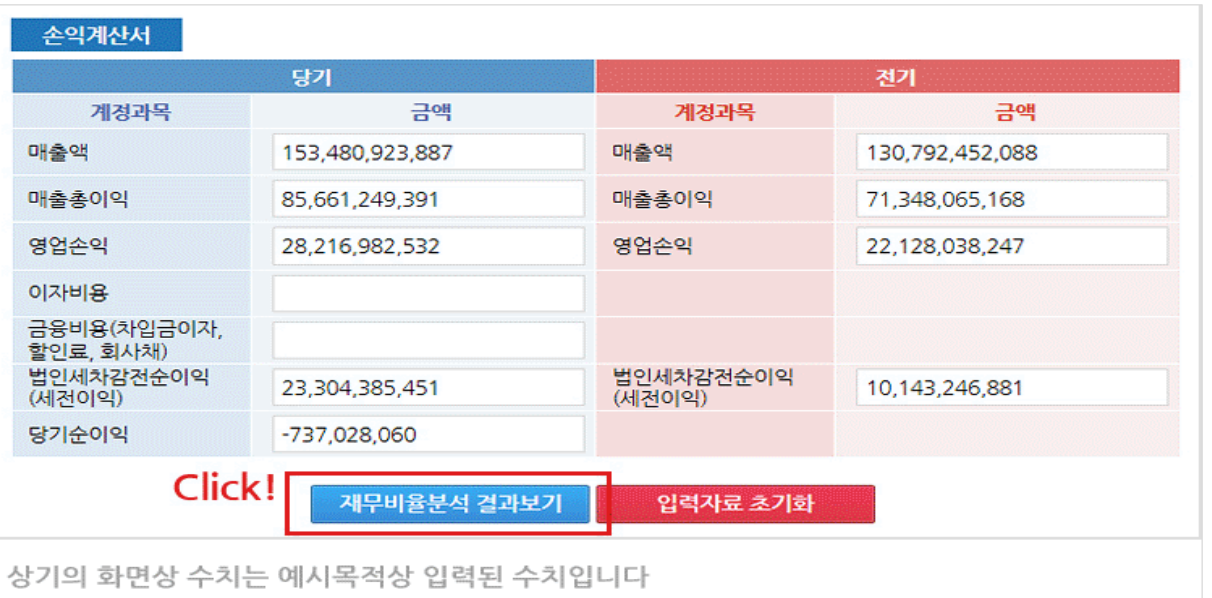

## STEP 1 : 기본정보입력란에 제목, 회사명, 업종, 기업형태 입력

| 기본정보 입력       |                      |         | * 필 | 수입력 |
|---------------|----------------------|---------|-----|-----|
| 재무비율분석 제목 (*) | 우리회사 재무분석            |         |     | ]   |
| 회사명 (*)       | 삼일인포마인               | 전화번호    |     |     |
| 엽종 (*)        | 출판, 영상, 방송통신 및 정보/ 💙 | 사업자등록번호 |     |     |
| 기업형태 (*)      | ○ 대기업 ④ 중소기업         | 대표이사    | 송상근 |     |

## STEP 3 : 재무분석결과 산출 (안정성, 수익성, 성장성, 활동성의 4가지 지표)

| 기업 재택    | 구비율 | 분석결과              |                 |                |
|----------|-----|-------------------|-----------------|----------------|
| 안정성      | 3   | 수익성               | 성장성             | 활동성            |
| 재무비율분석 7 | 세목  | 우리회사 재무분석         |                 |                |
| 회사명      |     | ◆ 회계업무에 필요한 주요    | 경제법을 하나의 메뉴     | 에 모아 개별적으로     |
| 업종       |     | 조회할 필요 없이 한 화대    | 면에서 바로 확인하실 -   | 수 있습니다.        |
| 기업형태     |     | ◆ 재무비율분석은 분석결.    | 과 후 Chart를 제공하기 | 기 위하여 Internet |
|          |     | Explorer 9.0 이상에서 | 정상적인 서비스가 가     | 능합니다.          |

▶ 쉽게 배우는 회계와 감사보고서

## 쉽게 배우는 회계와 감사보고서 : 회계의 기초

| 회계의 기초 개념                           | 회계의 흐름 | 결산절차 | 계정과목별 결산수정사항 |
|-------------------------------------|--------|------|--------------|
| ▼ 전체                                |        |      |              |
| <ul> <li>Ⅰ. 개요</li> </ul>           |        |      |              |
| ▼ 2. 회계정보전달의 수단 : 재무                | 제표     |      |              |
| <ul> <li>(1) 기업회계기준</li> </ul>      |        |      |              |
| - (2) 재무제표                          |        |      |              |
| <ul> <li>(3) 재무제표간의 상호관계</li> </ul> |        |      |              |

www.**samil***i***.**com

## 쉽게 배우는 회계와 감사보고서 : 계정과목 알아보기

| 자산                          | 부채             | 자본         | 수익 | 비용 |  |  |  |  |
|-----------------------------|----------------|------------|----|----|--|--|--|--|
| ▼ 전체                        |                |            |    |    |  |  |  |  |
| <ul> <li>1. 유동자산</li> </ul> | - 2. 비유동자산     |            |    |    |  |  |  |  |
| - (1) 당좌자산                  | - (1) 투자자산     |            |    |    |  |  |  |  |
| - (2) 재고자산                  | 고자산 ~ (2) 유형자산 |            |    |    |  |  |  |  |
|                             |                | - (3) 무형자산 |    |    |  |  |  |  |
| - (4) 기타비유동자산               |                |            |    |    |  |  |  |  |

#### 1.개요

| Focus |
|-------|

회계(Accounting)는 재무적 정보의 제공을 목적으로 한다. 이 경우 재무적 정보란 재산 등에 관한 정보라 할 수 있다. 따라서 「회계란 회사의 경영활동에 관심을 갖는 다양한 이해관계자가 합리적인 의사결정을 할 수 있도록 경영활동을 기록하고 추적하여 회사에 관한 유용한 재무적 정보를 측정하여 전달하는 과정」이라고 정의 할 수 있다.

 회계(Accounting)는 재무적 정보의 제공을 목적으로 한다. 이 경우 재무적 정보란 재산 등에 관한 정보라 할 수 있다. 따라 서 「회계란 회사의 경영활동에 관심을 갖는 다양한 이해관계자가 합리적인 의사결정을 할 수 있도록 경영활동을 기록하고 추적하여 회사에 관한 유용한 재무적 정보를 측정하여 전달하는 과정」이라고 정의 할 수 있다.

쉽게 말하자면 회사에 대해 관심이 있는 사람들에게 회사의 재산변화 등에 관한 다양한 재무정보를 생성하고 전달하는 것을
 ▶ '회계'라고 한다.

#### 1. 유동자산

| (1) 당좌자산          |                                                                    |
|-------------------|--------------------------------------------------------------------|
|                   |                                                                    |
|                   | ▲ 신과 베이트                                                           |
| 1) 현금및현금성         | ◈ 쉽게 배우는 외계와 감사모고서는 외계의 기초, 계정과목 일아모기,                             |
|                   | 신표외에서디, 세우세표 읽는빕, 김사모고지 읽는빕의 5가지 메뉴도                               |
| 허그미               | 구성되어 있습니다. 회계를 모르는 일반인부터 기본을 다지고자 하는                               |
| 언급꽃               | 프로젝트 전문가까지 모두에게 유익한 정보를 제공합니다.                                     |
|                   | 생활에 (승규)에서 이미나 것이 된 사이스 이 스마티크레 월급은 이미기에 월급과 도이랑                   |
| * 주니가 일정          | [8월에 ❖ 외계 } 외계실부 에서 확인하실 수 있습니다.[여, 연습는 아니시면 연습과 중철언               |
| 가치를 지니            | I는 것을 한금성자사이라고 한다. 한금은 회사의 자신 중에서도 유동성이 가장 높은 자신으로서 회사가 영업         |
| 활동을 하는            | ◆ 외계의 기소개념과 무기능 외계의 순완과성을 나눈 외계의 으늠,                               |
| 과 출금으로            | 결산설자 및 계성과목멀 결산수성사양에 내해서 상세하게                                      |
| 이다. 또한,           | 형금은 성격성 모아 있습니다. 형이 매우 높은 자산이므로 현금의 관리를 위한 철저한 내부통제제도를 갖           |
| <u> 축</u> 픽 유 가 여 | □ ▲ 기사 비뉀 기보 스이 비유이하모으로 나누어 게거고모에 대하 쉬고                            |
|                   | ♥ 시신, 구제, 시근, 구칙, 미용의 영국으도 나구어 계정과국에 대한 칩고<br>가격히 서면요 히이하 & 이상 IEI |
|                   | 신걸한 설명을 확인할 수 있습니다.                                                |
|                   |                                                                    |

## ▶ 쉽게 배우는 회계와 감사보고서

## 쉽게 배우는 회계와 감사보고서 : 전표 회계처리

• 두루누리 사회보험 회계처리, 국고지원 국민연금, 고용보험 분개

| 계정과목별 회계처리 | 사례별 회계처리 |
|------------|----------|
|            |          |
| 사례별 회계처리   |          |

## 쉽게 배우는 회계와 감사보고서 : 재무제표 읽는 법

| 재무제표         | 재무상태표 보기 | 손익계산서 보기 | 주석확인하기 | 재무분석 |
|--------------|----------|----------|--------|------|
| ▼ 전체         |          |          |        |      |
| ▾ 1.재무제표의 종류 |          | - 2.재무제표 | 표의 입수  |      |

#### 1. 재무제표의 종류

 현재까지 주로 검토한 재무상태표, 손익계산서 이외에도 현금흐름표 및 자본변동표도 기본재무제표이다. 또한 재무제표에 대한 주석도 재무제표의 일부가 된다. 회사의 경영자는 기업회계의 정보이용자가 합리적 판단과 경제적인 의사결정을 할 수 있도록 재무상태표, 손익계산서, 현금흐름표, 자본변동표뿐만 아니라 주석도 충실히 작성해야 한다.

| 재무제표의 종류 | 알 수 있는 정보                   |
|----------|-----------------------------|
| 재무상태표    | - 기업의 자산, 부채, 자본 등 재무상태를 표시 |
| 손익계산서    | - 기업의 수익ㆍ비용 등 경영성과에 대해서 표시  |
| 현금흐름표    | - 기업의 현금흐름에 대한 정보를 표시       |
| 자본변동표    | - 기업의 자본크기나 변동내역을 표시        |
| 주석       | - 기본 재무제표에 대해 뒤에서 별도로 보충 설명 |

○ 이하에서는 재·
 정보에 대해 가
 하는데 도움이
 ◆ 계정과목별 회계처리와 사례별 회계처리를 별도로 정리하여 업무처리
 시 참고하실 수 있습니다.

☆ 재무제표의 구성요소 중 하나인 '재무상태표', '손익계산서', '주석'에 대한 내용을 그림 등을 사용하여 이해하기 쉽게 설명하였습니다.

| • 인테리어비용 회계처리, 시설장치, 구축물 구분                 |
|---------------------------------------------|
| • 착오송금 및 입금 회계처리                            |
| • 4대보험료 정산 회계처리, 고용보험료 개산보험료 납부 및 정산 (건설업종) |
| • 소프트웨어, 프로그램 구입 회계처리                       |
| • 유가증권 및 국 · 공채 회계처리                        |
|                                             |

• 인출금(개인사업자) 회계, 개인사업자의 사업자금 인출 및 사업자금 입금

• 무역거래 관련 회계처리

• 기업구매자금대출 회계처리

• 법무사 수수료 회계처리

• 위탁판매 및 수탁판매 회계처리

•온라인쇼핑물 판매 회계처리

- 수출회계
- (1) 수출 등의 귀속
- (2) Usance 및 D/A이자
- (3) 일람불 신용장방식의 회계처리
- (4) Shipper's Usance 신용장방식의 수출 회계처리
- (5) Banker's Usance 신용장방식의 수출 회계처리
- (6) D/P조건의 추심방식에 의한 수출 회계처리

(ㄱ) ㅇ / ʌ ㅈ ㄱ 이 호 시머니에 이런 스츠 뒷게리며

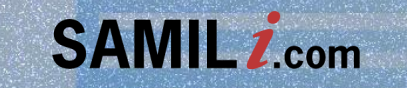

# 이용자 매뉴업 법률 Law

| 길프니                                                                                                    | Law                                                                                                    | www. <b>samil<i>i</i>.co</b> m                                                                                         |                                                                                                    |
|----------------------------------------------------------------------------------------------------|----------------------------------------------------------------------------------------------------|----------------------------------------------------------------------------------------------------|----------------------------------------------------------------------------------------------------|
| 세무                                                                                                    | 회계 법률                                                                                                    | 재경실무                                                                                                    | 🛓 인물 🗬 상담 🛈 동영상 目                                                                                                    |
| 대한민국법령                                                                                                    | 세무관련법령 개정법령 판례                                                                                                    | 예규선례 생활법률                                                                                                    |                                                                                                    |
| 🧼 ग                                                                                                    | 업법무 상담 서비스                                                                                                    |                                                                                                    | 상담 바로가기                                                                                                    |
| 개정법령                                                                                                    | 더보                                                                                                    | 171 입법예고                                                                                                    | 더보기                                                                                                    |
| <ul> <li>유아교육법 시행규칙</li> <li>공동주택관리법 시행금</li> <li>공동주택관리법 시행금</li> <li>- 공동주택관리법 시행금</li> <li>- 의료법 시행규칙 (보건</li> </ul> | (교육부령 제211호, 2020 2020.04.2<br>규칙 (국토교통부령 제720… 2020.04.2<br>령 (대통령령 제30630호, 2… 2020.04.2<br>년복지부령 제721호, 2020 2020.04.2 | <ul> <li>7 = 「국가기술자격법 시행규칙</li> <li>4 = 「국가기술자격법 시행령」</li> <li>4 = 장애인고용촉진 및 직업자</li> <li>4 - 공인중개사법 시행령 일부</li> </ul> | ↓일부개정령(안) 입법···· 2020.04.28<br>일부개정령(아) 이버에···· 2020.04.28<br>일부개정령(아) 이버에···· 2020.04.28<br>남황( ▲ 대한민국법령 ▲<br>5,000여 현행법령을 소관부처별, |
|                                                                                                    | 🔾 법률명 검색                                                                                                    |                                                                                                    | <b>····································</b>                                                                                        |
| 법률 가나다순                                                                                                    | 2 0 4 4 0                                                                                                    | ス え ㅋ E                                                                                                    | ● 예규선례 ●<br>법원예규선례 및 대법원 판례 속도                                                                                                    |
| 법률 소관부처별                                                                                                    |                                                                                                    |                                                                                                    |                                                                                                    |
| • 국회<br>• 대법원                                                                                                    | • 기획재정부<br>• 산업통상자원부                                                                                                    | · 법무부<br>· 고용노동부                                                                                                    | • 해양수산부<br>• 보건복지부                                                                                                    |

• 교육부

▶ 버르 페이지

버 큰

▪ 헌법재판소

• 금융위원회

▪ 감사원

• 국토교통부

▪ 행정안전부

▪ 외교부

• 환경부

• 국방부

▪ 통일부

해양수산부
보건복지부
문화체육관광부
농림축산식품부
\* 농림축산식품부

## ▶ 최신 대법원 판례 및 법원 예규선례

www.**samil***i***.**com

## 법원 예규/선례

| 행정예규                       | 재판예규       | 등기예규     | 등기선례 | 상업등기선례 | 호적예규   | 호적선례 |
|----------------------------|------------|----------|------|--------|--------|------|
|                            |            |          |      | 1      | 제목으로 검 | 색    |
|                            |            | 제목       |      |        | 공포호수   | 상태   |
| 맞춤형 복지제                    | 도 운영지침     |          |      |        | 제1221호 | 개정   |
| 계산증명서류의                    | 작성 및 제출에   | 관한 업무처리지 | 침    |        | 제1220호 | 개정   |
| 각종 위원회 등                   | 의 참석수당 등 지 | 급에 관한 지침 |      |        | 제1219호 | 개정   |
| 사법부 유연근목                   | 무제 실시 및 운영 | 에 관한 예규  |      |        | 제1218호 | 개정   |
| 기간제 및 공무직 근로자 관리규정         |            |          |      |        | 제1217호 | 개정   |
| 성과상여금 지급업무 처리지침            |            |          |      |        | 제1216호 | 개정   |
| 법원공무원 휴가업무예규               |            |          |      |        | 제1215호 | 개정   |
| 사법부 재판사무시스템 사용권한 관리에 관한 예규 |            |          |      |        | 제1214호 | 개정   |
| 등기특별회계수                    | -입금의 운영규정  |          |      |        | 제1213호 | 개정   |
| 법원회계검사예규                   |            |          |      |        | 제1212호 | 제정   |

#### 최신판례

#### 너울행정법원2019구합69148, 2020.03.06

#### 해임처분취소청구의소

부당해고구제재심판정취소

배단법인 국립오페라단이 채용공고를 내고 서류심사 합격자 6명에 대한 면접심사를 거쳐 최고점을 받은 甲을 내부 팀장으로 임명하였는 네. 문화체육관광부장관이 공공기관ㆍ공직유관단체에 대한 채용비리 전수조사 과정에서 국립오페라단에 대한 조사를 실시한 후 국립오. 비라단 예술감독인 乙이 응시조건을 충족하지 못한 甲을 인사담당자의 반대에도 서류심사에서 통과시키고, 제척사유가 있음에도 서류및 변접심사에 참여하여 甲을 합격시킴으로써 채용비리를 저질렀다고 판단하고 국립오페라단에 징계의결을 요구한 후 乙에 대한 해임처분 을 한 사안에서, 甲이 응시조건을 충족하지 않은 것이 분명함에도 乙이 부당하게 甲을 채용하기 위하여 서류심사를 통과시켰다거나 乙이 『에 대하여 심사회피를 신청할 의무가 있었음에도 甲에게 부당한 이익을 줄 목적으로 심사에 참여하여 甲을 합격시켰음을 인정하기 어 વ다는 이유로, 위 처분은 처분사유가 부존재하여 위법하다고 한 사례

#### 너울행정법원2019구합58186, 2020.03.05

『방송사가 2016년과 2017년에 계약기간을 1년으로 하고 평가에 따라 계약 연장이 가능하다는 내용의 신규 아나운서 채용을 공고하고 1형절차를 거쳐 2016년 6명, 2017년 5명을 각 선발하여 근로계약을 체결하였고 2016사번 6명과는 동일한 조건으로 위 근로계약을 1장하였는데, 2018년에 정규직 신입사원 채용공고를 하고 위 11명에게는 근로계약을 갱신하지 않고 특별채용 절차를 진행할 것을 통 기함에 따라 모두 특별채용 절차에 참여하였으나 그중 한 명만 선발하고 나머지 아나운서들에게는 근로계약을 갱신하지 않겠다는 의사 를 종국적으로 밝히자 乙등 9명이 부당해고에 해당한다며 구제신청을 한 사안에서, 甲방송사와 乙등 사이의 고용관계를 둘러싼 여러 사 성을 고려하면 乙등에게는 기간의 정함이 없는 근로자로 전환되거나 근로계약이 갱신된다는 데 대한 정당한 기대권이 인정되는데도. 甲 방송사가 乙등에 대한 정규직 전환 또는 근로계약 갱신을 합리적 이유 없이 거절한 것은 효력이 없다고 한 사례

| 대법원2019도18891, 2020.02.27<br>반복적인 절도 범행 등에 대한 누범가중 처벌규정인 특정범죄 가중<br>죄를 범하여 누범으로 처벌하는 경우' 부분에서 '이들 죄'의 의미(==<br>2020 01 20 |                                      | <b>특정범죄가중처벌등에관한법률위반(절도)</b><br>등에 관한 법률 제5조의4 제5항의 취지 / 같은 항 제1호 중 '이들<br>해329조 내지 제331조의 죄 또는 그 미수죄) |
|----------------------------------------------------------------------------------------------------|--------------------------------------|----------------------------------------------------------------------------------------------------|
| 2020-01-23                                                                                                    | ◆ 민사   특허   행정   헌자<br>대법원 파례를 제공합니다 | 형사   선거   가사 등 각 유형에 따른 최신<br>과                                                                       |

◆ 행정예규 | 재판예규 | 등기예규 | 등기선례 | 상업등기선례 | 호적예규 | 호적선례 | 공탁선례 등에 대한 공포자료를 확인하실 수 있습니다.

• 헌법

- 7 ÷I

▪ 민방위·소방

## ▶ 다양한 방법을 통한 법령 검색

| 🔾 법률명 검색 |  | 검색 |
|----------|--|----|

| 법률 가나다순 |       |                 |  |
|---------|-------|-----------------|--|
|         | F Ā R | е <b>ш</b> ं 기타 |  |

| 법률 소관부처별                                                                                      |                                                                                                    |                                                                                              |                                                                                                    |
|-----------------------------------------------------------------------------------------------|----------------------------------------------------------------------------------------------------|----------------------------------------------------------------------------------------------|----------------------------------------------------------------------------------------------------|
| <ul> <li>국회</li> <li>대법원</li> <li>헌법재판소</li> <li>감사원</li> <li>금융위원회</li> <li>국무총리실</li> </ul> | <ul> <li>기획재정부</li> <li>산업통상자원부</li> <li>국토교통부</li> <li>외교부</li> <li>행정안전부</li> <li>미래창조과학부</li> </ul> | <ul> <li>법무부</li> <li>고용노동부</li> <li>환경부</li> <li>국방부</li> <li>통일부</li> <li>여성가족부</li> </ul> | <ul> <li>해양수산부</li> <li>보건복지부</li> <li>문화체육관광부</li> <li>농림축산식품부</li> <li>교육부</li> <li>기타정부기관</li> </ul> |
|                                                                                               |                                                                                                    |                                                                                              | ♦ 대한민국 현행 법률 전체에 대하여 다양한 방법의 검색을 통해 !                                                                   |
| 분야별                                                                                           |                                                                                                    |                                                                                              | 원하는 자료를 찾을 수 있도록 서비스하고 있습니다.                                                                            |
| . 뒷내                                                                                          | - 미바이 스바                                                                                               | . 트립 그레 그 이                                                                                  | ★ 금액경을 동안 적업 금액, 기다니군을 동안 다일적 검색, 조관부<br>검색, 분야별 검색 모두 가능합니다.                                           |

- 누어

• 통화·국채·금·

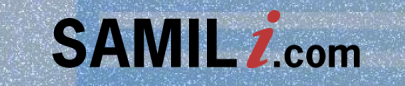

# 이용자 매뉴얼 재경실무 Business

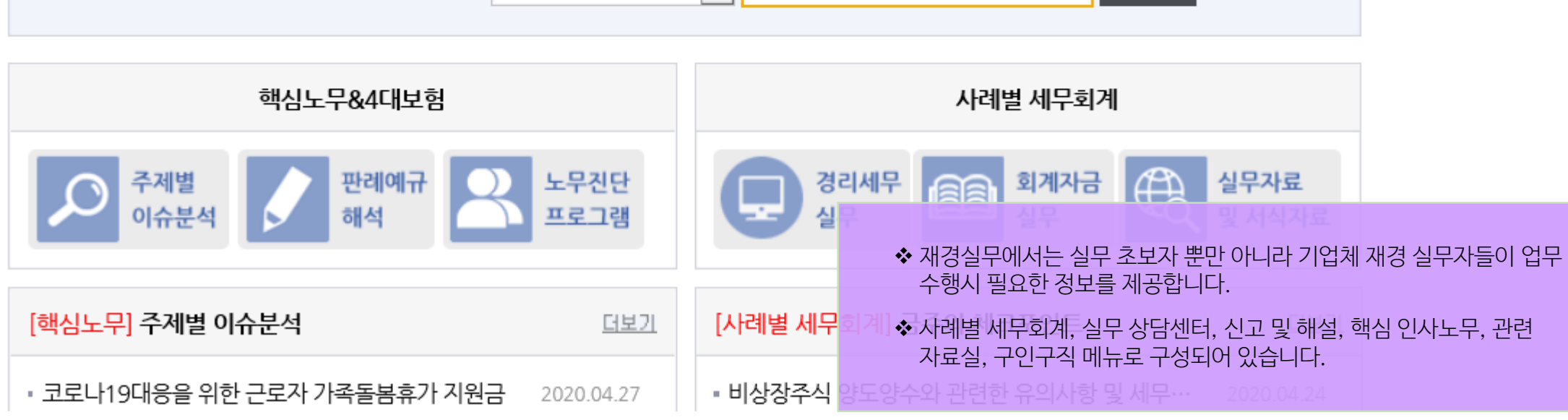

4 1

# ●사례별세무회계 ○실무 상담센터 경리세무실무 ✔ 검색

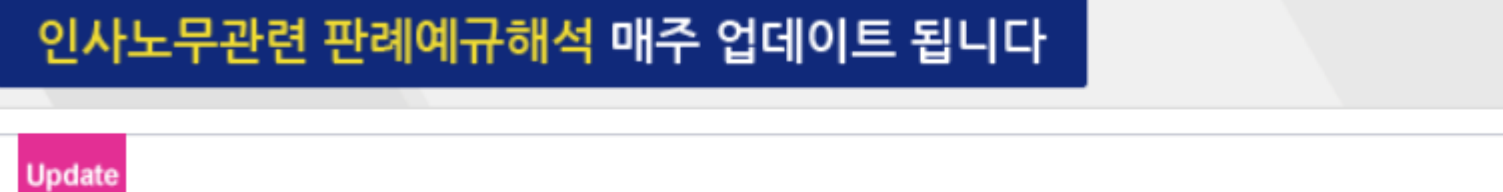

## 사례별 세무회계 | 실무 상담센터 | 신고 및 해설 | 핵심도무&4내보험 | 관련 사료실

[핵심노무] 임금반납, 임금 삭감 관련 Q&A

 세무
 회계
 법률
 재경실무
 ▲ 인물
 ● 상담
 ● 동영상
 ■ 논

 사례별세무회계
 실무 상담센터
 신고 및 해설
 핵심노무&4대보험
 관련 자료실
 구인구직

▶ 재경실무 페이지

재경실무 Business

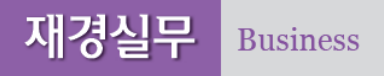

www.**samil***i***.**com

## ▶ 알기 쉽게 풀어 쓴 근로기준법 해설

| SAMIL <i>i</i> .com                                                                                                    |                                                                                                    |                                                                                                    | <b>금</b> 🕁 🕞<br>인쇄 확대 축소                                                                                                    |  |  |
|----------------------------------------------------------------------------------------------------|----------------------------------------------------------------------------------------------------|----------------------------------------------------------------------------------------------------|----------------------------------------------------------------------------------------------------|--|--|
| 근로기준법 조문별 해설                                                                                                    |                                                                                                    |                                                                                                    | 근로기준법                                                                                                    |  |  |
| <ul> <li>세1장 총칙 (세1조 ~ 세14조)</li> <li>제1조[목 적]</li> <li>제2조[정 의]</li> <li>제3조[근로조건의 기준]</li> <li>제4조[근로조건의 결정]</li> <li>제5조[근로조건의 준수]</li> <li>제6조[군등한 처우]</li> <li>제7조[강제 근로의 금지]</li> <li>제8조[폭행의 금지]</li> <li>제9조[중간착취의 배제]</li> <li>제10조[공민권 행사의 보장]</li> <li>제11조[적용 범위]</li> </ul> | <ul> <li>근로기준법 → 제9조(중간착취의 배제)의 해설</li> <li>1. 배경</li> <li>근로자와 사용자 사이에서 근로자는 사용자에게 노동력을 제공하고 사용자는 근로 지급해야 한다. 이에 다른 사람의 취업에 개입하거나 중간착취가 발생하게 되면 가를 100% 회수할 수 없기 때문에 근로기준법에서 이를 금지하고 있다.</li> <li>2.요건</li> </ul>                                                         | <ul> <li>주) 본 조문에 대한 해설은<br/>2019년 1월 15일 개정된 법 (법률 제16272호, 산업안전보건법<br/>부칙),</li> <li>2018년 6월 29일 개정된 시행령 (대통령령 제29010호),</li> <li>2018년 6월 29일 개정된 시행규칙 (고용노동부령 제223호),</li> <li>반영하여 집필하였습니다.</li> </ul>                                     |                                                                                                    |  |  |
| <ul> <li>제11조[적용 범위]</li> <li>제12조[적용 범위]</li> <li>제13조[보고, 출석의 의무]</li> <li>제14조[법령 요지 등의 게시]</li> <li>제2장 근로계약 (제15조 ~ 제42조)</li> <li>조문해열 전체보기 □</li> <li>1.배경</li> <li>2.요건</li> </ul>                                                                                               | <ul> <li>2-1. 법률에 따르지 않을 것</li> <li>1 구인자와 구직자 사이에서 일자리 정보가 비대칭적일 때 양자 사이에서 합법<br/>대가를 받을 수 있다. 이를 직업소개라고 하는데 직업안정법 제2조의 2(용어의<br/>인 또는 구직의 신청을 받아 구직자 또는 구인자를 탐색하거나 구직자를 모집하<br/>약이 성립되도록 알선하는 것을 말한다,고 규정하고 있다. 또한 직업안정법 제19<br/>직업소개사업을 수행하기 위한 요건을 규정하고 있다.</li> </ul> | <ul> <li>◆ 근로기준법을 읽으시면<br/>있었나요? 그럼 이제는<br/>근로기준법을 이해할<br/>해설까지 탑재되어 차</li> <li>◆ 근로기준법 조문에서<br/>확인하실 수 있습니다</li> </ul>                                                                                                    | 리고건<br>면서 궁금하셨던 부분, 이해가지 않는 부분<br>는 근로기준법 해설을 통해서 더욱 쉽게<br>수 있습니다. 근로기준법 3단비교보기에 이어<br>원이 다른 서비스를 제공합니다.<br>해설을 클릭 하시면 각 조문에 대한 해설을 |  |  |
|                                                                                                    | <ul> <li>또한 파견근로자보호등에관한법률 제2조(용어의 정의)에서 근로자파견을 따<br/>그 고용관계를 유지하면서 근로자파견계약의 내용에 따라 사용사업주의 지휘 ·<br/>근로에 종사하게 하는 것을 말한다」고 규정하면서 동법 제20조(계약의 내용등)<br/>대가」를 파견계약에 명시하도록 규정하고 있다.</li> <li>2-2. 영리로 다른 사람의 취업에 개입할 것</li> </ul>                                                 | <ul> <li><sup>™</sup> ◇ 또한, 근로기준법 각 조문과 관련된 판례예규해설도 근로기준법 조문<br/>◇ 상단 메뉴바에서 확인하실 수 있습니다.</li> <li><sup>⇒</sup> ◇ 〈그 밖의 근로기준법 해설 접근 경로〉</li> <li>◆ 재경실무 메인페이지에서 Quick Link 에서 근로기준법 해설 클릭</li> <li>◆ 재경실무 메뉴바에서 '핵심인사노무 〉 근로기준법 해설' 클릭</li> </ul> |                                                                                                    |  |  |

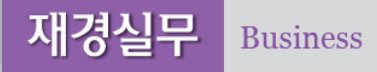

▶ 핵심노무&4대보험 주제별 판례 · 질의회시

## 핵심노무&4대보험 주제별 판례·질의회시

| 전체          | 관례 재결례 질의회시                                                                   |      |
|-------------|-------------------------------------------------------------------------------|------|
| 주제어로 검색     | 검색 <b>전체 5,645</b> 건 정렬: ⊙생산일 ○등록일 검색: ○제목 ⊙제목.내용.사건번호 검색                     |      |
| 🧉 전체자료      | <b>^</b>                                                                      |      |
| 🔤 임금        | <u>대법원2017다17955, 2020,04,09</u>                                              | 미분류  |
| 🤤 근로기준법상 임금 | 원자력 발전소에서 보건물리실 출입·작업관리업무를 한 근로자들이 파견근로자에 해당한다고 볼 수 있는지 여부                    |      |
| 임금 성립요건     |                                                                               |      |
| 🦕 통상임금      | 대법원2019다297083, 2020.04.09                                                    | 미분류  |
| 통상임금 산정방법   | 적법한 절차에 따라 취업규칙을 불이익변경해도, 개별노동자들이 동의하지 않는 이상 근로계약서상 유리한 내용이 우선한다              |      |
| 통상임금 산입범위   |                                                                               |      |
| 🦲 평균임금      | <u>대법원2019두61137, 2020,04,09</u>                                              | 보험료  |
| 평균임금 산정방법   | 사업주가 근로복지공단의 사업종류 변경결정의 취소를 구하는 사건                                            |      |
| 평균임금 산입범위   |                                                                               |      |
| 평균임금 산정시점   | <u>서울행법2018구합83444, 2020,04,02</u>                                            | 미분류  |
| 🦕 퇴직급여      | 학습지교사는 노동조합법상 근로자에 해당하며 사용자는 노조의 교섭요구 사실을 공고해야 한다고 판단한 사례                     |      |
| 계속근로기간      |                                                                               |      |
| 퇴직금         | <u>대법원2017다217724외, 2020.03.26</u>                                            | 민사소송 |
| 퇴직연금        | 현대자동차 남양연구소로 파견된 근로자인 원고들이 피고인 현대자동차 주신히사를 산대로 고용이 이사표시 및 인금 산당이 소해배산을 청구하 사건 |      |
| 중간정산        |                                                                               |      |
| 차등금지원칙      | 서울행법2019구합58186, 2020,03,05 ◇ 노무와 관련된 법령, 훈령/예규/고시, 최신판례 등을 제공합니다             | 신기대권 |
| 🚞 최저임금      | 계약직 아나운서들에게 정규직 전환 또는 근로계약 갱신에 대해 정당한 기대권이 인정된다고 판단한 사례                       |      |
| 최저임금 산입범위   |                                                                               |      |

| 재경실무 Business              | w              | ww <b>.samil<i>i</i>.co</b> m | ▶ 핵심노무&4대                          | 보험 판례예규                          | 해석                            |                                   |                          |
|----------------------------|----------------|-------------------------------|------------------------------------|----------------------------------|-------------------------------|-----------------------------------|--------------------------|
| SAMIL Z.com<br>핵심노무 & 4대보험 | News & Opinion | 노동법령                          | 해설/판례/해석                           | 전문가상담                            | 4대보험실무                        | 기타자료                              | Q                        |
| 해설<br>판례<br>판례예규해석         | 판례예구           | 구해석                           |                                    |                                  |                               | ♠ 해설/판례/천                         | 해석〉판례예규해석                |
| 근로기준법 해설                   | 전체             | 임금 근로                         | 시간 휴일휴가                            | 비정규직                             | 근로관계                          | 4대보험                              | 모성보호                     |
| 판례                         |                | •ি শ্ব                        | 록 ○제목+내용 전체 ✔                      |                                  |                               | 검색                                |                          |
| 재결례                        |                |                               |                                    |                                  |                               |                                   |                          |
| 질의회시                       | 번호             |                               |                                    | 제목                               |                               |                                   | 등록일                      |
| 판례예규해석                     | 2109           | [행정해석] 업무싱<br>04. 25.)        | ' 재해로 휴업한 기간에 대한                   | 한 연차유급휴가 부0                      | ᅨ 여부 (임금근로시긴                  | ·과-30 , 2019.                     | 2020-04-27               |
|                            | 2108           | [행정해석] 퇴직금<br>금정책과-1173, 2    | · 중간정산 이후 퇴직금 감약<br>2004. 04. 08.) | 백사유가 발생한 경우                      | - 실제 퇴사 시 퇴직금                 | ]액 산경 방법 (임                       | 2020-04-27               |
|                            | 2107           | [행정해석] 사납금                    | ¦ 초과 수입금의 평균임금성                    | ◆ 선문 노무시<br>(근로개년비정규직/<br>파메르 티셔 | 가 회사 내 인사노무와<br>  근로관계   4대보험 | · 관련된 [ 임금   근.<br>  모성보호 등 ] 의 주 | 로시간   휴일휴가<br>*제에 대한 이슈와 |
|                            | 2106           | [판례해석] 특정 년<br>번 2017도47211   | ∟조 조합원을 이유로 한 성<br>                | 판데늘 문식<br>과상여금 차등 지급(            | I안 집필자료가 세공됩<br>이 부당노동행위에 하   | 니다.<br> 당하는지 여부 (대                | 2020-04-27               |

## ▶ 중소기업 인사노무관리 기초 현황 진단 프로그램

|                                                                                                    | 중소기업 인사노                     | 무관리 기초 현황 🤇                            | 진단프로그램      |                                                                                                    |                      | 중소기업 인사노                                                      | 무관리 기초 현황 진단 프로                                        | 그램 결과                                             |  |
|----------------------------------------------------------------------------------------------------|------------------------------|----------------------------------------|-------------|----------------------------------------------------------------------------------------------------|----------------------|---------------------------------------------------------------|--------------------------------------------------------|---------------------------------------------------|--|
| 설문응답<br>유의사항       □ 각 설문항목의 번호에 따라 해당하는 응답의 체크박스를 클릭하여 선택합니다.         □ 응답체크를 하지 않거나 잘못 선택한 경우 진단 결과가 제시되지 않거나 실제 현황과 다른 진단 결과가 제시될 수 있으므로 누락없이 정확하게 응답하도록 합니다.         □ 상시근로자 수 등 법 기준의 적용 범위에 해당하지 않는 경우 문항에 응답하였으나 결과 값이 도출되지 않을 수 있습니다. |                              |                                        |             | <ul> <li>본 진단의 결과는 각 설문항목 별 응답 결과에 따라 일반적인 수준에서 사전에 작성된 내용으로 제시됩니다.</li> <li>진단 결과에 대한 추가 문의가 있거나, 기타 구체적인 사업장 상황에 따른 법률 문제를 검토하고자 하시는 경우 삼일인포마인이 성 정한 담당 공인노무사에게 개별적으로 문의하실 수 있습니다.</li> <li>진단결과 및 추가 답변 사항 등은 담당 공인노무사의 고유 전문성에 속한 견해로 삼일인포마인은 해당 내용에 관해 법적 책임을 가지 않음을 알려드립니다.</li> </ul> |                      |                                                               |                                                        |                                                   |  |
|                                                                                                    |                              |                                        |             | A                                                                                                    | ■ 공인노무사              | : 권 경임 ( E-Mail : lovovol@daum.                               | net )                                                  |                                                   |  |
| 기본사항                                                                                                    |                              |                                        |             | _                                                                                                    | ÷                    | <b>-로자 수 :</b> 10인 이상                                         | 노조여부 : Yes                                             | 근로자대표 : Yes                                       |  |
| 1. 대표이사 및 등기된 임원                                                                                                    | 실을 <mark>제외하고</mark> 회사가 평균적 | 북으로 <mark>사용하는</mark> 근로자 <del>-</del> | 수는 몇 명 입니까? | =                                                                                                    |                      |                                                               |                                                        |                                                   |  |
| ◎ 5인 미만                                                                                                    | ◉5인 이상                       | ◎10인 이상                                | ◎ 30인 이상    |                                                                                                    | 제규정                  |                                                               |                                                        |                                                   |  |
| 2. 회사에 직원 과반수 이상                                                                                                    | 상이 가입한 노동조합이 있습              | 늘니까?                                   |             |                                                                                                    | 4. 직원과 근로겨           | 약서를 작성하여 교부하고 있습니                                             | 까? ( Yes )                                             |                                                   |  |
| Yes                                                                                                    |                              | © No                                   |             |                                                                                                    | <mark>(</mark> 위반리스크 | 적음)                                                           |                                                        |                                                   |  |
| 3. 회사에 직원 과반수를 다                                                                                                    | 내표하는 근로자대표가 선출               | 되어 있습니 <mark>까</mark> ?                |             |                                                                                                    | (유의사항)               |                                                               |                                                        |                                                   |  |
| Yes                                                                                                    |                              | ⊚ No                                   |             |                                                                                                    | ▷ 근로조건<br>성되어야       | <sup>번</sup> 서면 명시 의무는 <u>근로계약 체결</u><br>ᅣ 하며, 시기가 지연되어 법 위반이 | <u>(근로관계 성립) 시부터 적용</u> 되므로<br>  문제되지 않도록 유의해야 합니다.    | 최소한 출근 당일에는 근로계약서가 작                              |  |
| 4. 직원과 근로계약서를 작                                                                                                    | 성하여 교부하고 있습니까                | ?                                      |             |                                                                                                    | 근로조건                 | <mark>번</mark> 저면 명시 사항이 <u>근로기준법, 기</u>                      | [간제법(기간제, 단시간근로자) 등에                                   | <u>규정</u> 되어 있으므로 누락이 없도록 유의                      |  |
| ি Yes                                                                                                    | ) No                         | )                                      | 제규정         |                                                                                                    | 해야 합<br>고로조건<br>휴가일4 | ┦<br>ウ(  ◆ '중소기업 인사<br>회사 내 인사노<br>서ᄆ으다 미 지                   | ·노무관리 기초 현황 진단 프<br>무 운영의 적법성 수준, 법격<br>다운 토해 무게정은 정거하 | 프로그램'은 전문 노무사가<br>적 취약 부분 등에 관해<br>고 개서 방향은 화이하 스 |  |
| · · 에 연극 시 8                                                                                                    |                              |                                        |             |                                                                                                    | 4-1, 근로조건 (9         | 글군중급 것 선<br>있도록 지원하                                           | 는 서비스입니다.                                              |                                                   |  |
|                                                                                                    |                              | 결과 확인                                  |             |                                                                                                    | (위반리스크               | <ul> <li>▲ 사업장의 현황(<br/>체크하는 방식)</li> </ul>                   | 에 관하여 각 질문항목에 Yé<br>으로 10분 이내 응답이 가능                   | es or No의 형태로 간략히<br>하도록 구성되었습니다.                 |  |

www.samili.com

재경실무

Business

| NO  | 제목                                            | 등록년월       |
|-----|-----------------------------------------------|------------|
| нат | 1세대 2주택임에도 비과세가 적용되는 경우                       | 2020-09-07 |
| нат | 법인의 주택 취득 및 보유, 양도와 관련한 개정 세법                 | 2020-09-06 |
| нат | 장기보유특별공제, 1세대 1주택(고가 주택) 장기보유특별공제             | 2020-08-29 |
| 739 | 부동산매매업 예정신고 및 종합소득세 확정신고, 부가가치세 신고            | 2020-09-11 |
| 738 | 부동산매매업의 소득구분(양도소득, 사업소득)                      | 2020-09-11 |
| 737 | 1세대 2주택임에도 비과세가 적용되는 경우                       | 2020-09-07 |
| 736 | 양도소득세 계산시 유의할 사항, 증여재산 양도, 취득가액 안분, 개인사업용 부동산 | 2020-09-06 |
| 735 | 법인의 주택 취득 및 보유, 양도와 관련한 개정 세법                 | 2020-09-06 |
| 734 | 세대 분리에 의한 1세대 1주택 비과세                         | 2020-08-30 |
| 733 | 1세대 1주택 양도소득세 비과세, 주택의 범위                     | 2020-08-30 |
|     |                                               |            |

| NO  | 제목                                                                                                    | 등록년월                |
|-----|----------------------------------------------------------------------------------------------------|---------------------|
| нот | 비상장주식 양도양수와 관련한 유의사항 및 세무신고 등                                                                                              | 2020-04-21          |
| нот | 성과급 등 및 급여, 임금 추가 지급분 원천징수 방법                                                                                              | 2020-04-15          |
| нот | 고용을 증대시킨 기업에 대한 세액공제                                                                                                    | 2020-03-18          |
| 32  | 퇴직금 및 퇴직연금제도                                                                                                    | 2015-03-02          |
| 31  | 퇴직금 담보대출.중간정산.중도인출                                                                                                    | 2015-02-23          |
| 30  | 퇴직연금 운용 및 퇴직금 지급                                                                                                    | 2015-02-23          |
| 29  | 퇴직연금 가입자 10가지 유의사항                                                                                                    | 2015-02-23          |
| 28  | 근로복지공단 퇴직연금 가입                                                                                                    | 2015-02-23          |
| 27  | 퇴직연금 도입 절차                                                                                                    | 2015-02-23          |
| 26  | 되지금세도 및 퇴직연금제도 비교<br>◆ 경리세무실무, 회계자금실무, 인사노무실무 등 재경팀 대리<br>실무자들을 위한 사례별 해설자료를 제공합니다.<br>◆ 경리세모신모, 회계자금신모, 이사나, 모신모 등 으로 구선되 | 2015-02-23<br> 급 이하 |
|     | ♥ 경디제구실무, 외계사금실무, 인사노무실무 등으로 구성되                                                                                           | 어 있습니다.             |

노무실무

4대보험실무

10개씩 보기 🗸

검색

#### 鳥 정렬 ○중요도 ◉등록일 ○조회

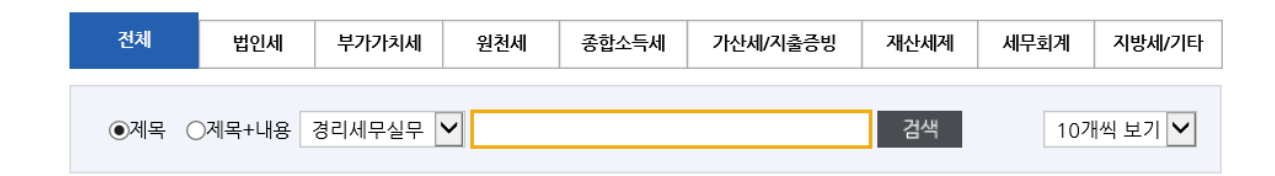

www.**samil***i***.co**m

## 노무실무 - 노무실무

●제목 ○제목+내용 전체

見 정렬 ○중요도 ⑧등록일 ○조회

전체

## ▶ 기업 실무에 필요한 사례별 세무회계

 $\sim$ 

경리세무실무

재경실무 Business

| 1001       |                  |           |                    |              |                  |    |                         |      |  |
|------------|------------------|-----------|--------------------|--------------|------------------|----|-------------------------|------|--|
| 전체기입       | 전체기업             |           | 회계법인/세무법인          |              | 무회계사무소           |    | 기업체/공공기관                |      |  |
| 채용구분 🗸     | 지역               | ✔ 경력      | ▶ 학력               | ~            | 급여               | ~  | 회사명으로 검색                | 검색   |  |
| 등록일        |                  | 제목        | <u>2</u><br>1      |              | 회사명              | -  | 구인분야                    | 소재지  |  |
| 2020-09-09 | (주)대풍이브          | 브이자동차 인사  | · 총무 사원채용          | (주<br>자동     | )대풍이브이<br>동차(EV) | ç  | 인사,총무                   | 전라남도 |  |
| 2020-09-09 | 회계 경력직           | 채용        |                    | 에 <u>-</u>   | 스디지(주)           | 일번 | 반회계,세무                  | 경상북도 |  |
| 2020-09-09 | 세무 회계 시          | 나무소 경력 사원 | 을 모집합니다.           | 세막           | 무법인우신            | 일번 | 반회계,세무                  | -    |  |
| 2020-09-09 | [강남] 세무          | 사사무실 경력(  | 3~7년) 직원채용         | 세막           | 무회계 현도           | 일번 | 반회계,세무                  | -    |  |
| 2020-09-09 | 경력사원 모           | 집합니다      |                    | 권(<br>무4     | 민세무회계사<br>소      | 일번 | 반회계,세무                  | -    |  |
| 2020-09-08 | 관리팀 사무           | 직 사원 모집   |                    | (주           | )삼성산업            | 일빈 | <u>난</u> 회계,세무,<br>일반사무 | 경상북도 |  |
| 2020-09-08 | 현대파스너            | (주)사무직 채용 | <u>.</u>           | 현            | 내파스너             | 일빈 | <u>난</u> 회계,세무,<br>일반사무 | 경상북도 |  |
| 2020-09-08 | 회계부문 경           | 역사원 모집    |                    | 주석           | 식회사 하이소          | 일번 | 반회계,자금                  | 경기도  |  |
| 2020-09-08 | 경리&결산·<br>입, 경력) | 정산&4대보험&  | &출납 <b>外</b> 정규직 모 | 집(신 동/<br>회/ | 서열처리주식<br>사      | 일빈 | <u>난</u> 회계,세무,<br>경리   | 사상지점 |  |
|            |                  |           |                    |              |                  |    |                         |      |  |

| 등록/수정      | <ul> <li>• 지원분야 □ 일반회계 □ 세무 □ 자금 □ 원가 □ 경</li> <li>□ 컨설팅 □ 금융 □ 인사(급여) □ 총무 □ 비</li> <li>• 병역사항 ○필 ○ 미필 ○ 면제 ○ 복무중 ○ 해당입</li> <li>복무기간 : □ 년 □ 월 ~ □ 년 □ 월</li> </ul> | CFO □ 기<br>리 □ CFO □ 기<br>네 □ 일반사무 □ 기<br>ሲ음<br>군별 :✔ 계급 : [ | I 등 개<br>획<br>타<br>- ♥ |
|------------|----------------------------------------------------------------------------------------------------|--------------------------------------------------------------|------------------------|
| 아이디        | 성별 나이 최종하려                                                                                                    | 경력                                                           | 히마여보                   |
| eunmi1991  | ✤ 채용정보에서는 세무회계 분야의 인재 채용                                                                                                    | 정보가 제공됩니다                                                    | 2800 만원                |
| suonbyu    | ◆ 채용정보 등록은 삼일아이닷컴 정회원 뿐만                                                                                                    | 아니라 준회원도                                                     |                        |
| jw0781     | 여 가능합니다. 기존 동원대학교 세무회계정                                                                                                    |                                                              |                        |
| yonginkim7 | ◆ 기업체 정회원에게 인재정보가 제공됩니다.                                                                                                    |                                                              |                        |
|            | ✤ 인재정보 등록은 삼일아이닷컴 정회원 뿐만<br>가능합니다.                                                                                                    | 아니라 준회원도                                                     |                        |

★ 생년월일

0

우편번호 검색

선택 ✔년 선택 ✔월 선택 ✔일생

✔ □ 비공개

직접입력

🕀 🗌 비공개

#### 개인회원정보

이력서 제목 \* 글자수 25자 이내

## 채용정보

재경실무

Business

www.**samil***i***.**com

## ▶ 이용자가 직접 등록하는 구인구직 정보

★ 이름

★ 이메일

★ 연락처

\* 주소

010 🗸

\_

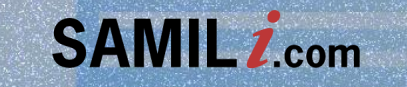

# 이용자 매뉴업 주 요 기 능

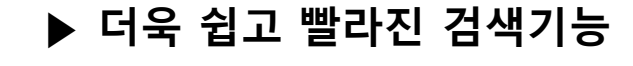

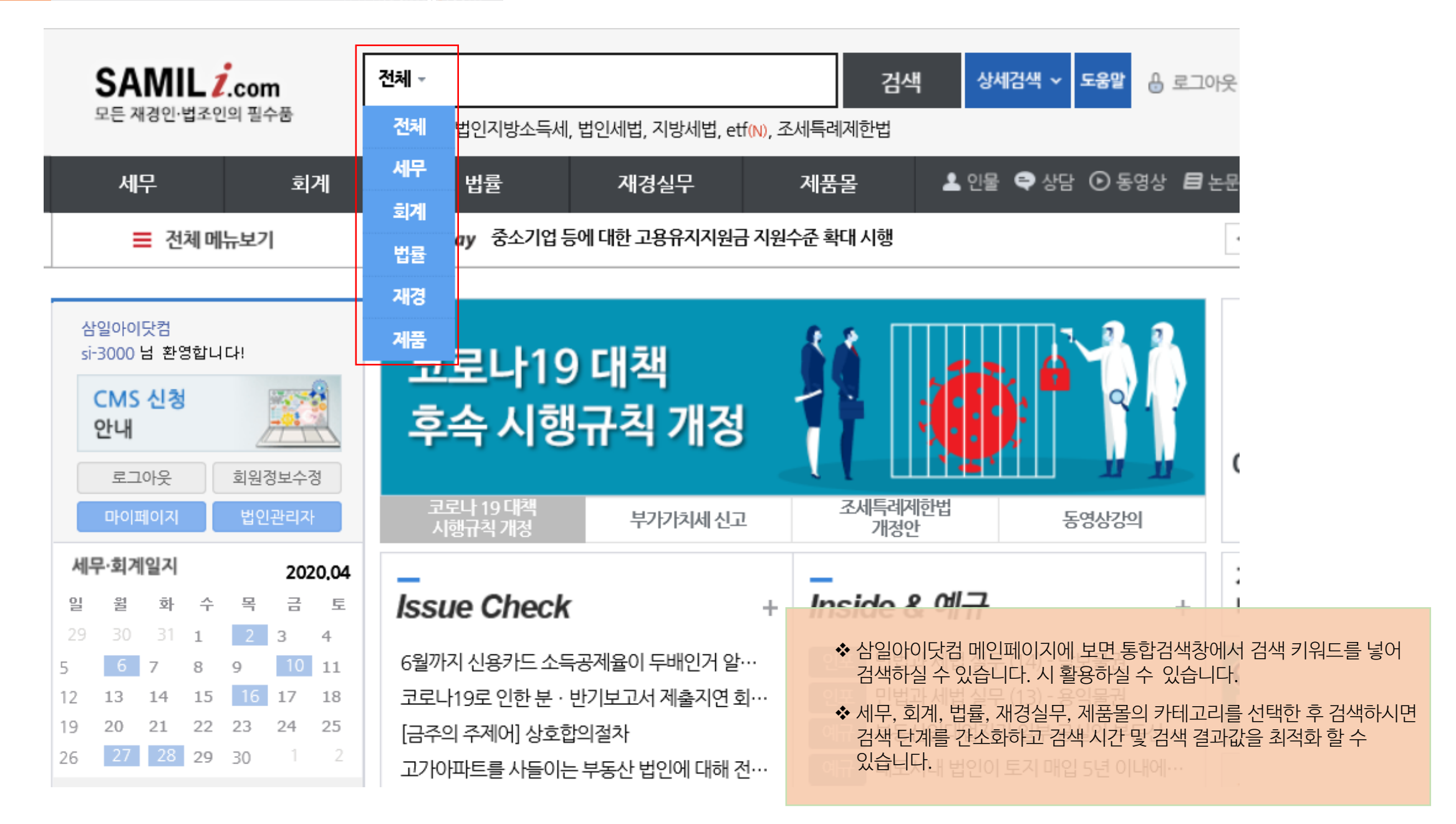

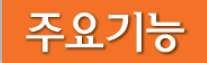

## ▶ 더욱 새로워진 스페셜 검색 서비스

| 전체 (233,793) | 세무 <mark>(209,774)</mark>       | 회계 <mark>(2,671)</mark>                | 법률 <mark>(3,931)</mark>                 | 재경실무 <mark>(5,899)</mark> | 제품몰 <mark>(662)</mark> |
|--------------|---------------------------------|----------------------------------------|-----------------------------------------|---------------------------|------------------------|
| 한 연관검색어      | <u>법인세율법인세 계산</u><br>법인세법 법인세납복 | <u>법인세신고기간 법인</u><br>본 <u>법인세 중간예납</u> | <u>세 과세표준 법인세세율</u><br><u>선납 미국 법인세</u> | <u> 법인세신고 법인</u>          | <u>!세 납부일</u>          |

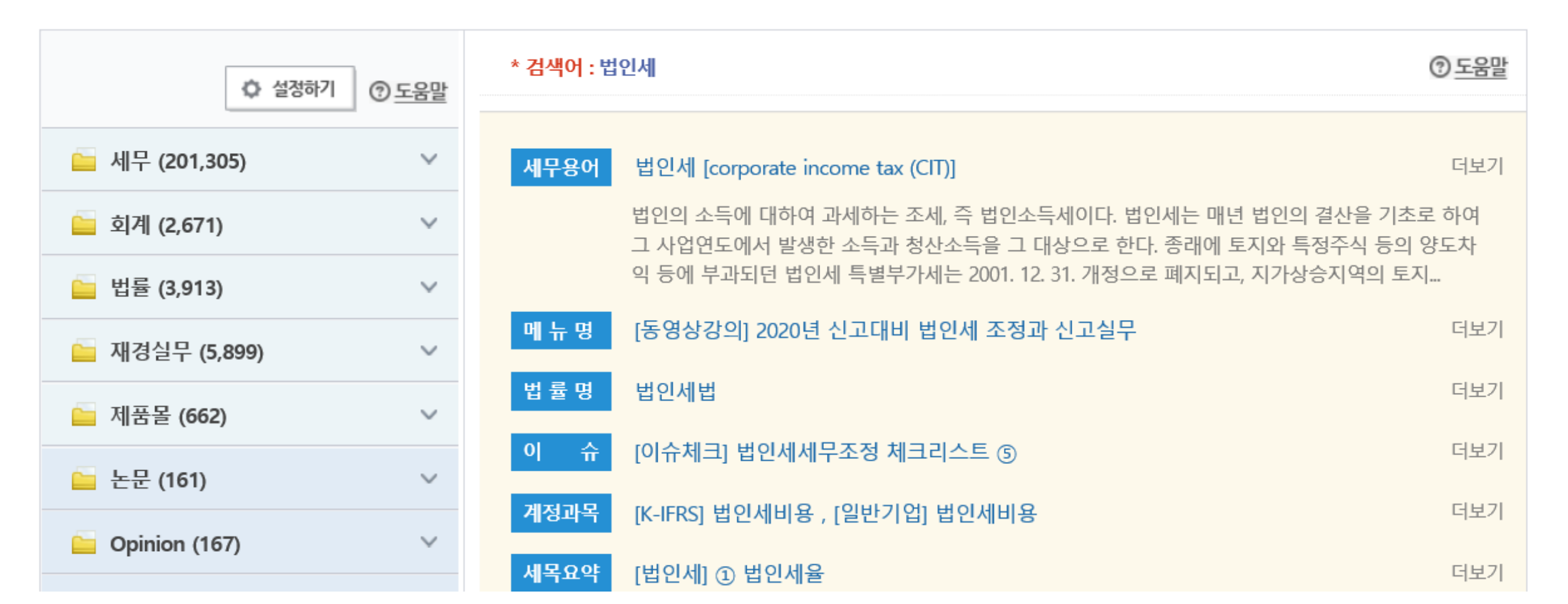

## ▶ 검색트리 설정 기능

www.**samj<u>i</u>.**com

| 전체 (172,308)                                                                 | 세무 (156,658)                                             | 회계 (2,597)                                                               | 법률 (3,718)                  | 재경실무 (5                           | ,793)                              | 제품몰 (4                       |                                  |
|------------------------------------------------------------------------------|----------------------------------------------------------|--------------------------------------------------------------------------|-----------------------------|-----------------------------------|------------------------------------|------------------------------|----------------------------------|
| 한 연관검색어                                                                      | <u>법인세율</u> <u>2012년 법</u><br><u>법인세 납부일 법인</u>          | 인 <u>세 법인세계산</u><br>세법 법인세납부 법                                           | 법인세신고기간 법인서<br>업인세 중간예납 선답법 | <u>  과세표준 법</u><br> 인세 <u>미국법</u> | <u>인세세율</u><br>인세                  | <u>법인세신고</u>                 |                                  |
| • 설정하기                                                                       | <ol> <li>· · · · · · · · · · · · · · · · · · ·</li></ol> | 설성하기<br>그하여 순서를 설정해보                                                     | 세요.                         | ×                                 |                                    |                              |                                  |
| 네무 (151,193)         희계 (2,597)                                              | + 세무       + 회계                                          |                                                                          | -                           | 다. 법인세는<br>로 한다. 종래(<br>으로 폐지되고   | 매년 법인의 결<br>에 토지와 특정3<br>1. 지가상승지역 | 산을 기초로 č<br>주식 등의 양도<br>의 토지 |                                  |
| <ul> <li>■ 법률 (3,712)</li> <li>■ 재경실무 (5,793)</li> <li>■ 제품몰 (42)</li> </ul> | <ul> <li></li></ul>                                      |                                                                          |                             | =                                 |                                    |                              |                                  |
| 달 논문 (126)<br>달 Opinion (29)                                                 | <ul> <li></li></ul>                                      |                                                                          |                             |                                   |                                    |                              |                                  |
| <ul> <li>☐ Issue &amp; Inside (1,982)</li> <li>☐ 뉴스 (1,175)</li> </ul>       | + Opinion<br>+ ISSUE                                     |                                                                          |                             | 에법해설<br>6,284<br>제감사기준            | 실무자료<br>3,406<br>감사실무              | 상담<br>5,412<br>자료실           |                                  |
| 🔚 상담 (5,412)<br>늘 정부자료 (164)                                                 |                                                          |                                                                          | ◆ 통합2                       | 냄색결과 "전차                          | " 화면에서                             | 좌측 트리<br>하 배계하               | 니 영역을 해당 검색결과이<br>계0며 여여변고 그보고   |
| <ul> <li>□ 메뉴명 (26)</li> <li>□ 서식 (53)</li> <li>□ Μ\/TLE 비 과하 (4)</li> </ul> | 문 · · · · · · · · · · · · · · · · · · ·                  | 조         Q           맨위         위         초기화           354         4,9 | 신소도<br>등개·<br>* 좌측·         | 신하여 편리힘<br>검색트리 하던                | 바을 높였습<br>한의 "설정히                  | 니다.<br>이가 를 통해<br>의 소 네마     | ~~~~~, ㅇㅋㄹ노 ㅜ군표<br>해 검색트리 순서를 사용 |
| Uly자료모관암 (4)                                                                 | ·<br>⑦ <u>도움말</u> 제품몰                                    | 세무 회<br>29                                                               | 전아는<br>계 경제/있습니<br>2 2      | - 네도 변경이<br> 다.                   | [어 걸쳐값]                            | ᆯ 순시네!                       | ェ 소성아어 이용아실 수                    |

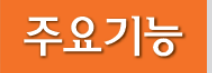

## ▶ 검색결과 세부화면별 첫화면 서비스

| 희계 (204)                                                                 | 법률 (1,270)                                            | 재경실무 (2,086)                          | 제품몰 (8)                                         |
|--------------------------------------------------------------------------|-------------------------------------------------------|---------------------------------------|-------------------------------------------------|
| 제출가산세 <u>부가가치세 가산세</u><br>가산세 <u>신고불성실가산세 감면</u>                         | <u>신고불성실가산세 전지</u><br><u>부가세 가산세</u>                  | <u> 서금계산서 가산세</u> 원                   | <u>천징수 가산세</u><br>더보기                           |
| * 검색어 : 가산세                                                              |                                                       |                                       |                                                 |
| 계정과목마스터 (28 건)                                                           |                                                       |                                       |                                                 |
| [K-IFRS마스터] [법인세비용] 3.                                                   | 가산세 / (1) 가산세 개요                                      |                                       | 정확도99.4%                                        |
| (1) <mark>가산세</mark> 개요1) 개 념( <mark>가산세</mark> 의 법<br>위하여 납세자가 정당한 이유없이 | 법적 성격) o 세법상 <mark>가산세</mark> 는<br>법에 규정된 신고, 납세 등 각종 | 과세권의 행사 및 조세채권의<br>종 의무를 위반한 경우에      | 의 실현을 용이하게 하기                                   |
| [ <b>K-IFRS마스터]</b> [납입자본] 주식                                            | 등의 변동에 대한 신고 · 납                                      | 부의무 및 <mark>가산세</mark>                | 정확도99.3%                                        |
| 및 <mark>가산세</mark> o 주주간에 주식을 양도<br>경우 다음의 신고 및 납부의무를 o                  | · 양수하는 경우 및 자본금 증기<br> 행하여야 한다. 주주간 주식의               | 자 또는 자본금 감자에 의하여<br>이 양도 · 양수는 주주간의 거 | 여 주식의 변동이 있는<br>래                               |
| [일반기업마스터] [자본금] 주식                                                       | 등의 변동에 대한 신고 · 납                                      | 부의무 및 <mark>가산세</mark>                | 정확도99.3%                                        |
| 및 <mark>가산세</mark> 이주주간에 주식을 양도                                          | · 양수하는 경우 및 자본금 증기                                    | 자 또는 자본금 감자에 의하(                      | 여 주식의 변동이 있는                                    |
| 경구 나슴의 신고 및 답부의부들 0<br>K-IFRS (3 건)                                      | 1행아여아 안나. 수수간 수식의                                     | 의 양도·양수는 수수간의 거                       | ✤ 검색결과 세부화면인 "호<br>해당 자료별로 정확도가<br>검색결과를 빠르게 찾을 |

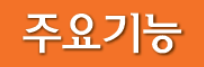

## ▶ 검색결과 주제별로 구분하여 제공

| 전체 (52,572) | 세무 (37,194)                   | 회계 (1,157)                                 | 법률 <mark>(4,346)</mark>       | 재경실무 (5,833)      | 제품몰 (18)       |
|-------------|-------------------------------|--------------------------------------------|-------------------------------|-------------------|----------------|
| 😿 연관검색어     | <u>중소기업은행 중소</u><br>중소기업청 중소기 | <u>기업 채용 중소기업 기준</u><br>업 정의 <u>중소기업경영</u> | <u>중소기업지원센터</u><br>중소기업기본법 중: | <u>중소기업진흥공단</u> 중 | <u>소기업의 범위</u> |

| 🌣 설정하기         | <<br>⑦ <u>도움말</u> | * <mark>검색어 : 중소기업</mark> ← 이전페이지 |                                                                                                    |              |             |           |                   |  |  |
|----------------|-------------------|-----------------------------------|----------------------------------------------------------------------------------------------------|--------------|-------------|-----------|-------------------|--|--|
| 늘 세무 (35,910)  | ~                 | Issue & Insi                      | ide (701 건)                                                                                                    |              |             | 정렬 💿 조문/위 | <b>일자순</b> ◎ 정확도순 |  |  |
| 늘 회계 (1,157)   | ~                 | 전체: 701                           | 이슈체크: 281                                                                                                    | 인포Inside: 64 | 추천예규: 334   | 예규해설: 22  |                   |  |  |
| 늘 법률 (4,299)   | ~                 | [이슈체크] ;                          | [이슈체크] 금주의 핵심상담사례 요약(2016. 8. 1. 기준) (2016-08-03) 정확도98.5%<br>조세특례제한법상 중소기업에 해당되는 경우에 한하여 적용되는 것으로서, 귀 질의의 목욕탕(한국표준산업분류표상<br>욕탕업-96121)은 조세특례제한법상 중소기업에 해당되지 아니할 것으로 판단됩니다  |              |             |           |                   |  |  |
| 늘 재경실무 (5,833) | ~                 | 소세득레세인<br>욕탕업-9612:               |                                                                                                    |              |             |           |                   |  |  |
| 🦲 제품몰 (18)     | ~                 | [이슈체크] 2                          | 2016 개정세법안 서                                                                                                    | 네부내용 알아보기 (2 | 2016-08-02) |           | 정확도99.2%          |  |  |
| 늘 논문 (188)     | ~                 | 높은 <mark>중소기</mark><br>소득 환류세지    | 높은 중소기업에 더 많은 혜택이 돌아갈 수 있도록 근로소득 증대세제의 임금증가 요건이 완화되었습니다. 1. 기업<br>소득 환류세제 개선(법인법 §56, 법인령 §93) ①<br>◇ 이슈체크, 인포Inside, 추천예규, 예규해설 등으로 검색결과를 구분하<br>제공함으로써 빠른 검색결과 확인이 가능합니다. |              |             |           |                   |  |  |
| Opinion (14)   | ~                 | [이슈체크] 2                          |                                                                                                    |              |             |           |                   |  |  |

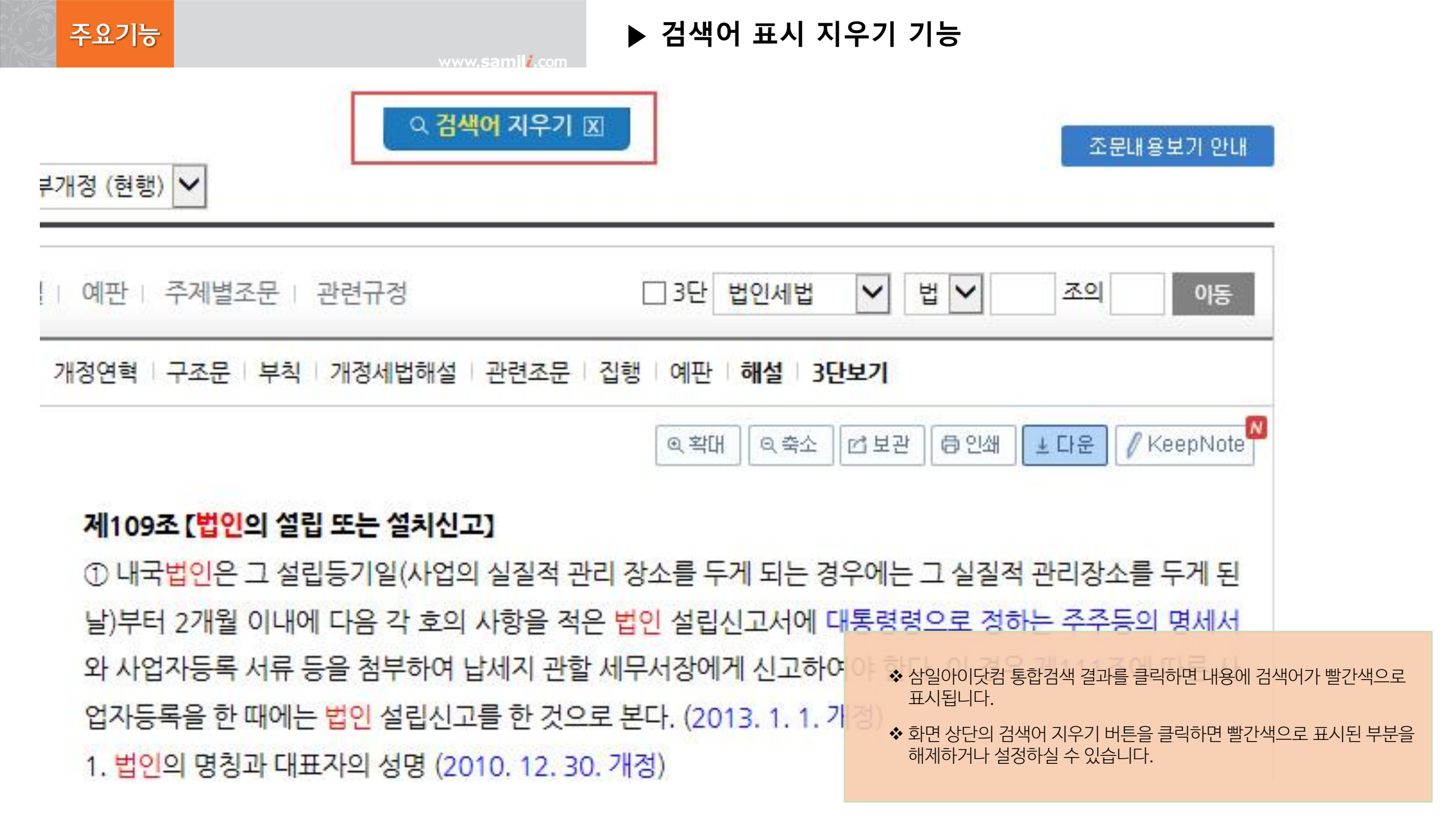

www.samili.com

## ▶ 완벽한 상세검색 기능 구현

| 상세검식               | l.     |                                                                    |                      |                                            | ~                                         |             |                             | ×                                                                                                    |
|--------------------|--------|--------------------------------------------------------------------|----------------------|--------------------------------------------|-------------------------------------------|-------------|-----------------------------|----------------------------------------------------------------------------------------------------|
| 네 비 생산             | 기간     | <ul> <li>● 전체</li> <li>● 최근1</li> <li>● 기간지정</li> </ul>            | 개월 💿 최근3개월<br>~ 🛅    | ◎ 최근6개월                                    | ◎ 최근1년 🛛 최                                | 근3년         |                             | · · ·                                                                                                    |
| ● 예규               | 판례     | ■ 전체 ■ 사전대                                                         | 변 🔲 질의회신             | ·····································      | 심사청구 🔄 심판청                                | ·구 🔄 판례 🖻   | ] 헌재                        |                                                                                                    |
| 이드<br>III 세목       | 쀨      | <ul> <li>■ 건체</li> <li>■ 법인</li> <li>■ 지방</li> <li>■ 지특</li> </ul> | ■ 소득 ■ 조특 ■ 지교 ■ 관세분 | · 부가                                       | ■상증 ■국조                                   | 도 국가 📑      | 지기                          | <u><u><u><u></u></u><u></u><u></u><u></u><u></u><u></u><u></u><u></u><u></u><u></u><u></u><u></u><u></u><u></u><u></u><u></u><u></u></u></u> |
| 일별 3 📑 자료<br>아이디   | 별 = 세무 | ■ 전체 ■ 세무시사 Focus                                                  | 📄 개정세법<br>📄 속보삼일층서   | <ul> <li>예규판례해설</li> <li>세무상담사례</li> </ul> | <ul> <li>훈령고시지침</li> <li>국세청상담</li> </ul> | 🕅 서식        | 🔲 세법해설                      | ₫<br>1                                                                                                    |
| a a                | - 회계   | 🕅 전체                                                               | 📃 일반기업회계             | 🔲 중소기업회계                                   | 🔲 질의회신                                    | 🔲 회계감사      | 🕅 자료실                       |                                                                                                    |
| <b>일지</b><br>휨     | - 법률   | 🔲 전체                                                               | 📄 현행법령               | 🔲 개정법령 등                                   | 🔲 판례                                      | 🔲 예규선례      | 🔲 생활법률                      |                                                                                                    |
| 3                  | - 재경   | 전체                                                                 | 🔄 사례별세무회계            | 🔲 실무자상담                                    | - 신고및해설                                   | 🥅 핵심인사노무    | 🖻 관련자료실                     |                                                                                                    |
| 14<br>21           | = 7 E} | 🔲 전체                                                               | 🔲 아이닷컴뉴스             | Issue&Focus                                |                                           | 색범위, 생산기건   | 난, 예규판례, 세목별<br>시테이 타개 되어스티 | !, 자료별 검색 등 최고의 (<br>IFF                                                                                                    |
| <sup>28</sup> 년 결과 | 내재검색어  | 1                                                                  |                      |                                            | St<br><b>◇</b> 또                          | .한, 결과 내 재검 | _ 곰이 입세 됬ᆸ드<br>색, 제외어 등을 적용 | 기다.<br>용한 최적의 검색이 가능할                                                                                                    |
| 신비                 | н      | 1                                                                  |                      | 건색                                         | ◆ 산                                       | 세검색 기능을 소   | ~개해 드리려고 한니                 |                                                                                                    |

▶ 상세검색 사용 예

|                                    | www.samili.o                             |                                                  |                                       |                                    |                   |
|------------------------------------|------------------------------------------|--------------------------------------------------|---------------------------------------|------------------------------------|-------------------|
| <b>SAMIL</b> <i>i</i> .com 전<br>검색 | 체▼ 기준시가<br><del>!Option @ 기본 © 문</del> 장 | )검색 ⊚ 문서번호                                       | 검색 상세검색                               | ▶ 도움말 읍 로그아웃 ③                     | 마이페이지 🥨 고객지원센터    |
| 세무 회계                              | 법률                                       | 재경실무 제                                           | 품몰                                    | 🛢 논문 🔮 Opinion                     | Ē ISSUE ▲ 인물 🗢 상담 |
| 전체 (48,069)                        | 세무 (47,588)                              | 회계 (9)                                           | 법률 (0)                                | 재경실무 (229)                         | 제품몰 (0)           |
| 한 연관검색어                            | <u>기준시가조회 국세경</u><br>토지기준시가 개별;          | <u>청 기준시가</u> <u>국토해양부</u><br>공시지가 <u>건물기준시가</u> | <u>기준시가 국토해양부</u><br><u>공시지가 시가표중</u> | <u>공시지가 공시지가조회<br/>역 연말정산 기준시가</u> | <u>아파트 기준시가</u>   |

| 🗘 설정하기                      | /I ⑦ <u>도움말</u> | * 검색어 : | 기준시가    |        |                       |                                                         |            |          |        |
|-----------------------------|-----------------|---------|---------|--------|-----------------------|---------------------------------------------------------|------------|----------|--------|
| <mark>) 세무 (</mark> 23,418) | ~               |         | 조세법령    | 예규판례   | 서식                    | 세법해설                                                    | 실무자료       | 상담       | 합계     |
| <mark>) 회계</mark> (9)       | ~               | 제구      | 22,041  | 21,854 |                       | 612                                                     | 781        | 2,152    | 47,440 |
|                             |                 | 취계      | K-IFRS  | 일반기업회계 | 중소기업회기                | 회계실무                                                    | 회계감사       | 자료실      | 합계     |
|                             |                 | 외계      |         |        |                       |                                                         | 3          | 6        | 9      |
| 🚞 재경실무 (229)                | ~               |         | 현행법령    | 세무관련법령 | 개정법령                  | 판례                                                      | 예규선례       | 생활법률     | 합계     |
| 🛅 메뉴명 (0)                   | ~               | 입뉼      |         |        |                       |                                                         |            |          |        |
| 🗀 자료명 (92)                  | ~               | 케거사다    | 사례별세무회계 | 실무자상담  | 신고 및해 🔆               | ◆ 삼일아이닷컴 통합검색 창에서 "기준시가"를 검색 한 2                        |            |          |        |
|                             |                 | 재경철부    | 27      | 171    |                       | 이미지와 같습니다.                                              |            |          |        |
| 🔲 힙율명 (V)                   |                 |         | 세무      | 회계     | 경 <mark>계/경영</mark> * | ♦ 여기서 기준시가 관련 고시를 확인하려면, 좌측 검색트리아<br>효력고 내기키요 크리테아 하나 되 |            | 검색트리에서 / |        |
| <b>ISSUE</b> (130)          | ~               | 단행본     |         |        |                       | 운영포시시심글                                                 | ' 글릭에야 입니니 | 1.       |        |
|                             |                 |         |         | 1      |                       |                                                         |            |          |        |

www.samili.com ► 상

▶ 상세검색 사용 예

| S        | AMIL <i>i</i> .co | om   | 전체 - 기준시가                                                          |                                                                |                                            | 검색 상세검색                      | ~ 도움말 읍 로그아웃                                  | ③ 마이페이지 《                       | 고객지원(         |
|----------|-------------------|------|--------------------------------------------------------------------|----------------------------------------------------------------|--------------------------------------------|------------------------------|-----------------------------------------------|---------------------------------|---------------|
|          | 상세검색              |      |                                                                    |                                                                |                                            |                              |                                               | ⑦ <u>도움말</u>                    | ×             |
| 세·       | 🖻 생산기건            | ŀ    | ◎ 전체 ◎ 최근1<br>◎ 기간지정 🛗                                             | 개월 💿 최근3개월<br>~ 🛗                                              | ◎ 최근6개월 🤘                                  | ⑨ 최근1년 ◎ 최근                  | 13년                                           |                                 | - > ?         |
|          | 🖻 예규판려            | 1    | 🔲 전체 🔳 사전답                                                         | 답변 🔲 질의회신 [                                                    | 🗌 자문사례 🔲 심                                 | 사청구                          | 구 🔲 판례 🔲 헌재                                   |                                 |               |
|          | ■ 세목별             |      | <ul> <li>■ 전체</li> <li>■ 법인</li> <li>■ 지방</li> <li>■ 지특</li> </ul> | <ul><li>□ 소득</li><li>□ 조득</li><li>□ 진교</li><li>□ 관세분</li></ul> | □ 부가 ··· □ 기타세법                            | 🔲 상증 📄 국조                    | 🔲 국기 🔲 지기                                     |                                 |               |
|          | 🖪 자료별             | = 세무 | □ 전체 □ 세무시사 Focus                                                  | <ul> <li>개정세법</li> <li>속보삼일총서</li> </ul>                       | <ul> <li>예규판례해설</li> <li>세무상담사례</li> </ul> | ☑ 훈령고시지침 □ 국세정상담             | 🔲 서식                                          | 🔲 세법해설                          |               |
|          |                   | = 회계 | 🔲 전체                                                               | 🔲 일반기업회계                                                       | 🔲 중소기업회계                                   | 🔲 회계실무                       | 🔲 회계감사                                        | 🔲 자료실                           |               |
| ٩Ľ       |                   | = 법률 | 🔲 전체                                                               | 🔲 현행법령                                                         | 🔲 개정법령 등                                   | 🔲 판례                         | 🔲 예규선례                                        | 🔲 생활법률                          |               |
| 회기       |                   | - 재경 | 🔲 전체                                                               | 🔲 사례별세무회계                                                      | 🔲 실무자상담                                    | 🔲 신고및해설                      | 🔲 핵심인사노무                                      | 🔲 관련자료실                         |               |
| 법률       |                   | = 기타 | 🔲 전체                                                               | 🔲 아이닷컴뉴스                                                       | Issue&Focus                                | 🔲 인물정보                       | 🔲 정부부처입수자료                                    | 🔲 제품몰                           |               |
|          | 🖪 결과내 🛛           | 재검색어 |                                                                    |                                                                |                                            |                              |                                               |                                 |               |
| 대경<br>게누 | 🖪 제외어             |      |                                                                    |                                                                | 검색                                         | ✤ 상세검색 기<br>입력하고 상<br>버튼을 클릭 | 능을 이용하시는 경우 통합?<br> 세검색에서 '생산기간 1년 &<br> 합니다. | 검색 창에 '기준시가' 키<br>& 훈령고시지침'을 선택 | 워드를<br>택 후 검색 |

| 🚞 훈령고시지침 (5)                                                 | < <u>* 검색어 : 기준시가</u>                                                                                                    |              |
|--------------------------------------------------------------|----------------------------------------------------------------------------------------------------|--------------|
| [+] <sup>…</sup> 재산제세 (4)<br>↓<br>[+] <sup>…</sup> 부가가치세 (1) | 재산제세 (4 건) 정렬 ◎ 조문/일자순 ◎ 정종                                                                                                    | 확도순          |
|                                                              | [국세청 건물기준시가 산정방법 고시] 2014. 12. 31. 국세청고시 제2014-44호       정확도 9         건물의 기준시가에 관한 사항을 다음과 같이 개정하여 고시합니다. 2014. 12. 31. 국세청고시 제2014-44호 제13         적]이 고시는 소득세법 제99조 제1항 제1호 나목과 상속세 및 증여세법 제61조 제1항 | 96.5%<br>조【목 |
|                                                              | [오피스텔 및 상업용 건물에 대한 기준시가] 2015. 09. 08. 국세청고시 제2015-57호 정확도 9<br>상업용건물 기준시가 정정 고시 ◈「소득세법」제99조의 2 제3항에 근거하여 제99조 제1항 제1호 다목과 같은<br>시행령 제164조 제10항,「상속세 및 증여세법」제61조 제1항 제3호와 같은 법 시행령                     | 96.4%<br>· 법 |
|                                                              | [오피스텔 및 상업용 건물에 대한 기준시가] 2015. 02. 27. 국세청고시 제2015-4호 정확도 영<br>상업용건물 기준시가 재산정 고시 ◈ 「소득세법」 제99조의 2, 「상속세 및 증여세법」 제61조 제6항의 위임에 따<br>오피스텔 및 상업용건물의 기준시가 재산정과 관련하여 2014년 12월 31일에 고시한 201                 | 96.7%<br>}라  |
|                                                              | [오피스텔 및 상업용 건물에 대한 기준시가] 2014. 12. 31. 국세청고시 제2014-43호 정확도 9<br>대한 기준시가 ◈「소득세법」 제99조 제1항 제1호 다목과 같은 법 시행령 제164조 제10항,「상속세 및 증여세법<br>제61조 제1항 제3호와 같은 법 시행령 제50조 제3항에 따라 지정지역에 소재하는 오?                  | 96.6%<br>뷥」  |
|                                                              |                                                                                                    |              |

◆ 통합검색에서는 세무분야 뿐만 아니라 다른 분야에서도 수많은 결과값이 노출되었지만 상세검색에서는 최근 1년 내의 훈령고시지침 자료만 정확히 노출되었습니다. www.**samj**i.com

| 2020년 03월                                                                                                    | 박흥수 상속 및 증여 그리고 세금에 관한 알기…                                                                                  | 인사 [인사] 국세청 과장급 전보(2명) 및 초··· <b>부가서비</b>                                                                                                    | ? 스니                            |
|----------------------------------------------------------------------------------------------------|----------------------------------------------------------------------------------------------------|----------------------------------------------------------------------------------------------------|---------------------------------|
| 이달의 회원 및 우수제안자<br>시상 안내                                                                                                    | 특집사이트 🛞 핵심노무 & 4대보험                                                                                         | ★ 청탁금지법                                                                                                    | ·사 (;<br>v Ba                   |
| <ul> <li>▶ 삼일아이닷컴<br/>네이버 공식블로그</li> <li>산일아이닷컴 서비스<br/>특장점 및 정회원 혜택</li> <li>리모컨 설정 ⇒ 사용함 메뉴를 클릭</li> </ul>                                                                                                    | 2020년 신고대비<br>법인세 조정과 신고실무<br>이수천 공인회계사, 법학박사<br>고고이 조레이나 사출하이거리<br>하세요. (7개 선택)                            | <ul> <li>◇ 기존에 우측에 고정되어 있던 리모컨을 페이지 하단으<br/>구성이 개선되었습니다.</li> <li>◇ 사용할 메뉴 21가지 중 자주 사용하는 메뉴 7개를 선택<br/>내용으로 쉽게 이동하실 수 있습니다.</li> </ul>                                                                                                    | 이어<br>로 이동하여 화면<br>이웃<br>백하여 해당 |
| 비       비       I       I | ▷ ⓒ ा ⓒ ा ⓒ ा<br>비교 계정과목 계정과목 일반기업 K-IFRS 법<br>마스터 세무경제 회계기준 기준서<br>□ ○ ○ ○ ○ ○ ○ ○ ○ ○ ○ ○ ○ ○ ○ ○ ○ ○ ○ ○ | <ul> <li>&gt; 법소문 : 주요세법 및 경세법 등 원하는 법령의 소문으로</li> <li>◇ 예규판례 : 문서번호(생산일자), 법조문, 임의어 검색</li> <li>◇ 3단비교 : 주요세법 및 경제법의 3단비교 보기</li> <li>◇ 계정과목마스터/세무경제 : 계정과목별 회계 · 세무 ·</li> <li>◇ 회계기준 : K-IFRS, 일반기업회계, 중소기업회계, 특수대한 기준서</li> <li>◇ 조세조약 : 국가별 조세조약 검색</li> </ul> | 로 이동<br>어<br>경제법 보기<br>수분야회계기준에 |
| ? 리모컨 ~<br>close       별     □       ☆ 설정     법조문<br>주요세법                                                                                                    | [▶  ⊠ ⑨  법인<br>단비교 세법해설 조세조약 계정과목 계정과목<br>마스터 세무경제 ● 법                                                      | <ul> <li>▶ 인명검색: 세무공무원, 회계사, 세무사, 공정거래위원<br/>직원 이름 검색</li> <li>◆ 상담: 상담 신청페이지로 이동하거나 상담사례 검색</li> <li>◆ 기타: 회계질의회신, K-IFRS 해석서, 세법해설, 신고<br/>생활법률, 재경실무 검색</li> </ul>                                                                                               | 회·금융위원회<br>납부안내,                |
### ▶ 모바일(M) 삼일아이닷컴 설치 안내

#### 🕜 아이폰 기종 APP설치

M삼일아이닷컴이 2017년 1월9일 애플 앱스토어에 정식으로 등록되었습니다. 2017년 1월 9일 이전에 M삼일아이닷컴을 설치한 경우 M삼일아이닷컴을 삭제 하시고 🙆앱스토어를 실행 후 삼일아이닷컴을 검색하면 쉽게 설치하실 수 있습니다.

| Newsstand Image: Compass Image: Compase Image: Compase Image: Com | ঠু ।<br>কিন্তু ।<br>কিন্তু ।<br>সম্প্রহন হার্য মন্দ্র<br>হার্য মন্দ্র হার্য হার্য হা |  |  |
|----------------------------------------------------------------------------------------------------|----------------------------------------------------------------------------------------------------|--|--|
| 1. 앱 스토어 앱을 터치                                                                                                    | 2. 앱스토어의 검색버튼 터치                                                                                                    |  |  |
| Q 삼일아이닷컴                                                                                                    | < 검색<br>Û                                                                                                    |  |  |
| 상일아이닷컴<br>SAMILINFOMINE, INC.   발간기     M6539990281<br>역약02251:::::::::::::::::::::::::::::::::::                                                                                                    | A'일아이닷컴 (4·<br>SAMILINFOMINE, INC.><br>(*일기)<br>제부사항 리뷰 관련 콘텐츠                                                                                                    |  |  |
| 3. 검색창에 <mark>삼일아이닷컴을</mark> 입력 후<br><mark>받기</mark> 를 터치                                                                                                    | 4. 앱의 다운로드가 완료되면<br>열기 버튼을 터치 하거나 홈 화면의<br>삼일아이닷컴 아이콘을 터치하여<br>서비스를 이용하실 수 있습니다.                                                                                                    |  |  |

### 💮 안드로이드 기종 APP설치

스마트 기기에서 💦 플레이스토어를 실행하고 삼일아이닷컴으로 검색하면 업데이트할 수 있습니다.

🕞 Google Play 9 MelOn Vi > 📥 🙂 Play 스토어 Smarter Subway T멤버십 😤 게임 MelOn 🔰 도서 (13) You Tube **P**store

### 1. Play 스토어 앱을 터치 2. Go

### 2. Google Play의 검색창을 터치

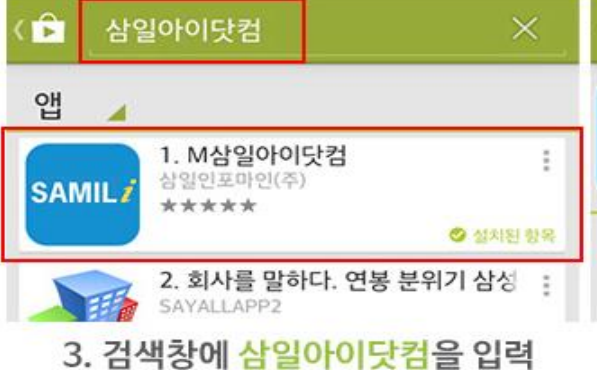

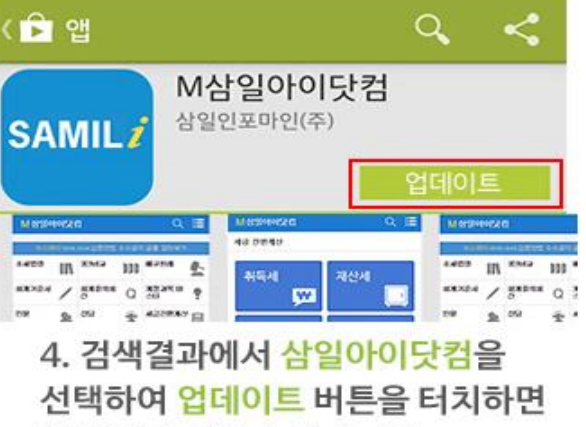

업데이트를 할 수 있습니다.

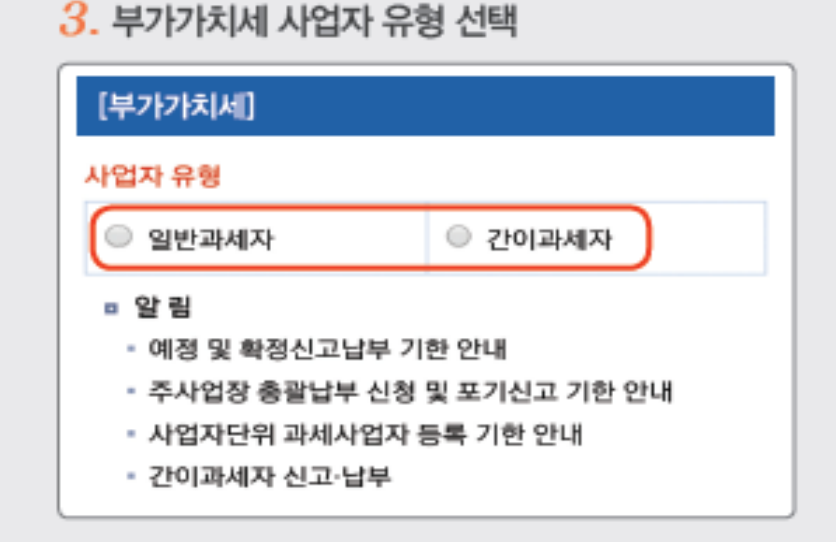

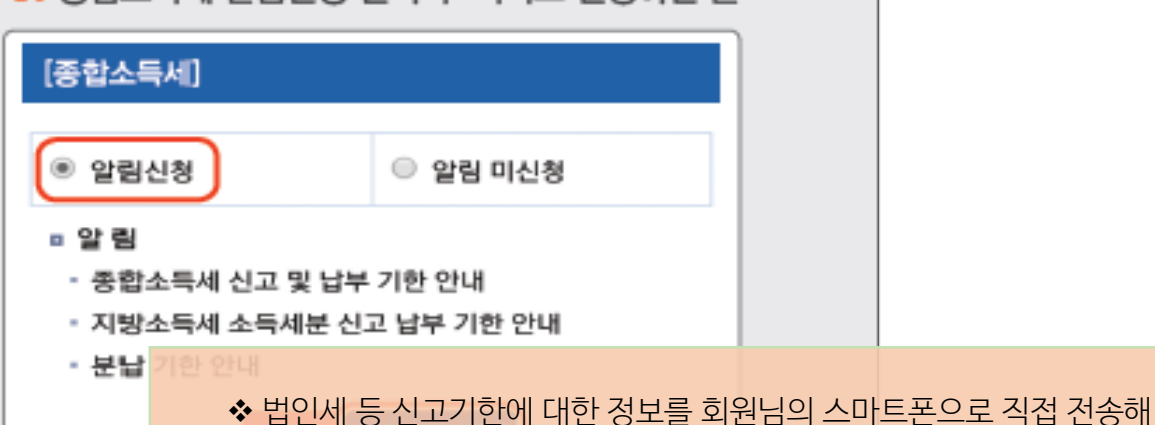

4. 종합소득세 알림신청 선택 후 서비스 신청하면 끝

드립니다.

| 개정규정     | 조세법령  | )<br>3단비교 | 조세조약           | <u></u> |
|----------|-------|-----------|----------------|---------|
| 상담       | (或)   | (武)       |                |         |
|          | 현행법령  | 노무법령      | 회계기준           | 질의회신    |
| <u>올</u> | (황근종) | 도서안내      | SAMIL <i>i</i> | (1)     |
| 인물       | 기타자료  |           | 이용안내           | 알림신청    |

1. M삼일아이닷컴 메뉴 중 '알림신청' 클릭!

| [법인세 중간예납]         |         |       |      |       |  |  |
|--------------------|---------|-------|------|-------|--|--|
| 사업연도 종료일이 속하는 달 선택 |         |       |      |       |  |  |
| ◎ 1월               | ◎ 2월    | ◎ 3월  | ◎ 4월 | ◎ 5월  |  |  |
| ◎ 6월               | ◎ 7월    | ◎ 8월  | ◎ 9월 | ◎ 10월 |  |  |
| ◎ 11월              | ◎ 12월   |       |      |       |  |  |
| ■ 알 림<br>• 중간여     | 남 신고 남부 | 기하 안내 |      |       |  |  |

법인세(중간예납 포함) 사업연도 종료일이 속하는 달 선택

### 모바일 삼일아이닷컴 알림서비스 신청방법

www.**samil***i***.**com

▶ 모바일(M) 삼일아이닷컴 신고기한 알림서비스

주요기능

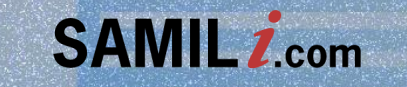

# 이용자 매뉴업 서비스 FAQ

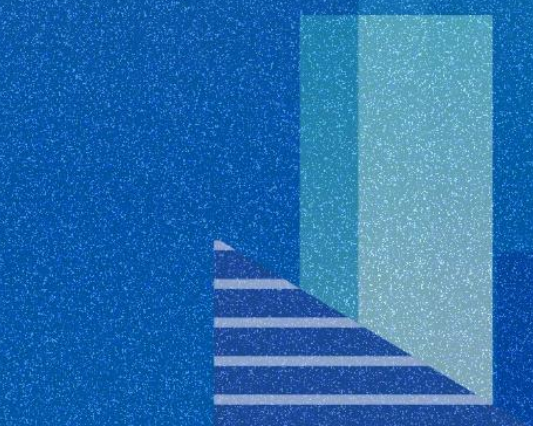

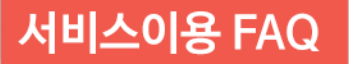

www.samili.com

## Q. 로그인 후 일정시간 사용하지 않으면 자동으로 종료되어 불편합니다. 다른 방법은 없을까요?

Α.

저희 삼일아이닷컴은 정보서비스 사이트로서 검색된 내용을 참조하는 시간이 많이 필요하다고 판단하여 로그인 유지시간을 <u>1시간</u>으로 설정하였습니다.

이는 사용자가 머무른 평균시간, 매일 수천회의 로그인/로그아웃과 많은 방문자들을 소화하기 위해 또 현재의 하드웨어 등 여러가지 면을 고려하여 설정된 시간입니다.

<u>또한 로그인한 후 20분</u> 동안 전혀 사용을 하지 않다가 사용을 하는 경우에 접속이 자동종료되어 일부 불편함을 느낄 수 있지만, 사용을 하지 않은 시간부터 다시 재카운팅이 들어가므로 연결유지시간 20분은 분명 짧은 시간이 아님을 양지해 주시기 바랍니다.

회원ID와 비밀번호는 삼일아이닷컴 홈페이지의 첫화면의 "아이디/비밀번호 확인" 메뉴에서 삼일아이닷컴 가입시 입력하신 이름과 메일을 통해 확인하실 수 있습니다. 만약 가입당시의 이름과 회원ID, 비밀번호 확인에 필요한 정보를 잊으신 경우에는 [고객지원센터] 메뉴의 [E-Mail문의] 코너를 통하여 연락처와 문의내용을 기입하시게 되면 담당자와의 연락을 통하여 본인확인절차를 거쳐 문제를 해결해 드리고 있습니다.

# Q. 삼일아이닷컴 의 회원ID와 비밀번호가 생각이 나지 않습니다. 확인할 수 없을까요?

www.samili.com

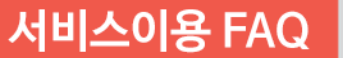

Α.

Α. 하나의 ID는 한사람이 한 컴퓨터에서 쓰는 것을 원칙으로 한다는 정책입니다. ID는 Identifier의 약자로 다른 사람(사물)과 구분을 할 수 있는 정보를 의미합니다. 따라서, 이용자 ID는 이미 한사람이 사용하는 것을 기본으로 하고 있습니다. 1 PC정책은 정보를 이용할 수 있는 라이센스(권한)을 의미합니다. 대부분의 소프트웨어에서 당연하게 여겨지는 사용자별로 라이센스를 구입한다는 의미로 이해하시면 됩니다. 소프트웨어 불법 복제 및 사용시 국가나 특정단체에서 단속을 한다는 의미는 라이센스를 획득하지 않거나 일부의 라이센스로 여러 사람이 공유하여 불법으로 사용하는 경우를 단속하여 벌금을 부과하게 되는데, 비슷한 개념으로 이해를 하시면 됩니다. 최근 금융기관이나 주요 단체에서는 인증을 통한 정보의 이용 및 거래를 의무화하고 있습니다. 이는 개인정보의 유출에 따른 금융 및 여러 유형의 사고를 방지하고자 함이며, 폐사에서도 이에 부응하고자 1 PC 정책을 시행하게 되었습니다. 이 정책은 정/준회원 모두에게 동일하게 적용되며, 법인의 경우 절대로 ID를 공유해서 사용해서는 안됩니다.

## Q. 1 ID - 1 User - 1 PC 정책이란 ?

## Try and Explore samili.com

Tomorrow Leading Knowledge Center

법·영·규칙만 보여드리지 않습니다. 국내 최정상 전문가의 해설이 담겨 있습니다.